# DDC- Regel U N I T 6X für Einzelraumregler

Bedienhandbuch

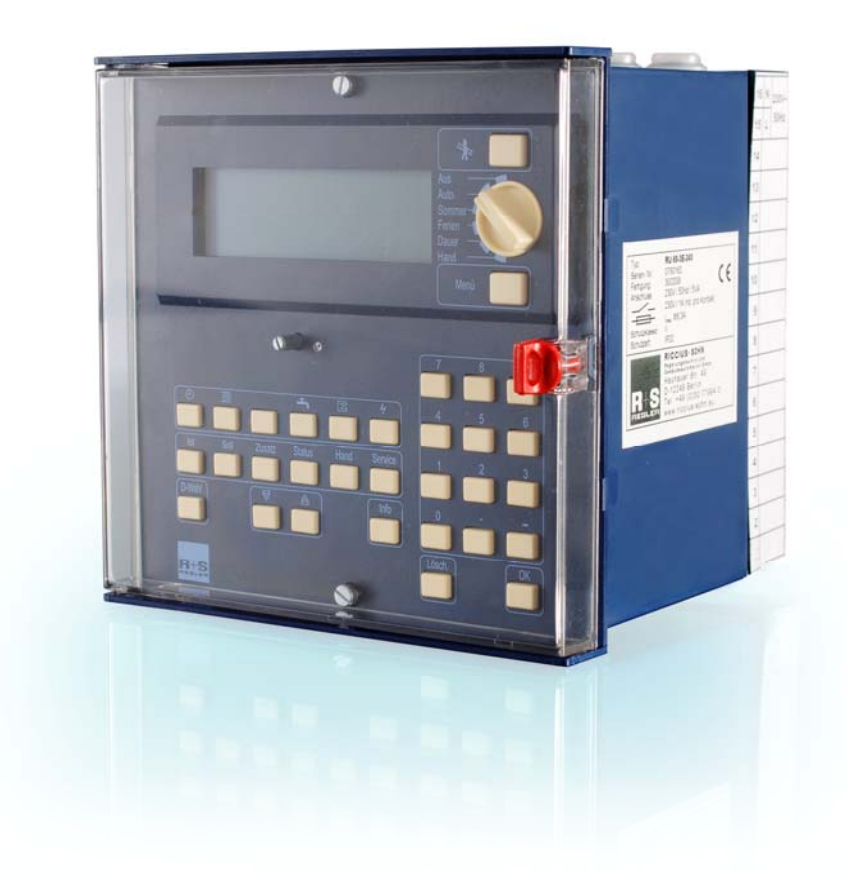

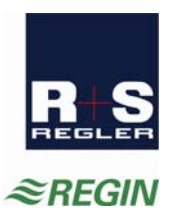

#### Wichtiger Hinweis:

Alle technischen Angaben wurden vom Autor mit größter Sorgfalt erarbeitet. Trotzdem sind Fehler nicht vollständig auszuschließen. R+S sieht sich deshalb gezwungen darauf hinzuweisen, dass weder eine Garantie noch eine juristische Verantwortung oder irgendeine Haftung für Folgen, die auf eventuell fehlerhafte Angaben zurückführbar sind, übernommen werden können.

RICCIUS + SOHN Regelungstechnik und Gebäudeautomation GmbH

# Die Bedienungsanleitung für die DDC- Regel UNIT 6X Einzelraumregler besteht aus 3 Teilen:

#### Teil 1: - Einfache Bedienung -

Kurz- Bedienungsanleitung, Aufbau, Bedienungsorgane, Bedienung, Beschreibung wichtiger Funktionen der Betriebssoftware, Technische Daten

#### Teil 2: - Inbetriebnahme und Service -

Aufbau und Bedienung, Montage, Installation (Verwendungsmöglichkeiten der Reglerklemmen), Klemmenbelegung nach Kaltstart (Anschlusspläne), Inbetriebnahme, Funktionskontrolle, Wartung,

Störmeldungen, Technische Daten

Teil 3: - Betriebssoftware -

Beschreibung der Reglerprogramme

#### Sicherheitshinweis:

Achtung!

Vor dem Abnehmen des Reglers vom Klemmensockel:

#### Netzspannung ausschalten

### Automatik-Betrieb wählen

Der Automatikbetrieb (automatischer Heiz-/Kühl-/Ventilatorbetrieb) ist gewählt, wenn der Betriebsartenschalter in der Stellung **"Auto"** steht.

#### Istwerte anzeigen

- 2. In der 2. Zeile des Dialogfeldes die Taste "Ist" drücken, um den Menüpunkt "Istwerte" zu wählen.
- 3. Die aktuellen Temperaturen werden angezeigt.
- 4. Durch Drücken der Taste ₩ werden weitere Messwerte, sowie Meldungen und Daten angezeigt.

#### Sollwerte ändern

#### Über die Einstellung im Menüpunkt "Sollwerte"

- 2. In der 2. Zeile des Dialogfeldes die Taste "Soll" drücken, um den Menüpunkt "Sollwerte" zu wählen.
- Werden die Untermenüs "Temperaturen" und "Volumenstrom" angezeigt, dann durch Drücken der OK Taste, den Menüpunkt "Temperaturen" wählen.
- 4. Mit der Taste ₩ abwärts blättern, bis SW-NZ1 ... SW-NZ4 (Raumsollwerte für Nennbetrieb) angezeigt wird.
- 5. Mit den Zifferntasten den Temperatursollwert anpassen (Taste [.] für Komma verwenden) und die Eingabe mit **OK** bestätigen.
- Zum Ändern von Volumenstromsollwerten (bei Raumregelungen mit Ventilator nach SW-Liste), im Menüpunkt "Sollwerte", mit der Taste abwärts zum Menü "Volumenstrom" blättern und mit der OK Taste in das Menü wechseln.
- 7. Mit der Taste ₩ abwärts blättern, bis VolS-NZ1 ... VolS-NZ4 (Volumenstromsollwerte für Nennbetrieb) angezeigt wird.
- 8. Mit den Zifferntasten den Volumenstromsollwert anpassen (Taste [.] für Komma verwenden) und die Eingabe mit **OK** bestätigen.

#### Zugriffscode:

Wenn im Display "Code Nummer "erscheint, muss mit den Zifferntasten der achtstellige Zugriffscode "11111111" eingegeben werden. Zum Bestätigen die **OK** Taste drücken.

Die Parameteränderung wird nur dann angenommen, wenn der richtige Zugriffscode eingegeben worden ist! Wenn die Änderungen nicht angenommen werden, wenden Sie sich an Ihren Installateur, um die korrekte Codenummer zu erfahren.

#### **Uhrzeit/Datum einstellen**

In der 1. Displayzeile der Standardanzeige werden die aktuelle Uhrzeit, der Wochentag und das Datum angezeigt.

- Mit der Taste <sup>①</sup>, in der 1. Zeile des Dialogfeldes, die Uhrenprogramme wählen. Danach, in der 2. Zeile des Dialogfeldes, die Taste "Service" drücken.
- Mit der OK Taste das Menü "Uhrzeit" auswählen. Mit den Zifferntasten die aktuelle Uhrzeit eingeben (Doppelpunkt wird übersprungen). Zum Bestätigen die OK Taste drücken.
- 3. Taste 🖄 drücken um das Uhrzeitmenü zu verlassen.
- 5. Das aktuelle Datum mit den Zifferntasten eingeben (Punkt wird übersprungen). Zum Bestätigen die **OK** Taste drücken.

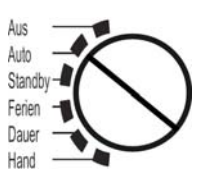

| ٩   |       |        | -      |      | 4       |
|-----|-------|--------|--------|------|---------|
| Ist | Soll  | Zusatz | Status | Hand | Service |
| Rau | m 1   |        |        | Istw | erte↓   |
| →Ra | um    |        |        | 20   | .7 °C   |
| Au  | ssen  |        |        | 17   | .3 °C   |
| Pot | ti-FB |        |        | 51   | 1.4 %   |

| Raum 1       | Temperat.≎      |
|--------------|-----------------|
| SW-Heiz      | 22.2 °C         |
| SW-Kühl      | 22.2 °C         |
| →SW-NZ1      | 21. <u>1</u> °C |
|              | 7               |
| Raum 1       | Temperat.≎      |
| SW-Heiz      | 22.2 °C         |
| SW-Kühl      | 22.2 °C         |
| →Code Nummer | _               |
|              |                 |
| Raum 1       | Temperat.≎      |
| SW-Heiz      | 22.2 °C         |
| SW-Kühl      | 22.2 °C         |
| →Code Nummer | * * * * * * * * |
|              |                 |
| Raum 1       | Temperat.≎      |
| SW-Heiz      | 22.2 °C         |
| SW-Kühl      | 22.2 °C         |
| →SW-NZ1      | 21.1 °C         |
|              |                 |

| Uhr      | S-Uhrzeit     |
|----------|---------------|
| →AktZeit | <u>1</u> 4:06 |
|          |               |
|          |               |

| Uhr       | S-Datum          |  |
|-----------|------------------|--|
| →AktDatum | <u>1</u> 3.01.09 |  |
|           |                  |  |

#### Nutzungszeiten anpassen

#### Über die Einstellung im Menüpunkt "Wochenprogramm"

- 1. Taste 🕘 , in der 1. Zeile des Dialogfeldes drücken.
- 2. In der 2. Zeile die Taste "Soll" drücken, um den Menüpunkt "Uhr Kanalauswahl" zu wählen.
- 3. Mit der Taste ∀ den gewünschten Uhrenkanal (Raum1, Raum2, ..., Raum11, Raum12) auswählen.
- 4. Zweimal die **OK** Taste drücken um in das Menü "Wochenprogramm" des gewählten Uhrenkanals zu wechseln.
- Wochentage mit gleichen Nutzungszeiten können mit dem Parameter "Blockbildung" zusammengefasst werden (z.B. 3 = Mo-So). Die Eingabe mit der OK Taste bestätigen.
- Durch Drücken der Taste ♥ abwärts blättern, bis die Beginn- oder Endzeit des gewünschten Wochentages angezeigt wird (z.B. MO Beg NZ1 bedeutet Montag Beginn Nutzungszeit 1).
- 7. Mit den Zifferntasten erst die Stunden dann die Minuten anpassen (Doppelpunkt wird übersprungen) und mit der **OK** Taste bestätigen.

#### Info - Taste

Zu allen Reglerparametern können durch Drücken der **Info** - Taste Klartextinformationen, wie die Parameterbeschreibung und die Parameternummer angezeigt werden.

### Zentrale Anlagenübersicht

- Wird im Reglerdisplay die Standardanzeige angezeigt (1. Zeile: Uhrzeit Wochentag Datum), kann durch längeres Drücken der Info -Taste die "Anlagenübersicht" aufgerufen werden.

#### Reglerdaten anzeigen und Systemuhr einstellen

- Im Menü " Regler" werden alle wichtigen Gerätedaten (wichtig für Anfragen bei R+S) angezeigt.
- Zusätzlich können die aktuelle Uhrzeit und das Datum angepasst werden. Mit den Zifferntasten nacheinander Stunden und Minuten oder Tag, Monat und Jahr ändern. Die Eingabe mit der OK Taste bestätigen.

#### Reglerstatus anzeigen und Sollwerte ändern

- In den Menüebenen der Anlagenteile, z.B. Raum 1, werden die wichtigsten Parameter (Betriebsstatus, Störstatus, Sollwertbeeinflussung, Sollwerte, Istwerte und die Ansteuerung der Reglerausgänge) angezeigt.
- Zusätzlich können die Sollwerte der Nutzungszeit 1 und der Nichtnutzungszeit angepasst werden. Die Sollwerttemperaturen mit den Zifferntasten ändern und mit OK bestätigen.

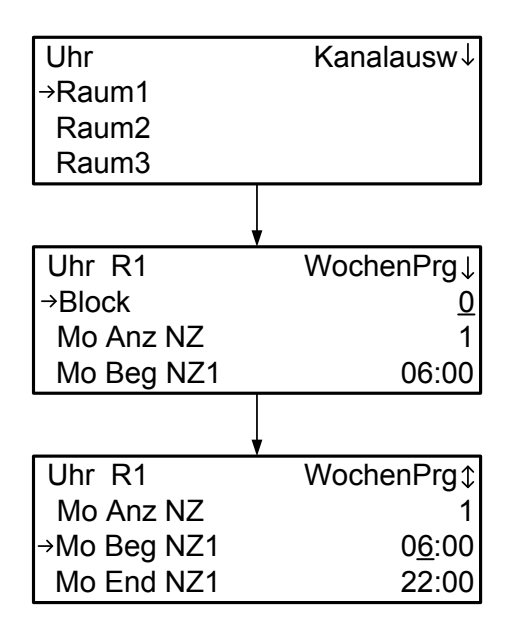

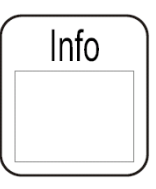

| Anlagenübersicht | $\leftarrow$ |
|------------------|--------------|
| →Regler          |              |
| Raum 1           |              |
| Raum 2           |              |

| Anlage          | Regler↓         |
|-----------------|-----------------|
| RU_Typ          | RU 68 - ER      |
| ProgDat         | 01.12.08        |
| Version         | L6.1.00         |
| Seriennr.       | 1281811         |
| →AktZeit        | <u>1</u> 4:06   |
| AktDatum        | 13.01.09        |
| Anlage          | Raum 1\$        |
| Nennbetrieb NZ1 |                 |
| keine Störung   |                 |
| UHR-NZ1         |                 |
| SW-Heiz         | 21.3 °C         |
| SW-Kühl         | 21.3 °C         |
| Raum            | 20.4 °C         |
| Sq1-Y           | 48.5 %          |
| Sq1-2Pkt        | Aus             |
| Sq2-Y           | 0.0 %           |
| Sq2-2Pkt        | Aus             |
| Vent-St1        | Aus             |
| Vent-St2        | Aus             |
| Vent-St3        | Aus             |
| l→SW-NZ1        | 20. <u>0</u> °C |
| SW-NN-H         | 15.0 °C         |
| SW-NN-K         | 28.0 °C         |

| 0  | Einführung                                              | 6  |
|----|---------------------------------------------------------|----|
| 1  | Anzeige und Bedienelemente                              | 8  |
| 2  | Standardanzeige                                         | 9  |
| 3  | Wahl der Betriebsart                                    | 10 |
| 4  | Zentrale Anlagenübersicht                               | 11 |
|    | <ul> <li>4.1 Darstellung der Anlagenübersicht</li></ul> |    |
| 5  | Menübedienung                                           | 14 |
|    | <ul> <li>5.1 Istwerte anzeigen</li></ul>                |    |
| 6  | Fernbedienungen                                         | 18 |
| 7  | Funktionskontrolle, Wartung                             | 20 |
| 8  | Störmeldungen                                           | 20 |
| 9  | Technische Daten                                        | 21 |
| 10 | Auswahl zum Regler passender R+S Geräte                 | 22 |
| An | hang S Statusanzeigen der Regelkreise                   | 23 |

# 0 Einführung

Der **DDC- Regel UNIT 6X** ist die neueste Generation der R+S Kompaktregler. Mit der kompakten Bauform, einfachen Bedienung, enormen Leistungsfähigkeit, flexiblen Erweiterbarkeit, hervorragenden Funktionssicherheit und Langlebigkeit und dem außerordentlich guten Preis-/Leistungsverhältnis stellt der RU 6X das ideale Regelgerät für ihre Anlagen dar. Auf Grund erweiterter Funktionen (aufbauend auf RU 5X und RU 9X.5) sind die RU 6X für umfangreiche Anlagen geeignet, für die bisher kompliziertere Regler verwendet werden mussten.

Der **DDC- Regel UNIT 6X** Einzelraumregler kann bis zu 12 Raumtemperaturen regeln. Er ist auch als Heizungsregler für bis zu 3 Wärmeerzeuger (Fernwärme, Kessel, Wärmepumpe), 2 Brauchwasserkreise und 4 Heizkreise oder als Lüftungsregler für bis zu 2 Anlagen mit je 4 Sequenzen (Mischklappe, Wärmerückgewinnung, Erhitzer, Kühler) lieferbar.

Die RU 6X Einzelraumregler lassen sich sehr einfach und schnell in Betrieb nehmen. Mit der Auswahl der Anlagenaggregate werden die Regelprogramme an die Einzelraumregelung (Heizen / Kühlen / Ventilator) angepasst. Die Anschlussklemmen für Fühler, Meldungen, Ventile und Ventilatorstufen sind frei zuweisbar. Änderungen und Erweiterungen sind jederzeit möglich.

Das Einsatzgebiet der RU 6X Einzelraumregler reicht von Ein- und Mehrfamilienhäusern bis hin zu öffentlichen Einrichtungen, wie z.B. Kindertagesstätten und Schulen.

Die RU 6X können als eigenständige Regelgeräte eingesetzt werden. In großen Anlagen werden RU 6X Regler als DDC - Unterstationen verwendet. Weitere R+S DDC- Regler, wie **unit** PLUS System, RU 9X, RU 5X können in einem R+S Bussystem eingebunden werden. So kann über den Energiemanager der unit PLUS z.B. eine anlagenübergreifende, bedarfsgeführte Energieerzeugerregelung, eine Anforderung der optimalen Anlagenvorlauftemperatur und ein Lastabwurf von Verbrauchern bei Erreichen der Leistungsgrenze der Wärmeerzeugung ermöglicht werden.

Einige wichtige Merkmale der Gerätefamilie RU 6X sind:

### **Einfache Bedienung**

- Drehschalter zur Wahl der Betriebsart
- Klartextanzeige im beleuchteten vierzeiligen Reglerdisplay
- 2. Tastenzeile zur direkten Anwahl der Untermenüs (Ist, Soll, Zusatz, Status, Hand, Service)
- Zahlen können mit den Zifferntasten direkt eingegeben werden, Texteingabe durch Scrollen möglich
- Infotaste für Anlagenübersicht und Parameterinformationen
- 4 Überstundentasten

#### Funktionsvielfalt

- frei konfigurierbare Programme ermöglichen einfache und flexible Anpassungen an die Anlagen
- Meldung und Speicherung von Anlagenstörungen, z.B. bei Fühlerfehler oder Grenzwertüberschreitung
- 12 Schaltuhren, mit Wochen- und Jahresprogramm, zur Steuerung der Raumregelkreise und von Zusatzfunktionen, z.B. Schaltausgang für WC- Ablüfter ansteuern
- zehn Trendaufzeichnungen im Regler
- acht Meldefunktionen bei Ablauf des Wartungsintervalls oder für externe Meldekontakte
- 20 Virtuelle Klemmen zur Verknüpfung analoger oder digitaler Signale
- zwei Universalregelprogramme ermöglichen zusätzliche Regelfunktionen
- flexibel erweiterbar um bis zu zwei CAN-IO-Module

#### Energiemanagement (aktivierbar)

- Übergabe der optimalen Vorlauftemperatur- und Leistungsanforderung an die Wärme- und Kälteerzeuger
- Bereitstellung der tatsächlich benötigten Heiz- und Kühlleistung bei optimaler Anlagenvorlauftemperatur
- 15-stufiger Lastabwurf der Verbraucherkreise bei Überschreitung der Leistungsgrenzen der Wärme- oder

Kälteerzeuger

### Kommunikationsfähigkeit

- frontseitige Serviceschnittstelle serienmäßig, für Inbetriebnahme und Wartung über PC
- Schnittstelle SSK 1 serienmäßig, zum Anschluss einer R+S Leittechnik über R+S Bus oder R+S Modem

- Schnittstellenkarte CAN-Bus und M-Bus optional bestückt (wird werksseitig eingebaut), für bis zu 4 R+S CAN-Bus Fernbedienungsgeräte und/oder zwei CAN-IO-Module und zum Auslesen von bis zu 4 M-Bus Zählern (Wärme, Kälte, Wasser, Strom, Gas, Öl, ...)
- externe Wärme- und Kälteanforderung über: VAV (stetiges Signal 0-10V, zwischen max. 10 Reglern),

VAZ (zwischen RU 6X und RU 5X)

# 1 Anzeige und Bedienelemente

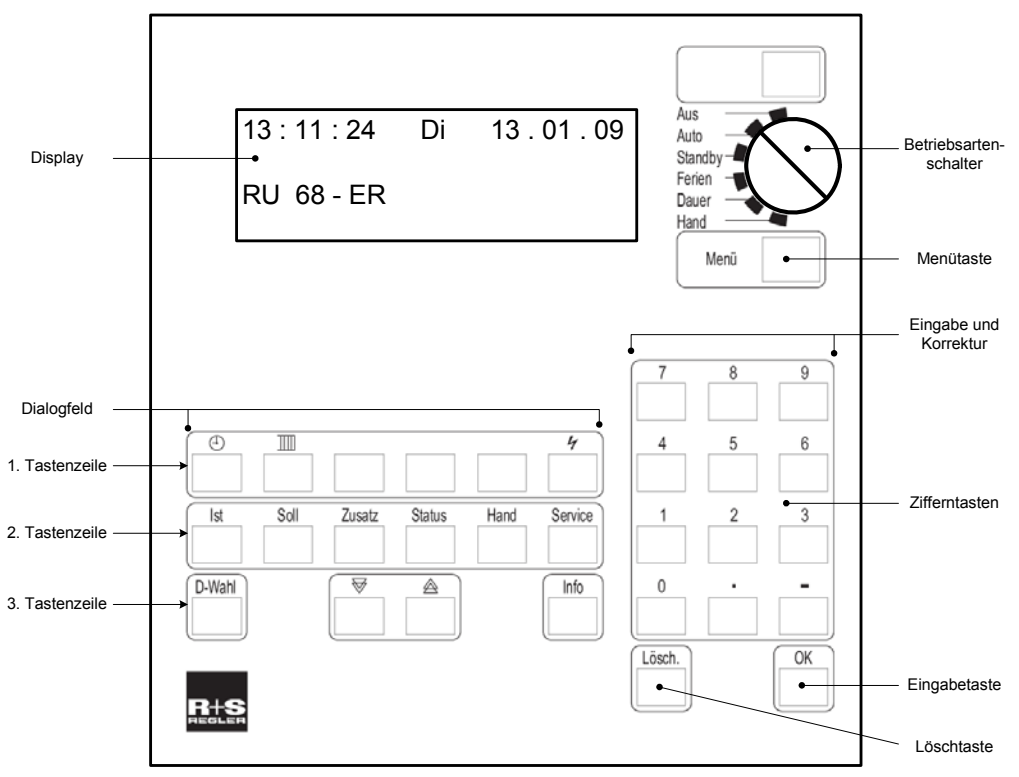

Abb. 1: Anzeige- und Bedienelemente

Im **Display** des Reglers werden alle Parameter und Informationen als Klartexte angezeigt. In den 4 Displayzeilen können jeweils maximal 20 Zeichen dargestellt werden. Während der Tastaturbedienung ist das Display beleuchtet. Die Beleuchtung erlischt 1 Minute nach der letzten Tastenbetätigung.

Mit den 3 Tastenzeilen des **Dialogfeld**es lassen sich die Reglerprogramme / Programmgruppen und Untermenüs direkt anwählen. Die Tasten der **1. Zeile** dienen zum Aufrufen der Reglerprogramme: Uhren, Raumregelkreise und Schnittstellen (je nach Ausstattung des Reglers). Innerhalb der Reglerprogramme ist die **2. Tastenzeile** nutzbar, um die Untermenüs Istwerte, Sollwerte, Zusatzfunktion, Status, Handsteuerung und Service anzuzeigen. Die Pfeiltasten ♥ und A dienen zum Rollen der Displayanzeige. Mit der Info - Taste können Zusatzinformationen zu allen Reglerparametern aufgerufen werden. Der Parametername, der Langtext, mögliche Einstellwerte und die Parameternummer werden im INFO - Display angezeigt. Durch längeres Drücken der Infotaste, während im Display die Standardanzeige dargestellt wird, kann die zentrale Anlagenübersicht des Reglers aufgerufen werden. Darin werden alle wichtigen Informationen dargestellt. Die Taste **D-Wahl** ermöglicht das direkte Anwählen eines Reglerparameters oder Reglermenüpunktes. Nach Eingabe einer Parameternummer und Bestätigung mit der Taste OK, wird der gewünschte Parameter angezeigt.

Die Reglerparameter können mit Hilfe der **Zifferntasten** angepasst werden. Jede Änderung muss mit der **OK** Taste bestätigt werden. Die Auswahl von vorgegebenen Parameterwerten oder die Eingabe von Texten ist mit den Pfeiltasten  $\overline{\forall}$  und  $\triangleq$  möglich. Dieser Eingabemodus muss mit der OK Taste gestartet und beendet werden. Mit der **Lösch**taste wird der Wert des ausgewählten Parameters auf den Basiswert (die Werkseinstellung) zurückgesetzt.

Die **Menütaste** öffnet den Menüpunkt MSR-GLT. Zusätzliche Reglerprogramme, wie Trendaufzeichnung, Wartungsmeldung, Universalregler und Energiemanager (wenn er bei der Inbetriebnahme aktiviert worden ist) können angewählt werden.

Mit dem Drehschalter (**Betriebsartenschalter**) kann die Betriebsart der Reglerprogramme ausgewählt werden. Im **Auto**matikbetrieb werden die Temperatur und Volumenstromsollwerte der Einzelraumregelkreise von den zugehörigen Uhrenprogrammen bestimmt (Nennbetrieb, Reduzierter Betrieb/Stützbetrieb).

### 2 Standardanzeige

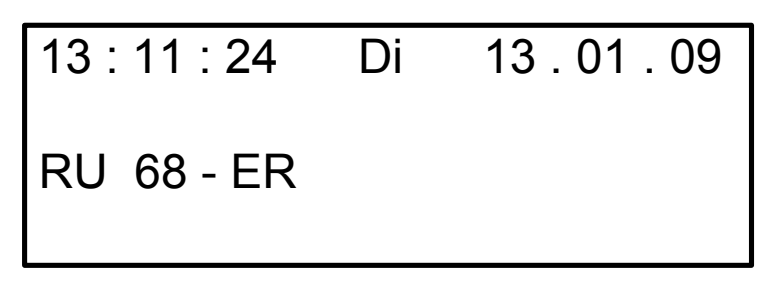

Abb. 2: Standardanzeige

In Abbildung 2 ist die Standardanzeige dargestellte. Die 1. Displayzeile zeigt die Systemuhr des Reglers, mit der aktuellen Uhrzeit, dem Wochentag und dem Datum. In der 3. Zeile wird der Reglertyp RU 68-ER angezeigt. Ist im Regler der Busbetrieb aktiviert und/oder ist eine Modemverbindung eingerichtet worden, dann wird dieses in der 3 Displayzeile angezeigt (s. Abb. 3). Erscheit als erstes Zeichen ein Stern \*, dann findet momentan ein Datenaustausch statt (s. Abb. 3).

Wenn länger als 10 Minuten keine Reglertaste gedrückt worden ist, dann erscheint automatisch die Standardanzeige. Nach zweimaligem Drücken einer Taste der 1. Zeile des Dialogfeldes wird das Standarddisplay sofort angezeigt.

Hat der Regler eine Störung erkannt, dann wechselt die Standardanzeige mit der Fehleranzeige (s. Abb. 4). Diese zeigt, in welchem Regelkreis (z.B. Raum 1) und welche Störung (z.B. Fühler defekt) vorliegt. Nach dem beheben der Störung, wird die Fehleranzeige nicht mehr dargestellt und die Standardanzeige erscheint.

| 13 : 11 : 24              | Di    | 13 . 01 . 09 |
|---------------------------|-------|--------------|
| RU 68 - ER<br>* BUS 127 M | IODEI | М            |

| Fehler Raum 1 |  |
|---------------|--|
| Fühler defekt |  |

Abb. 3: Standardanzeige mit SSF, BUS und Modem

Abb. 4: Fehleranzeige

Der **DDC- Regel UNIT 6X** bietet die Möglichkeit statt der Standardanzeige aktuelle Werte darzustellen. Im Regler eingerichtete Klemmen, wie z.B. Fühler- oder Meldeeingänge, Schalt- oder Stellausgänge, können angezeigt werden. Die 9 Zeichen des Vortextes sind mit Hilfe der Pfeiltasten, im Texteingabemodus, änderbar (s. Abb. 5). Wenn keine aktuellen Werte angezeigt werden sollen, können frei wählbare Texte mit bis zu 19 Zeichen dargestellt werden (s. Abb. 6).

| Raum 1 | 19.9 °C |
|--------|---------|
| Raum 2 | 18.3 °C |
| Raum 3 | 22.8 °C |
| Raum 4 | 25.1 °C |

Abb. 5: Anzeige aktueller Werte

4. Oberschule Berlin Gebäude AF 7 Einzelraumregler EG Klassenräume

Abb. 6: anlagenspezifische Anzeige

Die Displaystrukturierung ist im Bedienhandbuch Teil 3 - Betriebssoftware - im Abschnitt Globales / Strukturierung / Display beschrieben. Sie kann jederzeit geändert werden.

# 3 Wahl der Betriebsart

Mit dem Drehschalter (**Betriebsartenschalter**) kann die Betriebsart der Reglerprogramme ausgewählt werden. In der Vorzugsstellung **Auto** werden die Temperatur- und Volumenstromsollwerte der Raumregelkreise von dem zugehörigen Uhrenprogramm bestimmt. Je nach eingestellten Nutzungszeiten wird automatisch zwischen dem Nennbetrieb (Nutzung) und dem reduzierten Betrieb (Nichtnutzung) umgeschaltet.

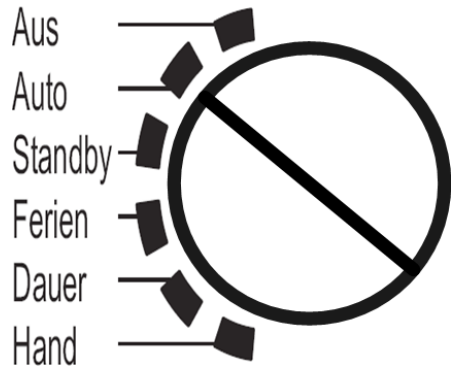

Abb. 7: Betriebsartenschalter

Wirkung des Betriebsartenschalters auf die Einzelraumregelkreise:

| Schalterstellung | Einzelraumregler                                                      |  |  |  |
|------------------|-----------------------------------------------------------------------|--|--|--|
| Auc              | Nicht Aktiv / Aus:                                                    |  |  |  |
| Aus              | Sq1 / Sq2 Ventil Heizen / Kühlen Zu, Vent - StuX Ventilatorstufen Aus |  |  |  |
|                  | Automatikbetrieb:                                                     |  |  |  |
| Auto             | automatische Sollwertumschaltung (Temperatur und Volumenstrom)        |  |  |  |
|                  | je nach Uhrenprogramm (Nutzung / Nichtnutzung/Stützbetrieb)           |  |  |  |
| Standby          | Nennbetrieb Standby:                                                  |  |  |  |
| Stanuby          | Temperatur- und Volumenstromsollwerte für Standby gelten              |  |  |  |
| Forion           | Reduzierter Betrieb:                                                  |  |  |  |
| renen            | Sollwerte der Nichtnutzungszeit NN (Nichtnutzung) gelten              |  |  |  |
|                  | Nennbetrieb:                                                          |  |  |  |
| Dauer            | Sollwerte für Temperatur und Volumenstrom                             |  |  |  |
|                  | der Nutzungszeit 1 SW-NZ1 / VolS-NZ1 (Nutzung) gelten                 |  |  |  |
| Hand             | Handbetrieb:                                                          |  |  |  |
| Папи             | Handsteuerung der Reglerprogramme ist wirksam                         |  |  |  |

Achtung!

Bei Schalterstellung Aus sind die Frostschutzfunktion und die Blockierschutzfunktion unwirksam.

# 4 Zentrale Anlagenübersicht

Die zentrale Anlagenübersicht ist das einfachste Mittel einen Überblick über den aktuellen Betriebszustand der Anlage zu bekommen. Die wichtigsten Informationen über den Regler und die Anlagenteile werden hier dargestellt.

### 4.1 Darstellung der Anlagenübersicht

Zum Starten der Anlagenübersicht muss im Reglerdisplay die Standardanzeige (siehe Kap. 2) dargestellt werden. Durch längeres Drücken der **Info** - Taste wird die zentrale Anlagenübersicht aufgerufen (siehe Abb. 8).

Mit den Pfeiltasten ₩ und A zum gewünschten Anlagenteil blättern und die Auswahl durch Drücken der **OK** Taste bestätigen.

| Anlagenübersicht | $\downarrow$ |
|------------------|--------------|
| Regler           |              |
| Raum 1           |              |
| Raum 2           |              |
| :                |              |
| CAN-Modul 1      |              |
| CAN-Modul 2      |              |

Abb. 8: Anlagenübersicht

Die Anlagenübersicht kann durch Drücken einer Taste der 1. Zeile des Dialogfeldes verlassen werden. Die Standardanzeige erscheint nach 10 Minuten (ohne Tastenbetätigung) automatisch oder kann durch mehrmaliges Drücken einer Taste der 1. Tastenzeile aufgerufen werden.

### 4.2 Reglerdaten anzeigen und Systemuhr einstellen

Im Menü " Regler" werden alle wichtigen Gerätedaten angezeigt. Der Reglertyp, das Programmdatum, die Softwareversion und die Seriennummer sind wichtige Angaben für R+S, um bei Anfragen schnell helfen zu können.

Zusätzlich können die aktuelle Uhrzeit und das Datum angepasst werden. Dazu muss der Cursorpfeil mit 🗑n Ta: An und auf den Parameter AktZeit bzw. AktDatum bewegt werden. Anschließend mit den Zifferntasten nacheinander Stunden und Minuten bzw. Tag, Monat und Jahr ändern. Die Eingabe mit der **OK** Taste bestätigen.

| Anlage    | Regler↓       |
|-----------|---------------|
| RU_Typ    | RU 68 - ER    |
| ProgDat   | 01.12.08      |
| Version   | L6.1.00       |
| Seriennr. | 1281811       |
| →AktZeit  | <u>1</u> 4:06 |
| AktDatum  | 13.01.09      |
|           |               |

Abb. 9: Reglerdaten und Systemuhr

#### Zugriffscode:

Wenn im Display "Code Nummer \_\_\_\_\_" erscheint, muss mit den Zifferntasten der achtstellige Zugriffscode "**11111111**" eingegeben werden (siehe Kap. 5.5). Zum Bestätigen die **OK** Taste drücken. Die Parameteränderung wird nur dann angenommen, wenn der richtige Zugriffscode eingegeben worden ist! Wenn die Änderungen nicht angenommen werden, wenden Sie sich an Ihren Installateur, um die korrekte Codenummer zu erfahren.

### 4.3 Reglerstatus anzeigen und Sollwerte ändern

In den Menüebenen der Anlagenteile, z.B. Raum 1, werden die wichtigsten Parameter (Betriebsstatus, Störstatus, Sollwertbeeinflussung, Sollwerte, Istwerte und die Ansteuerung der Reglerausgänge) angezeigt.

Zusätzlich können die Sollwerte der Nutzungszeit 1 und der Nichtnutzungszeit angepasst werden. Dazu den Cursorpfeil m⊽den T≙ten und auf den zu ändernden Parameter bewegen. Anschließend mit den Zifferntasten auf den gewünschten Sollwert anpassen. Die Eingabe mit der **OK** Taste bestätigen.

| Anlage          | Raum 1¢         |
|-----------------|-----------------|
| Nennbetrieb NZ1 |                 |
| keine Störung   |                 |
| UHR-NZ1         |                 |
| SW-Heiz         | 21.3 °C         |
| SW-Kühl         | 21.3 °C         |
| Raum            | 20.4 °C         |
| Sq1-Y           | 48.5 %          |
| Sq1-2Pkt        | Aus             |
| Sq2-Y           | 0.0 %           |
| Sq2-2Pkt        | Aus             |
| Vent-St1        | Aus             |
| Vent-St2        | Aus             |
| Vent-St3        | Aus             |
| →SW-NZ1         | 20. <u>0</u> °C |
| SW-NN-H         | 15.0 °C         |
| SW-NN-K         | 28.0 °C         |

Abb. 10: Raum 1

# 4.4 Eingänge und Ausgänge der Erweiterungsmodule anzeigen

Sind am Regler CAN-IO-Module angeschlossen, dann werden die Klemmenbezeichnungen der Eingänge und Ausgänge und die aktuellen Klemmenwerte im Menü der CAN-Module angezeigt.

| Anlage | CAN-Modul 1↓ | Anlage | CAN-Modul 2↓ |
|--------|--------------|--------|--------------|
| Ausg1  | R1VentSt1    | Ausg1  | R1 Heizen    |
| Wert1  | Ein          | Wert1  | Ein          |
| Ausg2  | R1VentSt2    | Ausg2  | R1 Kühlen    |
| Wert2  | Aus          | Wert2  | Aus          |
| Ausg3  | R2VentSt1    | Ausg2  | R2 Heizen    |
| Wert3  | Ein          | Wert2  | Aus          |
| :      |              | :      |              |
| :      |              | :      |              |
| Eing14 | R3Fenster    | Eing14 | R3Taupkt     |
| Wert14 | Aus          | Wert14 | Aus          |
| Eing15 | R4Präsenz    | Eing15 | R4FernSW     |
| Wert15 | Aus          | Wert15 | 51.8 %       |
| Eing16 | R4Fenster    | Eing16 | R4Taupkt     |
| Wert16 | Ein          | Wert16 | Aus          |

Abb. 11: CAN-Module

# 5 Menübedienung

Die in Menüebenen strukturierten Regelprogramme bzw. Programmgruppen: **Uhren, Einzelraumreg-Ier (Raum 1, ..., Raum 12) und Schnittstellen** sind mit den **Tasten der 1. Zeile** des Dialogfeldes erreichbar. Mit den Pfeiltasten und der OK Taste kann innerhalb einer Programmgruppe (z.B.: Einzelraumregler) ein Regelprogramm gewählt werden.

Innerhalb der Regelprogramme ist die 2. Tastenzeile des Dialogfeldes nutzbar, um die Parametergruppen

Istwerte, Sollwerte, Zusatzfunktion, Status, Handsteuerung und Service anzuzeigen. Über die Pfeiltasten sind die einzelnen Untermenüs und Parameter erreichbar.

Im Menü **Istwerte** werden die aktuellen Messwerte der Fühler, die Zustände der Meldekontakte sowie der Fernbediengeräte angezeigt. Unter **Sollwerte** sind die Temperatur- und Volumenstromsollwerte der Grundfunktionen der Reglerprogramme zu finden. Die aktuell berechneten Raumtemperatursoll-werte und der aktuelle Volumenstromsollwert werden in den Sollwertmenüs angezeigt. Das Wochenprogramm, die Sondernichtnutzungszeiträume und Sondernutzungszeiträume liegen im Sollwertmenü der Uhrenkanäle. Hier werden die Nutzungszeiten der Raumregelkreise eingestellt. Zusätzliche Funktionen wie z.B. Hauswart (automatisches Sommerabschaltung), Einschaltoptimierung, Taupunktüberwachung sind im Menü **Zusatzfunktion** zu finden. Im Menü **Service** können die Parameter der Grundfunktionen und Zusatzfunktionen angezeigt und auf die Anlage angepasst werden. Das Menü **Status** zeigt den aktuellen Betriebs- und Störstatus, die Statusbeeinflussung und die Ansteuerungen der Anlagenaggregate (Sequenz1-stetig Ein, ...,Ventilator-Stufe1 Ein, ...). Über das Menü **Handsteuerung** können die Schalt- und Stellfunktionen des Reglers per Handeingabe angesteuert werden. Die Handsteuerbefehle werden vom Regler nur dann ausgegeben, wenn der Betriebsartenschalter in Stellung Hand steht.

Die Menübedienung wird beendet, wenn - durch mehrmaliges Drücken einer Taste der 1. Zeile des Dialogfeldes - die Standardanzeige im Display erscheint. Wird länger als 10 Minuten keine Reglertaste gedrückt, dann erscheint die Standardanzeige automatisch.

### 5.1 Istwerte anzeigen

In der **1. Zeile** des Dialogfeldes die Taste IIII für die **Einzelraumregler** drücken. Mit der Taste **OK** Raum 1 oder mit

₩ und **OK** Raum 2 ... Raum 12 wählen.

Im Reglerdisplay werden die Parametergruppen Istwerte, Sollwerte, Zusatzfunktion, ... angezeigt. Durch

Drücken der Taste **OK** oder der Taste "Ist" - in der 2. Zeile des Dialogfeldes - das Menü Istwerte wählen.

Die aktuellen Werte aller im gewählten Regelkreis zugewiesenen Eingänge werden angezeigt. Mit Hilfe regelkreis zugewiesenen Eingänge werden angezeigt. Mit nach unten rollen, um weitere Werte im Display darzustellen.

| Raum 1  | lstwerte↓ |
|---------|-----------|
| →Raum   | 20.7 °C   |
| Aussen  | 17.3 °C   |
| Poti-FB | 51.4 %    |

Abb. 12: Istwerte

### 5.2 Sollwerte ändern

In der **1. Zeile** des Dialogfeldes die Taste IIII für die **Einzelraumregler** drücken. Mit der Taste **OK** Raum 1 oder mit

 $\forall$  und **OK** Raum 2 ... Raum 12 wählen.

Im Reglerdisplay werden die Parametergruppen **Istwerte, Sollwerte, Zusatzfunktion**, … angezeigt. Mit ♥ auf Sollwerte wechseln und OK drücken oder mit der Taste "**Soll**" - in der **2. Zeile** des Dialogfeldes - das Menü Sollwerte wählen. Mit der Taste **OK** das Sollwertmenü **Temperaturen** oder mit ♥ und **OK** das Sollwertmenü

Volumenstrom wählen.

Die aktuell berechneten Sollwerte (SW-Heizen, SW-Kühlen, SW-Volumenstrom) werden angezeigt. Mit Hilfe der Pfeiltaste  $\forall \forall$  nach unten rollen, um zu den Sollwertparametern der Nutzungszeiten zu gelangen. Mit den Zifferntasten den Parameterwert anpassen (Taste [ . ] für Komma verwenden) und die Eingabe mit **OK** bestätigen.

| Raum 1  | Temperat.≎      | Raum 1   | VolStrom≎            |
|---------|-----------------|----------|----------------------|
| SW-Heiz | 22.2 °C         | SW-VolS  | 100.0 %              |
| SW-Kühl | 22.2 °C         | →VolS-NZ | 1    100. <u>0</u> % |
| →SW-NZ1 | 21. <u>1</u> °C | VoIS-NZ  | 2 100.0 %            |

Abb. 13: Temperatur Sollwerte

Abb. 14: Volumenstrom Sollwerte

Wenn "Code Nummer \_\_\_\_\_" erscheint, dann Zugriffscode "11111111" (siehe Kap. 5.5) eingeben.

### 5.3 Nutzungszeiten einstellen

Die Nutzungszeiten der Wochenprogramme sind werksseitig auf Montag bis Sonntag 6 - 22 Uhr (Basiswert) eingestellt. Innerhalb dieser Zeiten gelten die in den Einzelraumregelkreisen eingestellten Sollwerte der Nutzungszeit 1 (SW-NZ1, VolS-NZ1). Die Wochenprogramme der Regelkreise werden im Display angezeigt, nachdem in der 1. Zeile die Taste ④ gedrückt und danach in der 2. Zeile die Parametergruppe **Soll**werte gewählt worden ist.

| Uhr         | Kanalausw↓                                                                                                    |
|-------------|----------------------------------------------------------------------------------------------------|
| →Raum1      |                                                                                                    |
| Raum2       |                                                                                                    |
| Raum3       |                                                                                                    |
| $\forall$   | Mit den Pfeiltasten den Uhren-<br>kanal des gewünschten Regel-<br>kreises wählen.<br>2 x mit <b>OK</b> bestätigen um in das<br>Wochenprogramm zu wechseln. |
| Uhr R1      | WochenPrg↓                                                                                                    |
| →Block      | <u>0</u>                                                                                                    |
| Mo Anz NZ   | 1                                                                                                    |
| Mo Beg NZ1  | 06:00                                                                                                    |
| ₩           | Block (0:keine, 1:Mo-Do,<br>2:Mo-Fr, 3:Mo-So) zum<br>Zusammenfassen von<br>Wochentagen mit gleichen<br>Nutzungszeiten benutzen.                            |
| Uhr R1      | WochenPrg≎                                                                                                    |
| →Mo Anz NZ  | <u>1</u>                                                                                                    |
| Mo Beg NZ1  | 06:00                                                                                                    |
| Mo End NZ1  | 22:00                                                                                                    |
| ₩           | Für jeden Wochentag können bis<br>zu 4 Nutzungszeiten gewählt<br>werden. Anzahl mit den<br>Zifferntasten ändern und mit OK<br>bestätigen.                  |
| Uhr R1      | WochenPrg≎                                                                                                    |
| Mo Anz NZ   | 1                                                                                                    |
| →Mo Beg NZ1 | 0 <u>6</u> :00                                                                                                    |
| Mo End NZ1  | 22:00                                                                                                    |

Abb. 14: Nutzungszeiten eingeben

Der Beginn einer Nutzungszeit kann im Bereich von 00:00 bis 23:59 Uhr eingestellt werden. Das Ende lässt Einstellungen von 00:01 bis 24:00 Uhr zu. Zum Anpassen der Parameterwerte zuerst mit den

Zifferntasten die Stunde, dann die Minute eingeben (der Doppelpunkt wird automatisch übernommen). Die Änderung mit der OK Taste bestätigen.

| Parameter  | Einstellwert | Bedeutung                      |
|------------|--------------|--------------------------------|
| Mo Anz NZ  | 2            | Montag 2 Nutzungszeiten        |
| Mo Beg NZ1 | 06:00        | Montag Beginn Nutzungszeit 1   |
| Mo End NZ1 | 22:00        | Montag Ende Nutzungszeit 1     |
| Mo Beg NZ2 | 22:00        | Montag Beginn Nutzungszeit 2   |
| Mo End NZ2 | 24:00        | Montag Ende Nutzungszeit 2     |
| Di Anz NZ  | 2            | Dienstag 2 Nutzungszeiten      |
| Di Beg NZ1 | 00:00        | Dienstag Beginn Nutzungszeit 1 |
| Di End NZ1 | 03:00        | Dienstag Ende Nutzungszeit 1   |
| Di Beg NZ2 | 06:00        | Dienstag Beginn Nutzungszeit 2 |
| Di End NZ2 | 22:00        | Dienstag Ende Nutzungszeit 2   |

Tagesübergreifende Nutzungszeiten (z.B. für eine Party) können wie folgt eingerichtet werden:

Wenn "Code Nummer \_\_\_\_\_" erscheint, dann Zugriffscode "11111111" (siehe Kap. 5.5) eingeben.

## 5.4 Uhrzeit und Datum stellen

Die Einstellungen von Uhrzeit und Datum sind normalerweise nur bei der Erstinbetriebnahme des Reglers erforderlich, können aber jederzeit korrigiert werden. Der Regler verfügt über eine automatische Sommer- / Winterzeitumschaltung. Ein eingebauter Puffer (Kondensator) sorgt bei Unterbrechung der Netzspannung für eine Gangreserve der Systemuhr von mindestens 3 Tagen.

Die Menüpunkte Uhrzeit und Datum werden angezeigt, nachdem die Taste 🕘 (in der 1. Zeile) und danach

Taste **Service** (in der 2. Zeile) gedrückt wurde. Zur Auswahl des Menüpunktes Datum den Cursorpfeil nach unten bewegen (mit der Taste  $\overline{\heartsuit}$ ). Mit **OK** in das ausgewählte Menü wechseln.

| Uhr      | S-Uhrzeit     | Uhr       | S-Datum          |
|----------|---------------|-----------|------------------|
| →AktZeit | <u>1</u> 4:06 | →AktDatum | <u>1</u> 3.01.09 |

Abb. 17: Uhrzeit einstellen

Mit den **Zifferntasten** zuerst Stunden, dann Minuten eingeben (der Doppelpunkt wird automatisch übernommen). Die Änderung mit der **OK** Taste bestätigen. Abb. 18: Datum einstellen

Mit den **Zifferntasten** zuerst Tag, dann Monat und Jahr eingeben (der Punkt wird automatisch übernommen). Die Änderung mit der **OK** Taste bestätigen.

Wenn "Code Nummer \_

" erscheint, dann Zugriffscode "11111111" (siehe Kap. 5.5) eingeben.

# 5.5 Zugriffscode

Bei der Änderung des ersten Parameters, z.B. Uhrzeit, Datum, Nutzungszeiten, Sollwerte, muss der Zugriffscode der jeweiligen Menüebene eingegeben werden. Wird ein falscher oder zu niedriger Zugriffscode eingegeben, wird die Parameteränderung nicht angenommen. Nach richtiger Eingabe des Codes sind Parameteränderungen entsprechend des Zugriffsniveaus möglich. Der Zugriffscode muss mit den Zifferntasten eingegeben und mit der OK Taste bestätigt werden.

Die Codeeingabe ist auch aus der Standardanzeige erreichbar (OK Taste drücken). Nach Beendigung der Eingabe mit OK, werden das Zugriffsniveau und die freigeschaltete Menüebene im Reglerdisplay kurz angezeigt.

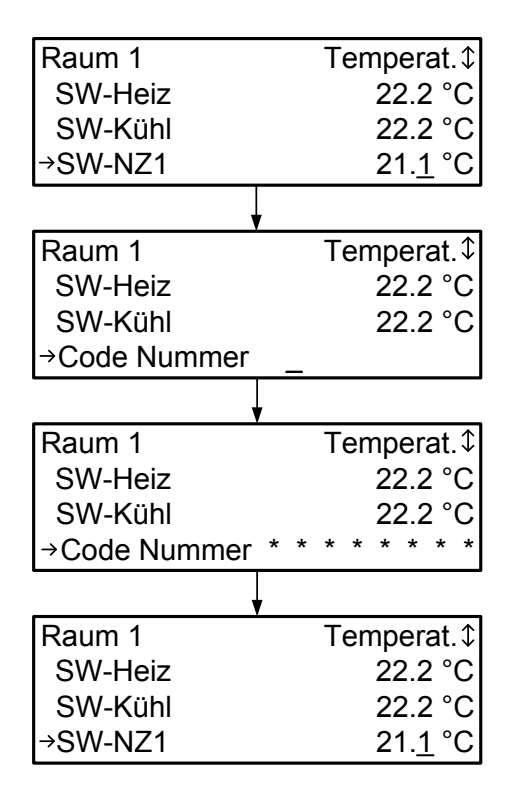

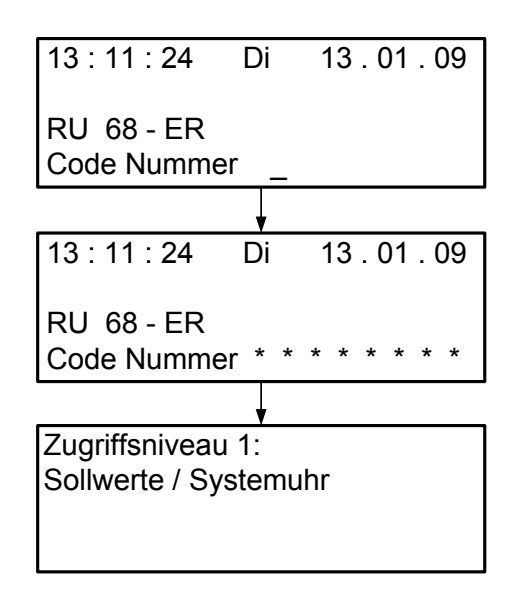

Abb. 20: Codeeingabe aus Standardanzeige

Abb. 19: Codeabfrage bei Sollwertänderung

Für das Anpassen von Sollwerten, Nutzungszeiten und das Einstellen der Systemuhr ist werksseitig die

**Code Nummer 1111111** eingestellt. Zur Einrichtung der Zusatzfunktionen und Nutzung der Handsteuerung wird die Code Nummer 22222222 benötigt. Um Parameter in den Servicemenüs zu ändern, muss die

Wird keine dieser Codenummern angenommen, kann bei R+S Berlin eine Mastercodenummer erfragt werden.

# 6 Fernbedienungen

Der Regler kann mit Fernbedienungen erweitert werden. Diese sind mit einem Raumtemperaturfühler und einem Sollwertgeber ausgestattet. Bestimmte Fernbedienungstypen bieten zusätzliche Funktionen wie z.B. Überstundentasten und Betriebsartenschalter.

In der folgenden Tabelle sind eine Auswahl analoger Fernbedienungen und ihre Funktionen dargestellt:

•

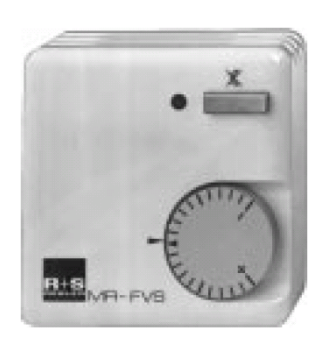

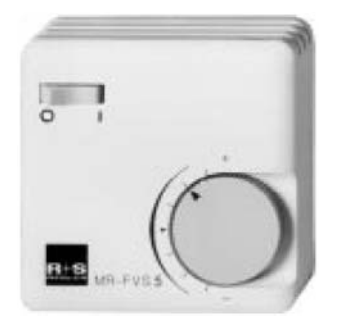

#### MR-FVS

 Überstundentaste aktuelle Nutzungszeit verlängern oder neue Nutzungszeit eingefügt (Dauer im Regler einstellbar)

- LED
   Anzeige der Überstundenfunktion
- Sollwertgeber für die Nutzungs- / Nichtnutzungszeiträume NZx / NN, Einfluss im Regler einstellbar (Basiswerte: + 5K....-5K)

#### MR-FVS5

- Betriebsartenschalter 0 = Automatik, 1 = Nutzungszeit 1
- Sollwertgeber für die Nutzungs- / Nichtnutzungszeiträume NZx / NN, Einfluss im Regler einstellbar (Basiswerte: + 5K....-5K)

#### MR-FVS3

wie MR-FVS5 jedoch ohne Betriebsartenschalter

Tab. 1: Analog- Fernbedienung

Die folgenden analogen Fernbedienungen, Raumfühler und Fernsollwertgeber sind zugelassen:

MR-FVS MR-FVS3 MR FV10

MR-FVS5 EFV48-10 CAN-Fernbedienungen bieten eine größere Funktionalität als analoge Fernbedienungen. Im Regler wird die Schnittstellenkarte RU 6S.CSM benötigt.

In der folgenden Tabelle sind eine Auswahl von CAN-Fernbedienungen und ihre Funktionen dargestellt:

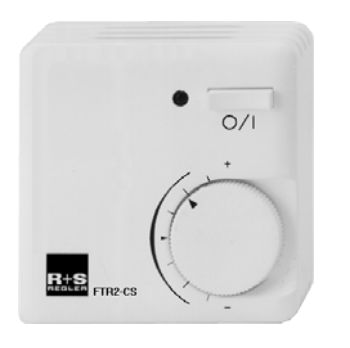

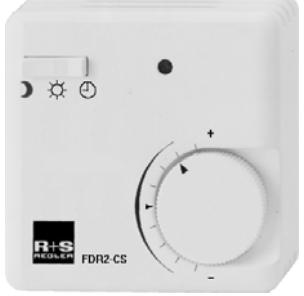

### FDR2-CS

FTR2-CS

Nutzungszeit eingefügt (Dauer im Regler einstellbar)

aktuelle Nutzungszeit verlängern oder neue

Anzeige der Überstundenfunktion

für den Nutzungszeitraum NZx (Basiswerte: + 5K....- 5K)

- Betriebsartenschalter
   Reduzierter Betrieb Nennbetrieb Automatik
- LED
   leuchtet bei Nennbetrieb

Überstundentaste

Sollwertverstellung

LED

• Sollwertverstellung für den Nutzungszeitraum NZx (Basiswerte: + 5K...- 5K)

#### FVR2S-CS

- Ventilatorstufentaste Automatik - Aus - Stufe 1 - Stufe 2
- **4 grüne LEDs** Quittierung der Tastenbetätigung
- rote LED Störmeldung
- Sollwertverstellung für den Nutzungszeitraum NZx (Basiswerte: + 5K....- 5K)

FVR2-CS

wie FVR2S-CS jedoch ohne rote LED Störmeldung, für 3 stufige Ventilatoren (Auto-Aus-St.1-St.2-St.3)

Tab. 2: CAN- Fernbedienung

Folgende CAN- Fernbedienungstypen sind zugelassen:

| FVR2-CS       | FR1-CS      | FTR1-CS      | FDR1-CS      |
|---------------|-------------|--------------|--------------|
| FVR2S-CS (/U) | FR2-CS (/U) | FTR2-CS (/U) | FDR2-CS (/U) |
|               | FR3-CS (/U) |              | MR-CS (/U)   |

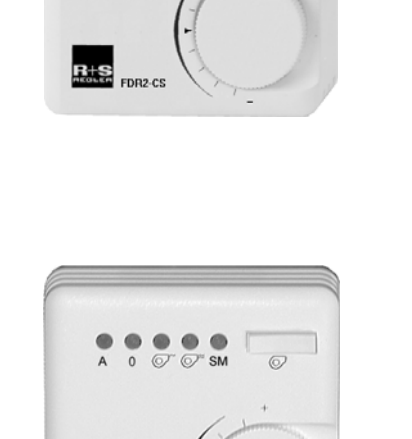

R+S

FVR2S-CS

# 7 Funktionskontrolle, Wartung

#### Funktionskontrolle durch den Anlagenbetreiber, 1 x im Monat:

- Anzeige im Reglerdisplay pr
  üfen. Wechselt die Standardanzeige mit einer oder mit mehreren Störungsanzeigen, dann benachrichtigen Sie bitte Ihre Wartungsfirma oder Ihren R+S Servicepartner.
- Die zentrale Anlagenübersicht (Aufruf durch längeres Drücken der Taste Info im Standarddisplay) zeigt die wichtigsten Parameter aller Anlagenteile und ermöglicht die Anpassung von Sollwerten.
- Die Soll- / Istwertabweichung (Regelabweichung Xw) pr
  üfen. Erreicht z.B. die Raumtemperatur über einen l
  ängeren Zeitraum nicht den vom Programm berechneten Sollwert, so wird vom W
  ärmeerzeuger nicht ausreichend W
  ärme bereitgestellt oder das Heizungsventil öffnet nicht weit genug. Die Ursache kann Ihre Wartungsfirma oder Ihr R+S Servicepartner analysieren und beheben.

#### Wartung durch einen R+S Servicepartner, 1 x im Jahr:

- Anzeige im Reglerdisplay pr
  üfen. Wechselt die Standardanzeige mit einer oder mit mehreren Störungsanzeigen so werden diese Fehler behoben.
- Prüfung aller Eingänge. Fühlereingänge auf korrekte Funktion. Sollte eine Messwertabweichung festgestellt werden, so kann diese durch Eingabe eines Korrekturwertes ausgeglichen werden.
- Prüfung aller Schaltausgänge und der stetigen Ausgänge. Durch die in allen Regelkreisen integrierte Handsteuerung wird die Funktion aller benutzten Ausgänge kontrolliert. Das tatsächliche Einund Ausschalten der Ventilatoren, sowie die Bewegung des Antriebs zum Öffnen und Schließen der Regelventile wird überprüft.
- Die funktionsfähige Parametrierung aller Reglerfunktionen wird kontrolliert.
- Sollte die Regelung schwingen (ständiges Öffnen und Schließen des Regelventils), wird durch Anpassung der Regelparameter der betroffene Regelkreis optimiert.
- Auf Kundenwunsch können auch die Sollwerte der Regelkreise und die Nutzungszeiten der Uhrenprogramme angepasst werden.
- Die aktuelle Parametrierung des Reglers kann mit dem R+S Programm "Projektmanagement -Lesen" ausgelesen werden. Sollte bei einer Störung der Austausch des Reglers nötig sein, so kann zur Inbetriebnahme die gesicherte Parametrierung geladen werden. Dazu wird das R+S Programm "Projektmanagement - Schreiben" verwendet.

## 8 Störmeldungen

Der Regler erkennt selbsttätig eine Vielzahl von Fehlerzuständen und signalisiert diese durch Störmeldungen, die im Wechsel mit der Standardanzeige auf dem Display angezeigt und - sofern vorhanden - in der R+S Leitwarte (IRMA system) protokolliert werden.

| Störmeldung         | Erläuterungen                                        |
|---------------------|------------------------------------------------------|
| Fühler defekt       | Signal eines Fühlers ist fehlerhaft,                 |
| Fulliel delekt      | Status zeigt welcher Fühler, Istwerte prüfen         |
| Fenster Auf         | über Fensterkontakt offenes Fenster erkannt          |
| Gebäudeschutz Frost | Raum Frostgrenze von 5°C unterschritten              |
| Gebäudeschutz Hitze | Raum Hitzegrenze von 40°C überschritten              |
| GebSch. Frost Fenst | Raum Frostgrenze bei offenem Fenster unterschritten  |
| GebSch. Hitze Fenst | Raum Hitzegrenze bei offenem Fenster überschritten   |
| Störung Taupunkt    | Störung Taupunktüberwachung wurde erkannt            |
| Regelab. Raum       | Abweichung zwischen Sollwert und Istwert zu hoch     |
| Meldekontakt Aktiv! | Externe Meldung über Kontakteingang, Istwerte prüfen |

# 9 Technische Daten

| Betriebsspannung<br>Leistungsaufnahme<br>Umgebungstemperatur                                                                                        | 230 V ±10% / 50 Hz<br>5 VA (ohne Last)<br>+5 bis +40°C (Betrieb)<br>-20 bis +65°C (Transport und Lagerung)                                                                                                 |
|----------------------------------------------------------------------------------------------------|----------------------------------------------------------------------------------------------------|
| Schutzklasse                                                                                                    | II EN 60730-1<br>Schutzisolierung                                                                                                    |
| Schutzart:                                                                                                    | IP 20 EN 60529<br>Schutz gegen mittelgroße Fremdkörper, kein Schutz gegen                                                                                                    |
| Wasser                                                                                                    |                                                                                                    |
| CE-Kennzeichen<br>EN 50081 / DIN EN 50081<br>EN 50082 / DIN EN 50082<br>EN 55022 Klasse B                                                           | erteilt aufgrund der Konformität mit folgenden Normen:<br>Fachgrundnorm Störaussendung<br>Fachgrundnorm Störfestigkeit<br>Funkstörgrößen<br>Störfestigkeit gegen Entladung statischer Elektrizität auf das |
| Gehäuse                                                                                                    | Stonestigkeit gegen Entiddung statischer Elektrizität dur das                                                                                                    |
| IEC 801-3<br>IEC 801-4                                                                                                    | Störfestigkeit gegen gestrahlte Hochfrequenz<br>Störfestigkeit gegen schnelle Transienten (bursts) auf Signal-                                                                                             |
| icitangen,                                                                                                    | Steuerleitungen und Netzeingängen                                                                                                    |
| IEC 65 A / 77B (SEC) 120                                                                                                    | Störfestigkeit gegen energiereiche Transienten (Surge) auf                                                                                                    |
| Netzeingangen,                                                                                                    | Netzeusgängen und Fühler, und Messleitungen                                                                                                    |
| Abmessungen (BxHxT)<br>Erhaltungszeit der Einstelldaten<br>Netzausfallpuffer für Uhr<br>Gangreserve der Uhr<br>Zeitraster der Schaltzeiteinstellung | 144 mm x 144 mm x 140 mm<br>≥ 10 Jahre<br>Kondensator (Wechsel nicht nötig)<br>3 - 5 Tage<br>1 min                                                                                                    |

# 10 Auswahl zum Regler passender R+S Geräte

| Typenbezeich-<br>nung  | Beschreibung                                                                                                    | ArtNr.        | Bemerkungen                                                                                 |  |  |  |  |  |
|------------------------|----------------------------------------------------------------------------------------------------|---------------|---------------------------------------------------------------------------------------------|--|--|--|--|--|
| Fühler:                |                                                                                                    |               |                                                                                             |  |  |  |  |  |
| MAF                    | M-Außentemperaturfühler, - 30 + 50°C                                                                                                    | 2101 1000     |                                                                                             |  |  |  |  |  |
| MR                     | M-Raumtemperaturfühler, 0 40°C                                                                                                    | 2104 1000     |                                                                                             |  |  |  |  |  |
| MKF 310                | M-Kanaltemperaturfühler, Länge 310 mm, -20+50°C                                                                                                    | 2107 1000     |                                                                                             |  |  |  |  |  |
| Antriebe:              | · · · ·                                                                                                    |               |                                                                                             |  |  |  |  |  |
| HM 2025                | Hubantrieb 230V / 50 Hz, Stellkraft 250 N, 3Pkt.                                                                                                    | 4101 1100     |                                                                                             |  |  |  |  |  |
| HM 2030                | Hubantrieb 230V/50 Hz, Stellkraft 300N, 3Pkt.                                                                                                    | 4101 1500     | nur für MVFL <b>kom-</b><br><b>pakt</b> Ventile geeignet                                    |  |  |  |  |  |
| ZHMTU                  | Hubantrieb für Zonenventil 230V / 50Hz, elektrother-<br>mischer Antrieb, stromlos geschlossen/ geöffnet ein-<br>stellbar, weiß                                                                               | 4106 2010     |                                                                                             |  |  |  |  |  |
| ZHM/24                 | Hubantrieb für Zonenventil 24V / 50 Hz, 3Pkt., weiß                                                                                                    | 4106 1030     |                                                                                             |  |  |  |  |  |
| ZHM SR/24              | Hubantrieb für Zonenventil 24V / 50 Hz, Stellsignal stetig 0-10V, weiß                                                                                                    | 4106 1060     |                                                                                             |  |  |  |  |  |
| Erweiterung der Sch    | naltausgänge:                                                                                                    |               |                                                                                             |  |  |  |  |  |
| 105.SVK                | Stromversorgung 24V DC für Koppelrelais                                                                                                    | 1003 1100     |                                                                                             |  |  |  |  |  |
| KRDC 24-2Wau           | Koppelrelais, 24V DC, 2 Wechsler, LED-Anzeige                                                                                                    | 1001 1500     |                                                                                             |  |  |  |  |  |
| Erweiterung um Rau     | umfernbediengeräte und CAN-IO-Modul, Aufschaltung                                                                                                    | y von M-BUS W | lärmemengenzählern:                                                                         |  |  |  |  |  |
| RU 6S.CSM              | Schnittstellenkarte mit CAN-Schnittstellenkarte für<br>R+S High Speed CAN-Fernbedienungen und CAN-<br>IO-Module sowie M-Bus Schnittstelle zum Anschluss<br>von Zählern                                       | 1167 2300     | Einbau durch R+S<br>(bei Neugerätebestel-<br>lung angeben, Nach-<br>rüstung auch möglich)   |  |  |  |  |  |
| CAN- Fernbedienung     | en siehe Kap. 6                                                                                                    |               |                                                                                             |  |  |  |  |  |
| CAN-IO-16X             | CAN-IO-Modul, 16 x X-Eingänge, M-Fühler, 010V, 020mA, Potentiometer 10 kOhm                                                                                                    | 1801 1200     |                                                                                             |  |  |  |  |  |
| CAN-IO-16EK            | CAN-IO-Modul, 16 x EK- Eingänge                                                                                                    | 1801 2200     |                                                                                             |  |  |  |  |  |
| CAN-IO-16E24           | CAN-IO-Modul, 16 x E24-Eingänge                                                                                                    | 1801 3200     |                                                                                             |  |  |  |  |  |
| CAN-IO-16Y10           | CAN-IO-Modul, 16 x 010V-Ausgänge                                                                                                    | 1802 1200     |                                                                                             |  |  |  |  |  |
| CAN-IO-16R             | CAN-IO-Modul, 16 x Relais-Ausgänge (potentialfrei), 230V/24V (nicht gemischt nutzbar)                                                                                                    | 1802 5200     |                                                                                             |  |  |  |  |  |
| CAN-IO-8R8X            | CAN-IO-Modul, 8 x Relais-Ausgänge (potentialfrei),<br>230V/24V (nicht gemischt nutzbar), 8 x X-Eingänge,<br>M-Fühler, 010V, 020mA, Potentiometer 10 kOhm                                                     | 1803 2200     |                                                                                             |  |  |  |  |  |
| Fernbedienung über PC: |                                                                                                    |               |                                                                                             |  |  |  |  |  |
| SSK-S                  | frontseitige Service-Schnittstelle am Regler, für PC<br>oder Drucker, Anschluss über Adapter RU 9S.Adap                                                                                                    |               | immer inklusive                                                                             |  |  |  |  |  |
| RU 9S.Adap             | PC-Adapter für Service- Schnittstelle                                                                                                    | 1410 1000     | PC benötigt eine<br>serielle Schnittstelle                                                  |  |  |  |  |  |
| SSK                    | Schnittstellenkarte für PC, Modem, Bus                                                                                                    |               | immer inklusive                                                                             |  |  |  |  |  |
| K2 PC 9                | Kabel für Verbindung von PC zu SSU oder R+S DDC-<br>Gerät, 9-polig an PC, 2m lang                                                                                                    | 19035120      | PC benötigt eine<br>serielle Schnittstelle                                                  |  |  |  |  |  |
| MOD 3-R                | MODEM 3-R, 9600 Baud, Wählleitungsbetrieb, für SSU oder R+S DDC- Gerät, reglerseitig                                                                                                    | 1903 1320     |                                                                                             |  |  |  |  |  |
| K2 MOD 9               | Kabel für Verbindung von MODEM zu SSU oder R+S DDC- Gerät, 9-polig am PC, 2m lang                                                                                                    | 1903 5340     |                                                                                             |  |  |  |  |  |
| SSU 1                  | Schnittstellenumsetzer, 1 mal RS-232 auf 1 mal RS-485. Hutschienenmontage                                                                                                    | 1903 3200     |                                                                                             |  |  |  |  |  |
| 105.SVB                | Stromversorgung für Busbetrieb                                                                                                    | 1903 4100     |                                                                                             |  |  |  |  |  |
| IRMA control           | Programmpaket mit den Service- Programmen:<br>IRMA remote – Fernbedienung,<br>IRMA alarm – Alarmprotokollierung,<br>IRMA project – Projektmanagement und<br>IRMA trend – Trendaufzeichnung mit Grafikanzeige | 1902500000    | Einzelprogramme<br>liegen auf unserer<br>Homepage zum<br>kostenfreien Downlo-<br>ad bereit. |  |  |  |  |  |

# Anhang S

Statusanzeigen der Regelkreise

Einzelraumregelung

| Betriebsstatus:             |                                                                                        |
|-----------------------------|----------------------------------------------------------------------------------------|
| Nennbetrieb NZ1 4           | normaler Heiz- / Kühl- / Ventilatorbetrieb, Tagbetrieb, Nutzungszeitraum 1 4           |
| Reduz. Betrieb NN           | reduzierter Heiz- / Kühl- / Ventilatorbetrieb, Nachtbetrieb, Nichtnutzung              |
| Nonnhotrich SRV             | standby Heiz- / Kühl- / Ventilatorbetrieb, Bereitschaftsbetrieb,                       |
|                             | Belegt = 1, Präsenz = 0 oder Betriebsartenschalter am Regler steht auf Standby         |
| Abschaltbatriab             | Heizung / Kühlung / Ventilator Aus, Frostschutz bleibt wirksam                         |
| Abschaltbellieb             | Heizung über Hauswartfunktion in automatischer Sommerabschaltung                       |
| Aufheizbetrieb              | Einschaltoptimierung Heizen wirksam, Aufheizen mit maximaler Ventilöffnung und maxima- |
|                             | Iem volumensionin (groste veniliatorstule Elli)                                        |
| Abkühlbetrieb               | lem Volumenstrom (größte Ventilatorstufe Ein)                                          |
|                             | normaler Heiz- / Kühl- / Ventilatorbetrieb. Tagbetrieb.                                |
| Nennbetrieb SNZ1 4          | Sondernutzungszeitraum 1 4                                                             |
| Deduc Detrich CNNZ          | reduzierter Heiz- / Kühl- / Ventilatorbetrieb, Nachtbetrieb,                           |
| Reduz. Betried SININZ       | Sondernichtnutzungszeitraum                                                            |
| Night Aktiv / Aug           | Hauptfühler nicht zugewiesen (Raum) oder Schalterstellung Aus,                         |
| NICHLAKIV / AUS             | nur Istwertanzeige und Fühlerüberwachung werden bearbeitet                             |
| Handbetrieb                 | Schalterstellung Hand und Handsteuerung ≠ Automatik                                    |
| Tanabetileb                 | (z.B. Sq1-Reg = 1 Ventil Heizen = AUF)                                                 |
| Gebäudeschutz               | Raum unter 5°C, mit max. Ventilöffnung u. max. Ventilatorstufe heizen oder             |
|                             | Raum über 40°C, mit max. Ventilöffnung u. max. Ventilatorstufe kühlen                  |
| Störstatus:                 |                                                                                        |
| keine Störung               | keine Störung erkannt                                                                  |
| "Fühler" zu niedrig         | Kurzschluss am angezeigten Fühler o. der Messleitung o. Fühlerpolung falsch            |
| "Fühler" zu hoch            | Fühler- oder Kabelbruch oder Klemme nicht angeschlossen                                |
| Fühler defekt               | Eingangssignal am Regler ist fehlerhaft, Istwerte prüfen                               |
| Fenster Auf                 | Außentemperatur kleiner als Frostgrenze oder größer als Hitzegrenze und                |
|                             | über Fensterkontakt offenes Fenster erkannt                                            |
| Gebäudeschutz Frost         | Raum Frostgrenze von 5°C unterschritten                                                |
| Gebäudeschutz Hitze         | Raum Hitzegrenze von 40°C überschritten                                                |
| Gebäudeschutz Frost Fenster | Raum Frostgrenze bei offenem Fenster unterschritten                                    |
| Gebäudeschutz Hitze Fenster | Raum Hitzegrenze bei offenem Fenster überschritten                                     |
| Störung Taupunkt            | Störung Taupunktüberwachung wurde erkannt                                              |
| Regelabweichung Raum        | Abweichung zwischen Sollwert und Istwert zu hoch                                       |
| Meldekontakt Aktiv!         | Externe Meldung über Kontakteingang, Istwerte prüfen                                   |

# DDC- Regel U N I T 6X für Einzelraumregler

**Bedienhandbuch Teil 2** 

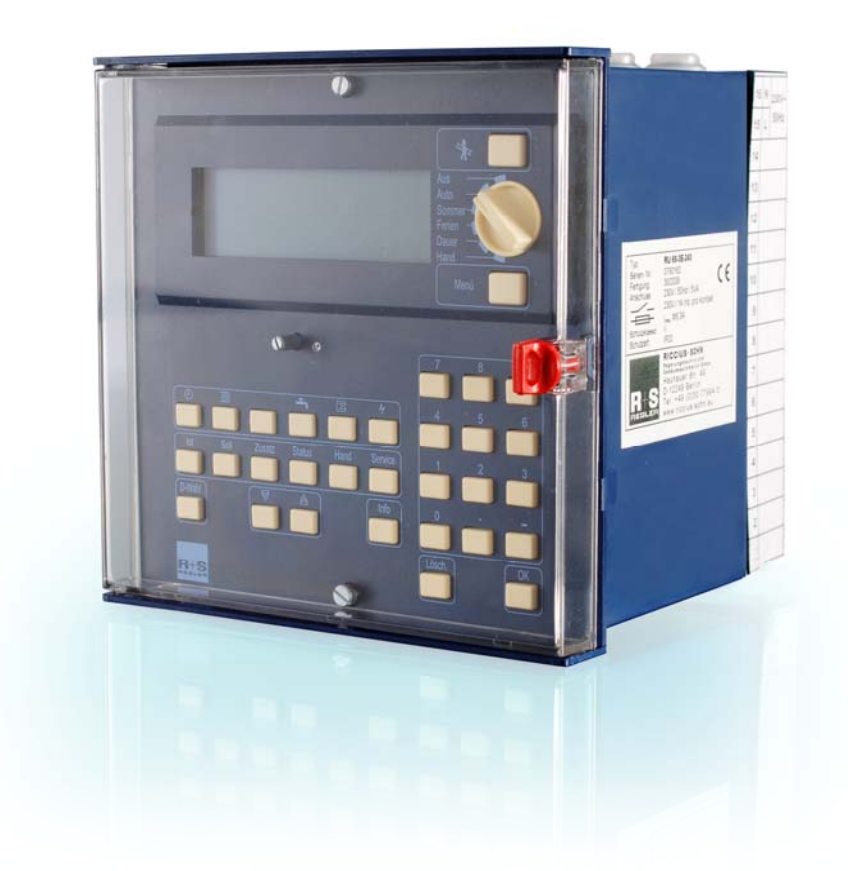

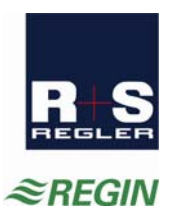

| 0 Einführung |               |                                        | 5        |  |
|--------------|---------------|----------------------------------------|----------|--|
| 1            | Aufl          | Aufbau und Bedienung7                  |          |  |
|              | 1.1           | Frontansicht                           | 7        |  |
|              | 1.2           | Bedienungsorgane                       | 8        |  |
|              | 1.3           | Bedienungsorgane der Service-Ebene     | 9        |  |
|              | 1.4           | Gerätesicherung und Schnittstellen     | 10       |  |
|              | 1.5           | Klemmensockel                          | 11       |  |
| 2            | Mor           | ntage                                  | 12       |  |
|              | 2.1           | Wandmontage                            | 12       |  |
|              | 2.2           | Montage in die Schaltschranktür        | 12       |  |
| 3            | Inst          | allation                               | 13       |  |
|              | 3.1           | Allgemeines                            | 13       |  |
|              | 3.2           | Netzspannung                           | 14       |  |
|              | 3.3           | Eingangsklemmen                        | 15       |  |
|              | 3.4           | Ausgangsklemmen                        | 23       |  |
|              | 3.5           | Externe Wärme- und Kälteanforderung    | 29       |  |
|              | 3.6           | CAN- Bus- Schnittstelle                | 31       |  |
|              | 3.7           | M- Bus- Schnittstelle                  | 35       |  |
|              | 3.8           | PC / R+S Leitwarte                     | 36       |  |
|              | 3.9           | Modem                                  | 37       |  |
|              | 3.10          | R+S Bus (Leitwarte / unitPLUS)         | 38       |  |
| 4            | Kler          | nmenbelegung nach Kaltstart            |          |  |
|              | RU 6          | 8 - ER                                 | 40       |  |
| 5            | Inbe          | etriebnahme                            | 41       |  |
|              | 5.1           | Kaltstart ausführen                    | 41       |  |
|              | 5.2           | Einrichtung der Schnittstellen         | 42       |  |
|              |               | 5.2.1 Serviceschnittstelle (SSK-S)     | 42       |  |
|              |               | 5.2.2 SSK Schnittstelle                | 42       |  |
|              |               | 5.2.3 CAN- Bus Schnittstelle           |          |  |
|              | <b>F</b> 0    | 5.2.4 M-Bus Schnittstelle              |          |  |
|              | 5.3<br>5.4    |                                        | 45       |  |
|              | 5.4           | Funktionsprutung                       | 48       |  |
|              |               | 5.4.1 Fullel                           | 40<br>19 |  |
|              | 55            | J.4.2 Ausyanye                         | 40<br>18 |  |
|              | 5.6           | Dokumentation der Reglerparametrierung | 40       |  |
| 6            | Fun           | ktionskontrolle. Wartung               |          |  |
| -            |               |                                        |          |  |
| 7            | Störmeldungen |                                        |          |  |
| 8            | Tec           | hnische Daten                          | 51       |  |
| ٩            | ۸ue           | wahl zum Rogler nassender R+S Geräte   | 53       |  |
| -            | ,703          |                                        |          |  |

| Anhang F | FAQ Antworten zu häufig gestellten Fragen             | 54 |
|----------|-------------------------------------------------------|----|
| Anhang D | Dokumentation nach Inbetriebnahme                     | 55 |
| Anhang P | System / Vertriebs Partner Error! Bookmark not define | d. |

# 0 Einführung

Der **DDC- Regel UNIT 6X** ist die neueste Generation der R+S Kompaktregler. Mit der kompakten Bauform, einfachen Bedienung, enormen Leistungsfähigkeit, flexiblen Erweiterbarkeit, hervorragenden Funktionssicherheit und Langlebigkeit und dem außerordentlich guten Preis-/Leistungsverhältnis stellt der RU 6X das ideale Regelgerät für ihre Anlagen dar. Auf Grund erweiterter Funktionen (aufbauend auf RU 5X und RU 9X.5) sind die RU 6X für umfangreiche Anlagen geeignet, für die bisher kompliziertere Regler verwendet werden mussten.

Der **DDC- Regel UNIT 6X** Einzelraumregler kann bis zu 12 Raumtemperaturen regeln. Er ist auch als Heizungsregler für bis zu 3 Wärmeerzeuger (Fernwärme, Kessel, Wärmepumpe), 2 Brauchwasserkreise und 4 Heizkreise oder als Lüftungsregler für bis zu 2 Anlagen mit je 4 Sequenzen (Mischklappe, Wärmerückgewinnung, Erhitzer, Kühler) lieferbar.

Die RU 6X Einzelraumregler lassen sich sehr einfach und schnell in Betrieb nehmen. Mit der Auswahl der Anlagenaggregate werden die Regelprogramme an die Einzelraumregelung (Heizen / Kühlen / Ventilator) angepasst. Die Anschlussklemmen für Fühler, Meldungen, Ventile und Ventilatorstufen sind frei zuweisbar. Änderungen und Erweiterungen sind jederzeit möglich.

Das Einsatzgebiet der RU 6X Einzelraumregler reicht von Ein- und Mehrfamilienhäusern bis hin zu öffentlichen Einrichtungen, wie z.B. Kindertagesstätten und Schulen.

Die RU 6X können als eigenständige Regelgeräte eingesetzt werden. In großen Anlagen werden RU 6X Regler als DDC - Unterstationen verwendet. Weitere R+S DDC- Regler, wie **unit** PLUS System, RU 9X, RU 5X können in einem R+S Bussystem eingebunden werden. So kann über den Energiemanager der unit PLUS z.B. eine anlagenübergreifende, bedarfsgeführte Energieerzeugerregelung, eine Anforderung der optimalen Anlagenvorlauftemperatur und ein Lastabwurf von Verbrauchern bei Erreichen der Leistungsgrenze der Wärmeerzeugung ermöglicht werden.

Einige wichtige Merkmale der Gerätefamilie RU 6X sind:

### **Einfache Bedienung**

- Drehschalter zur Wahl der Betriebsart
- Klartextanzeige im beleuchteten vierzeiligen Reglerdisplay
- 2. Tastenzeile zur direkten Anwahl der Untermenüs (Ist, Soll, Zusatz, Status, Hand, Service)
- Zahlen können mit den Zifferntasten direkt eingegeben werden, Texteingabe durch Scrollen möglich
- Infotaste für Anlagenübersicht und Parameterinformationen
- 4 Überstundentasten

#### Funktionsvielfalt

- frei konfigurierbare Programme ermöglichen einfache und flexible Anpassungen an die Anlagen
- Meldung und Speicherung von Anlagenstörungen, z.B. bei Fühlerfehler oder Grenzwertüberschreitung
- 12 Schaltuhren, mit Wochen- und Jahresprogramm, zur Steuerung der Raumregelkreise und von Zusatzfunktionen, z.B. Schaltausgang für WC- Ablüfter ansteuern
- zehn Trendaufzeichnungen im Regler
- acht Meldefunktionen bei Ablauf des Wartungsintervalls oder für externe Meldekontakte
- 20 Virtuelle Klemmen zur Verknüpfung analoger oder digitaler Signale
- zwei Universalregelprogramme ermöglichen zusätzliche Regelfunktionen
- flexibel erweiterbar um bis zu zwei CAN-IO-Module

#### Energiemanagement (aktivierbar)

- Übergabe der optimalen Vorlauftemperatur- und Leistungsanforderung an die Wärme- und Kälteerzeuger
- Bereitstellung der tatsächlich benötigten Heiz- und Kühlleistung bei optimaler Anlagenvorlauftemperatur
- 15-stufiger Lastabwurf der Verbraucherkreise bei Überschreitung der Leistungsgrenzen der Wärme- oder

Kälteerzeuger

#### Kommunikationsfähigkeit

- frontseitige Serviceschnittstelle serienmäßig, für Inbetriebnahme und Wartung über PC
- Schnittstelle SSK 1 serienmäßig, zum Anschluss einer R+S Leittechnik über R+S Bus oder R+S Modem

- Schnittstellenkarte CAN-Bus und M-Bus optional bestückt (wird werksseitig eingebaut), für bis zu 4 R+S CAN-Bus Fernbedienungsgeräte und/oder zwei CAN-IO-Module und zum Auslesen von bis zu 4 M-Bus Zählern (Wärme, Kälte, Wasser, Strom, Gas, Öl, ...)
- externe Wärme- und Kälteanforderung über: VAV (stetiges Signal 0-10V, zwischen max. 10 Reglern),

VAZ (zwischen RU 6X und RU 5X)

# 1 Aufbau und Bedienung

In diesem Abschnitt wird eine allgemeine Einführung in den Aufbau und die Bedienungselemente der **DDC- Regel UNIT 6X** gegeben.

### 1.1 Frontansicht

Durch den Klarsichtdeckel sind alle Informationen vom Gerätedisplay abzulesen.

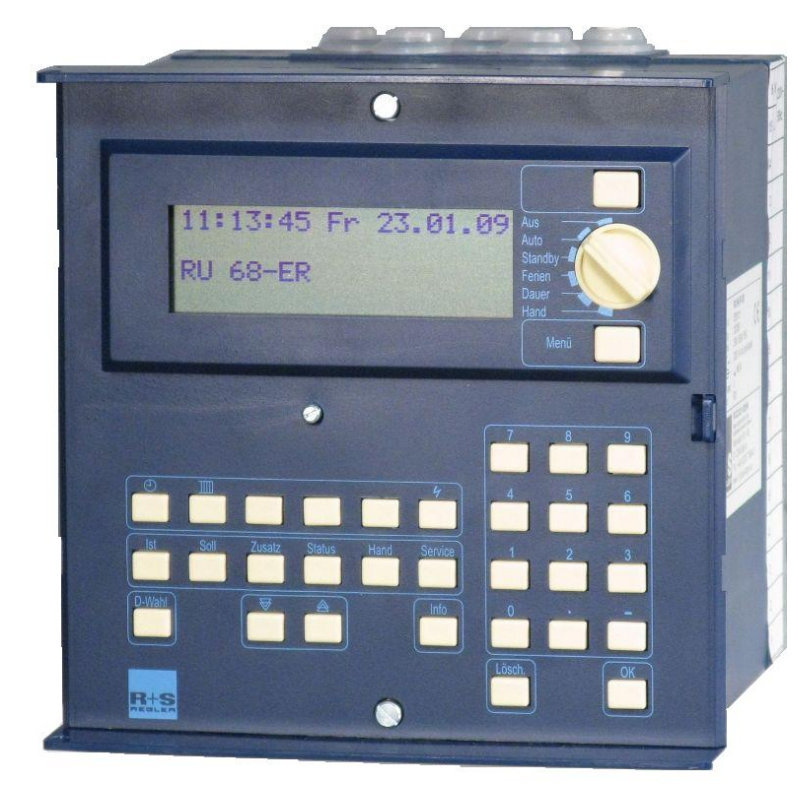

Abb. 1: Frontansicht

## 1.2 Bedienungsorgane

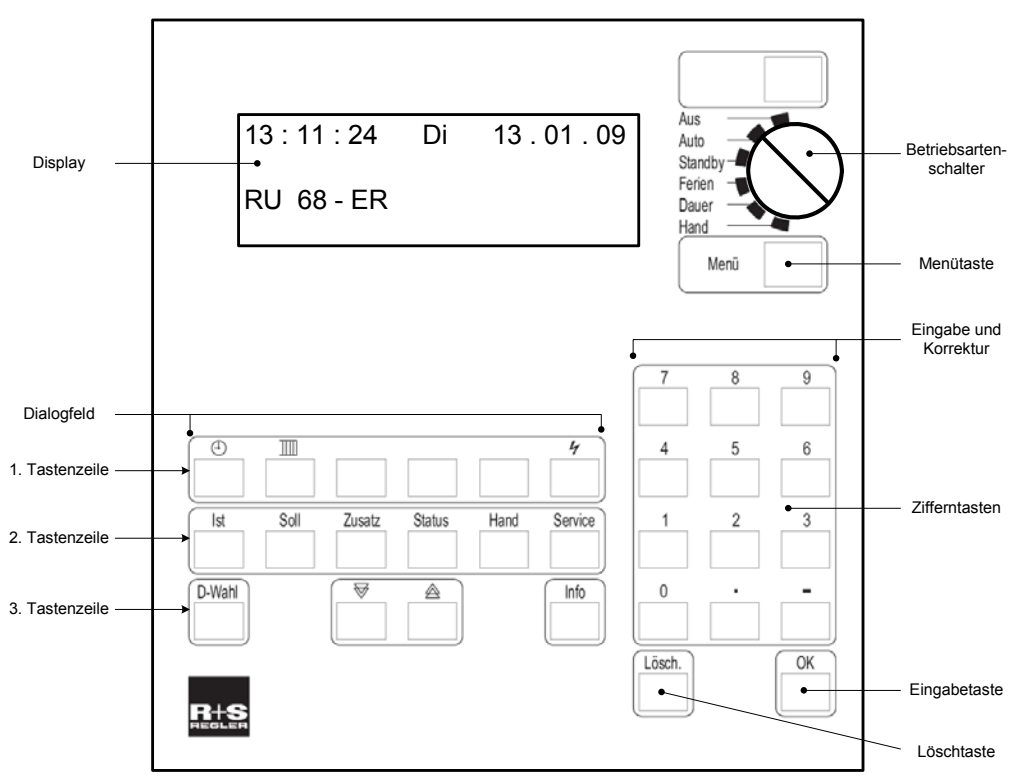

Abb. 1: Bedienelemente

Im **Display** des Reglers werden alle Parameter und Informationen als Klartexte angezeigt. In den 4 Displayzeilen können jeweils maximal 20 Zeichen dargestellt werden. Während der Tastaturbedienung ist das Display beleuchtet. Die Beleuchtung erlischt 1 Minute nach der letzten Tastenbetätigung.

Mit den 3 Tastenzeilen des **Dialogfeld**es lassen sich die Reglerprogramme / Programmgruppen und Untermenüs direkt anwählen. Die Tasten der **1. Zeile** dienen zum Aufrufen der Reglerprogramme: Uhren, Raumregelkreise und Schnittstellen (je nach Ausstattung des Reglers). Innerhalb der Reglerprogramme ist die **2. Tastenzeile** nutzbar, um die Untermenüs Istwerte, Sollwerte, Zusatzfunktion, Status, Handsteuerung und Service anzuzeigen. Die Pfeiltasten ♥ und A dienen zum Rollen der Displayanzeige. Mit der Info - Taste können Zusatzinformationen zu allen Reglerparametern aufgerufen werden. Der Parametername, der Langtext, mögliche Einstellwerte und die Parameternummer werden im INFO - Display angezeigt. Durch längeres Drücken der Infotaste, während im Display die Standardanzeige dargestellt wird, kann die zentrale Anlagenübersicht des Reglers aufgerufen werden. Darin werden alle wichtigen Informationen dargestellt. Die Taste **D-Wahl** ermöglicht das direkte Anwählen eines Reglerparameters oder Reglermenüpunktes. Nach Eingabe einer Parameternummer und Bestätigung mit der Taste OK, wird der gewünschte Parameter angezeigt.

Die Reglerparameter können mit Hilfe der **Zifferntasten** angepasst werden. Jede Änderung muss mit der **OK** Taste bestätigt werden. Die Auswahl von vorgegebenen Parameterwerten oder die Eingabe von Texten ist mit den Pfeiltasten  $\overline{\forall}$  und  $\triangleq$  möglich. Dieser Eingabemodus muss mit der OK Taste gestartet und beendet werden. Mit der **Lösch**taste wird der Wert des ausgewählten Parameters auf den Basiswert (die Werkseinstellung) zurückgesetzt.

Die **Menütaste** öffnet den Menüpunkt MSR-GLT. Zusätzliche Reglerprogramme, wie Trendaufzeichnung, Wartungsmeldung, Universalregler und Energiemanager (wenn er bei der Inbetriebnahme aktiviert worden ist) können angewählt werden.

Mit dem Drehschalter (**Betriebsartenschalter**) kann die Betriebsart der Reglerprogramme ausgewählt werden. Im **Auto**matikbetrieb werden die Temperatur und Volumenstromsollwerte der Einzelraumregelkreise von den zugehörigen Uhrenprogrammen bestimmt (Nennbetrieb, Reduzierter Betrieb/Stützbetrieb).

## 1.3 Bedienungsorgane der Service-Ebene

Die Befestigungsschraube fixiert den Klemmsockel am Regler. Nach dem Lösen der Befestigungsschraube kann der Klemmsockel vom Regler abgezogen werden. Ist der Regler in eine Schaltschranktür eingebaut, wird er mit den beiden Vorreibern im Türausschnitt fixiert.

Nach dem Entfernen des Klarsichtdeckels und der Frontskala sind weitere Bedienorgane der Service-Ebene zugänglich. Dieser Gerätebereich ist der sachkundigen Fachkraft vorbehalten.

Um eine Verbindung zum Servicelaptop herzustellen muss das Kabel RU9S.Adap an der Service-Schnittstelle des Reglers angesteckt werden. Durch das Betätigen der Reset - Taste kann ein Neustart der Betriebssoftware ausgelöst werden, bei R+S Warmstart genannt.

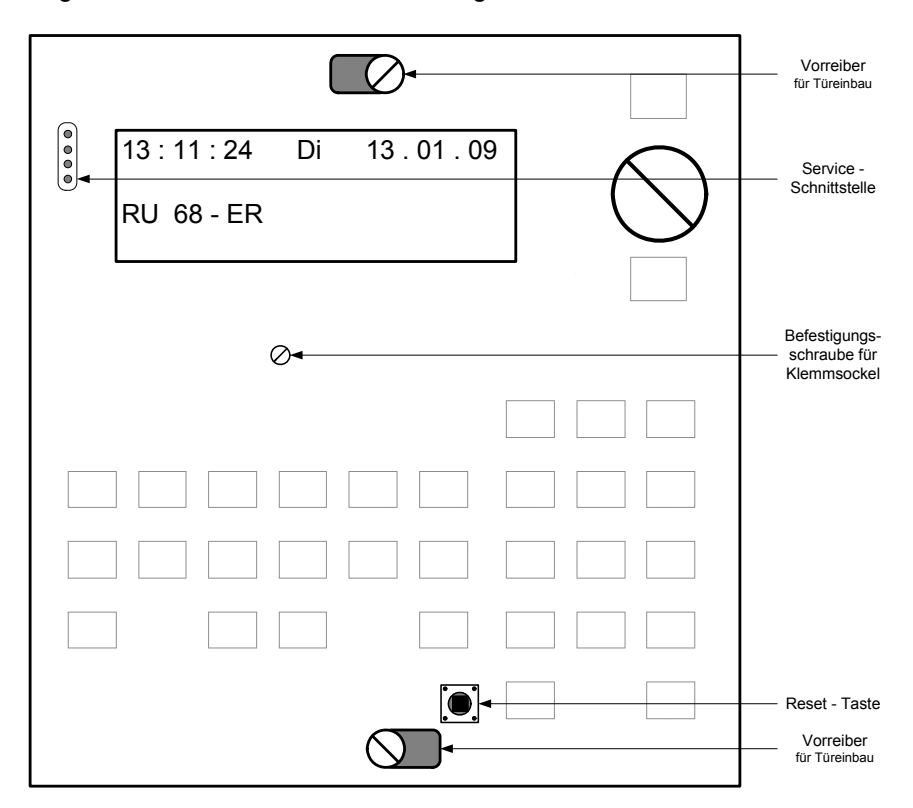

Abb. 3: Bedienorgane der Service- Ebene

# 1.4 Gerätesicherung und Schnittstellen

In der Seitenansicht (Ansicht von unten) sind die Gerätesicherung und die Schnittstellen zu erkennen. Zeigt das Reglerdisplay (trotz angelegter Netzspannung) keine Anzeige und werden keine Aktoren (Ventile, Ventilatoren...) angesteuert, muss die Gerätesicherung überprüft werden. Vor dem Entnehmen der Gerätesicherung ist der Regler von der Netzspannung zu trennen.

Über die **Schnittstelle SSK** kann der RU 6X mit einem PC oder Modem verbunden oder in ein R+S Bussystem integriert werden. Passende Anschlussleitungen mit SUB-D 9 Stecker stehen im R+S Sortiment zur Verfügung. Die Kurzschlussstecker (1 2 3) der SSK aktivieren den Busabschlusswiderstand. Am letzten Regler einer Buslinie müssen die Kurzschlussstecker gesteckt sein. Die Umschaltung zwischen RS 232 (PC/Modem) und RS 485 (Bus) erfolgt automatisch.

Ist der Regler mit der **CAN- und M-BUS Schnittstellenkarte** RU 6S-CSM ausgerüstet (Einbau durch R+S), dann sind die zugehörigen Anschlussklemmen und Kurzschlussstecker vorhanden. Der RU 6X Einzelraumregler kann mit 12 CAN- Fernbedienungen und 2 CAN-IO-Modulen erweitert werden. Die Kurzschlussstecker (1 2 3) gehören zur CAN- Schnittstelle. Im Auslieferzustand sind sie gesteckt. Über die Anschlussklemmen ( $^{\perp}$  und ~) kann eine CAN- Fernbedienung vom Regler versorgt werden (Stecker 1 und 2 gesteckt). Der Stecker 3 aktiviert den CAN- BUS Abschlusswiderstand. Über den M-BUS können die Daten von 4 Wärmezählern ausgelesen werden.

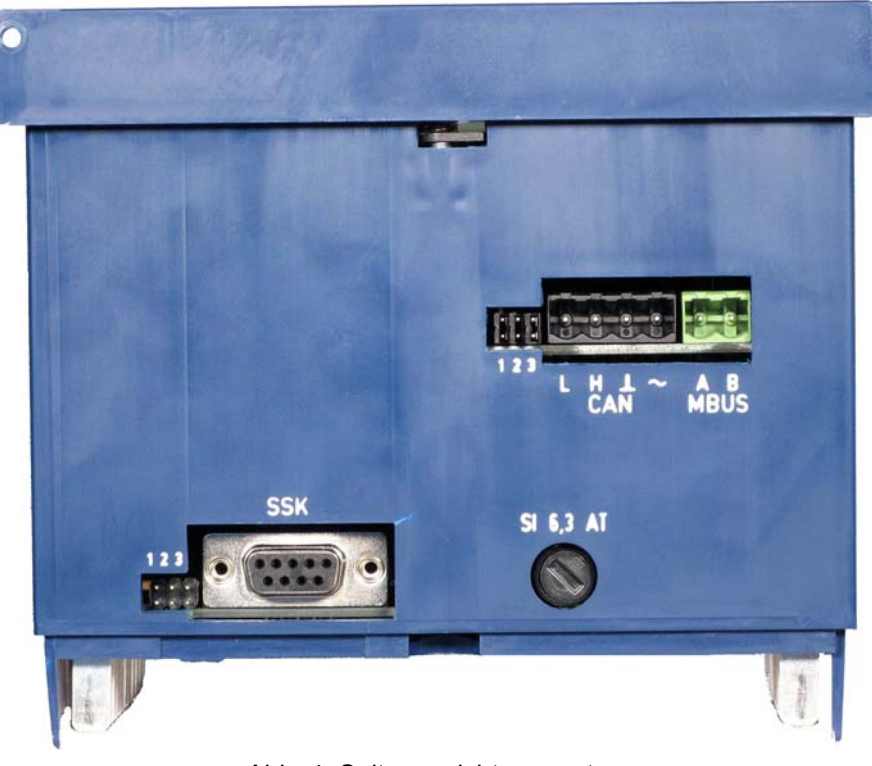

Abb. 4: Seitenansicht von unten

## 1.5 Klemmensockel

Im Klemmensockel befinden sich die 32 Anschlussklemmen des Reglers. Die größeren Reglertypen (ab RU 65) haben zusätzliche Verteilerschienen für die Masseklemmen M, den Nullleiteranschluss N und den Erdungsanschluss PE. Die Masseklemme 26 ist bereits werksseitig mit einer Drahtbrücke mit der Masseschiene verbunden. Die 3 Bohrungen an der Sockelrückwand werden zur Wandmontage benutzt. In den Öffnungen der Kabeleinführungen sind bereits werksseitig Kunststoffkabeldurchführungen (Würgenippel) eingebaut worden.

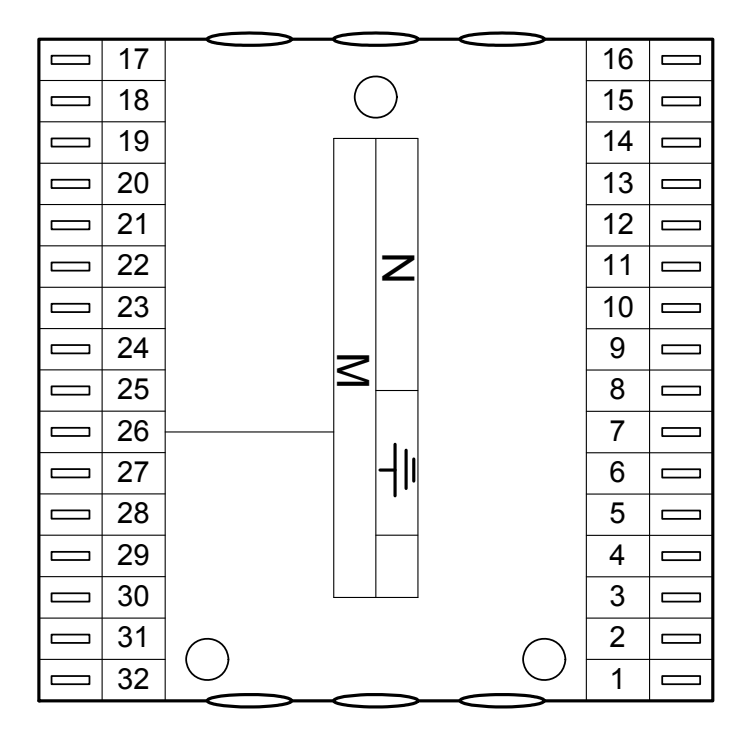

Abb. 5: Klemmensockel

# 2 Montage

Die RU 6X Regler sind zur Montage auf eine Wand (z.B. im Heizungsraum, an das Gehäuse des Heizkessels, auf die Grundplatte eines Schaltschranktes) oder zum Einbau in eine Schaltschranktür geeignet.

## 2.1 Wandmontage

Arbeitsschritte für die Wandmontage:

- Die 3 Befestigungslöcher des Klemmsockels (siehe Abb.5) auf der Montagewand anzeichnen. Achtung: Mindestabstand zu benachbarten Geräten einhalten (seitlich: 20 mm, oben/unten: 60 mm).
- 2. Bohrungen (Ø mind. 5 mm) herstellen und Klemmensockel mittels Dübel und Schrauben befestigen.
  - Achtung: die Markierung "Oben" im Klemmensockel beachten.
- 3. Elektrische Anschlüsse herstellen (siehe Kap. 3).
- 4. Die Klarsichttür öffnen (ggf. aushängen) und den Regler auf den Klemmensockel stecken.
- 5. Befestigungsschraube für Klemmensockel mit einem Schlitzschraubendreher einschrauben (siehe Abb. 3).
- 6. Klarsichttür einhängen und schließen.
- 7. Netzspannung erst nach abgeschlossener Montage einschalten.

### 2.2 Montage in die Schaltschranktür

Arbeitschritte für den Einbau in die Schaltschranktür:

- Schaltschranktürausschnitt L x B 138 x 138mm herstellen. Achtung: Mindestabstand zu benachbarten Geräten einhalten (seitlich: 20 mm, oben/unten: 60 mm).
- 2. Elektrische Anschlüsse herstellen (siehe Kap. 3).
- 3. Die Klarsichttür öffnen (ggf. aushängen) und den Regler auf den Klemmensockel stecken.
- 4. Regler in den Türausschnitt einsetzen und durch Festschrauben der beiden Vorreiber verriegeln.
- 5. Klemmensockel auf den Regler stecken.
- 6. Befestigungsschraube für Klemmensockel mit einem Schlitzschraubendreher einschrauben (siehe Abb. 3).
- 7. Klarsichttür einhängen und schließen.
- 8. Netzspannung erst nach abgeschlossener Montage einschalten.

# 3 Installation

Im Kapitel Installation wird der Anschluss an die Spannungsversorgung, die Beschaltung der Reglereingänge und Reglerausgänge behandelt. Ein weiterer Punkt ist die Verbindung des Reglers mit einer übergeordneten R+S Leittechnik. Im Kapitel 4 ist die "Klemmenbelegungen nach Kaltstart" zu finden. Die Anschlussleitungen der Feldgeräte (Fühler, Meldekontakte, Pumpen, Ventile, ...) sollten der "Klemmenbelegung nach Kaltstart" entsprechend angeklemmt werden. Eine abweichende Verwendung der Reglereingänge und Reglerausgänge ist möglich, muss aber den Regelfunktionen manuell zugewiesen werden.

## 3.1 Allgemeines

#### Warnung !

Der Einbau und der elektrische Anschluss des Reglers erfordert Fachkenntnisse über das Errichten von elektrotechnischen Anlagen EN 60204 (DIN VDE 0100 / 0113) die Kenntnis der Unfallverhütungs-vorschriften und der speziellen Vorschriften zur Installation und Inbetriebnah-

me.

Die Arbeiten dürfen nur von qualifiziertem Fachpersonal ausgeführt werden.

Hinweise, die bei der Installation beachtet werden sollten:

- Zum Anschluss der Messfühler sind verdrillte abgeschirmte Leitungen vom Typ JY(St)Y 2x2x0,8 zu verwenden.
- Der Schirm ist im Schaltschrank oder im Reglersockel mit dem Bezugspotential (Erdpotential PE) zu verbinden.
- Die Leitungen zu den Fühlern sind getrennt von Niederspannungs- oder Hochspannungsleitungen zu verlegen.
- Zur Vermeidung von Störungen beim Betrieb des Reglers im Bereich von Niederspannungsanlagen mit erhöhten elektromagnetischen Emissionen empfiehlt R+S den Einsatz eines R+S Netzfilters vom Typ NF1.
- Zum Schutz der Busschnittstelle SSK vor Überspannungen empfiehlt R+S die Verwendung von R+S Überspannungsschutzmodulen vom Typ ÜSBUS.
- Bei Einsatz von elektronischen Leistungsbaugruppen (z.B. Frequenzumformer) ist auf eine räumliche Trennung zum RU 6X zu achten.
- Leitungsquerschnitt an den Anschlussklemmen max. 2,5 mm<sup>2</sup>.
- Alle von R+S lieferbaren Sensoren und Aktoren sind auf den RU 6X abgestimmt. Nur bei der Verwendung der R+S Feldgeräte wird die volle Leistungsfähigkeit des DDC- Systems erreicht.
# 3.2 Netzspannung

Die RU 6X Regler arbeiten mit einer Betriebsspannung von 230 V AC. Die Phase L ist an der Klemme 15, der Nullleiter N an der Klemme 16 anzuklemmen. Die größeren Reglertypen (ab RU 65) haben zusätzliche Verteilerschienen für den Nullleiteranschluss N und den Erdungsanschluss PE. Diese erleichtern die Verdrahtung der Aktoren (z.B. Pumpen, Ventile). Dazu muss zwischen der Nulleiterschiene N und der Nullleiterklemme 16 eine Drahtbrücke eingelegt werden (siehe Abb. 6) und der Potentialausgleichsleiter PE der Netzzuleitung auf die zugehörige Verteilerschiene anklemmen werden.

Je nach Reglertyp müssen beim Anklemmen zusätzliche Drahtbrücken (zwischen den Klemmen 3, 5, 7, 11 und 15) eingelegt werden, wenn die potentialfreien Schaltkontakte mit der Netzspannung des Reglers betrieben werden sollen (siehe Kap. 4).

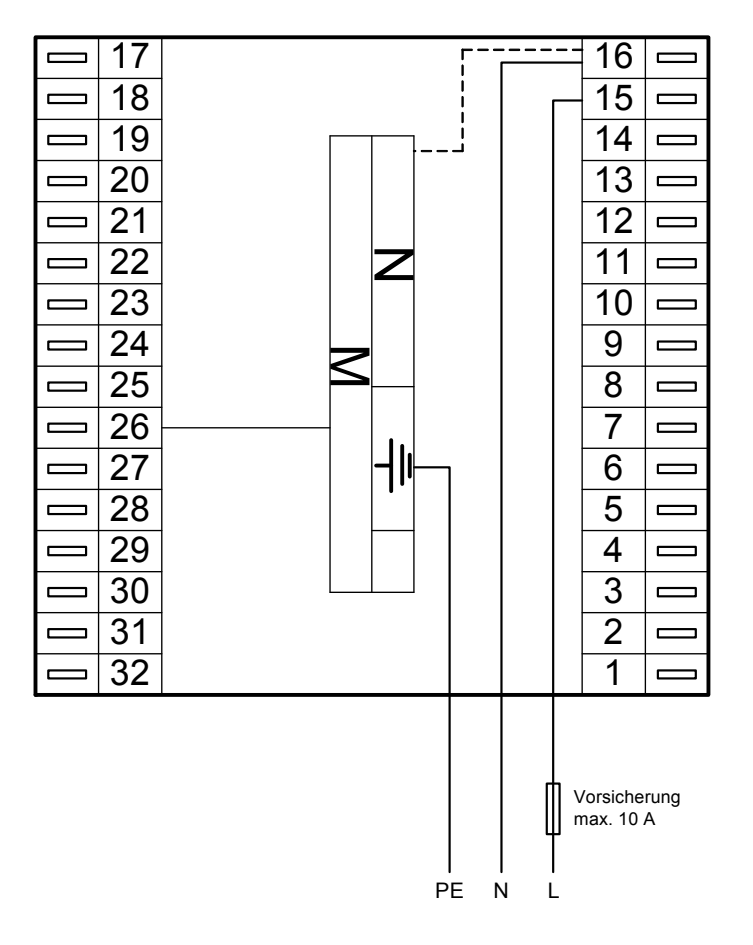

Abb. 6: Netzanschluss

Zur Gewährleistung des Berührungsschutzes gilt bei ortsveränderlichem Netzanschluss:

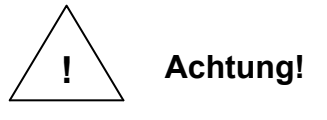

Vor dem Abnehmen des Reglers vom Klemmensockel:

### Netzspannung ausschalten

# 3.3 Eingangsklemmen

An allen RU 6X Reglern stehen die **Klemmen 17 - 25 und 29 - 32** als Eingangsklemmen zur Verfügung. Die Multifunktionsklemmen **24 / 25 und 27 / 28** sind als Reglereingänge oder als Reglerausgänge verwendbar. Sie können nur dann als Eingangsklemmen konfiguriert werden, wenn sie nicht als Ausgangsklemmen aktiviert worden sind. Die **Klemmen 30 und 32** können zusätzlich als Impulseingang (z.B. für Zählerstand / Momentanleistung) eingesetzt werden. Die RU 6X können durch R+S mit einer CAN- und M-BUS Schnittstellenkarte RU6S.CSM ausgestattet werden. Zur Erweiterung der Reglerklemmen können dann bis zu **zwei CAN-IO-Module** angeschlossen werden. Somit stehen bis zu **32 weitere Eingänge und/oder Ausgänge** zur Verfügung. Zusätzlich können bis zu 12 CAN- BUS Fernbedienungen Daten, wie z.B. Raumtemperatur, Fernsollwertgeber, Überstundentaste, Betriebsartenschalter, ..., über den CAN-BUS übertragen. Damit bleiben am Regler mehr Eingangsklemmen für Zusatzfunktionen frei.

| 010 V<br>Ausg. | OC-Ausg.<br>Koppelrel | Wärme<br>Ausg. | eanfo<br>VA | orderung<br>Z Eing. | Zähler | Taster | Taste /<br>Lampe | techem<br>VorlKorr | 0(4)<br>20 mA | EK<br>Meldg. | Poti<br>10K | Pt 1000<br>(modif.) | 010 V | M-<br>Fühler | Nutzun       | g | Basis-<br>einstellung |
|----------------|-----------------------|----------------|-------------|---------------------|--------|--------|------------------|--------------------|---------------|--------------|-------------|---------------------|-------|--------------|--------------|---|-----------------------|
| 2              | 1                     | 10             |             | 9                   | 5      | 3      | 10               | 6                  | 5             | 4            | 3           | 2                   | 1     | 0            | Klemn<br>Typ | ۱ | nach<br>Kaltstart     |
|                |                       |                | ]           |                     |        |        |                  | Х                  | X**           | Х            | Х           |                     | Х     | X            | 1            | 7 | M-Fühler              |
|                |                       |                | 1           |                     |        |        |                  | Х                  | X**           | Х            | Х           |                     | Х     | Х            | 1            | 8 | M-Fühler              |
|                |                       |                |             |                     |        |        |                  | X*                 |               | Х            | Х           | Х                   | X*    | Х            | 1            | 9 | M-Fühler              |
|                |                       |                |             |                     |        |        |                  | X*                 |               | Х            | Х           | Х                   | X*    | Х            | 2            | 0 | M-Fühler              |
|                |                       |                |             |                     |        |        |                  | X*                 |               | Х            | Х           | Х                   | X*    | Х            | 2            | 1 | M-Fühler              |
|                |                       |                |             |                     |        |        |                  | X*                 |               | Х            | Х           | Х                   | X*    | Х            | 2            | 2 | M-Fühler              |
|                |                       |                |             |                     |        |        |                  | X*                 |               | Х            | Х           | Х                   | X*    | Х            | 2            | 3 | M-Fühler              |
| Х              | Х                     |                |             |                     |        |        |                  | Х                  |               | Х            |             |                     | Х     | Х            | 2            | 4 | M-Fühler              |
| Х              | Х                     |                | 1           |                     |        |        |                  | Х                  |               | Х            |             |                     | Х     | Х            | 2            | 5 | M-Fühler              |
|                |                       |                | _           |                     |        |        |                  |                    |               |              |             |                     | 1     |              | 2            | 6 | Masse                 |
|                | Х                     |                | ]           |                     |        |        |                  | X*                 |               | Х            |             |                     | X*    | X            | 2            | 7 | M-Fühler              |
|                | Х                     |                |             |                     |        |        |                  | X*                 |               | Х            |             |                     | X*    | Х            | 2            | 8 | M-Fühler              |
|                |                       |                | 1           |                     |        |        |                  | X*                 |               | Х            | Х           | Х                   | X*    | Х            | 2            | 9 | M-Fühler              |
|                |                       | Х              | 1           | Х                   | Х      | Х      | Х                |                    |               | Х            |             |                     |       |              | 3            | 0 | Ta / La               |
|                |                       |                | 1           |                     |        |        |                  | X*                 |               | Х            | Х           | Х                   | X*    | Х            | 3            | 1 | M-Fühler              |
|                |                       | Х              | 1           | Х                   | Х      | Х      | Х                |                    |               | Х            |             |                     |       |              | 3            | 2 | Ta / La               |

In der folgenden Übersicht sind die Verwendungsmöglichkeiten der Reglereingänge dargestellt:

#### Tab. 1: Reglereingänge

 \* Soll ein 0...10V Messsignal an den Klemmen 19 - 23, 27 - 29 + 31 angeschlossen werden, so muss der Fühler / Signalgeber
 Messstrom von 1mA aufnehmen können. Ist das nicht möglich, muss als Anpassverstärker eine 105.SVWS dazwi-

schen

werden

 \*\* Zur Aufschaltung eines 0(4) ... 20 mA Signals muss zwischen der Eingangsklemme (17 / 18) und der Fühlermasse ein 250 Ohm
 Widerstand angeklemmt werden.

geschaltet

|                       |                  | Doglar       |                                       | CAN-IO-16EK<br>CAN-IO-16E24 |       |                         |                         |                   |
|-----------------------|------------------|--------------|---------------------------------------|-----------------------------|-------|-------------------------|-------------------------|-------------------|
| Modul Nr.<br>BUS Adr. | Modul-<br>klemme | klemme       | R+S <b>M-Fühler</b><br>-60 bis +160°C | 010V                        | 020mA | Potentiometer<br>10kOhm | EK<br>Melde-<br>kontakt | Melde-<br>kontakt |
|                       |                  | Klemm<br>Typ | 0                                     | 1                           | 2     | 3                       | 4                       |                   |
|                       | 1                | 211          | X                                     | Х                           | Х     | X                       | Х                       | X                 |
|                       | 2                | 212          | X                                     | Х                           | Х     | X                       | Х                       | X                 |
|                       | 3                | 213          | X                                     | Х                           | Х     | X                       | Х                       | X                 |
|                       | 4                | 214          | X                                     | Х                           | Х     | Х                       | Х                       | X                 |
| 0                     | 5                | 215          | X                                     | Х                           | Х     | X                       | Х                       | X                 |
| - 0<br>- 0            | 6                | 216          | X                                     | Х                           | Х     | X                       | Х                       | X                 |
| dul<br>esse           | 7                | 217          | X                                     | Х                           | Х     | X                       | Х                       | X                 |
| Adre No               | 8                | 218          | X                                     | Х                           | Х     | Х                       | Х                       | X                 |
| င်္- ရွ               | 9                | 219          | X                                     | Х                           | Х     | X                       | Х                       | X                 |
| -BL<br>-BL            | 10               | 220          | X                                     | Х                           | Х     | X                       | Х                       | X                 |
| U N N                 | 11               | 221          | X                                     | Х                           | Х     | X                       | Х                       | X                 |
| 0                     | 12               | 222          | X                                     | Х                           | Х     | Х                       | Х                       | X                 |
|                       | 13               | 223          | X                                     | Х                           | Х     | X                       | Х                       | X                 |
|                       | 14               | 224          | X                                     | Х                           | Х     | X                       | Х                       | X                 |
|                       | 15               | 225          | X                                     | Х                           | Х     | X                       | Х                       | X                 |
|                       | 16               | 226          | X                                     | Х                           | Х     | Х                       | Х                       | X                 |
|                       | 1                | 231          | Х                                     | Х                           | Х     | Х                       | Х                       | Х                 |
|                       | 2                | 232          | Х                                     | Х                           | Х     | Х                       | Х                       | Х                 |
|                       | 3                | 233          | Х                                     | Х                           | Х     | Х                       | Х                       | Х                 |
|                       | 4                | 234          | Х                                     | Х                           | Х     | Х                       | Х                       | Х                 |
| ~                     | 5                | 235          | Х                                     | Х                           | Х     | Х                       | Х                       | Х                 |
|                       | 6                | 236          | Х                                     | Х                           | Х     | Х                       | Х                       | Х                 |
| gul                   | 7                | 237          | Х                                     | Х                           | Х     | Х                       | Х                       | Х                 |
| Adre                  | 8                | 238          | Х                                     | Х                           | Х     | Х                       | Х                       | Х                 |
| <u>0</u> sí           | 9                | 239          | Х                                     | Х                           | Х     | Х                       | Х                       | Х                 |
| -B <sup>A</sup> A     | 10               | 240          | Х                                     | Х                           | Х     | Х                       | Х                       | Х                 |
| NO NO                 | 11               | 241          | Х                                     | Х                           | Х     | Х                       | Х                       | Х                 |
| 0                     | 12               | 242          | Х                                     | Х                           | Х     | Х                       | Х                       | Х                 |
|                       | 13               | 243          | Х                                     | Х                           | Х     | Х                       | Х                       | Х                 |
|                       | 14               | 244          | X                                     | Х                           | Х     | Х                       | Х                       | Х                 |
|                       | 15               | 245          | Х                                     | Х                           | Х     | Х                       | Х                       | Х                 |
|                       | 16               | 246          | Х                                     | Х                           | Х     | Х                       | Х                       | Х                 |

Die Eingangsklemmen eines CAN-IO-Eingangsmoduls können wie folgt verwendet werden:

Tab. 2: CAN-IO-Moduleingänge

Es können auch CAN-IO-**Misch**module können angeschlossen werden. So stehen z.B. bei einem **CAN-IO-8R8X** die Eingangsklemmen 9 - 16 des Moduls als Reglerklemmen 219 - 226 bzw. 239 - 246 zur Verfügung. Sie können wie die Eingänge eines CAN-IO-16X verwendet werden.

# 3.3.1 Temperaturfühler

Als Standardtemperaturfühler werden **R+S M-Fühler** eingesetzt. Die **Klemmen 17 - 25, 27 - 29 + 31** können als M-Fühlereingänge verwendet werden. Diese werden beim Kaltstart des Reglers automatisch auf die Messsignale der R+S M-Fühler konfiguriert. Freie Eingangsklemmen können der "Klemmenbelegung nach Kaltstart" (siehe Kap. 4) entnommen werden. Bei der Inbetriebnahme müssen die verwendeten Eingangsklemmen den Reglerfunktionen (z.B. Zuluft, Abluft, Raum, ...) zugewiesen werden. Die Zuweisungen sind jederzeit änderbar und erweiterbar. Beim Anklemmen der M-Fühler ist auf die **richtige Polung** zu achten.

Die Verwendung von modifizierten Pt1000-Fühlern ist ebenfalls möglich. Die Polung der Anschlussklemmen muss nicht beachtet werden. Die Anpassung der Eingangsklemmen an die modifizierten Pt1000 Fühler muss manuell durchgeführt werden!

Zum Anschluss der Messfühler sind verdrillte abgeschirmte Leitungen vom Typ JY(St)Y 2x2x0,8 zu verwenden. Der Schirm ist am Schaltschrank oder im Klemmensockel mit dem Bezugspotential (Schaltschrank-Masse PE) zu verbinden. Die Leitungen zu den Fühlern sind getrennt von Niederspannungs- oder Hochspannungsleitungen zu verlegen.

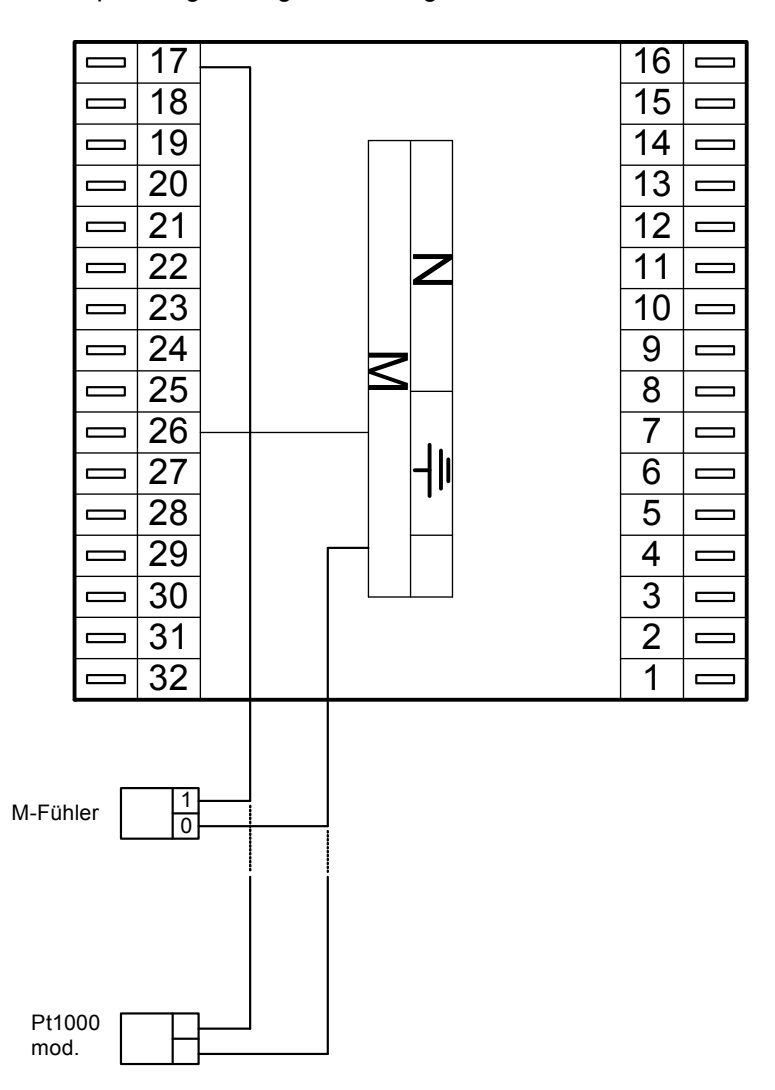

Abb. 7: Temperaturfühler

### 3.3.2 Messumformer

Am RU 6X können auch Messumformer mit 0...10V oder 0(4)...20mA Messsignalen angeschlossen werden.

Die **Klemmen 17, 18 und 24, 25** können 0...10V Einheitssignale direkt erfassen. Soll dagegen ein 0...10V Messsignal an den **Klemmen 19 - 23, 27 - 29 + 31** angeschlossen werden, so muss der Messumformer / Signalgeber einen Messstrom von 1mA aufnehmen können. Ist das nicht der Fall, muss eine **Stromversorgung Wind-Sonnenfühler (105.SVWS)** für die Anpassung dazwischenge-schaltet werden.

Zur Aufschaltung eines 0(4)...20mA Signals sind die **Klemmen 17, 18** geeignet. Für jedes Messsignal ist zwischen der Eingangsklemme (17 / 18) und der Fühlermasse (Klemme 26 / Masseschiene) ein **250 Ohm Widerstand** anzuklemmen.

Freie Eingangsklemmen können der "Klemmenbelegung nach Kaltstart" (siehe Kap. 4) entnommen werden. Bei der Inbetriebnahme müssen die verwendeten Eingangsklemmen manuell konfiguriert, an die unterschiedlichen Messsignale angepasst und den Reglerfunktionen zugewiesen werden. Die Zuweisungen sind jederzeit änderbar und erweiterbar.

Zum Anschluss der Messumformer sind verdrillte abgeschirmte Leitungen vom Typ JY(St)Y 2x2x0,8 zu verwenden. Der Schirm ist am Schaltschrank oder im Klemmensockel mit dem Bezugspotential (Schaltschrank-Masse PE) zu verbinden. Die Leitungen zu den Fühlern sind getrennt von Niederspannungs- oder Hochspannungsleitungen zu verlegen.

Die Messumformer oder Signalgeber werden <u>nicht</u> durch den RU 6X mit Spannung versorgt. Meist wird ein zusätzlicher 24V AC Transformator bzw. ein 24 V DC Gleichspannungsnetzteil benötigt. Die in der Bedienungsanleitung des Signalgebers dokumentierten Anschlusskriterien sind einzuhalten.

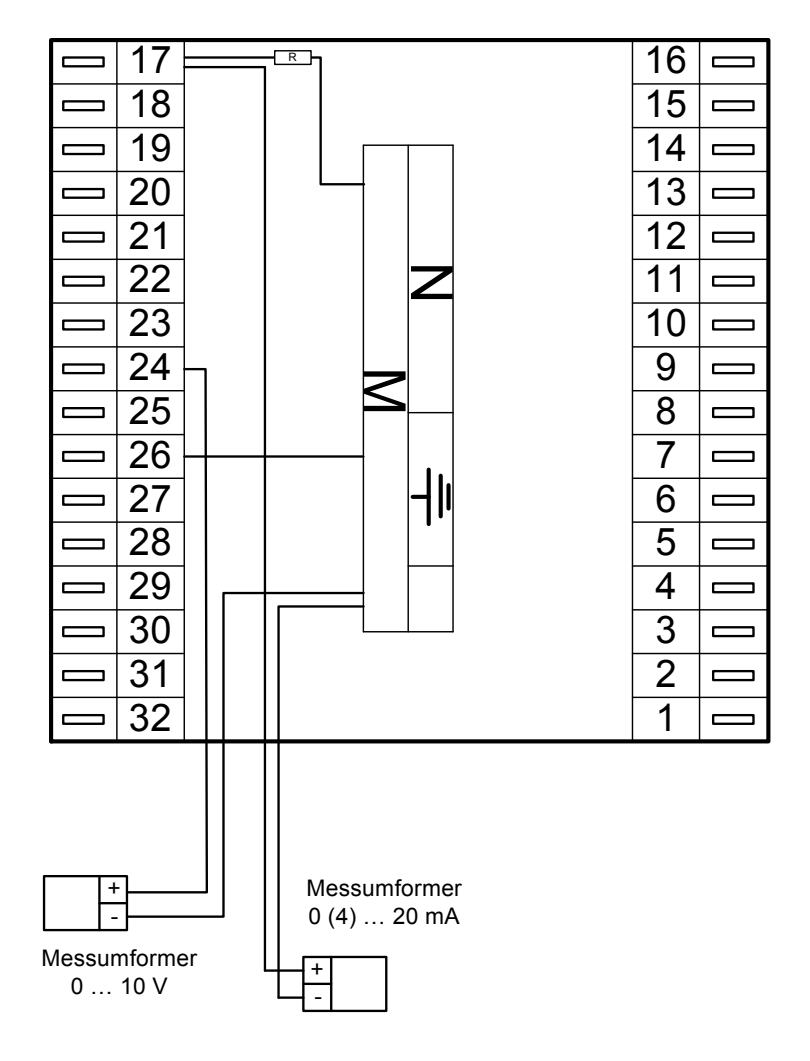

Abb. 8: Messumformer

### 3.3.3 Meldekontakte

Die **Klemmen 17 - 25, 27 - 32** können als Meldeeingänge verwendet werden. Ein potentialfreier Meldekontakt schaltet das Massepotential auf die Reglereingangsklemme.

Freie Eingangsklemmen können der "Klemmenbelegung nach Kaltstart" (siehe Kap. 4) entnommen werden. Bei der Inbetriebnahme müssen die verwendeten Eingangsklemmen den Reglerfunktionen (z.B. Fensterkontakt, Präsenzmelder, ...) zugewiesen werden. Dabei werden die Eingangsklemmen automatisch konfiguriert. Die Zuweisungen sind jederzeit änderbar und erweiterbar.

Bei der Verwendung in anderen Reglerfunktionen (z.B. für Verknüpfungen in virtuellen Klemmen oder Trendaufzeichnung) müssen sie manuell konfiguriert und danach den Reglerfunktionen zugewiesen werden.

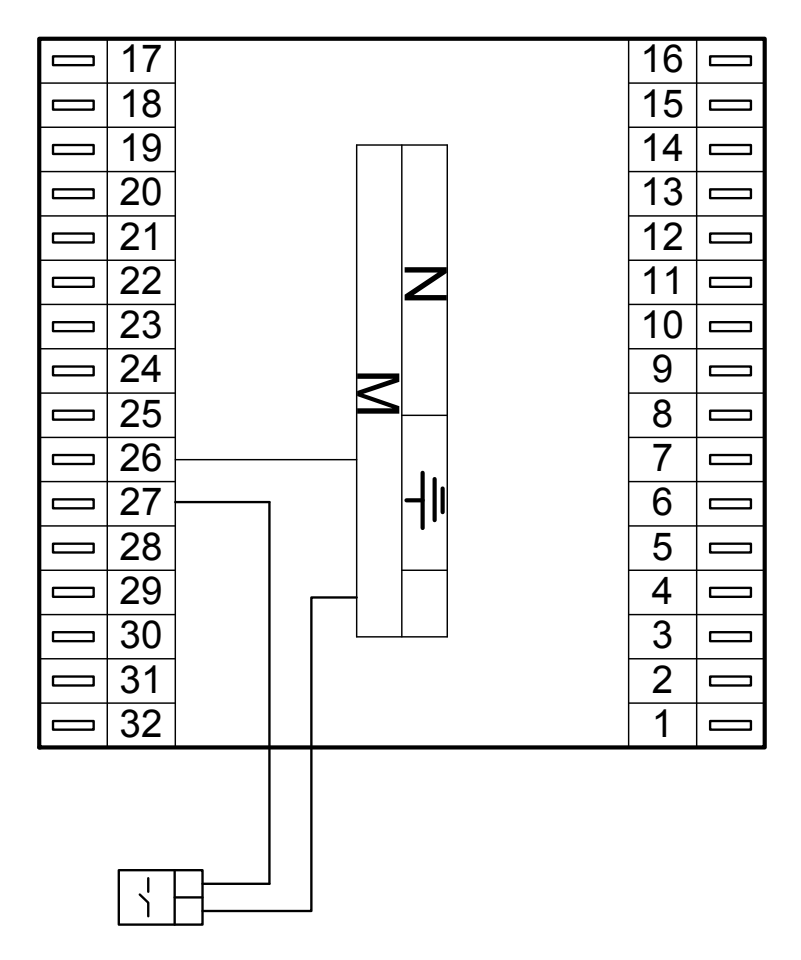

Abb. 9: Meldekontakte

# 3.3.4 Impulszählereingang

Die **Klemmen 30 und 32** können als Impulszählereingang eingesetzt werden. Der Impulsausgang eines Wärmemengenzählers oder Volumenstromgebers kann angeschlossen werden. Sind die Eingangsklemmen nach dem Kaltstart (siehe Kap. 4 "Klemmenbelegung nach Kaltstart") nicht bereits durch andere Funktionen (z.B. externe Wärmeanforderung VAZ) belegt, können sie zur Erfassung der "Wärmemenge" oder "Kältemenge" verwendet werden. Die Klemmen 30 / 32 müssen manuell auf Zähler konfiguriert werden. Die Wertigkeit eines Impulses (Normierung) ist werksseitig auf 1 kWh eingestellt (Basiswert nach Kaltstart). Sie lässt sich unter Konfiguration / Eingänge / Kl.30 bzw. Kl.32 (D-Wahl: 4.1.13.109 bzw. 4.1.15.109) anpassen (siehe Bedienhandbuch Teil 3: Betriebssoftware: Kapitel 4.1 Konfiguration / Eingänge). Die zugehörigen Klemmen 40 und 42 berechen die Momentanleistung oder den aktuellen Volumenstrom (momentane Strömungsgeschwindigkeit).

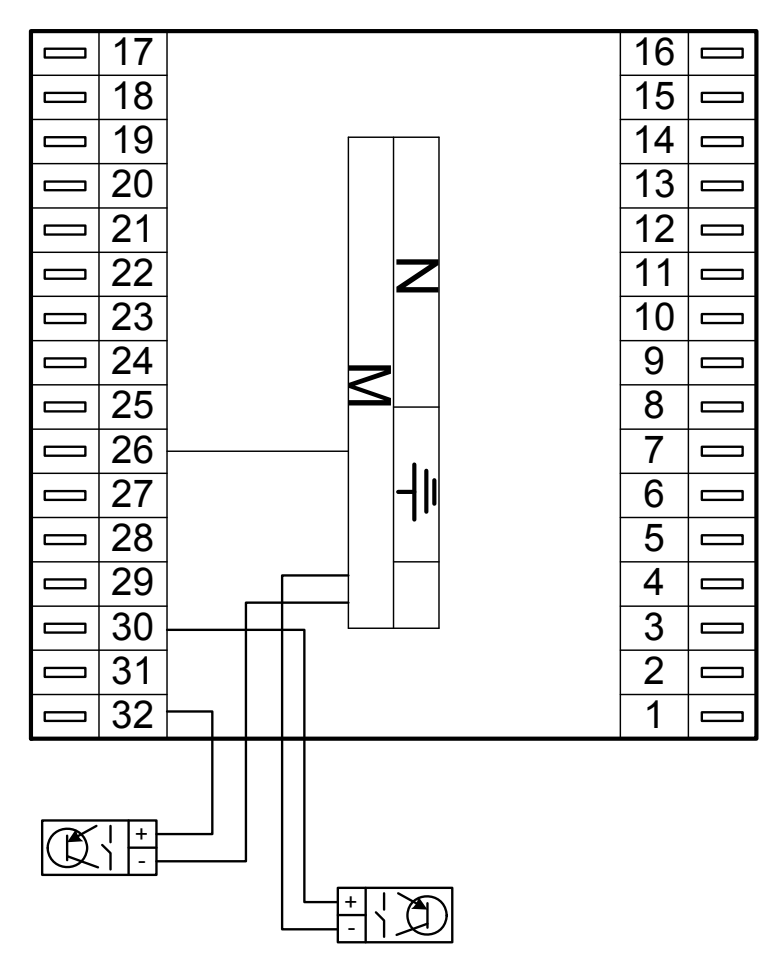

Abb. 10 Impulszähleingänge

# 3.3.5 R+S Analog- Fernbedienungen

Die RU 6X können mit R+S Analog- Fernbedienungen und/oder mit CAN-Fernbedienungen betrieben werden.

CAN-Fernbedienungen (siehe Kap. 3.6.1) haben eine höhere Funktionalität als Analog- Fernbedienungen, kommunizieren über die CAN-Schnittstellenkarte (siehe Kap. 3.6) mit dem Regler und benötigen keine Reglereingangsklemmen. Bei Einsatz einer CAN- Fernbedienung bleiben daher mehr Fühler- und Meldeeingänge für Zusatzfunktionen frei. Dagegen sind Analog- Fernbedienungen preisgünstiger.

Freie Eingangsklemmen können der "Klemmenbelegung nach Kaltstart" (siehe Kap. 4) entnommen werden. Beim Zuweisen in den Einzelraumreglern werden die Eingangsklemmen automatisch konfiguriert. Bei der Verwendung in anderen Reglerfunktionen (z.B. für Verknüpfungen in virtuellen Klemmen oder Trendaufzeichnung) müssen sie manuell konfiguriert und danach den Reglerfunktionen zugewiesen werden.

Zum Anschluss der R+S Analog-Fernbedienungen sind abgeschirmte Fernmeldeleitungen vom Typ JY(St)Y 2x2x0,8 zu verwenden. Der Schirm ist am Schaltschrank oder im Klemmensockel mit dem Bezugspotential (Schaltschrank-Masse PE) zu verbinden. Die Leitungen sind getrennt von Niederspannungs- oder Hochspannungsleitungen zu verlegen.

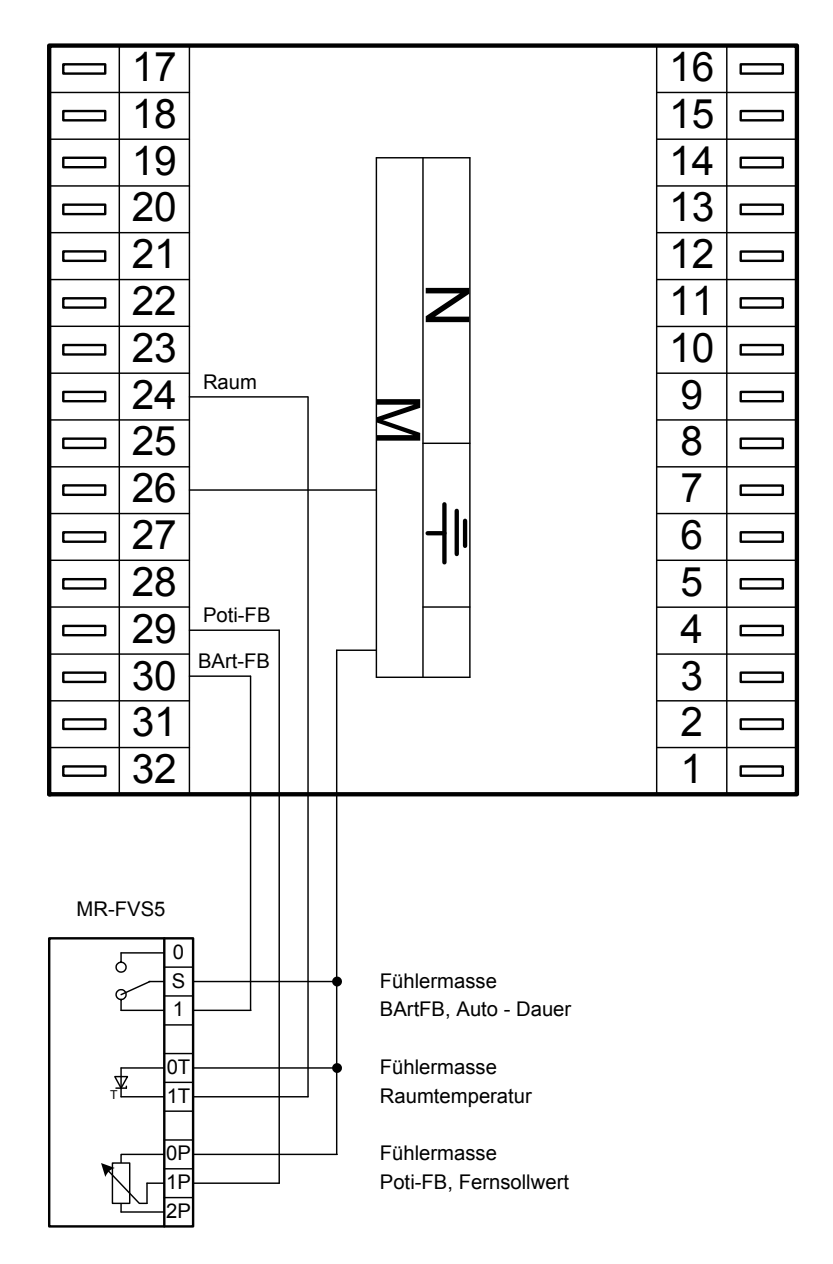

Abb. 11: Anschluss analoger Fernbedienungen

Folgende analoge Fernbedienungen sind anschließbar:

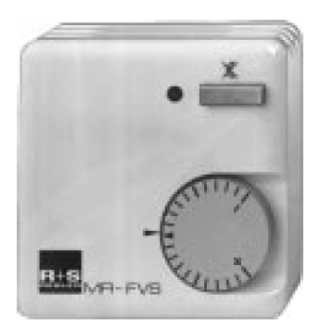

- Überstundentaste aktuelle Nutzungszeit wird um 2 Stunden verlängert oder neue Nutzungszeit wird eingefügt
- LED • Anzeige der Überstundenfunktion
- Sollwertverstellung • für alle Nutzungs- und Nichtnutzungszeiträume (NZ1..4, NN, SNNZ), (Basiswerte: + 5K....- 5K)

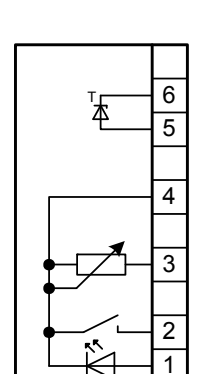

MR-FVS

Raumtemperatur Fühlermasse

Fühlermasse

MR-FVS3

Poti-FB, Fernsollwert

Üstd-Taste / Lampe

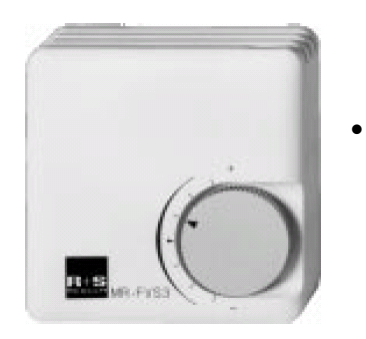

- Sollwertverstellung für alle Nutzungs- und Nichtnutzungszeiträume (NZ1..4, NN, SNNZ), (Basiswerte: + 5K....- 5K)
- •
- Schalter Wahl der Betriebsart (0 = Auto, 1 = Dauer NZ1)
- Sollwertverstellung für alle Nutzungs- und Nichtnutzungszeiträume (NZ1..4, NN, SNNZ), (Basiswerte: + 5K....- 5K)

Tab. 3: Analog- Fernbedienung

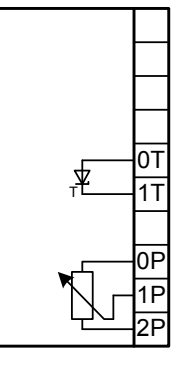

Ъ

0

S

1

0Т

1T

0P

Poti-FB, Fernsollwert

MR-FVS5

Fühlermasse

Fühlermasse

Raumtemperatur

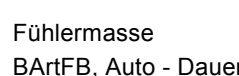

BArtFB, Auto - Dauer

Fühlermasse Raumtemperatur

Fühlermasse Poti-FB, Fernsollwert

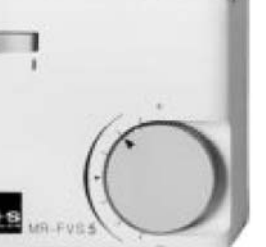

# 3.4 Ausgangsklemmen

Am RU 68 stehen 12 Schaltausgänge als Relaisausgänge zur Verfügung. Jedes Ausgangsrelais kann maximal 230V AC, 1A (induktiv) schalten. Der Gesamtstrom ist über die Gerätesicherung auf 6,3 A begrenzt.

Bei allen Gerätetypen sind die **Multifunktionsklemmen 24 + 25, 27 + 28** als Reglerausgänge oder als Reglereingänge verwendbar. Die Klemmen 24 + 25 können als Transistorschaltausgänge (Open Collector Ausgänge) oder als stetige Stellsignalausgänge (Y = 0...10V) eingerichtet werden. Die Klemmen 27 + 28 sind als Transistorschaltausgänge (Open Collector Ausgänge) verwendbar. Sind die Multifunktionsklemmen nach dem Kaltstart (siehe Kap. 4 "Klemmenbelegung nach Kaltstart") nicht bereits durch andere Funktionen (Eingänge oder Ausgänge) belegt, können sie in den Einzelraumreglern zugewiesen werden. Sie werden automatisch auf die benötigte Ausgangsart konfiguriert (z.B. Pumpe = Transistorausgang, stetiges Ventil = 0...10V Ausgang). Bei der Verwendung in anderen Reglerfunktionen (z.B. für Verknüpfungen in virtuellen Klemmen) müssen sie manuell konfiguriert und danach den Reglerfunktionen zugewiesen werden.

Die RU 6X können durch R+S mit einer CAN- und M-BUS Schnittstellenkarte RU6S.CSM ausgestattet werden. Zur Erweiterung der Reglerklemmen können dann bis zu **zwei CAN-IO-Module** angeschlossen werden. Somit stehen bis zu **32 weitere Ausgänge und/oder Eingänge** zur Verfügung.

|                          | RU 62       | RU 63             | RU 64           | RU 65 | RU 66 69 |
|--------------------------|-------------|-------------------|-----------------|-------|----------|
| Relaisausgänge (230V A   | C, 1A ind.) |                   |                 |       |          |
| Schließer an Reglerpoten | itial       |                   |                 |       |          |
| 14                       | Х           | X                 | X               | Х     | X        |
| 13                       |             | X                 | X               | Х     | X        |
| 12                       |             |                   | X               | Х     | X        |
| 11                       | Ausgang der | Phase L über Sich | erung SI 6,3 AT | Х     | X        |
| 10                       |             |                   |                 |       | X        |
| 9                        |             |                   |                 |       | X        |
| 8                        |             |                   |                 |       | X        |
| 7                        |             |                   |                 |       | X        |
| 6                        |             |                   |                 |       | X        |
|                          |             |                   |                 |       |          |
| Schließer potentialfrei  |             |                   |                 |       |          |
| <b>9</b> (7)*            | Х           | X                 | X               | Х     |          |
| <b>8</b> (7)*            | Х           | X                 | X               | Х     |          |
| <b>4</b> (5)*            | Х           | X                 |                 | Х     | X        |
| <b>2</b> (3)*            |             |                   | X               | Х     | X        |
| 1 (3)*                   |             |                   | X               | Х     | X        |
|                          |             |                   |                 |       |          |
|                          |             |                   |                 |       |          |
| Multifunktionsklemmen    |             |                   |                 |       |          |
| Transistor OC- Ausgang   |             |                   |                 |       |          |
| 24                       | Х           | X                 | X               | Х     | X        |
| 25                       | Х           | X                 | X               | Х     | X        |
| 27                       | Х           | X                 | X               | Х     | X        |
| 28                       | Х           | X                 | X               | Х     | X        |
|                          |             |                   |                 |       |          |
| 010V stetiger Ausgang    |             |                   |                 |       |          |
| 24                       | X           | X                 | X               | Х     | X        |
| 25                       | X           | X                 | X               | X     | X        |

In der unteren Tabelle sind die Verwendungsmöglichkeiten der Reglerausgänge zusammengefasst:

#### Tab. 4: Reglerausgänge

\* Die in Klammern angegebene Klemmennummer, z.B. (7), gibt die Einspeiseklemme für die potentialfreien Relaisausgänge an.

#### Die Ausgangsklemmen eines CAN-IO-Ausgangsmoduls können wie folgt verwendet werden:

| Modul Nr.         | Modul- | Regler- | CAN-IO-16R | CAN-IO-16Y10 | CAN-IO-8R8X |
|-------------------|--------|---------|------------|--------------|-------------|
| BUS Adr.          | klemme | klemme  | Relais     | 010V         | 8 Relais    |
|                   | 1      | 211     | Х          | Х            | X           |
|                   | 2      | 212     | Х          | Х            | X           |
|                   | 3      | 213     | Х          | Х            | X           |
|                   | 4      | 214     | Х          | Х            | X           |
| N                 | 5      | 215     | Х          | Х            | X           |
| - <del>-</del>    | 6      | 216     | Х          | Х            | X           |
| dul<br>ess        | 7      | 217     | Х          | Х            | X           |
| oM.<br>Adr        | 8      | 218     | Х          | Х            | X           |
| <u>0</u> <u>s</u> | 9      | 219     | Х          | Х            |             |
| -BL               | 10     | 220     | Х          | Х            |             |
| SAN C             | 11     | 221     | Х          | Х            |             |
| 0                 | 12     | 222     | Х          | Х            |             |
|                   | 13     | 223     | Х          | Х            |             |
|                   | 14     | 224     | Х          | Х            |             |
|                   | 15     | 225     | Х          | Х            |             |
|                   | 16     | 226     | Х          | Х            |             |
|                   | 1      | 231     | Х          | X            | X           |
|                   | 2      | 232     | Х          | Х            | X           |
|                   | 3      | 233     | Х          | Х            | X           |
|                   | 4      | 234     | Х          | X            | X           |
| ~                 | 5      | 235     | Х          | Х            | X           |
| 0 0               | 6      | 236     | Х          | Х            | X           |
| dul<br>esse       | 7      | 237     | Х          | Х            | X           |
| Mo                | 8      | 238     | Х          | X            | X           |
| င်္ ရွိ           | 9      | 239     | Х          | Х            |             |
| -BL               | 10     | 240     | Х          | Х            |             |
| SAN C             | 11     | 241     | Х          | X            |             |
| 0                 | 12     | 242     | X          | Х            |             |
|                   | 13     | 243     | Х          | Х            |             |
|                   | 14     | 244     | Х          | Х            |             |
|                   | 15     | 245     | Х          | X            |             |
|                   | 16     | 246     | X          | X            |             |

Tab. 5: CAN-IO-Modulausgänge

Die Eingangsklemmen 9 - 16 eines CAN-IO-**Misch**moduls **CAN-IO-8R8X** stehen als Reglerklemmen 219 - 226 bzw. 239 - 246 zur Verfügung. Sie können wie die Eingänge eines CAN-IO-16X verwendet werden (siehe Kap. 3.3).

### Achtung !

Die Relaisausgänge der CAN-IO-Module können <u>nicht</u> für Dreipunktsignale verwendet werden. In den Regelkreisen ist eine Zuweisung als <u>Ventil Auf / Ventil Zu nicht möglich</u>.

### 3.4.1 Pumpen

Über die **Relaisausgänge** (siehe Tab. 4 und 5) können Pumpen direkt angesteuert werden. Dabei ist zu beachten, dass die Pumpen eine Betriebsspannung von 230V AC haben und die Stromaufnahme von 1 A nicht überschritten werden darf. Bei größerer Last sind Industrierelais oder Kleinschütze dazwischen zu schalten.

Elektronische Pumpen besitzen oft Kontakteingänge "Ext. E/A" und "Ext. Min." über die sie lastfrei eingeschaltet und ihre Drehzahl abgesenkt werden können. Diese Pumpeneingänge können direkt von einem Transistorausgang (Open Collector Ausgang **Klemmen 24, 25, 27, 28**) des RU 6X geschaltet werden. Auf diese Weise lassen sich auch elektronische Pumpen mit einem Nennstrom über 1 A und sogar 400 V Pumpen vom Regler freigeben und während der Nichtnutzungszeit absenken.

Die Klemmenzuweisung und Anpassung der Ausgangsklemme erfolgt automatisch beim Kaltstart des Reglers. Freie Ausgangsklemmen können der "Klemmenbelegung nach Kaltstart" (siehe Kap. 4) entnommen werden. Beim nachträglichen Zuweisen als Pumpe oder Pumpenabsenkung, in den Regelkreisen (Heizkreis, Brauchwasser, Fernwärme, Kessel, ...), werden sie automatisch konfiguriert. Bei der Verwendung in anderen Reglerfunktionen (z.B. für Verknüpfungen in virtuellen Klemmen) müssen sie manuell konfiguriert und danach den Reglerfunktionen zugewiesen werden.

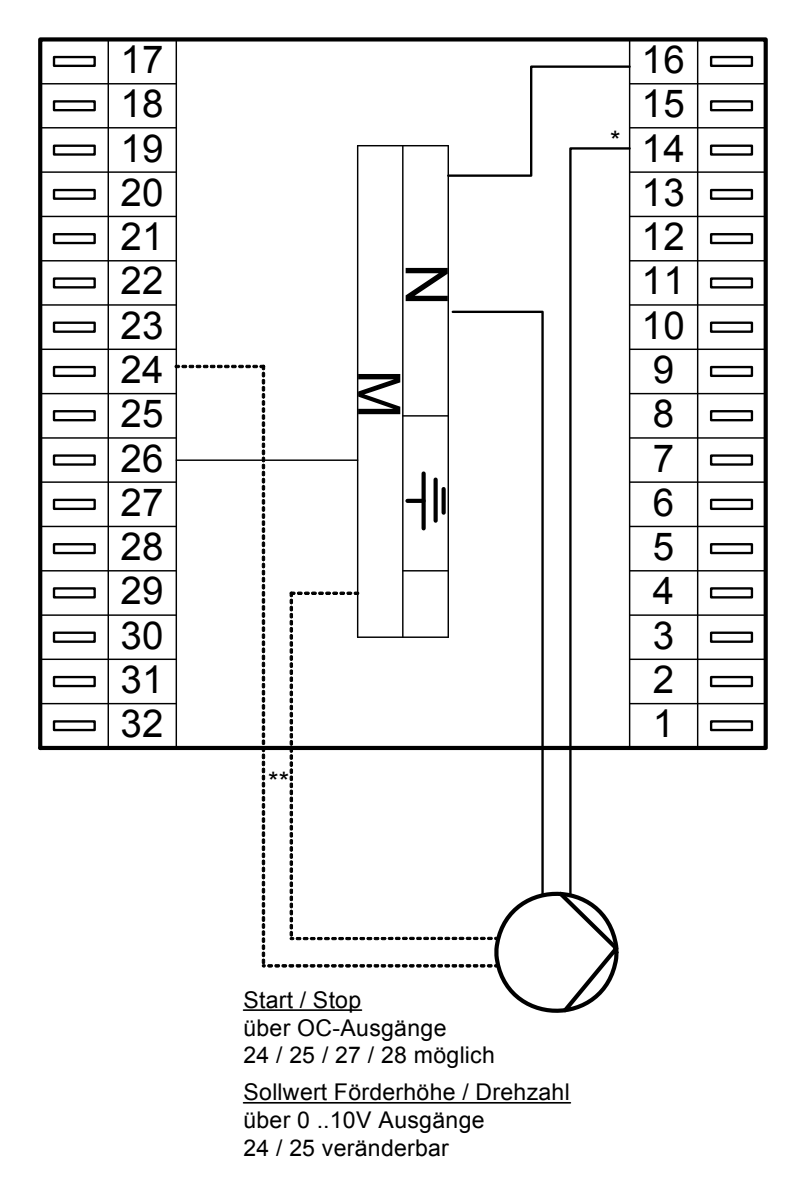

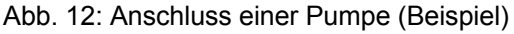

\*) siehe Kap. 4 "Klemmenbelegung nach Kaltstart", \*\*) Diese Leitung ist als abgeschirmte Fernmeldeleitungen vom Typ JY(St)Y 2x2x0,8 und wie eine Fühlerleitung getrennt von den Niederspannungs- oder Hochspannungsleitungen zu verlegen.

# 3.4.2 Ventile / Mischer / Klappenantriebe

Über die **Relaisausgänge** (siehe Tab. 4) des RU 6X können Ventile mit **Zweipunkt-, Dreipunkt- und quasistetigen (thermischen) Stellantrieben** direkt angesteuert werden. Dabei ist zu beachten, dass die Antriebe eine Betriebsspannung von 230V AC haben und die Stromaufnahme von 1 A nicht überschritten wird. Bei größerer Last sind Industrierelais oder Kleinschütze dazwischen zu schalten.

Freie Ausgangsklemmen können der "Klemmenbelegung nach Kaltstart" (siehe Kap. 4) entnommen werden. Beim Zuweisen der Relaisausgänge als Auf- oder Zu- Signale in den Einzelraumregelkreisen werden sie automatisch konfiguriert. Bei der Verwendung in anderen Reglerfunktionen (z.B. für Verknüpfungen in virtuellen Klemmen) müssen sie manuell konfiguriert und danach den Reglerfunktionen zugewiesen werden.

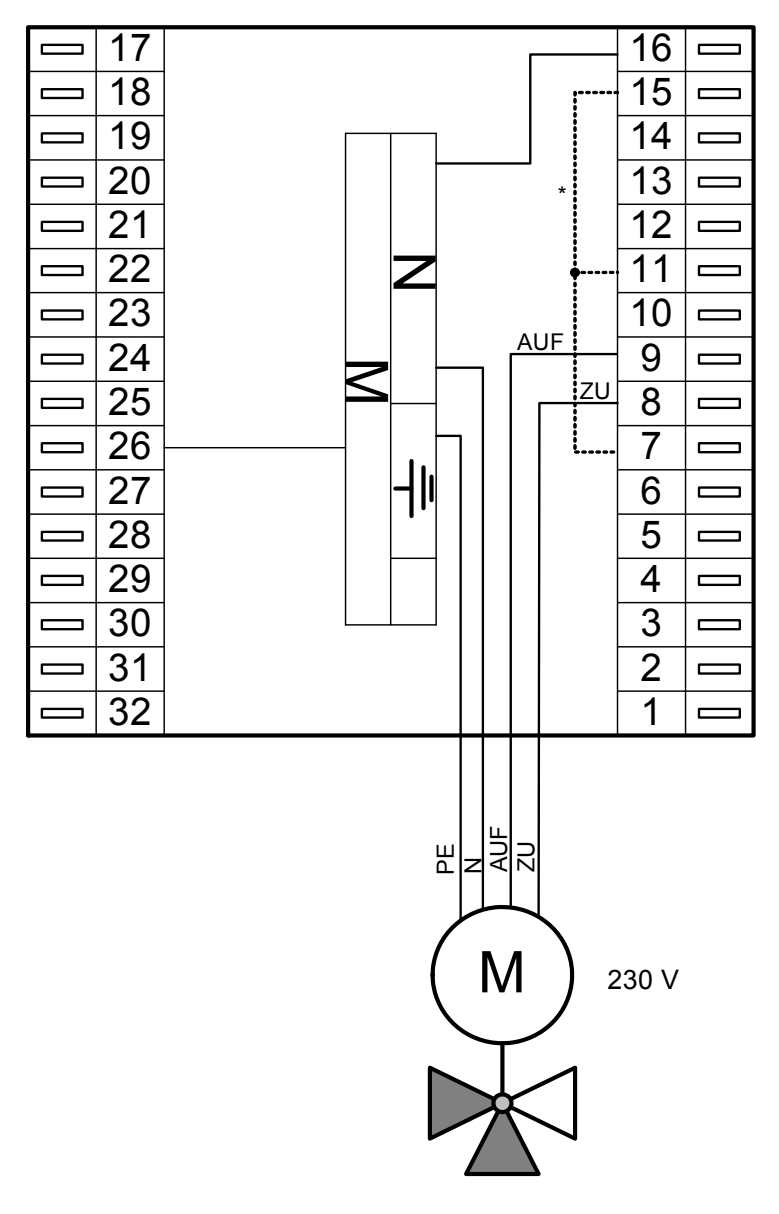

Abb. 13: Anschluss eines Dreipunkt- Stellantriebs (Beispiel)

\*) Bei bestimmten Reglertypen muss vor der Inbetriebnahme eine Drahtbrücke für die Phase L angeklemmt werden (z.B. zw. Klemmen 15 und 7 oder 11 und 7). Reglerspezifische Informationen sind im Kapitel 4 "Klemmenbelegung nach Kaltstart" zu finden.

Achtung ! Die Relaisausgänge der CAN-IO-Module können <u>nicht</u> für Dreipunktsignale verwendet werden. In den Regelkreisen ist eine Zuweisung als <u>Ventil Auf / Ventil Zu nicht möglich</u>.

Die Multifunktionsklemmen 24 und 25 des RU 6X lassen sich als stetige Ausgänge konfigurieren. Somit können maximal zwei Ventile mit **stetigen Stellantrieben** angesteuert werden. Die Betriebsspannungsversorgung der Stellantriebe erfolgt <u>nicht</u> durch den RU 6X. Meist wird ein zusätzlicher 24V AC Transformator benötigt. Die im Datenblatt oder der Bedienungsanleitung der Stellantriebe dokumentierten Anschlusskriterien sind einzuhalten.

Freie Ausgangsklemmen können der "Klemmenbelegung nach Kaltstart" (siehe Kap. 4) entnommen werden. Sie werden automatisch konfiguriert, wenn sie als stetiger Ausgang in den Einzelraumregelkreisen zugewiesen werden. Bei der Verwendung in anderen Reglerfunktionen (z.B. für Verknüpfungen in virtuellen Klemmen) müssen sie manuell konfiguriert und danach den Reglerfunktionen zugewiesen werden.

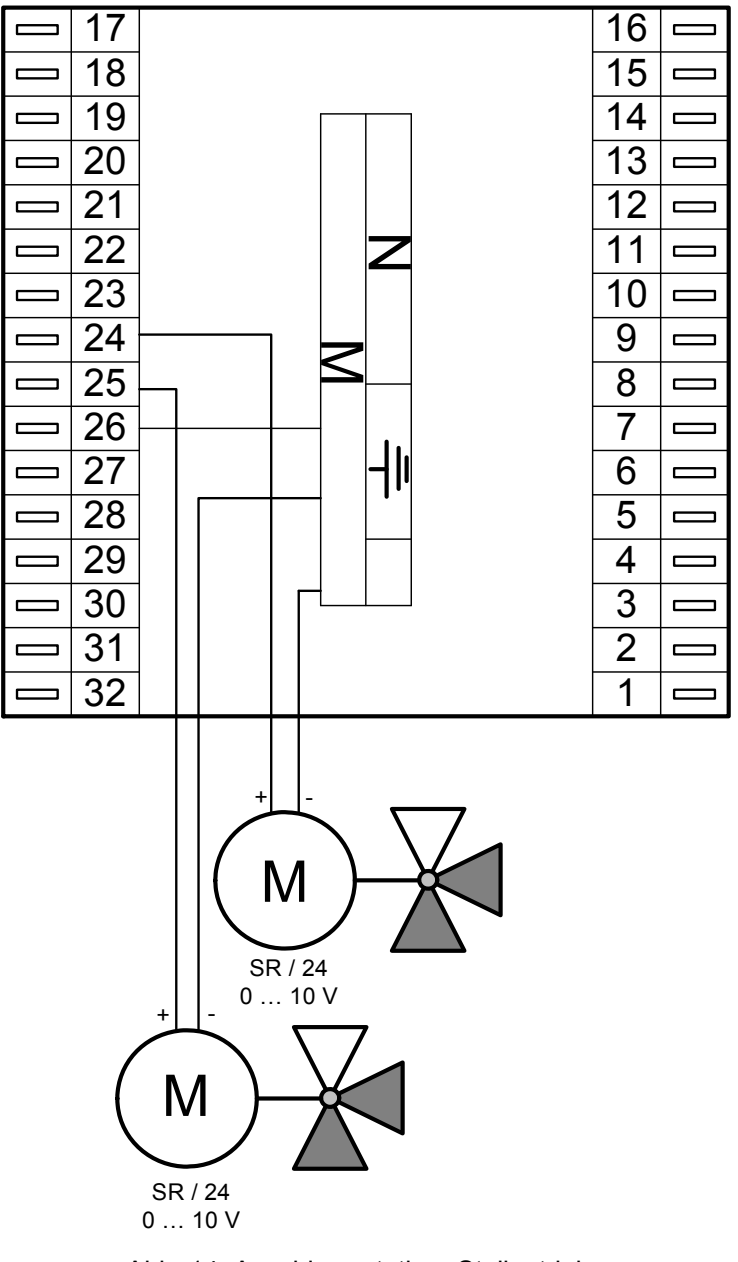

Abb. 14: Anschluss stetiger Stellantriebe

# 3.4.3 Koppelrelais

Reichen die Relaisausgangsänge (siehe Tab. 4 und 5) nicht aus, können die Multifunktionsklemmen 24, 25, 27, 28 des RU 6X als Transistorausgänge (Open Collector Ausgänge) konfiguriert werden.

Über jeden dieser Ausgänge kann ein Koppelrelais (z.B. R+S KRDC 24-2WAu, Art.-Nr. 1001 1500) angesteuert werden. Mit den potentialfreien Kontakten der Koppelrelais lassen sich zusätzliche Schaltfunktionen realisieren. Zur Ansteuerung von Koppelrelais wird eine externe Stromversorgung 24V DC (z.B. R+S 105.SVK, Art.-Nr. 1003 1100) benötigt.

Freie Ausgangsklemmen können der "Klemmenbelegung nach Kaltstart" (siehe Kap. 4) entnommen werden. Beim Zuweisen als Schaltausgang in den Einzelraumregelkreisen werden sie automatisch konfiguriert. Bei der Verwendung in anderen Reglerfunktionen (z.B. für Verknüpfungen in virtuellen Klemmen) müssen sie manuell konfiguriert und danach den Reglerfunktionen zugewiesen werden.

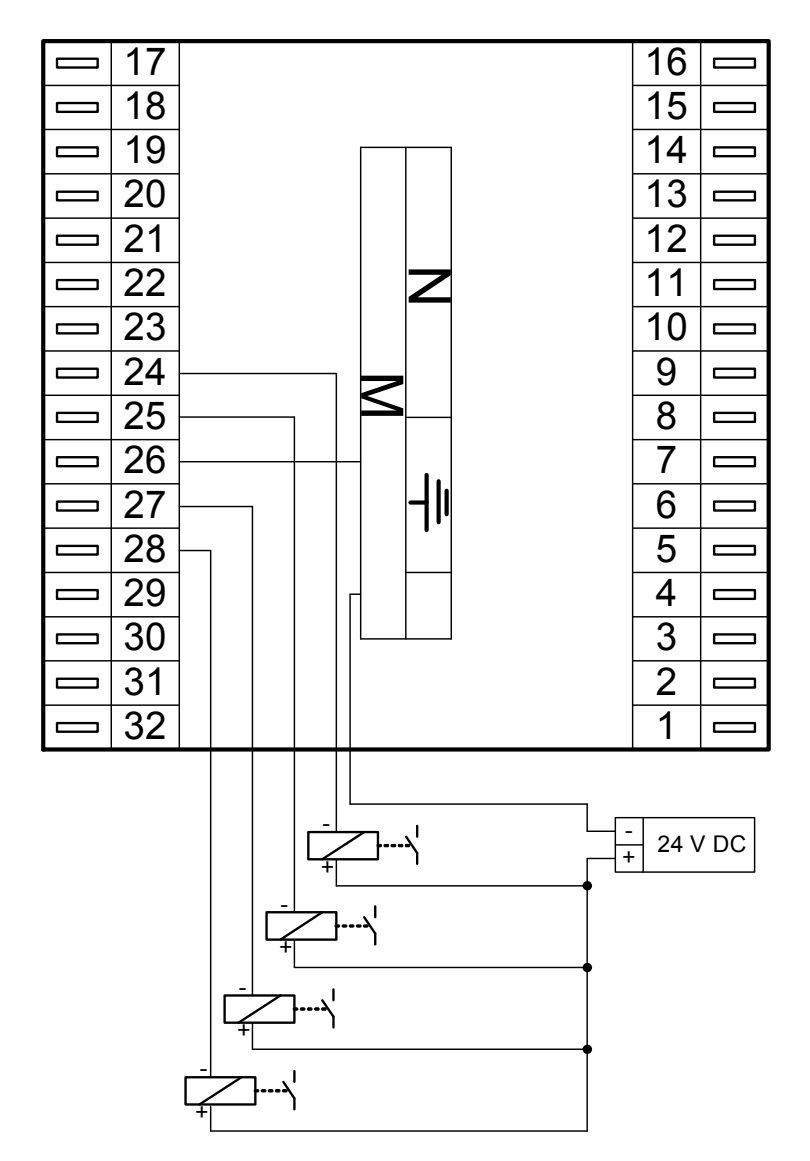

Abb. 15: Koppelrelaisausgänge

# 3.5 Externe Wärme- und Kälteanforderung

Die Einzelraumregelkreise können Wärme- und Kälteanforderungen als variable Anforderungen über VAZ ("BUS") und/oder VAV (0..10 V) ausgeben.

## 3.5.1 Anforderung über VAZ

Zwischen RU 6X und RU 5X Reglern lassen sich variable Anforderungen über VAZ ("BUS") übergeben. Die **Klemmen 30 + 32** stehen in jedem RU 6X als VAZ Eingänge oder Ausgänge zur Verfügung. In einem RU 5X Regler mit Wärmeerzeuger (Fernwärme oder Kessel) können nur Wärmeanforderungen entgegengenommen werden. Ein RU 5X ohne Wärmeerzeuger (z.B. RU 57-00-040) kann die Anforderungen der "Verbraucherkreise" über VAZ ausgeben.

Ob die Klemmen 30 + 32 frei sind (nicht von anderen Reglerfunktionen genutzt werden, z.B. Taste/Lampe, Zähler) kann der "Klemmenbelegung nach Kaltstart" (siehe Kap. 4) entnommen werden. Wird eine der beiden Klemmen in einem Wärmeerzeuger (Fernwärme, Kessel, Wärmepumpe) oder dem Strategiekreis als VAZ zugewiesen (unter Service / Klemmenzuweisung), wird sie dabei automatisch als VAZ Eingang eingerichtet. Bei der Zuweisung in einem "Wärmeverbraucher" (Einzelraumregelkreis, Lüftungskreis, Heizkreis oder Brauchwasserkreis unter Service / Klemmenzuweisung) wird die Klemme automatisch als VAZ Ausgang eingerichtet. Bei der Verwendung in anderen Reglerfunktionen (z.B. für Verknüpfungen in virtuellen Klemmen) müssen sie manuell konfiguriert und danach den Reglerfunktionen zugewiesen werden.

Im Wärmeerzeugerkreis unter Zusatzfunktion / externe Anforderung muss die Verarbeitung des VAZ Signals aktiviert werden. Ist eine Überhöhung des Temperatursollwertes für das VAZ Signal nötig, kann diese im Wärmeerzeuger unter Zusatzfunktion / Überhöhung in Prozent (-100% ... +100%) eingestellt werden.

Über VAZ werden Wärmeanforderungen im Bereich 5°C bis 150°C übertragen. Die Übertragungszeit kann 1 ... 2 Minuten betragen. Kann länger als 6 Minuten keine gültige Wärmeanforderung erfasst werden, wird im Wärmeerzeuger der Ersatzwert des VAZ Einganges wirksam. Der Basiswert des Ersatzwertes ist 2°C (keine Anforderung). Dieser wird nach Zuweisung der Ersatzwertklemme 99 (unter Service / Klemmenzuweisung) angezeigt und kann angepasst werden (danach wieder die verwendete VAZ Eingangesklemme zuweisen).

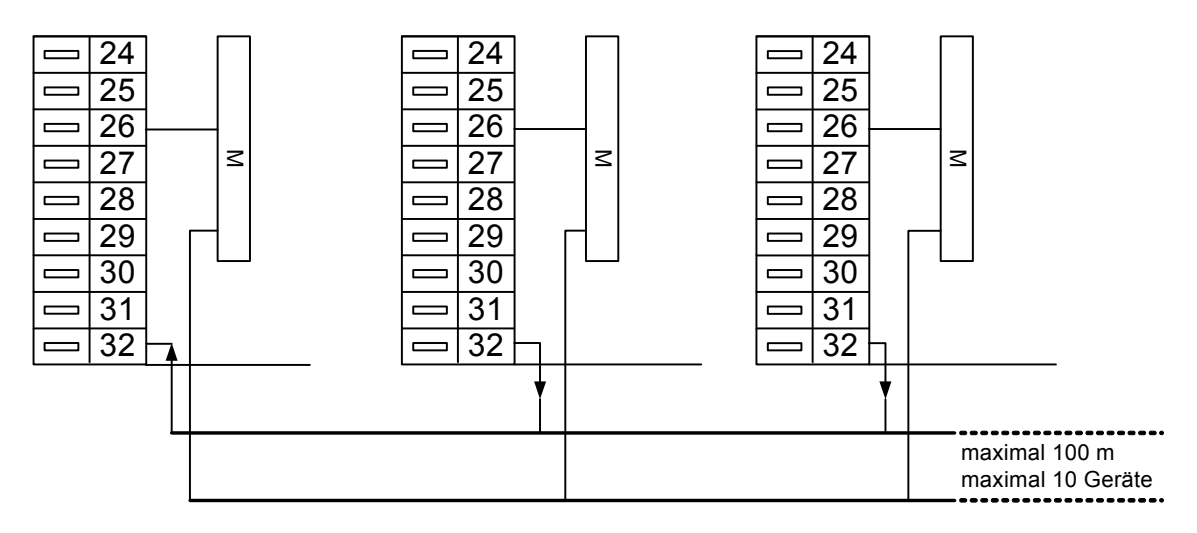

Abb. 16: Wärmeanforderung über VAZ

# 3.5.2 Anforderung über VAV

Von den RU 6X Reglern können variable Anforderungen auch über VAV (ein 0 ... 10 V Signal) übergeben werden. Die **Klemmen 17 + 18, 24 + 25** stehen in jedem RU 6X als 0 ... 10 V Eingänge zur Verfügung. Die **Klemmen 24 + 25** sind in jedem RU 6X als 0 ... 10V Ausgänge verwendbar.

Die Wärmeanforderung kann auch von RU 9X.5 Reglern ausgegeben werden. Im jedem RU 9X.5 stehen die Klemmen 23(123) + 24(124) als 0 ... 10V Ausgänge zur Verfügung. Ob diese nicht bereits durch andere Reglerfunktionen belegt sind kann dem geladenen Anlagenschema entnommen werden. Ob die Klemmen im RU 6X frei sind (nicht von anderen Reglerfunktionen genutzt werden, z.B. Aussenfühler) kann der "Klemmenbelegung nach Kaltstart" (siehe Kap. 4) entnommen werden. Wird eine Klemme in einem Wärmeerzeuger (Fernwärme, Kessel, Wärmepumpe) oder dem Strategiekreis als VAV zugewiesen (unter Service / Klemmenzuweisung), wird sie dabei automatisch als 0 ... 10 V Eingang eingerichtet. Bei der Zuweisung in einem "Wärmeverbraucher" (Einzelraumregelkreis, Lüftungskreis, Heizkreis oder Brauchwasserkreis unter Service / Klemmenzuweisung) wird die Klemme automatisch als 0 ... 10 V Ausgang eingerichtet. Auch die Anpassung an das Übertragungsformat (0 ... 10 V entsprechen 0 ... 150°C) erfolgt bei der Zuweisung automatisch. Bei der Verwendung in anderen Reglerfunktionen (z.B. für Verknüpfungen in virtuellen Klemmen) müssen sie manuell konfiguriert und danach den Reglerfunktionen zugewiesen werden.

Im Wärmeerzeugerkreis unter Zusatzfunktion / externe Anforderung muss die Verarbeitung des VAV Signals aktiviert werden. Ist eine Überhöhung des Temperatursollwertes für das VAV Signal nötig, so kann diese im Wärmeerzeuger unter Zusatzfunktion / Überhöhung in Prozent (-100% ... +100%) eingestellt werden.

Stehen am RU 6X die Klemmen 17 + 18, 24 + 25 <u>nicht</u> zur Verfügung, kann auch ein M- Fühlereingang die Wärmeanforderung entgegennehmen. In diesem Fall können die Klemmen 19 - 23, 27 - 29 + 31 verwendet werden. Zur Anpassung des Messsignals wird zusätzlich eine Wind-Sonnenfühler-Stromversorgung (105.SVWS) benötigt.

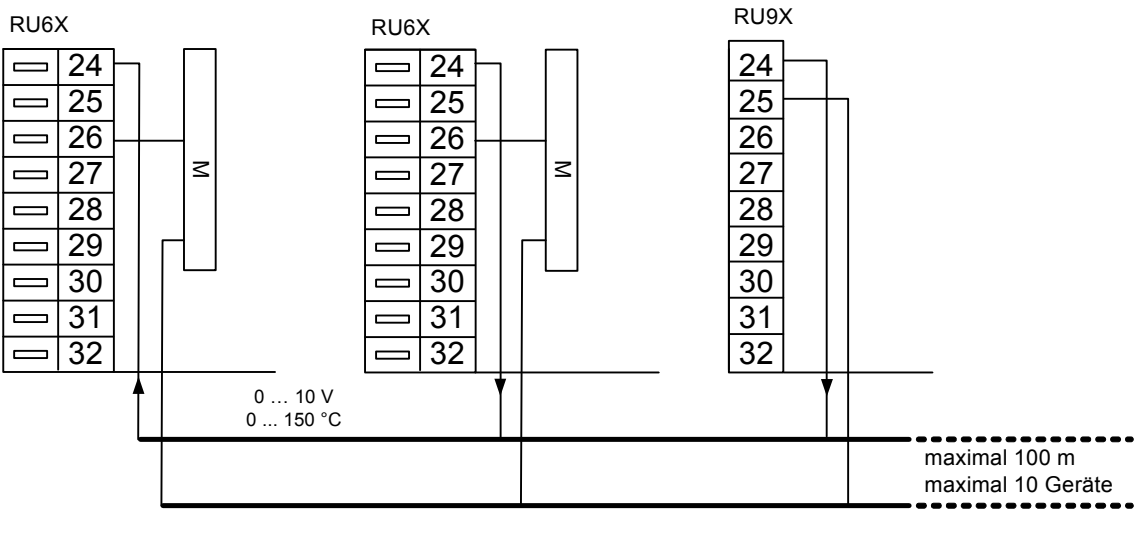

<u>VAV - Eingänge</u> Klemmen 17, 18, 24, 25 <u>VAV - Ausgänge</u> Klemmen 24, 25

Externe Wärmeanforderung Klemmen 23 (123), 24 (124)

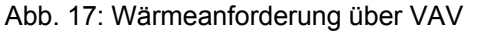

# 3.6 CAN- Bus- Schnittstelle

Ist der RU 6X mit der CAN- und M-BUS Schnittstellenkarte **RU 6S-CSM** ausgerüstet (Einbau durch R+S), dann sind die zugehörigen Anschlussklemmen und Kurzschlussstecker vorhanden. Der RU 6X kann mit 12 CAN- Fernbedienungen und 2 CAN-IO-Modulen erweitert werden. Die Kurzschlussstecker (1 2 3) gehören zur CAN- Schnittstelle. Im Auslieferzustand sind sie gesteckt. Über die Anschlussklemmen ( $\perp$  und  $\sim$ ) kann eine CAN-Fernbedienung vom Regler versorgt werden (Stecker 1 und 2 gesteckt). Der Stecker 3 aktiviert den CAN-

Abschlusswiderstand.

Für die CAN- Busverkabelung sind geschirmte Fernmeldeleitungen JY(St)Y 2 x 2 x 0,8 oder R+S Buskabel

KBUS-E oder KBUS-F zu verwenden.

| Kabeltyp            | Leitungslänge |
|---------------------|---------------|
| JY(St)Y 2 x 2 x 0,8 | 150 m         |
| KBUS-E/KBUS-F       | 370 m         |

| Tab. 6: zulässige | Leitungslängen |
|-------------------|----------------|
|-------------------|----------------|

### 3.6.1 R+S CAN- Fernbedienungen

R+S CAN- Fernbedienungen haben eine höhere Funktionalität als analoge Fernbedienungen. An der Schnittstellenkarte **RU 6S-CSM** eines RU 6X können **bis zu 12 CAN- Fernbedienungen** angeschlossen werden. Eine einzelne CAN- Fernbedienung kann vom Regler gespeist werden. Dazu müssen die Kurzschlussstecker (1 und 2) der CAN- Schnittstelle des Reglers gesteckt sein (entspricht dem Auslieferzustand). Damit werden an den Anschlussklemmen (~ und  $\perp$ ) 15 ... 18 V DC bereitgestellt. Sollen mehrere CAN- Fernbedienungen angeschlossen werden, müssen diese von einem Sicherheitstransformator 24 V AC versorgt werden. Bei dieser Betriebsart sind die Kurzschlussstecker (1 und 2) zu entfernen. Zusätzlich müssen die 24 V ~ und  $\perp$  des Sicherheitstransformators an den Anschlussklemmen (~ und  $\perp$ ) der CAN- Schnittstelle des Reglers angeklemmt werden.

Der Stecker 3 aktiviert den CAN- BUS Abschlusswiderstand. Er muss nur dann entfernt werden, wenn der Regler sich nicht an einem Ende des CAN- Busses befindet.

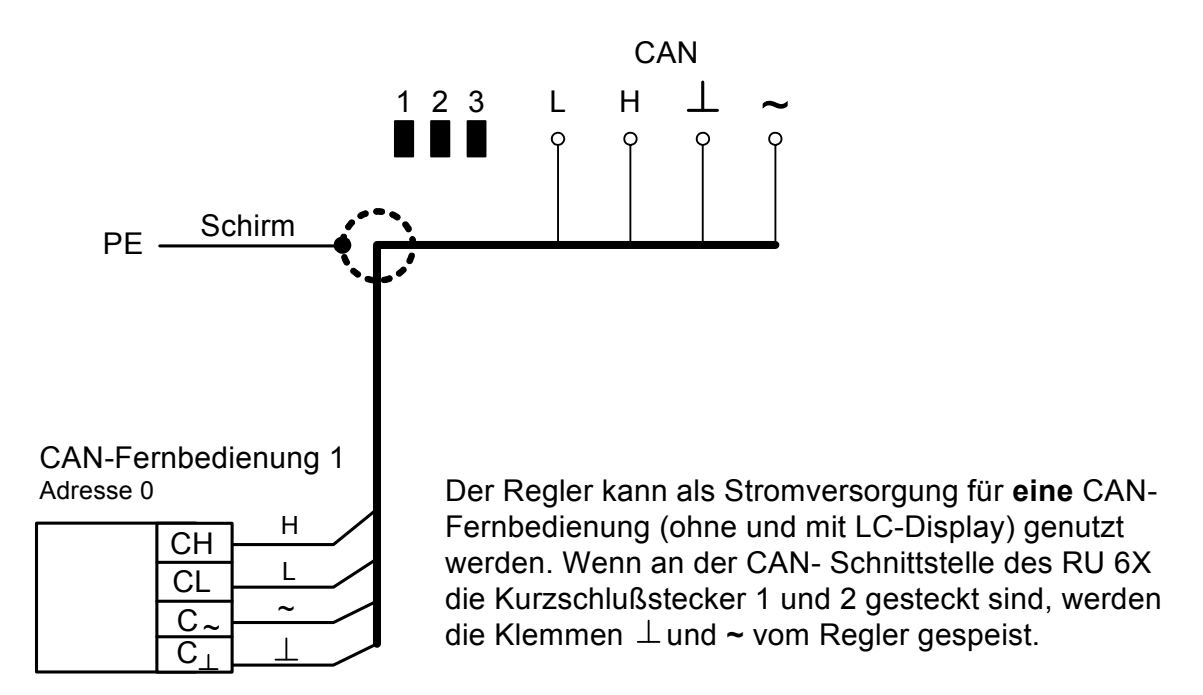

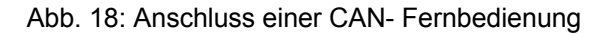

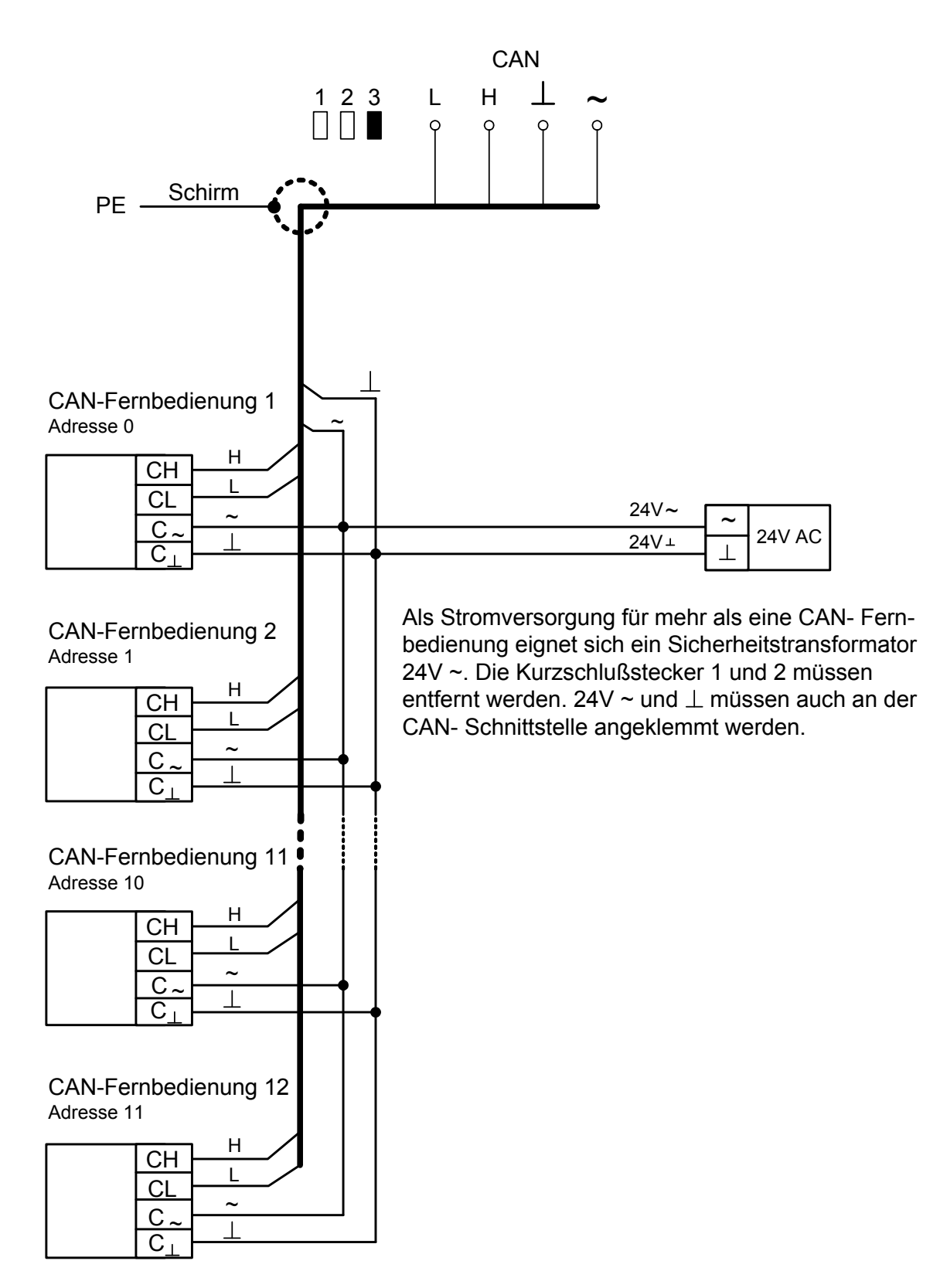

Abb. 19: Anschluss mehrerer CAN- Fernbedienungen

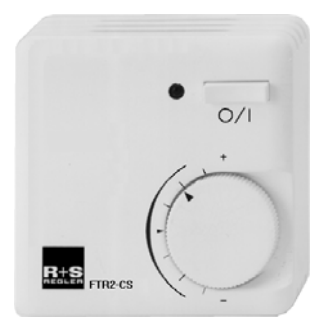

#### FTR2-CS

- Überstundentaste aktuelle Nutzungszeit verlängern oder neue Nutzungszeit eingefügt (Dauer im Regler einstellbar)
- LED
   Anzeige der Überstundenfunktion
  - Sollwertverstellung für den Nutzungszeitraum NZx (Basiswerte: + 5K...- 5K)

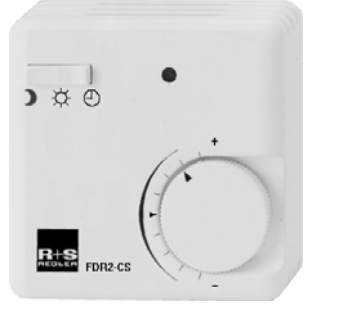

#### FDR2-CS

- Betriebsartenschalter
   Reduzierter Betrieb Nennbetrieb Automatik
- LED
   leuchtet bei Nennbetrieb
- Sollwertverstellung für den Nutzungszeitraum NZx (Basiswerte: + 5K....- 5K)

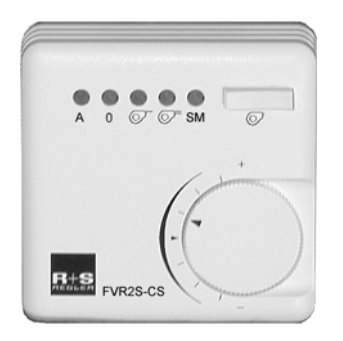

### FVR2S-CS

- Ventilatorstufentaste Automatik - Aus - Stufe 1 - Stufe 2
- 4 grüne LEDs Quittierung der Tastenbetätigung
- rote LED
   Störmeldung
- Sollwertverstellung für den Nutzungszeitraum NZx (Basiswerte: + 5K....- 5K)

#### FVR2-CS

wie FVR2S-CS jedoch ohne rote LED Störmeldung, für 3 stufige Ventilatoren (Auto-Aus-St.1-St.2-St.3)

Folgende CAN- Fernbedienungstypen sind zugelassen:

| FVR2-CS       | FR1-CS      | FTR1-CS      | FDR1-CS      |
|---------------|-------------|--------------|--------------|
| FVR2S-CS (/U) | FR2-CS (/U) | FTR2-CS (/U) | FDR2-CS (/U) |
|               | FR3-CS (/U) |              | MR-CS (/U)   |

# 3.6.2 R+S CAN- IO- Module

An der Schnittstellenkarte **RU 6S-CSM** eines RU 6X können **bis zu 2 CAN-IO-Module** angeschlossen werden. Reichen die Reglereingänge und/oder Reglerausgänge nicht aus, kann der RU 6X durch CAN-IO-Module erweitert werden. Im R+S Sortiment stehen Eingangs-, Ausgangs- und Mischmodule zur Verfügung. Die folgenden Typen können angeschlossen werden:

| Тур:         | Beschreibung:                                                           | Art Nr.:  |
|--------------|-------------------------------------------------------------------------|-----------|
| CAN-IO-16X   | 16 x X-Eingänge, M-Fühler, 010V, 020mA                                  | 1801 1200 |
| CAN-IO-16EK  | 16 x EK-Eingänge                                                        | 1801 2200 |
| CAN-IO-16E24 | 16 x E24-Eingänge                                                       | 1801 3200 |
| CAN-IO-16Y10 | 16 x 010V-Ausgänge                                                      | 1802 1200 |
| CAN-IO-16R   | 16 x Relais-Ausgänge (potentialfrei), 230V/24V (nicht gemischt nutzbar) | 1802 5200 |
|              | 8 x Relais-Ausgänge (potentialfrei), 230V/24V (nicht gemischt           |           |
| CAN-IO-8R8X  | nutzbar),                                                               | 1803 2200 |
|              | 8 x X-Eingänge, M-Fühler, 010V, 020mA                                   |           |

Die CAN-IO-Module müssen von einem Sicherheitstransformator 24 V AC versorgt werden. Die Kurzschlussstecker (1 und 2) der CAN- Schnittstelle des Reglers sind zu entfernen. Zusätzlich müssen die 24 V ~ und  $\perp$  des Sicherheitstransformators an den Anschlussklemmen (~ und  $\perp$ ) der CAN- Schnittstelle des Reglers angeklemmt werden. Der Stecker 3 aktiviert den CAN- BUS Abschlusswiderstand. Er muss nur dann entfernt werden, wenn der Regler sich nicht an einem Ende des CAN- Busses befindet.

Auf den CAN-IO-Modulen muss der DIP- Schalter 8 in Stellung ON geschaltet werden. Damit wird die Kommunikationsart des CAN-IO-Moduls auf den RU 6X Regler angepasst. Die CAN- Busadressen 12 und 13 sind zulässig. Auf den CAN-IO-Modulen erfolgt die Einstellung der Adresse mittels der DIP-Schalter. Für die Adresse 12 sind die Schalter 3 und 4 auf ON zu schalten. Stehen die Schalter 1, 3 und 4 auf ON, ist die Adresse 13 eingestellt. Nach dem Ändern der Kommunikationsart oder Busadresse muss am CAN-IO-Modul ein Warmstart (Reset) ausgeführt werden (siehe Anleitung des verwendeten CAN-IO-Moduls).

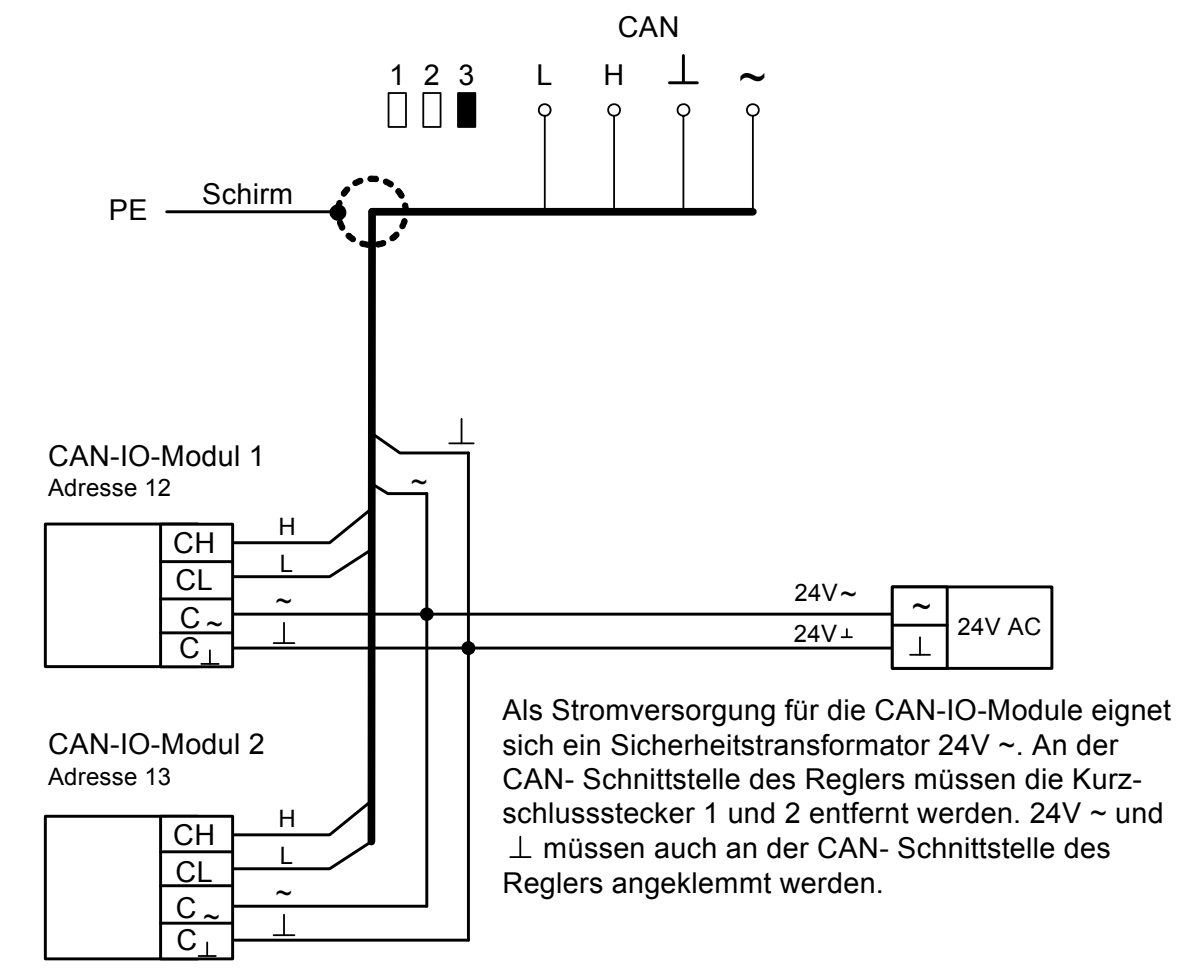

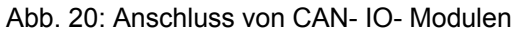

Achtung !

#### Die Relaisausgänge der CAN-IO-Module können <u>nicht</u> für Dreipunktsignale verwendet werden. In den Regelkreisen ist eine Zuweisung als <u>Auf / Zu Signale nicht möglich</u>.

# 3.7 M- Bus- Schnittstelle

An der Schnittstellenkarte **RU 6S-CSM** eines RU 6X können **bis zu 4 Wärmezähler** ausgeschlossen werden. Über den M-Bus kann der RU 6X die Zählerdaten auslesen. Somit stehen Gesamtwärmemenge, Gesamtvolumen, Momentanleistung, Momentanvolumenstrom, momentane Vorlauf- und Rücklauftemperatur zur weiteren Verarbeitung und für die Gebäudeleittechnik zur Verfügung. Für eine Leistungsbegrenzung können die Zählerdaten alle 20 Sekunden erfasst werden. Voraussetzung dafür ist ein Wärmemengenzähler, der so häufiges Auslesen zulässt (z.B. durch Netzbetrieb oder Versorgung über M-Bus).

Als Buskabel sind geschirmte Fernmeldeleitungen JY(St)Y 2 x 2 x 0,8 geeignet. Die zulässige Leitungslänge beträgt 50 m.

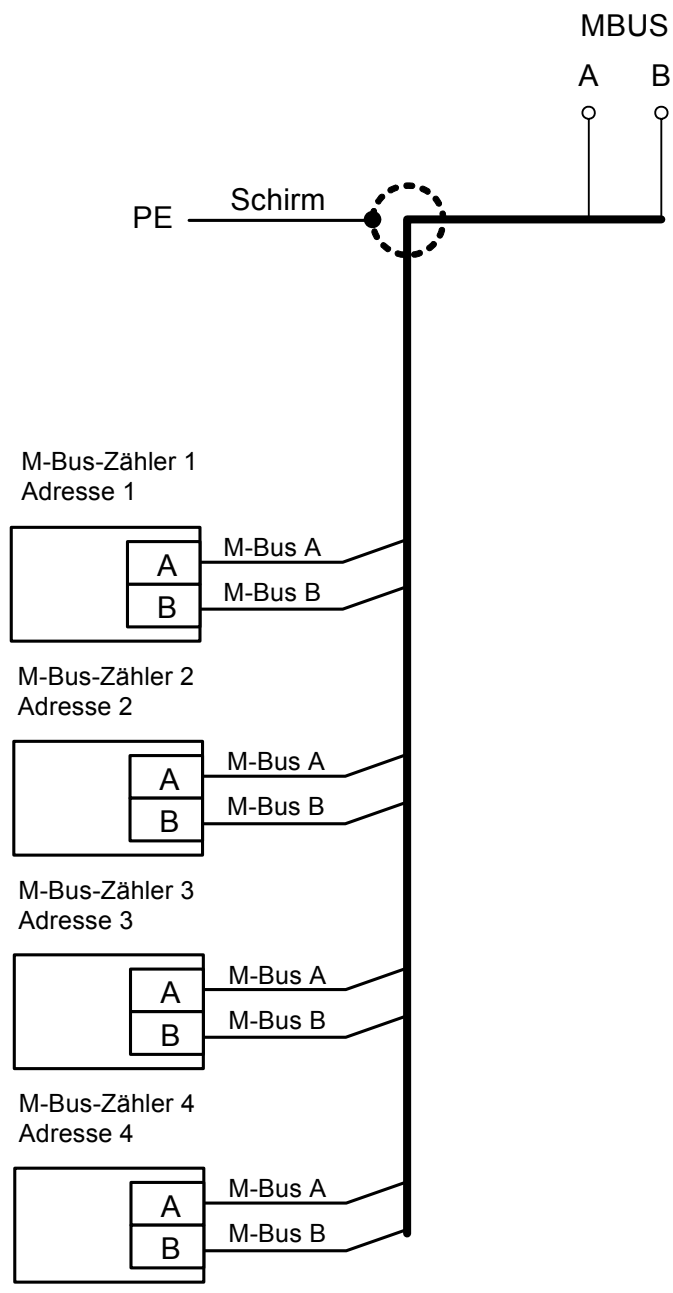

Abb. 21: Anschluss von M- Bus- Zählern

# 3.8 PC / R+S Leitwarte

Alle RU 6X sind immer mit einer SSK Schnittstelle ausgestattet. Sie können direkt (serielle Schnittstelle RS232, max. 10 m Leitungslänge) mit einem PC bzw. mit einer R+S Leitwarte verbunden werden. Für die Verbindung ist das 2 Meter lange Kabel K2 PC9 oder das 10 Meter lange Kabel K10 PC9 geeignet. Die Kurzschlussstecker 1 2 3 der SSK Schnittstelle dürfen <u>nicht</u> gesteckt sein (siehe Abb. 22). Das entspricht dem Auslieferzustand des Reglers.

Die SSK Schnittstelle muss im Menü Schnittstellen / SSK / Allgemeine Kennwerte aktiviert werden. Über die Schnittstellentaste 4 ist das Menü erreichbar.

Mittels des Service-Adapters RU 9S.Adap kann eine PC-Kopplung auch über die in der Reglerfront eingebaute Serviceschnittstelle SSK-S hergestellt werden. Damit ist es möglich einen Regler, dessen SSK von einem PC, Modem oder R+S Bus belegt ist, mit einem Servicelaptop zu verbinden.

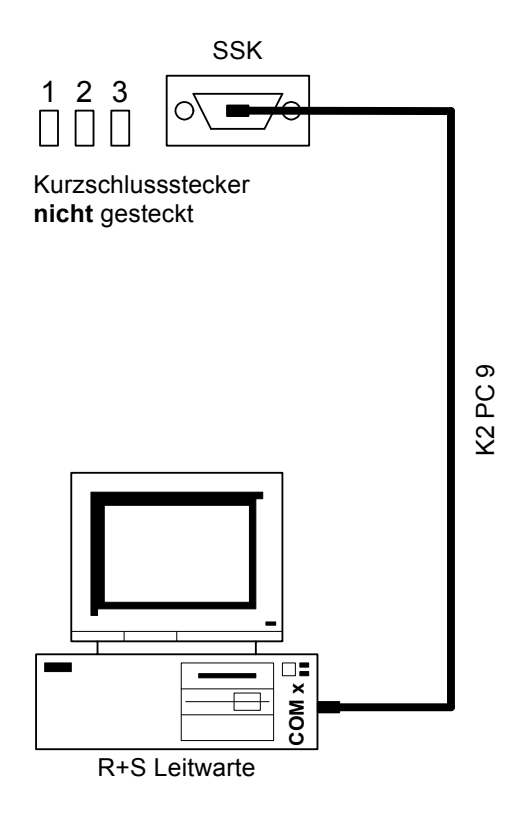

Abb. 22: Anschluss eines PC

# 3.9 Modem

Alle RU 6X sind immer mit einer SSK Schnittstelle ausgestattet. An diese kann ein in R+S Modem (z.B. MOD-1R, MOD 3-R(S), MOD 5-R oder MOD 6-R) angeschlossen werden. Die Verbindung ist über ein 2 Meter langes Kabel K2 MOD 9 oder ein 10 Meter langes Kabel K10 MOD 9 möglich. Das Modem wird an das Telefonnetz (Wählleitungsnetz) angeschlossen. Dazu wird ein analoger Telefonanschluss mit eigener Nummer oder eine Nebenstelle einer Telefonanlage mit eigener Durchwahl benötigt. Über die Modemverbindung sind die Fernbedienung und -wartung, eine erste Fehleranalyse, die externe Trendaufzeichnung und die Alarmprotokollierung möglich. Die Kurzschlussstecker (1 2 3) der SSK Schnittstelle dürfen <u>nicht</u> gesteckt sein (siehe Abb. 23). Das entspricht dem Auslieferzustand des Reglers.

Die SSK Schnittstelle und der Modembetrieb müssen in den Menüs Schnittstellen / SSK / Allgemeine Kennwerte und Schnittstellen / SSK / Modem aktiviert werden. Soll der RU 6X erkannte Fehler und Meldungen als Alarme an eine R+S Leitwarte melden, muss der Modeltyp auf 2 (aktives Modem) geändert werden. Dann werden zusätzliche Parameter für die Anwahl sichtbar, die angepasst werden müssen (siehe Bedienhandbuch Teil 3 Betriebssoftware Kapitel 3.2.3 Modem). Über die Schnittstellentaste 4 sind diese Menüs erreichbar.

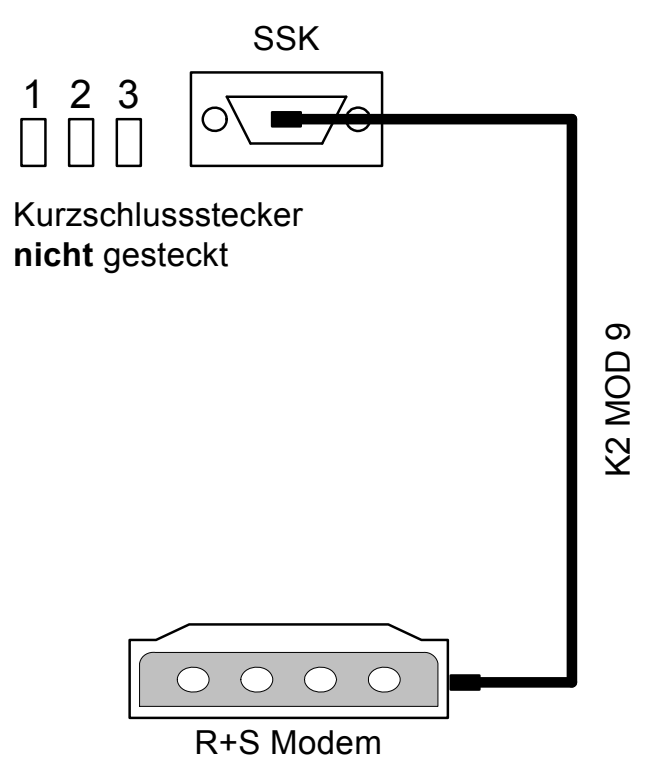

Abb. 23: Anschluss eines Modems

# 3.10 R+S Bus (Leitwarte / unitPLUS)

Alle RU 6X sind immer mit einer SSK Schnittstelle ausgestattet. Diese kann auf RS-485- Kommunikation eingestellt und in ein R+S Bussystem integriert werden. Die Verbindung ist über ein 2 Meter langes Kabel K2ST1BUS oder ein 10 Meter langes Kabel KST1BUS.1 möglich. Die Busleitung darf eine Gesamtlänge von maximal 1200 m nicht überschreiten. Der Schnittstellenumsetzer (SSU oder SSU1) lässt einen Busaufbau mit maximal 127 R+S DDC - Geräten zu. Die R+S Leitwarte kann direkt an der SSU oder über ein R+S Modem angeschlossen werden. Beträgt die Leitungslänge zwischen zwei Reglern mehr als 100 m wird eine R+S Busstromversorgung 105.SVB benötigt.

Am letzten Regler einer Buslinie müssen die Kurzschlussstecker (123) der SSK Schnittstelle gesteckt sein (siehe Abb. 25). Damit wird der Busabschlusswiderstand gesetzt. An allen anderen Regler dürfen keine Kurzschlussstecker gesteckt sein.

Die SSK Schnittstelle und der Busbetrieb müssen in den Menüs Schnittstellen / SSK / Allgemeine Kennwerte und Schnittstellen / SSK / Bus aktiviert werden. Die Busadresse des Reglers muss eingestellt werden. Ist an der SSU ein R+S Modem angeschlossen, muss zusätzlich die Modemverbindung eingerichtet werden (sithe Kap. 3.9). Über die Schnittstellentaste sind diese Menüs erreichbar. Die Umschaltung zwischen RS 232 und RS 485 erfolgt automatisch mit der Aktivierung des Busbe-

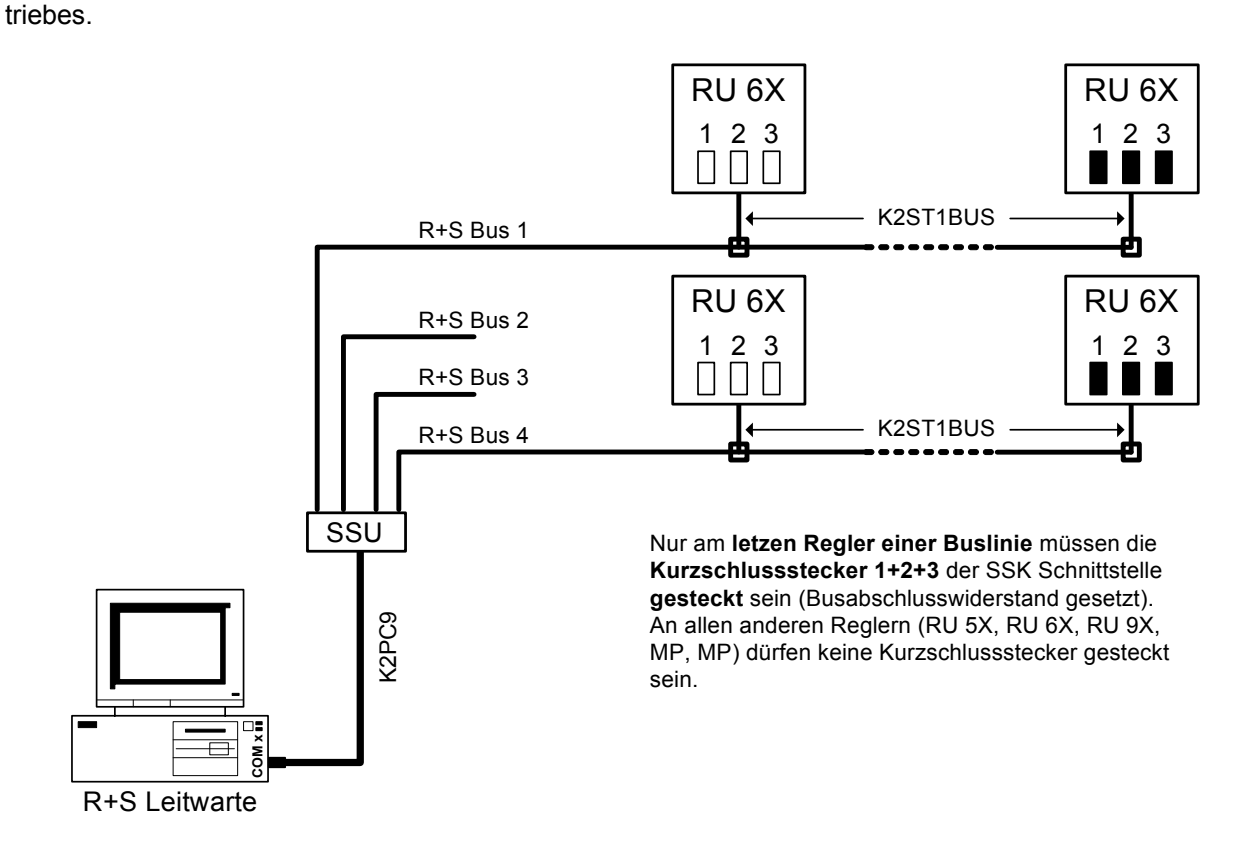

Abb. 24: R+S Busaufbau zur Leitwarte

Ein R+S Bussystem kann auch an der R+S Masterschnittstelle SSKM einer übergeordneten DDC-Regelzentrale **unit** PLUS angeschlossen werden. Über den R+S Masterbus können z.B. Wärmeanforderungen an den zentralen Energiemanager der **unit** PLUS übergeben werden (siehe Abb. 25). Bei Leitungslängen über 100 m oder bei Anschluss von mehr als 10 Reglern werden zusätzliche R+S Busstromversorgungen 105.SVB erforderlich.

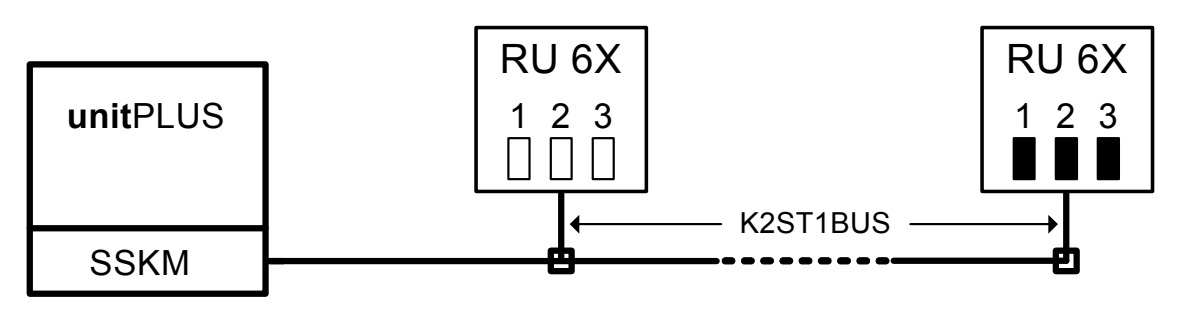

Abb. 25: R+S Busaufbau zur unit PLUS Unterzentrale

Die Busverdrahtung eines oder mehrerer RU 6X Regler innerhalb des Schaltschrankes erfolgt gemäß Abb. 26. Im letzten Schaltschrank einer Buslinie müssen die Kurzschlussstecker der SSK Schnittstelle der Regler, wie in Abb. 27 dargestellt, gesteckt sein.

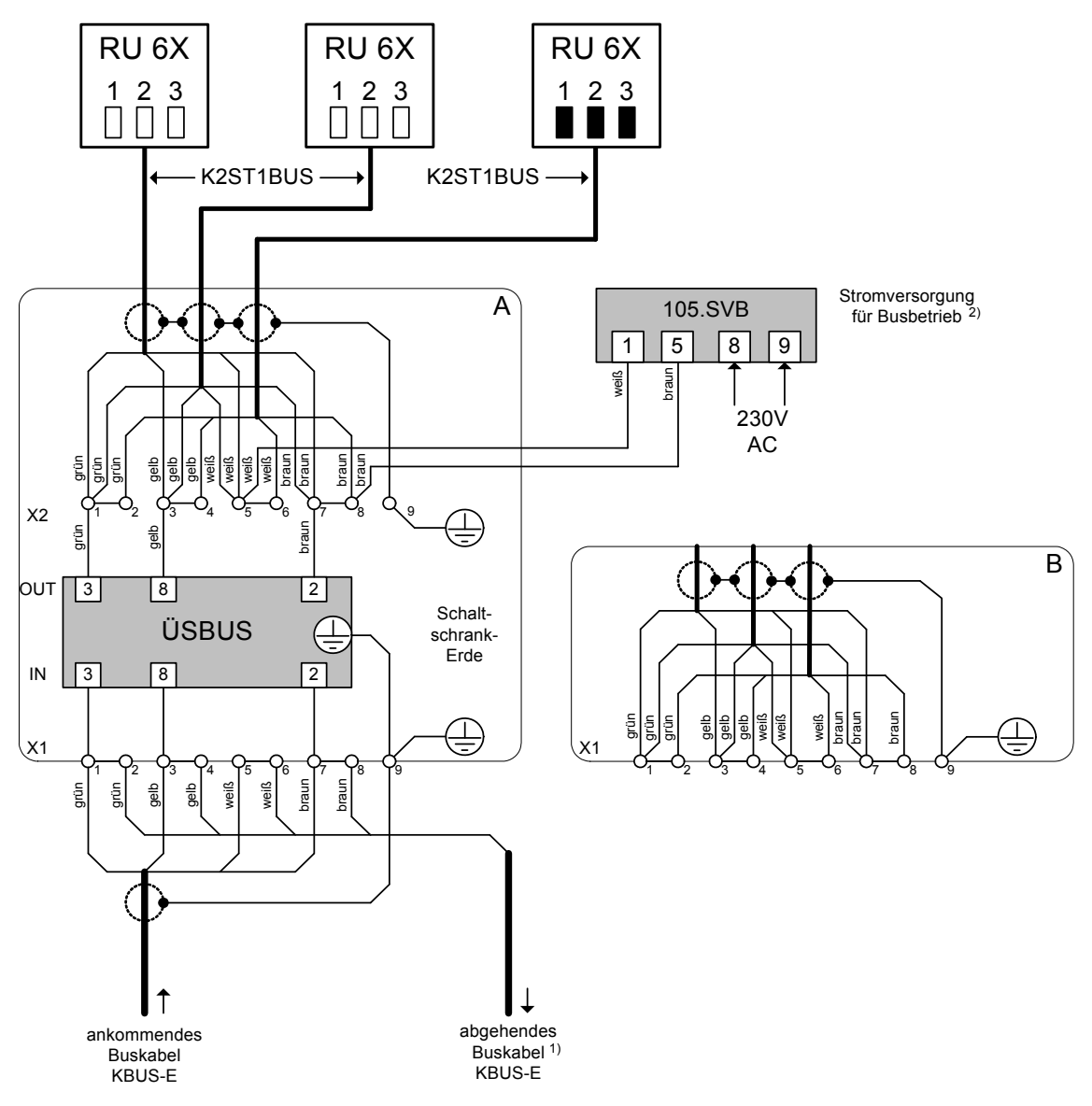

Abb. 26: Schaltschrankanschlussplan für die Busverdrahtung mehrerer RU 6X

<sup>1)</sup> entfällt, wenn sich der Schaltschrank am Ende der Buslinie befindet

<sup>2)</sup> entfällt, wenn die Leitungslänge bis zur nächsten SVB, SSU oder SSKM kleiner als 100 m ist.

Bei Anschlussvariante "A" und ab einem Anschluss von 32 Geräten ist immer die 105.SVB erforderlich.

Anschlussvariante "A" zeigt Schaltschrankanschlussplan mit ÜSBUS, Anschlussvariante "B" ohne ÜSBUS.

Grob- und Feinschutzbaustein ÜSBUS bei Gefährdung durch Blitzschlag einsetzen.

# 4 Klemmenbelegung nach Kaltstart

Mit einem Kaltstart werden alle Einstellungen des Reglers auf die Basiswerte zurückgesetzt, auch die Klemmenzuweisungen der Eingänge und Ausgänge werden gelöscht. Nach einem Kaltstart kann der Regler sehr einfach an den Aufbau der Einzelraumregelung angepasst werden (Raum x / Zusatzfunktion / Regler ... Anlagendaten einstellen) und die Anschlussklemmen für die Fühler- und Meldeeingänge sowie die Schalt- und Stellausgänge zugewiesen werden (Raum x / Service / Klemmenzuweisung). Die Schrittfolge ist im Kapitel 5 Inbetriebnahme beschrieben.

Auf der folgenden Seite sind die nutzbaren Klemmen des Einzelraumreglers dargestellt. Das dargestellte Anlagenschema zeigt ein Beispiel für den maximalen Anlagenaufbau.

# 12 Einzelraumregelkreise Heizen mit quasistetiger Ventilansteuerung (für elektrothermische Ventilantriebe) über Relais-Ausgängen 230V

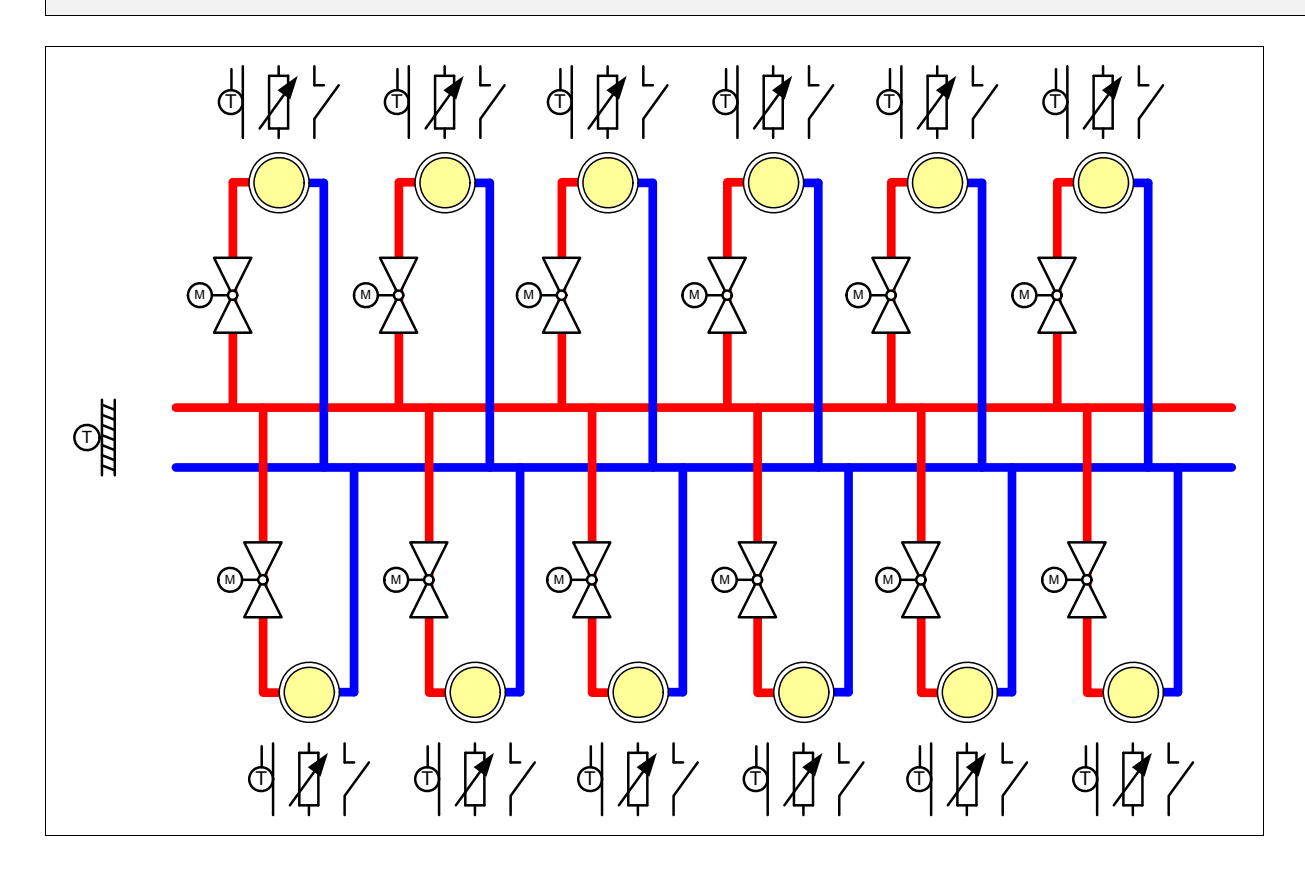

### Klemmenbelegung nach Kaltstart

|              | -  |          |    |               |               |           |    |             |            |
|--------------|----|----------|----|---------------|---------------|-----------|----|-------------|------------|
| nicht belegt | 17 | M-Fühler |    | interne ←     | ,             | SLCOAT    | 16 | Ν           | 220 \/ AC  |
| nicht belegt | 18 | M-Fühler | Ve | rsorgung<br>← | ╹ <b>┛</b> ¦┯ | 51 6,3 AT | 15 | L           | - 230 V AC |
| nicht belegt | 19 | M-Fühler |    | *             | !             |           | 14 | nicht be    | legt       |
| nicht belegt | 20 | M-Fühler |    |               | +             |           | 13 | nicht be    | legt       |
| nicht belegt | 21 | M-Fühler |    |               | +             |           | 12 | nicht be    | legt       |
| nicht belegt | 22 | M-Fühler | Z  | 2             | •             |           | 11 | nicht be    | legt       |
| nicht belegt | 23 | M-Fühler |    |               | •             |           | 10 | nicht be    | legt       |
| nicht belegt | 24 | M-Fühler | >  |               | +             |           | 9  | nicht be    | legt       |
| nicht belegt | 25 | M-Fühler | ≤⊢ | _             | •             |           | 8  | nicht be    | legt       |
| Fühlermasse  | 26 | Masse    |    |               | •             |           | 7  | nicht be    | legt       |
| nicht belegt | 27 | M-Fühler | -  |               |               |           | 6  | nicht be    | legt       |
| nicht belegt | 28 | M-Fühler | '  |               |               |           | 5  | +*          |            |
| nicht belegt | 29 | M-Fühler |    |               |               |           | 4  | nicht be    | legt       |
| nicht belegt | 30 | Ta / La  |    |               |               |           | 3  | 1 ————<br>_ |            |
| nicht belegt | 31 | M-Fühler |    |               |               | /_        | 2  | nicht be    | legt       |
| nicht belegt | 32 | Ta / La  |    |               |               |           | 1  | nicht be    | legt       |
|              |    |          |    |               |               |           |    |             |            |

Sind die Klemmen 3, 5 und 15 (Netzeinspeisung Phase L) mit einer Drahtbrücke verbunden worden, dann schalten die potentialfreien Relaisausgänge 1, 2 und 4 direkt 230 V AC. Achtung: diese Klemmen werden nicht von der Reglersicherung geschützt.

\* Drahtbrücken bauseits einlegen

# 5 Inbetriebnahme

Die in den folgenden Kapiteln beschriebenen Arbeitsschritte sind in der Reihenfolge 5.1 bis 5.6 abzuarbeiten.

# 5.1 Kaltstart ausführen

Es wird empfohlen, als Erstes einen Kaltstart des RU 6X auszuführen. Mit dem Kaltstart kann verhindert werden, dass alte Reglereinstellungen vorhanden sind, die die Funktionstüchtigkeit beeinträchtigen. Die weitere Inbetriebnahme baut auf die im Kapitel 4 dargestellte Klemmenbelegung nach Kaltstart (alle Klemmen nicht belegt) auf.

#### Hinweis:

Während eines Kaltstarts darf der Regler nicht von der Betriebsspannung getrennt werden. Sollte dieser Fall trotzdem eintreten, muss im Anschluss noch einmal ein Kaltstart ausgeführt werden.

Zum Auslösen eines Kaltstarts ist folgendermaßen vorzugehen:

- 1. Die Klarsichttür öffnen (ggf. aushängen) und die Frontskala entfernen.
- 2. Die Tasten ♥ und ▲ drücken und halten, die Reset Taste kurz drücken. Im Display erscheint: KALTSTART - ALLE PARAMETER LOESCHEN ? NEIN:[-] JA [OK]
- Tasten ♥ und ▲ los lassen und durch Drücken der OK Taste die Displayabfrage bestätigen.
- Im Display wird die Abfrage des Zugriffscodes angezeigt. Der Zugriffscode für das Niveau 4 muss eingegeben werden. Mit den Zifferntasten die achtstellige Code Nummer 44444444 (Basiseinstellung werksseitig) eingeben und mit OK bestätigen. Ist die eingegebene Code Nummer falsch, wird kein Kaltstart (sondern ein Warmstart) ausgeführt. In diesem Fall wenden sie sich bitte an ihren R+S Systempartner.
- 5. Während des Kaltstarts werden die Reglerparameter zurückgesetzt und die Parametrierung geladen (Displayanzeige: KALTSTART AKTIVIERT, KALTSTART, Parametrierung..). Ein Kaltstart kann etwa 30 Sekunden dauern.
- 6. Der Kaltstart ist fertig, wenn die Standardanzeige erscheint (Uhrzeit, Wochentag, Datum, Reglertyp).
- 7. Der Regler ist nun für die weiteren Inbetriebnahmeschritte bereit und über die Tastatur oder die Serviceschnittstelle bedienbar.

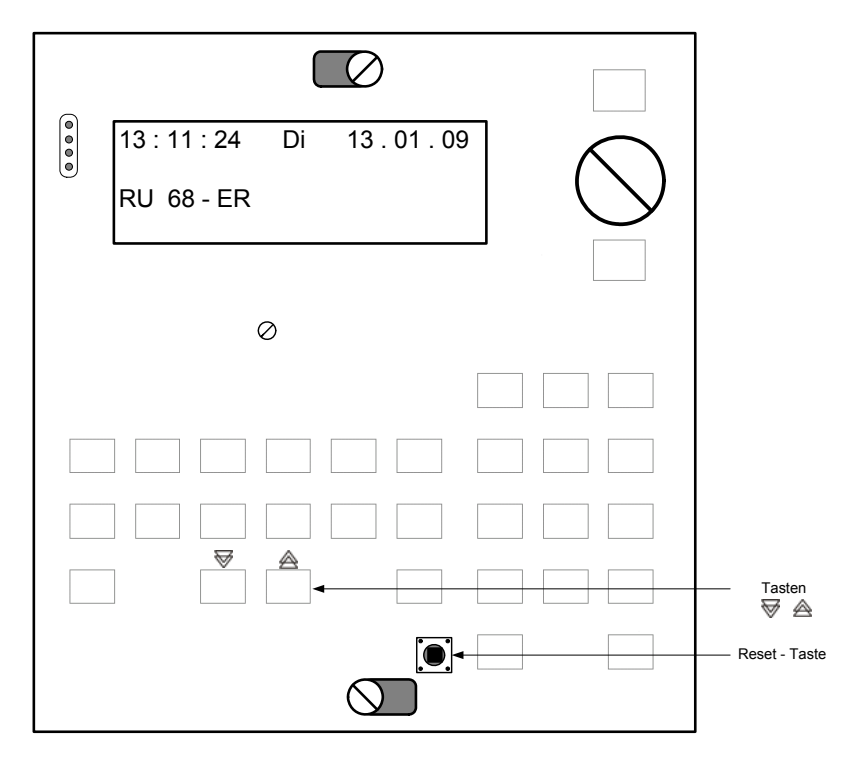

Abb. 27: Tasten zum Auslösen eines Kaltstarts

# 5.2 Einrichtung der Schnittstellen

Jeder RU 6X ist serienmäßig mit einer Serviceschnittstelle SSK-S und einer Schnittstelle SSK ausgestattet. Optional kann jeder RU 6X mit der zentralen Schnittstellenkarte RU6S.CSM (CAN-Bus und M-Bus Schnittstelle) bestückt werden. Der Einbau ist nur durch R+S (werksseitig, bei Reglerbestellung bitte angeben oder Nachrüstung) möglich.

Die folgenden Kapitel 5.2.1 - 5.2.4 müssen nur dann abgearbeitet werden, wenn die beschriebenen Funktionen genutzt werden sollen.

### 5.2.1 Serviceschnittstelle (SSK-S)

Jede RU 6X ist serienmäßig mit einer frontseitigen Serviceschnittstelle SSK-S ausgerüstet. Die Einsatzmöglichkeiten der SSK-S reichen von der **Datensicherung** über die **Parametrierung** bis zum Anschluss eines Protokolldruckers zur Trendaufzeichnung von einstellbaren Parametern. Für die Parametrierung und Datensicherung wird ein PC und eine R+S Software, z.B. **IRMA control** benötigt. Zur Verbindung der SSK-S mit einem PC oder Drucker ist das R+S Adapterkabel **RU 9S.Adap** erforderlich.

Die Übertragungsgeschwindigkeit der SSK-S ist werksseitig auf 9600 Baud eingestellt. Das entspricht der Einstellung aller älteren R+S Regler und der Grundeinstellung in der IRMA Einrichtungsdatei "insel.ini". Folgende Übertragungsgeschwindigkeiten sind möglich: 2400, 4800, 9600, 19200, 38400. Um schnelleren Menüaufbau in der Fernbedienung und kürzere Auslesezeiten bei der Datensicherung zu ermöglichen, können die Einstellungen im Regler und in der IRMA Einrichtungsdatei auf 38400 Baud geändert werden. Die Einstellungen müssen Übereinstimmen, sonst kann <u>keine</u> Verbindung aufgebaut werden.

Die **Inbetriebnahmeeinstellungen** können auch über die Serviceschnittstelle mit dem passenden R+S Kabel RU9S.Adap und einem Servicelaptop durchgeführt werden. Hierzu ist folgendermaßen vorzugehen:

- 1. Klarsichtdeckel des Reglers öffnen und entfernen.
- 2. Frontskala des Reglers entfernen.
- Eine freie serielle Schnittstelle z.B. COM- Port 1 des Servicelaptops mit dem R+S Kabel RU9S.Adap (Art.-Nr. 1410 1000) und der Service-Schnittstelle SSK-S des RU 6X verbinden.
- 4. Servicelaptop mit einer R+S Servicesoftware (z.B. IRMA control) in Betrieb nehmen (ggf. in der Einrichtungsdatei "insel.ini" die Einstellungen des COM- Port und der Baudrate anpassen).
- 5. Einstellungen mit dem Programm "Fernbedienung" einzeln vornehmen bzw. eine vorhandene Datensicherung (komplette Parametrierung) mit dem Programm "Projektmanagement - Schreiben" einspielen.
- 6. Nach Abschluss aller Einstellungen das R+S Kabel entfernen, Frontskala und Klarsichtdeckel montieren.

### 5.2.2 SSK Schnittstelle

Jede RU 6X ist serienmäßig mit einer SSK Schnittstelle ausgerüstet. Über die SSK kann der Regler an eine übergeordnete **R+S Leittechnik** oder als Unterstation an eine DDC- Unterzentrale unitPLUS angeschlossen werden.

Eine Datensicherung der Parametrierung bzw. die direkte Parametrierung des Reglers mittels Servicelaptop kann über die SSK ebenso wie über die Serviceschnittstelle SSK-S durchgeführt werden.

Für die Einrichtung des Reglers kann das R+S Programm IRMA control verwendet werden. Für die direkte Verbindung der SSK mit einem COM- Port eines PC wird eines der R+S Kabel K2 PC 9 (2 Meter) oder K10 PC 9 (10 Meter) benötigt.

Damit eine Verbindung zwischen PC und Regler möglich ist, müssen alle Komponenten (Regler, Schnittstellenumsetzer, Modem, PC) mit der gleichen Übertragungsgeschwindigkeit arbeiten und die Kommunikation mit Aktiv = 1 aktiviert sein.

Folgende Einstellungen sind nötig:

- 1. Im Menü Schnittstellen / SSK / Allgemeine Kennwerte die **SSK Schnittstelle aktivieren**, dazu die Schnittstellentaste 4 drücken und mit **OK** die SSK Schnittstelle auswählen.
- 2. Mit OK in das Menü Allgem. Kennwerte wechseln.
- 3. Parameter Aktiv mit der Zifferntasten auf 1 ändern und mit OK bestätigen.

- 4. Wenn ein **Modem** angeschlossen werden soll, muss der Modembetrieb **aktiviert**, der **Modemtyp** (passiv nur für Fernwartung, aktiv auch für Alarmmeldung) und ggf. **weitere Parameter der Anwahl** angepasst werden (Menü: Schnittstellen / SSK / Modem).
- 5. Soll der Regler in ein R+S Bussystem integriert werden, muss der Busbetrieb aktiviert und die Busadresse des Reglers eingestellt werden (Menü: Schnittstellen / SSK / BUS). Mit der Aktivierung wird die Betriebsart der SSK automatisch auf RS 485 (Busbetrieb) umgestellt. Wird der Regler als letztes Gerät einer Buslinie eingesetzt, ist es notwendig die Kurzschlussstecker (123) der SSK zu stecken (damit wird der Busabschlusswiderstand gesetzt).

In der 4. Displayzeile der Standardanzeige werden die Einstellung und der Betriebszustand der SSK dargestellt. Wird als erstes Zeichen ein \* Stern angezeigt, dann ist die SSK aktiv und es findet momentan Kommunikation statt. Bei aktiviertem Modembetrieb erscheint MODEM. Ein aktivierter Busbetrieb und die eingestellte Busadresse (z.B. 111) wird mit der Anzeige BUS 111 dargestellt. Ist alles aktiv zeigt der Regler " \* **BUS 111 MODEM** ".

### 5.2.3 CAN- Bus Schnittstelle

Ist der Regler mit der Schnittstellenkarte **RU 6S-CSM** ausgerüstet worden (Einbau durch R+S), dann sind die zugehörigen Anschlussklemmen und Kurzschlussstecker der CAN-Bus Schnittstelle vorhanden. Der RU 6X kann mit 12 CAN- Fernbedienungen und 2 CAN-IO-Modulen erweitert werden. Wenn CAN- Fernbedienungen angeschlossen werden sollen, müssen diese zuerst eingerichtet (TxtTyp, Adresse, ...) und anschließend den Regelkreisen und/oder Reglerfunktionen zugewiesen werden.

Folgende Einstellungen sind für CAN- Fernbedienungen nötig:

- 1. Die Schnittstellentaste <sup>4</sup>⁄<sub>7</sub> drücken, den Cursorpfeil mit **2 X ▼** auf CAN-Bus bewegen und mit **OK** in das Menü wechseln.
- 2. Mit ▼ zur benötigten CAN- Fernbedienung (CAN- Bus 1 ... CAN- Bus 12) blättern und diesen mit OK auswählen.
- 3. In den Menüpunkten CAN- Bus 1 ... CAN- Bus 12 müssen der **TxtTyp** und die CAN- Bus **Adresse** der angeschlossenen CAN- Fernbedienungen eingestellt und die Kommunikation **aktiviert** werden. Zur einfachen Eingabe des TxtTyp können die zulässigen CAN- Fernbedienungen durchgescrollt werden. Dazu erst **OK** drücken, dann mit ▲ den Typtext suchen und die Auswahl mit **OK** bestätigen.

Folgende Einstellungen sind für CAN-IO-Module nötig:

- 1. Unter Globales / Strukturierung / Schnittstellen muss der Parameter **AnzCANIO** auf die Anzahl der angeschlossenen CAN-IO-Module angepasst werden (max. 2 CAN-IO-Module möglich). Der Parameter ist über
  - **D-Wahl: 1.5.4.4** einfach zu erreichen.
- 2. Die Schnittstellentaste <sup>4</sup>⁄<sub>7</sub> drücken, den Cursorpfeil mit **2 X ♥** auf CAN-Bus bewegen und mit **OK** in das Menü wechseln.
- 3. Mit **▼** zum benötigten CAN-IO-Modul (CAN-IO 1 ... CAN-IO 2) blättern und diesen mit **OK** auswählen.
- 4. In den Menüpunkten CAN-IO 1 ... CAN-IO 2 müssen der TxtTyp und die CAN- Bus Adresse der angeschlossenen CAN-IO-Module eingestellt und die Kommunikation aktiviert werden. Zur einfachen Eingabe des TxtTyp können die zulässigen CAN-IO-Module durchgescrollt werden. Dazu erst OK drücken, dann mit A den Typtext suchen und die Auswahl mit OK bestätigen.
- 5. Je nach eingestelltem CAN-IO-Modultyp werden die dazugehörenden Klemmen automatisch aktiviert

(Menü: Konfiguration / CAN-Modul 1 ... CAN-Modul 2 / D-Wahl: 4.15 ... 4.16). Jeder Klemme kann eine

Bezeichnung gegeben werden (z.B. "SM Aufzug" für Störmeldung Aufzug). In der zentralen Anlagenübersicht,

erreichbar aus der Standardanzeige durch langes Drücken der Info Taste, werden im Menü der CAN-Module die Klemmenbezeichnung und der aktuelle Klemmenwert angezeigt.

### 5.2.4 M-Bus Schnittstelle

Ist der Regler mit der Schnittstellenkarte **RU 6S-CSM** ausgerüstet worden (Einbau durch R+S), dann sind die zugehörigen Anschlussklemmen der M-Bus Schnittstelle vorhanden. Es können **bis zu 4 Wärmezähler** angeschlossen werden. Über den M-Bus kann der RU 6X die Zählerdaten auslesen. Somit stehen Gesamtwärmemenge, Momentanleistung und Momentanvolumenstrom zur weiteren Verarbeitung zur Verfügung. Für eine Leistungsbegrenzung müssen die Zählerdaten alle 20 Sekunden erfasst werden. Voraussetzung dafür ist ein Wärmemengenzähler, der so häufiges Auslesen zulässt (z.B. durch Netzbetrieb oder Versorgung über M-Bus).

Wenn M-Bus Zähler angeschlossen werden sollen, müssen diese zuerst eingerichtet (Typ, Adresse, Regeln, Abtastintervall...) und anschließend den Regelkreisen und/oder Reglerfunktionen zugewiesen werden. Die M-Bus Adresse des Zählers muss mit der Einstellung im Regler übereinstimmen. M-Bus Adressen von 1 ... 250 sind möglich.

#### Folgende Zählertypen sind zugelassen:

| Тур   | = 0     | Standardprotokoll                                                                          |            | Regeln |
|-------|---------|--------------------------------------------------------------------------------------------|------------|--------|
| = 1 m | iöglich | !                                                                                          |            |        |
|       | = 10    | Spanner Pollux "Pollustat 2WR4, 2WR5", sensus / invensys PolluCom E, PolluStat E           | Firmware 1 | Regeln |
| = 1 m | iöglich | !`                                                                                         |            | •      |
|       | = 11    | sensus / invensys PolluCom E, PolluTherm E, PolluStat E                                    | Firmware 2 | Regeln |
| = 1 m | iöglich | !                                                                                          |            |        |
|       | = 61    | Techem "Delta Kompakt II"                                                                  |            |        |
|       | = 70    | R+S "Multidata S1" (Leistungsbegrenzung ohne Zulassung)                                    |            |        |
|       | = 71    | R+S "Multidata S1" - Kurzprotokoll (eingeschränkter, wählbarer Parametersatz), Batteriespe | eisung     |        |
|       | = 72    | R+S "Multidata N1" - Kurzprotokoll (eingeschränkter, wählbarer Parametersatz), Netzspeist  | ung        | Regeln |
| = 1 m | öglich  | !                                                                                          | 0          | 0      |
|       | = 73    | R+S "dataPlus Z3" Zenner Zelsius                                                           |            |        |
|       | = 80    | ABB/ICM "F2"                                                                               |            | Regeln |
| = 1 m | öglich  | !                                                                                          |            | 0      |
|       | = 90    | Siemens "2WR4, 2WR5"                                                                       |            | Regeln |
| = 1 m | öglich  | 1                                                                                          |            | -      |
|       | =100    | Engelmann "Sensostar"                                                                      |            |        |
|       | =102    | Engelmann "Sensostar2C"                                                                    |            | Regeln |
| = 1 m | öglich  | !                                                                                          |            | 0      |
|       | =122    | Engelmann "Sensostar2C + 2ZVol"                                                            |            | Regeln |
| = 1 m | öglich  | <u>!</u>                                                                                   |            | 5      |
|       | -       |                                                                                            |            |        |

Folgende Einstellungen sind für M-Bus Zähler nötig:

- 1. Die Schnittstellentaste 4 drücken, den Cursorpfeil mit ₩ auf M-Bus bewegen und mit OK in das Menü wechseln.
- 2. Mit **∀** zum benötigten M-Bus Zähler (M-Bus 1 ... M-Bus 4) blättern und diesen mit **OK** auswählen.
- 3. In den Menüpunkten M-Bus 1 ... M-Bus 4 müssen der **Typ**, die M-Bus **Adresse**, die Betriebsart **Regeln** und das **Abtstint** der angeschlossenen M-Bus Zähler eingestellt und die Kommunikation **aktiviert** werden.
- 4. Die dazugehörenden Klemmen werden automatisch aktiviert (Menü: Konfiguration / M-Bus Zähler 1 ... M-Bus Zähler 4 / D-Wahl: 4.10 ... 4.13).

# 5.3 Notwendige Einstellungen der Reglerfunktionen

Folgende Einstellungen müssen zur Inbetriebnahme (oder nach einem Kaltstart) vorgenommen werden:

- 1. Die aktuelle Uhrzeit und das aktuelle Datum der Systemuhr einstellen.
- 2. Die **Nutzungszeiten** (Wochenprogramm) der Einzelraumregelkreise und ggf. die Sonder- Nichtnutzungszeiten (Schulferien, Betriebsferien) bzw. die Sonder- Nutzungszeiten (Tag der offenen Tür, Sonderschichten) anpassen.
- 3. Zur Anpassung der **Einzelraumregelkreise** an den Anlagenaufbau (Heizen / Kühlen / Ventilator) müssen unter **Zusatzfunktion / Regler** die folgenden Parameter angepasst werden:

| Nr.                   | Text                 | Info-Text  | Einheit                   | Min.       | Max.                   | Basis      | Bemerkung                                         |  |  |
|-----------------------|----------------------|------------|---------------------------|------------|------------------------|------------|---------------------------------------------------|--|--|
| Allgemeine Kenndaten: |                      |            |                           |            |                        |            |                                                   |  |  |
| 001                   | Hk-Exp               | Heizkörpe  | er-Exponent               | 1.00       | 1.60                   | 1.30       |                                                   |  |  |
| 002                   | ChangeOver           | 0:kein 1:k | Kontakt 2,3:Fühler        | 0          | 3                      | 0          |                                                   |  |  |
| 003                   | GrChangO             | Grenzterr  | p. ChangeOver             | 0.0        | 50.0                   | 22.0       |                                                   |  |  |
| Seque                 | enz 1:               |            |                           |            |                        |            | Heizen oder Heizen / Kühlen bei ChangeOver        |  |  |
| 004                   | Seq1-Ausg            | 1:stetig 2 | 2Pkt 3:3Pkt 5:quasistet.  | 0          | 5                      | 0          | -                                                 |  |  |
| 005                   | Seq1-TMot            | Motorlauf  | zeit                      | 0          | 600                    | 120        |                                                   |  |  |
| Seque                 | enz 2:               |            |                           |            |                        |            | Kühlen                                            |  |  |
| 006                   | Seq2-Ausg            | 1:stetig 2 | 2Pkt 3:3Pkt 5:quasistet.  | 0          | 5                      | 0          |                                                   |  |  |
| 007                   | Seq2-TMot            | Motorlauf  | zeit                      | 0          | 600                    | 120        |                                                   |  |  |
| Ventil                | ator:                |            |                           |            |                        |            |                                                   |  |  |
| 800                   | VAnzStu              | Anzahl de  | er Stufen                 | 0          | 3                      | 0          |                                                   |  |  |
| 009                   | SchaltpktStu1        | Schaltpur  | nkt Stufe1                | 0          | 100                    | 0          |                                                   |  |  |
| 010                   | SchaltpktStu2        | Schaltpur  | nkt Stufe2                | 0          | 100                    | 33         |                                                   |  |  |
| 011                   | SchaltpktStu3        | Schaltpur  | nkt Stufe3                | 0          | 100                    | 66         |                                                   |  |  |
| 012                   | StuVerG              | Schaltstu  | Verrieg.                  | 0          | 1                      | 1          |                                                   |  |  |
| Progra                | ammbezeichn          | ung:       |                           |            |                        |            |                                                   |  |  |
| 035                   | Langbez              | frei vorge | bbare                     |            |                        | Raum r     | n                                                 |  |  |
|                       |                      | ProgLar    | igbez.                    |            |                        |            |                                                   |  |  |
|                       |                      |            |                           |            |                        |            |                                                   |  |  |
| Er                    | läuterung:           |            |                           |            |                        |            |                                                   |  |  |
| Ch                    | angeOver:            | = 0        | nicht aktiv               |            |                        |            |                                                   |  |  |
|                       |                      | = 1        | Kühlbetrieb bei Eingang   | ChOver     | = 1, sor               | ist Heizb  | etrieb                                            |  |  |
|                       |                      | = 2        | Kunibetrieb bei Tempera   | atur am E  | =ingang                |            | I > GrCnangeO,<br>shaltung durch Aussentemperatur |  |  |
|                       |                      | = 3        | Kühlbetrieb bei Temper    | atur am F  | =indand                | ChOverT    | C < GrChangeΩ                                     |  |  |
|                       |                      | Ũ          | sonst Heizbetrieb. Scha   | Itdifferen | z 0.5K. z              | z.B. Ums   | chaltung durch Vorlauftemperatur                  |  |  |
| So                    | x-Ausg:              | = 0        | nicht aktiv               |            | -,-,                   |            | 5 · · · · 5 · · · · · · · · · · · · · ·           |  |  |
|                       | -                    | = 1        | stetiger Ausgang          |            |                        |            |                                                   |  |  |
|                       |                      | = 2        | Zweipunktausgang          |            |                        |            |                                                   |  |  |
|                       |                      | = 3        | Dreipunktausgang          |            |                        |            |                                                   |  |  |
|                       |                      | = 5        | quasistetige Ansteuerur   | ig eines   | ∠weipun                | ktausgar   | nges mit einer Zeitbasis von 10 min               |  |  |
| V A                   | NZStu<br>baltaktStuv | = 1-3      | Anzahl der Ventilatorstu  | iten (1stu | ifig, 2stu<br>aktualla | fig, 3stuf | Ig)<br>Instromsollwort von                        |  |  |
| 30                    | παιιρκιδιάλ          |            | Schaltpunkt + Schaltdiff  | erenz (si  | ehe Zus                | atzfunktio | nn / Ventilator)                                  |  |  |
| St                    | uVerG                | = 0        | keine Verriegelung der    | Ventilato  | rstufen (              | Stufe 1 +  | • Stufe 2 + Stufe 3)                              |  |  |
|                       | -                    | = 1        | die Ventilatorstufen sind | lgegene    | inander                | verriegel  | t (Stufe 1 oder Stufe 2 oder Stufe 3)             |  |  |
|                       |                      |            |                           |            |                        |            |                                                   |  |  |

4. Die verwendeten Ein- und Ausgangsklemmen des Reglers (anlagenspezifische Klemmenbelegung) müssen den **Einzelraumregelkreisen** unter **Service / Klemmenzuweisung** zugewiesen werden.

| Nr. | Text      | Info-Text            | Einheit | Min. | Max. | Basis | Bemerkung                           |
|-----|-----------|----------------------|---------|------|------|-------|-------------------------------------|
| 001 | Raum      | Raumtemperatur       |         | 0    | 255  | 0     | bei CAN-FB autom. Zuweisung 101 112 |
| 003 | Aussen    | Aussentemperatur     |         | 0    | 255  | 0     |                                     |
| 005 | Poti-FB   | Fernsollwert Temp.   |         | 0    | 255  | 0     | bei CAN-FB autom. Zuweisung 101 112 |
| 007 | ChOverT   | Change-over Temp.    |         | 0    | 255  | 0     |                                     |
| 009 | TaupktFüh | Betauungsfühler      |         | 0    | 255  | 0     |                                     |
| 011 | TaupktSch | Betauungsschalter    |         | 0    | 255  | 0     |                                     |
| 013 | ChOver    | Change-over          |         | 0    | 255  | 0     |                                     |
| 015 | Belegt    | Raumbelegung         |         | 0    | 255  | 0     |                                     |
| 017 | Präsenz   | Präsenzmelder        |         | 0    | 255  | 0     |                                     |
| 019 | Fenster   | Fensterkontakt       |         | 0    | 255  | 0     |                                     |
| 021 | Taste     | FB-Taste             |         | 0    | 255  | 0     | bei CAN-FB autom. Zuweisung 101 112 |
| 022 | ÜbTaste4h | FB-Überstd-Taste 4h  |         | 0    | 255  | 0     | bei CAN-FB autom. Zuweisung 101 112 |
| 023 | StTasteFB | FB-Ventilator Taster |         | 0    | 255  | 0     | bei CAN-FB autom. Zuweisung 101 112 |
| 024 | BArtFB    | FB-B-Art-Schaler     |         | 0    | 255  | 0     | bei CAN-FB autom. Zuweisung 101 112 |
| 025 | BArtFern  | B-Art-Schalter fern  |         | 0    | 255  | 0     |                                     |
| 027 | BArtLok   | B-Art-Schalter lokal |         | 0    | 255  | 151   |                                     |
| 028 | Meldeeing | Meldeeingang         |         | 0    | 255  | 0     |                                     |
| 031 | Sq1-Stet  | Sequenz1 Stetig      |         | 0    | 255  | 0     | Heizen                              |
| 032 | Sq1-Auf   | Sequenz1 Auf         |         | 0    | 255  | 0     | oder                                |
| 033 | Sq1-Zu    | Sequenz1 Zu          |         | 0    | 255  | 0     | Heizen / Kühlen                     |
| 034 | Sq1-2Pkt  | Sequenz1 Zweipunkt   |         | 0    | 255  | 0     | bei Change-over                     |
| 035 | Sq2-Stet  | Sequenz2 Stetig      |         | 0    | 255  | 0     | 1                                   |
| 036 | Sq2-Auf   | Sequenz2 Auf         |         | 0    | 255  | 0     | Kühlen                              |
| 037 | Sq2-Zu    | Sequenz2 Zu          |         | 0    | 255  | 0     | 1                                   |
| 038 | Sq1-2Pkt  | Sequenz2 Zweipunkt   |         | 0    | 255  | 0     | 1                                   |
| 039 | Vent-St1  | Ventilator Stufe1    |         | 0    | 255  | 0     |                                     |
| 040 | Vent-St2  | Ventilator Stufe2    |         | 0    | 255  | 0     |                                     |
| 041 | Vent-St3  | Ventilator Stufe3    |         | 0    | 255  | 0     |                                     |
| 042 | Störmeld  | Störmeldung          |         | 0    | 255  | 207   | bei CAN-FB autom. Zuweisung 101 112 |
| 043 | VAZ-H     | VAZ Heizen           |         | 0    | 255  | 0     |                                     |
| 044 | VAV-H     | VAV Heizen           |         | 0    | 255  | 0     |                                     |
| 045 | VAZ-K     | VAZ Kühlen           |         | 0    | 255  | 0     |                                     |
| 046 | VAV-K     | VAZ Kühlen           |         | 0    | 255  | 0     |                                     |

Wenn eine RU6S.CSM eingebaut ist und unter CAN-Bus Schnittstelle Fernbedienungen eingerichtet worden (siehe Kap. 5.2.3), müssen diese den Einzelraumregelkreisen zugeordnet werden. In den **Einzelraumregelkreisen** unter **Service / Zuweisung Fernbedienung** ist die Teilnehmernummer der Fernbedienung einzutragen.

| Nr. | Text     | Info-Text             | Einheit | Min. | Max. | Basis | Bemerkung |
|-----|----------|-----------------------|---------|------|------|-------|-----------|
| 001 | CANTeiln | Nummer CAN-Bus Teilne | hmer    | 0    | 12   | 0     |           |

Damit werden die einzelnen Funktionen der Fernbedienung (z.B. Raumfühler, Sollwertsteller, Überstundentaste, Ventilatortaste) mit den Ein- und Ausgängen des Einzelraumregelkreises verknüpft. Abweichende oder nicht erwünschte Zuordnungen (wie z.B. Poti der Fernbedienung 1 (101) soll auf Raum 1 und auch auf Raum 2 wirken) können unter Service / Klemmenzuweisung, durch Ändern der Zuweisung, angepasst werden. Die Zuordnung der Überstundentasten, des Betriebsartenwahlschalter und der Ventilatorstufentaste ist <u>fest</u> mit der Zuweisung der CAN-Bus Teilnehmer verbunden, sie kann nicht geändert aber gelöscht werden.

#### Erläuterung:

Alle Funktionen der Fernbedienung CAN-Bus 1 (CANTeiln = 1) sind durch die Zuweisung "101" mit dem Einzelraumregelkreis verbunden. Für die Teilnehmer 2 ... 12 werden die Zuweisungen "102" ... "112" verwendet.

Der Fernsollwertsteller der Fernbedienung 1 kann mit der Zuweisung Poti-FB = 101 auch in den anderen Einzelraumregelkreisen verwendet werden. Auch der Raumtemperaturfühler der Fernbedienung 8 kann mit der Zuweisung Raum = 108 in den anderen Einzelraumregelkreisen verwendet werden. Mit der Zuweisung 101 ... 112 als Datenpunkt einer Trendfunktion, werden Raumtemperaturfühler der Fernbedienungen 1 ... 12 aufgezeichnet.

Wenn eine RU6S.CSM eingebaut ist und unter CAN-Bus Schnittstelle CAN-IO-Module eingerichtet worden (siehe Kap. 5.2.4), müssen auch diese Klemmen den **Einzelraumregelkreisen** unter **Service / Klemmenzuweisung** als Ein- oder Ausgänge zugewiesen werden.

### Für eingerichtete **CAN-IO-Module** stehen folgende Klemmen zur Verfügung:

| Modul Nr.<br>BUS Adr. | Modulklemme | Reglerklemme | Modul Nr.<br>BUS Adr.        | Modulklemme | Reglerklemme |
|-----------------------|-------------|--------------|------------------------------|-------------|--------------|
|                       | 1           | 211          |                              | 1           | 231          |
|                       | 2           | 212          |                              | 2           | 232          |
|                       | 3           | 213          |                              | 3           | 233          |
|                       | 4           | 214          |                              | 4           | 234          |
| Q                     | 5           | 215          | -IO-Modul 2<br>JS Adresse 13 | 5           | 235          |
| τ <del>0</del>        | 6           | 216          |                              | 6           | 236          |
| dul<br>esse           | 7           | 217          |                              | 7           | 237          |
| -Mo<br>Adr            | 8           | 218          |                              | 8           | 238          |
| <u>0</u> 's           | 9           | 219          |                              | 9           | 239          |
| -BL                   | 10          | 220          | AN.<br>I-BL                  | 10          | 240          |
| SANC                  | 11          | 221          | AN C                         | 11          | 241          |
| U                     | 12          | 222          | 0                            | 12          | 242          |
|                       | 13          | 223          |                              | 13          | 243          |
|                       | 14          | 224          |                              | 14          | 244          |
|                       | 15          | 225          |                              | 15          | 245          |
|                       | 16          | 226          |                              | 16          | 246          |

#### Achtung !

Die Relaisausgänge der CAN-IO-Module können <u>nicht</u> für Dreipunktsignale verwendet werden. In den Regelkreisen ist eine Zuweisung als <u>Auf / Zu Signale nicht möglich</u>.

- 5. Die benötigten / gewünschten **Zusatzfunktionen** der Einzelraumregelkreise (wie z.B. Hauswart, Einschaltoptimierung Heizen / Kühlen, Taupunktüberwachung, ...) im Menü **Zusatzfunktion** einrichten, aktivieren und ggf. im Menü **Service** das Verhalten der Zusatzfunktionen anpassen.
- 6. Weitere MSR-GLT Programme (wie Wischfunktion, Wartungsmeldungen, Universalregelkreise) und Verknüpfungen über virtuelle Klemmen sind so einzurichten, wie es für die anzusteuernde Anlage notwendig ist.
- 7. Zum Schutz vor unbefugter Bedienung können die Standardzugriffscodes durch eigene Codes ersetzt werden, die nur einem ausgewählten Personenkreis bekannt sind. Die Einstellung erfolgt nach Codeeingabe im Menü "Globales" "Service" "Zugriffscodes" (siehe Bedienhandbuch Teil 3 Kap. 1.3.5). Der Menüpunkt Zugriffscode ist nach Drücken der D-Wahl Taste, Eingabe der Parameternummer P.Nr: 1.3.5 und Bestätigung mit OK leicht erreichbar. In diesem Menü lässt sich (z.B. bei privatem Einsatz) die Codeabfrage auch deaktivieren (Zugriffscode erforderlich ab Niveau, Schützen > 1).

# 5.4 Funktionsprüfung

Bei der Funktionsprüfung soll die einwandfreie Funktion aller Reglereingänge (Fühler, Sollwertsteller, Meldekontakte, ...) und Reglerausgänge (Relaisausgänge, stetige Ausgänge und Transistorausgänge) überprüft werden.

### 5.4.1 Fühler

Die Messwerte aller angeschlossenen Fühler werden in den Menüs "Istwerte" der Regelkreise angezeigt. Fehlende, unterbrochene oder kurzgeschlossene Eingangssignale lösen die Displaymeldungen "Fühler defekt" aus. In den "Status" Menüs wird der fehlerhafte Fühler (z.B. Raum) und der festgestellte Fehler angezeigt. Der Text "zu hoch" deutet darauf hin, dass kein Fühler an der zugewiesenen Klemme angeschlossen ist oder die Messleitung unterbrochen ist (Kabelbruch). Ist der Fühler verpolt angeschlossen oder hat die Messleitung bzw. der Fühler einen Kurzschluss, wird der Text "zu niedrig" angezeigt. Die Störungen der Verkabelung sind zu beseitigen.

Messfühler, die - abweichend von der Klemmenbelegung nach Kaltstart - nicht vorhanden sind, müssen unter "Service" – "Klemmenzuweisung" des zugehörigen Regelkreises gelöscht werden.

# 5.4.2 Ausgänge

Die bestimmungsgemäße Funktion aller Pumpen und Ventile ist in der Handsteuerung wie folgt zu prüfen:

- 1. Betriebsartenschalter auf Handbetrieb "Hand" drehen.
- 2. In den Menüs "Handsteuerung" "Sequenz1", "Sequenz2" und "Ventilator" aller Einzelraumregelkreise mit der Auswahl = 0, 1, 2 alle Schaltfunktionen (Ein=1/Aus=0, Auf=1/Zu=0/Halt=2 usw.), mit der Einstellung 0...100 einen stetigen Ausgang (0...10V) testen (für weitere Informationen, Taste ? drücken).
- 3. Die korrekte Ausführung der Schaltfunktionen an den Stellantrieben (öffnet / schließt / steht) und am Ventilator (läuft / steht) kontrollieren.
- 4. Handsteuerung durch Auswahl "3" für 2- und 3- Punktausgänge oder "101" für stetigen Ausgang deaktivieren, Betriebsartenschalter zurück auf Automatik "**Auto**" drehen.

# 5.5 Trend

Zum Nachweis der ordnungsgemäßen Funktion der Regelung kann eine automatische Trendaufzeichnung ausgewählter Messfühlerwerte eingerichtet und aktiviert werden. Die Messwerte werden im Speicher des Reglers abgelegt. Die Werte können auf dem Gerätedisplay angezeigt oder mit der R+S Software ausgelesen und ausgedruckt werden.

Es können maximal 10 Datenpunkte zur Trendaufzeichnung zugewiesen werden. Für jeden zugewiesenen Messwert können 50 Aufzeichnungswerte gespeichert werden. Der Aufzeichnungsspeicher wird als Ringspeicher betrieben, d.h. ist der letzte Aufzeichnungswert erreicht, wird bei der Speicherung des nächsten Werts der erste Aufzeichnungswert des Ringspeichers überschrieben. Der zuletzt aufgezeichnete Messwert wird durch den Parameter "LfdNrAufz" angezeigt.

So kann eine Trendaufzeichnung eingerichtet werden:

- 1. Die Taste **Menü** drücken, mit **∀** zum Menü **Trend** blättern und mit **OK** in dieses hinein wechseln.
- 2. Mit **▼** eine unbenutzte Trendfunktion wählen (z.B. Trend 1) und mit **OK** in diese hinein wechseln.
- Im Menü "Trend x / Service / Klemmenzuweisung" die Klemmennummer des aufzuzeichnenden Datenpunktes eingeben (z.B. Klemme 17 oder 101 f
  ür Raumf
  ühler der CAN-Bus Fernbedienung 1).
- 4. Unter "Trend x / Zusatzfunktion / Aufzeichnen" das Aufzeichnungsintervall **IntAufz** in Minuten einstellen und mit **Aktiv** = 1 die Trendaufzeichnung starten.
- 5. Die Bezeichnung der Trendfunktion (Basis: z.B. Trend x) kann unter "Trend x / Zusatzfunktion / Regler" an den zugewiesenen Datenpunkt (z.B. Aussentemperatur) angepasst werden.

6. Unter "Istwerte" werden die aufgezeichneten Werte dargestellt. Im Infotext eines Aufzeichnungswertes (erscheint nach dem Drücken der Taste **Info**) wird das Datum und die Uhrzeit der Aufzeichnung dargestellt.

# 5.6 Dokumentation der Reglerparametrierung

Zur Dokumentation der **Einstellungen des Reglers** kann über die Serviceschnittstelle SSK-S die Parametrierung **ausgelesen** werden:

- 1. Klarsichtdeckel des Reglers öffnen und entfernen.
- 2. Frontskala des Reglers entfernen.
- 3. Eine freie serielle Schnittstelle z.B. COM- Port 1 des Servicelaptops mit dem R+S Kabel RU 9S.Adap
  - (Art.-Nr. 1410 1000) und der Service-Schnittstelle SSK-S des RU 6X verbinden.
- 4. Servicelaptop mit einer R+S Servicesoftware (z.B. IRMA control) in Betrieb nehmen.
- 5. Aufruf des Programms "Projektmanagement Lesen".
- 6. Das Programm liest die gesamte Parametrierung des Reglers aus und legt eine Parameterdatei an.
- 7. Nach Abschluss der Datensicherung das R+S Kabel entfernen, Frontskala und Klarsichtdeckel montieren.

Das Auslesen der Parametrierung ist auch über die SSK Schnittstelle möglich. Dazu muss diese erst aktiviert werden (Menü: Schnittstellen / SSK / Allgemeine Kennwerte). Zur Verbindung mit dem Servicelaptop wird das R+S Kabel K2 PC 9 benötigt.

Die Parameterdatei kann auch zum Zurückschreiben in einen gleichen Reglertyp verwendet werden. So kann im Havariefall ein Austauschgerät schnell und einfach an die Anlage angepasst werden.

Im **Anhang** dieses Handbuches sind **Vorlagen für die Dokumentation** des Anlagenschemas und der Klemmenbelegung zu finden. Die **ausgefüllte reglerspezifische Vorlage** wird im Havariefall die Fehlersuche erleichtern. Das ist besonders wichtig, wenn nach der Inbetriebnahme die Reglereinrichtung von der "Klemmenbelegung nach Kaltstart" (siehe Kap. 4) abweicht. Zur Dokumentation der Nutzungszeiten, Sollwerte und der Einrichtung der SSK Schnittstelle können die im Anhang bereitgestellten Vorlagen verwendet werden.

# 6 Funktionskontrolle, Wartung

Funktionskontrolle durch den Anlagenbetreiber, 1 x im Monat:

- Anzeige im Reglerdisplay prüfen. Wechselt die Standardanzeige mit einer oder mit mehreren Störungsanzeigen, dann benachrichtigen Sie bitte Ihre Wartungsfirma oder Ihren R+S Servicepartner.
- Die zentrale Anlagenübersicht (Aufruf durch längeres Drücken der Taste **Info** im Standarddisplay) zeigt die wichtigsten Parameter aller Anlagenteile und ermöglicht die Anpassung von Sollwerten.
- Die Soll- / Istwertabweichung (Regelabweichung Xw) prüfen. Erreicht z.B. die Raumtemperatur über einen längeren Zeitraum nicht den vom Programm berechneten Sollwert, so wird vom Wärmeerzeuger nicht ausreichend Temperatur bereitgestellt oder das Heizungsventil öffnet nicht weit genug. Die Ursache kann Ihre Wartungsfirma oder Ihr R+S Servicepartner analysieren und beheben.

Wartung durch einen R+S Servicepartner, 1 x im Jahr:

- Anzeige im Reglerdisplay pr
  üfen. Wechselt die Standardanzeige mit einer oder mit mehreren Störungsanzeigen so werden diese Fehler behoben.
- Prüfung aller Eingänge. Fühlereingänge auf korrekte Funktion. Sollte eine Messwertabweichung festgestellt werden, so kann diese durch Eingabe eines Korrekturwertes ausgeglichen werden.
- Prüfung aller Schaltausgänge und der stetigen Ausgänge. Durch die in allen Regelkreisen integrierte Handsteuerung wird die Funktion aller benutzten Ausgänge kontrolliert. Das tatsächliche Einund Ausschalten der Ventilatoren, sowie die Bewegung des Antriebs zum Öffnen und Schließen der Regelventile wird überprüft.
- Die funktionsfähige Parametrierung aller Reglerfunktionen wird kontrolliert.
- Sollte die Regelung schwingen (ständiges Öffnen und Schließen des Regelventils), wird durch Anpassung der Regelparameter der betroffene Regelkreis optimiert.
- Auf Kundenwunsch können auch die Sollwerte der Regelkreise und die Nutzungszeiten der Uhrenprogramme angepasst werden.
- Die aktuelle Parametrierung des Reglers kann mit dem R+S Programm "Projektmanagement -Lesen" ausgelesen werden. Sollte bei einer Störung der Austausch des Reglers nötig sein, so kann zur Inbetriebnahme die gesicherte Parametrierung geladen werden. Dazu wird das R+S Programm "Projektmanagement - Schreiben" verwendet.

# 7 Störmeldungen

Der Regler erkennt selbsttätig eine Vielzahl von Fehlerzuständen und signalisiert diese durch Störmeldungen, die im Wechsel mit der Standardanzeige auf dem Display angezeigt und - sofern vorhanden - in der R+S Leitwarte protokolliert werden.

#### Störmeldungen der Regelprogramme:

| Störmeldung         | Erläuterungen                                        |
|---------------------|------------------------------------------------------|
| Fühler defekt       | Signal eines Fühlers ist fehlerhaft,                 |
|                     | Status zeigt welcher Fühler, Istwerte prüfen         |
| Fenster Auf         | über Fensterkontakt offenes Fenster erkannt          |
| Gebäudeschutz Frost | Raum Frostgrenze von 5°C unterschritten              |
| Gebäudeschutz Hitze | Raum Hitzegrenze von 40°C überschritten              |
| GebSch. Frost Fenst | Raum Frostgrenze bei offenem Fenster unterschritten  |
| GebSch. Hitze Fenst | Raum Hitzegrenze bei offenem Fenster überschritten   |
| Störung Taupunkt    | Störung Taupunktüberwachung wurde erkannt            |
| Regelab. Raum       | Abweichung zwischen Sollwert und Istwert zu hoch     |
| Meldekontakt Aktiv! | Externe Meldung über Kontakteingang, Istwerte prüfen |

#### Systemstörungen:

| Störmeldung       | Erläuterungen                              |
|-------------------|--------------------------------------------|
| KI.xx Fühlerbruch | Fühlerstromkreis Klemme xx unterbrochen    |
| KI.xx Kurzschluss | Fühlerstromkreis Klemme xx kurzgeschlossen |
| MBUSx             | M-Bus Teilnehmer x gestört                 |
| CANFBx            | CAN- Fernbedienung x gestört               |
| CANIOx            | CAN- Modul x gestört                       |

Eine Störmeldung verschwindet, wenn die Störungsursache beseitigt wurde.

#### Störungen der Betriebssoftware:

| Störmeldung     | Erläuterungen, Abhilfe                                               |
|-----------------|----------------------------------------------------------------------|
| Softwarafablar  | nicht zum Reglertyp passendes Firmware Update wurde geladen,         |
| Soltwarelenier  | passendes Update (für Einzelraumregler: L6.1.xx) laden               |
|                 | Kaltstart konnte nicht erfolgreich beendet werden,                   |
| Kaltstartfehler | Kaltstart manuell noch einmal auslösen (s. Kap. 5.1),                |
|                 | bei wiederholtem Auftreten der Störmeldung das Gerät zu R+S schicken |
| Speicherfehler  | Speicherfehler erkannt, Gerät zu R+S schicken                        |

Wird eine Störung der Betriebssoftware erkannt, wird diese in Display angezeigt. Bis zum Beheben der Ursache ist der Regler ist nicht betriebsbereit.

#### 8 **Technische Daten**

| Betriebsspannung                                                                                                    | 230 V $\pm 10\%$ / 50 Hz                                                                                                    |                                                                                                    |  |  |  |  |  |  |  |
|----------------------------------------------------------------------------------------------------|----------------------------------------------------------------------------------------------------|----------------------------------------------------------------------------------------------------|--|--|--|--|--|--|--|
| Leistungsaufnahme                                                                                                    | 5 VA (ohne Last)                                                                                                    |                                                                                                    |  |  |  |  |  |  |  |
| Umgebungstemperatur                                                                                                    | +5 bis +40°C (Betrieb)                                                                                                    |                                                                                                    |  |  |  |  |  |  |  |
|                                                                                                    | -20 bis +65°C (Transport                                                                                                    | t und Lagerung)                                                                                                    |  |  |  |  |  |  |  |
| Schutzklasse                                                                                                    | II                                                                                                    | EN 60730-1                                                                                                    |  |  |  |  |  |  |  |
| Schutzart:                                                                                                    | IP 20                                                                                                    | EN 60529                                                                                                    |  |  |  |  |  |  |  |
| CE-Kennzeichen<br>EN 50081 / DIN EN 50081<br>EN 50082 / DIN EN 50082<br>EN 55022 Klasse B<br>IEC 801-2<br>IEC 801-3<br>IEC 801-4<br>IEC 65 A / 77B (SEC) 120 | erteilt aufgrund der Konfe<br>Fachgrundnorm Störaus<br>Fachgrundnorm Störfest<br>Funkstörgrößen<br>Störfestigkeit gegen Entl<br>das Gehäuse<br>Störfestigkeit gegen ges<br>Störfestigkeit gegen schu<br>nalleitungen,<br>Steuerleitungen und Net<br>Störfestigkeit gegen ene<br>Netzeingängen,<br>Netzausgängen und Füh | ormität mit folgenden Normen:<br>sendung<br>igkeit<br>adung statischer Elektrizität auf<br>trahlte Hochfrequenz<br>nelle Transienten (bursts) auf Sig-<br>zeingängen<br>rgiereiche Transienten (Surge) auf |  |  |  |  |  |  |  |
| Abmessungen (BxHxT)                                                                                                    | 144 mm x 144 mm x 140                                                                                                    | ) mm                                                                                                    |  |  |  |  |  |  |  |
| Montage                                                                                                    | Wandaufbau oder Schalt                                                                                                    | ttafeleinbau (Türeinbau)                                                                                                    |  |  |  |  |  |  |  |
| Erhaltungszeit der Einstelldaten                                                                                                    | ≥ 10 Jahre                                                                                                    |                                                                                                    |  |  |  |  |  |  |  |
| Netzausfallpuffer für Uhr                                                                                                    | Kondensator (Wechsel n                                                                                                    | icht nötig)                                                                                                    |  |  |  |  |  |  |  |
| Gangreserve der Uhr                                                                                                    | 3 - 5 Tage                                                                                                    |                                                                                                    |  |  |  |  |  |  |  |
| Zeitraster der Schaltzeiteinstellung                                                                                                    | 1 min                                                                                                    |                                                                                                    |  |  |  |  |  |  |  |
| Anschlussklemmen                                                                                                    | Schraubklemmen bis                                                                                                    | 2,5 mm <sup>²</sup>                                                                                                    |  |  |  |  |  |  |  |

# Eingänge

|                                                                                                    | RU 6X |
|----------------------------------------------------------------------------------------------------|-------|
| Klemmen 17 + 18: R+S M-Fühler –60 bis +160°C,<br>0 bis 10 V, 0 bis 20mA <sup>1)</sup> , Poti 10 kOhm, Pt 1000<br>(modifiziert) oder EK-Eingang 12 VDC/1,2 mA | 2     |
| Klemmen 19 - 23, 29 + 31: R+S M-Fühler –60 bis<br>+160°C, 0 bis 10 V <sup>2)</sup> , Poti 10 kOhm, Pt 1000<br>(modifiziert) oder EK-Eingang 12 VDC/1,2 mA    | 7     |
| Multifunktionsklemmen 24+25:<br>R+S M-Fühler –60 bis +160°C, 0 bis 10 V oder<br>EK-Eingang 12 VDC/1,2 mA                                                     | 2     |
| Multifunktionsklemmen 27+28:<br>R+S M-Fühler –60 bis +160°C, 0 bis 10 V <sup>2)</sup> oder<br>EK-Eingang 12 VDC/1,2 mA                                       | 2     |
| Klemmen 30 + 32: Impulszähler, Momentanleistung,<br>EK-Eingang, (Überstunden-)Taster, Taste/Lampe,<br>VAZ (externe Wärmeanforderung) <sup>3)</sup>           | 2     |

 <sup>1)</sup> Zur Aufschaltung eines 0...20mA Signals ist ein zusätzlicher 250 Ohm Widerstand anzuklemmen.
 <sup>2)</sup> Soll ein 0...10V Messsignal angeschlossen werden, so muss der Fühler / Signalgeber einen Messstrom von 1mA aufnehmen können.

Ist das nicht möglich, muss als Anpassverstärker eine 105.SVWS dazwischengeschaltet werden. <sup>3)</sup> min. Impulsdauer / -pause 40 ms, max. 5VDC

# Ausgänge

|                                                                                                    | RU 68 |
|----------------------------------------------------------------------------------------------------|-------|
| Klemme 6-14: Relaisausgänge 230VAC / 1 A (ind.)                                                         | 9     |
| Klemme 1+2+4+8+9: Relaisausgänge 230VAC / 1 A<br>(ind.), potentialfrei                                  | 3     |
| Multifunktionsklemmen 24+25: Transistor- Ausgänge 24 VDC / 30 mA <sup>4)</sup> oder 0 bis 10 V Ausgänge | 2     |
| Multifunktionsklemmen 27+28:<br>Transistor- Ausgänge 24 VDC / 30 mA <sup>4)</sup>                       | 2     |
| Klemmen 30 + 32:<br>VAZ (externe Wärmeanforderung) max. 5VDC                                            | 2     |

<sup>4)</sup> Transistor-Ausgänge (Open- Collector- Ausgänge) zur direkten Ansteuerung von Elektronik-Pumpen oder zur Ansteuerung von R+S Koppelrelais (Stromversorgung 105.SVK wird benötigt), sind nicht überstromfest.

| Schaltspiele der Relaisausgänge | Stellantrieb: | 800 000 |
|---------------------------------|---------------|---------|
|                                 | Ventilatoren: | 300 000 |

# 9 Auswahl zum Regler passender R+S Geräte

| Typenbezeich-<br>nung | Beschreibung                                                                                                    | ArtNr.        | Bemerkungen                                                                                 |
|-----------------------|----------------------------------------------------------------------------------------------------|---------------|---------------------------------------------------------------------------------------------|
| Fühler:               |                                                                                                    |               |                                                                                             |
| MAF                   | M-Außentemperaturfühler, - 30 + 50°C                                                                                                    | 2101 1000     |                                                                                             |
| MR                    | M-Raumtemperaturfühler, 0 40°C                                                                                                    | 2104 1000     |                                                                                             |
| MKF 310               | M-Kanaltemperaturfühler, Länge 310 mm, -20+50°C                                                                                                    | 2107 1000     |                                                                                             |
| Antriebe:             |                                                                                                    |               |                                                                                             |
| HM 2025               | Hubantrieb 230V / 50 Hz, Stellkraft 250 N, 3Pkt.                                                                                                    | 4101 1100     |                                                                                             |
| HM 2030               | Hubantrieb 230V/50 Hz, Stellkraft 300N, 3Pkt.                                                                                                    | 4101 1500     | nur für MVFL <b>kom-</b><br><b>pakt</b> Ventile geeignet                                    |
| ZHMTU                 | Hubantrieb für Zonenventil 230V / 50Hz, elektrother-<br>mischer Antrieb, stromlos geschlossen/ geöffnet ein-<br>stellbar, weiß                                                                               | 4106 2010     |                                                                                             |
| ZHM/24                | Hubantrieb für Zonenventil 24V / 50 Hz, 3Pkt., weiß                                                                                                    | 4106 1030     |                                                                                             |
| ZHM SR/24             | Hubantrieb für Zonenventil 24V / 50 Hz, Stellsignal stetig 0-10V, weiß                                                                                                    | 4106 1060     |                                                                                             |
| Erweiterung der Sch   | altausgänge:                                                                                                    |               |                                                                                             |
| 105.SVK               | Stromversorgung 24V DC für Koppelrelais                                                                                                    | 1003 1100     |                                                                                             |
| KRDC 24-2Wau          | Koppelrelais, 24V DC, 2 Wechsler, LED-Anzeige                                                                                                    | 1001 1500     |                                                                                             |
| Erweiterung um Rau    | umfernbediengeräte und CAN-IO-Modul, Aufschaltung                                                                                                    | y von M-BUS W | /ärmemengenzählern:                                                                         |
| RU 6S.CSM             | Schnittstellenkarte mit CAN-Schnittstellenkarte für<br>R+S High Speed CAN-Fernbedienungen und CAN-<br>IO-Module sowie M-Bus Schnittstelle zum Anschluss<br>von Zählern                                       | 1167 2300     | Einbau durch R+S<br>(bei Neugerätebestel-<br>lung angeben, Nach-<br>rüstung auch möglich)   |
| CAN- Fernbedienung    | en siehe Kap. 6                                                                                                    |               |                                                                                             |
| CAN-IO-16X            | CAN-IO-Modul, 16 x X-Eingänge, M-Fühler, 010V, 020mA, Potentiometer 10 kOhm                                                                                                    | 1801 1200     |                                                                                             |
| CAN-IO-16EK           | CAN-IO-Modul, 16 x EK- Eingänge                                                                                                    | 1801 2200     |                                                                                             |
| CAN-IO-16E24          | CAN-IO-Modul, 16 x E24-Eingänge                                                                                                    | 1801 3200     |                                                                                             |
| CAN-IO-16Y10          | CAN-IO-Modul, 16 x 010V-Ausgänge                                                                                                    | 1802 1200     |                                                                                             |
| CAN-IO-16R            | CAN-IO-Modul, 16 x Relais-Ausgänge (potentialfrei), 230V/24V (nicht gemischt nutzbar)                                                                                                    | 1802 5200     |                                                                                             |
| CAN-IO-8R8X           | CAN-IO-Modul, 8 x Relais-Ausgänge (potentialfrei),<br>230V/24V (nicht gemischt nutzbar), 8 x X-Eingänge,<br>M-Fühler, 010V, 020mA, Potentiometer 10 kOhm                                                     | 1803 2200     |                                                                                             |
| Fernbedienung über    | r PC:                                                                                                    | 1             |                                                                                             |
| SSK-S                 | frontseitige Service-Schnittstelle am Regler, für PC<br>oder Drucker, Anschluss über Adapter RU 9S.Adap                                                                                                    |               | immer inklusive                                                                             |
| RU 9S.Adap            | PC-Adapter für Service- Schnittstelle                                                                                                    | 1410 1000     | PC benötigt eine<br>serielle Schnittstelle                                                  |
| SSK                   | Schnittstellenkarte für PC, Modem, Bus                                                                                                    |               | immer inklusive                                                                             |
| K2 PC 9               | Kabel für Verbindung von PC zu SSU oder R+S DDC-<br>Gerät, 9-polig an PC, 2m lang                                                                                                    | 19035120      | PC benötigt eine<br>serielle Schnittstelle                                                  |
| MOD 3-R               | MODEM 3-R, 9600 Baud, Wählleitungsbetrieb, für SSU oder R+S DDC- Gerät, reglerseitig                                                                                                    | 1903 1320     |                                                                                             |
| K2 MOD 9              | Kabel für Verbindung von MODEM zu SSU oder R+S DDC- Gerät, 9-polig am PC, 2m lang                                                                                                    | 1903 5340     |                                                                                             |
| SSU 1                 | Schnittstellenumsetzer, 1 mal RS-232 auf 1 mal RS-485, Hutschienenmontage                                                                                                    | 1903 3200     |                                                                                             |
| 105.SVB               | Stromversorgung für Busbetrieb                                                                                                    | 1903 4100     |                                                                                             |
| IRMA control          | Programmpaket mit den Service- Programmen:<br>IRMA remote – Fernbedienung,<br>IRMA alarm – Alarmprotokollierung,<br>IRMA project – Projektmanagement und<br>IRMA trend – Trendaufzeichnung mit Grafikanzeige | 1902500000    | Einzelprogramme<br>liegen auf unserer<br>Homepage zum<br>kostenfreien Downlo-<br>ad bereit. |

# Anhang F FAQ -- Antworten zu häufig gestellten Fragen

Bei der Inbetriebnahme des RU 6X oder im laufenden Betrieb ist es möglich, das der Regler **Fehler Regelkreis x Fühler defekt** anzeigt.

Wenn an einer zugewiesenen Eingangsklemme kein Fühler angeschlossen ist oder wenn der Wert des Mess-signals außerhalb des Normbereiches liegt, melden die Reglerfunktionen - in denen der betroffene Fühler zugewiesen ist - im Reglerdisplay diesen Fehler. An welchem Fühler welcher Fehler erkannt wurde, wird im betroffenen Regelkreis im Menü Status angezeigt. Die Anlage arbeitet mit Ersatzwerten weiter. Wird der Fühlerfehler behoben, werden die Fehlermeldungen nicht mehr angezeigt und der Regler arbeitet mit dem aktuellen Messwert.

Häufige Fehler, ihre Ursachen und Behebung:

#### Temperaturfühler falsch angeklemmt!

Am RU 6X werden als Temperaturfühler die **R+S M- Fühler** verwendet. Beim Anklemmen ist auf die **richtige Polung** der Messleitungen zu achten.

Die Klemme 1 des Messfühlers ist mit der Reglereingangsklemme (z.B. Klemme 17) zu verbinden.

Die Klemme D muss auf der Masseverteilerschiene M des Reglers angeklemmt werden. Die Masseverteilerschiene ist durch eine Drahtbrücke mit der Reglerklemme 26 zu verbinden. Diese Drahtbrücke ist bereits werksseitig montiert.

Im Status des betroffenen Regelkreises wird z.B. **Raum zu niedrig** angezeigt, wenn der M- Fühler falsch angeschlossen ist. Auch ein Kurzschluss der beiden Anschlussleitungen löst diese Fehlermeldung aus. Nach dem Tauschen der Anschlussleitungen ist der Fehler behoben und der Regler arbeitet einwandfrei. Die aktuellen Messwerte werden in den Menüebenen der zentralen **Anlagenübersicht** und in den Regelkreisen im Menü **Istwerte** angezeigt.

#### M- Fühler nicht angeschlossen!

Beim automatischen Laden der Parametrierung (nach einem Kaltstart) werden die Eingangsklemmen des Reglers den Regelkreisen zugewiesen. Ist an einer Reglerklemme kein Fühler angeschlossen oder die Messleitung unterbrochen, zeigt das Reglerdisplay die Meldungen **Fehler Regelkreis x Fühler defekt**. Im Status des betroffenen Regelkreises wird z.B. **Raum zu hoch** angezeigt.

Wird ein **Fühler nicht benötigt** (z.B. soll die Anlage ohne Aussenfühler betrieben werden (keine Hauswartfunktion, automatische Sommerabschaltung der Heizung möglich) oder soll ein Fühler an einer anderen Reglerklemme angeschlossen werden, <u>muss</u> in den Regelkreisen die Klemmenzuweisung angepasst werden (z.B. Raum n / **Service / Klemmenzuweisung** / Aussen von Klemme xx **auf Klemme 0 - nicht zugewiesen -** ändern).

#### M- Fühlerwerte überprüfen!

Um den angezeigten Istwert eines M- Fühlers zu überprüfen kann das Fühlersignal kontrolliert werden. Die Messsignale der R+S M- Fühler sind **keine Widerstandswerte**. Der zu prüfende Fühler muss am Regler angeschlossen sein. Mit einem Spannungsmesser (Multimeter) kann an den Anschlussklemmen des Fühlers oder den Zwischenklemmen im Schaltschrank eine **Gleichspannung im Bereich 2,132 Volt bis 4,3320 Volt** gemessen werden. Ist der Fühlersensor oder die Messleitung kurzgeschlossen, dann liegt der Spannungswert unter 1,850 Volt. Bei einem Fühlerbruch oder wenn die Messleitung unterbrochen ist, dann wird eine Spannung von 4,390 bis 10 Volt gemessen. In der folgenden Tabelle sind die Spannungswerte in Abhängigkeit von der Temperatur dargestellt:

| °C  | Volt  | °C  | Volt  | °C | Volt  | °C | Volt  | °C | Volt  | °C | Volt  | °C | Volt  | °C | Volt  | °C  | Volt  |
|-----|-------|-----|-------|----|-------|----|-------|----|-------|----|-------|----|-------|----|-------|-----|-------|
| -30 | 2,432 | -15 | 2,582 | 0  | 2,732 | 15 | 2,882 | 30 | 3,032 | 45 | 3,182 | 60 | 3,332 | 75 | 3,482 | 90  | 3,632 |
| -29 | 2,442 | -14 | 2,592 | 1  | 2,742 | 16 | 2,892 | 31 | 3,042 | 46 | 3,192 | 61 | 3,342 | 76 | 3,492 | 91  | 3,642 |
| -28 | 2,452 | -13 | 2,602 | 2  | 2,752 | 17 | 2,902 | 32 | 3,052 | 47 | 3,202 | 62 | 3,352 | 77 | 3,502 | 92  | 3,652 |
| -27 | 2,462 | -12 | 2,612 | 3  | 2,762 | 18 | 2,912 | 33 | 3,062 | 48 | 3,212 | 63 | 3,362 | 78 | 3,512 | 93  | 3,662 |
| -26 | 2,472 | -11 | 2,622 | 4  | 2,772 | 19 | 2,922 | 34 | 3,072 | 49 | 3,222 | 64 | 3,372 | 79 | 3,522 | 94  | 3,672 |
| -25 | 2,482 | -10 | 2,632 | 5  | 2,782 | 20 | 2,932 | 35 | 3,082 | 50 | 3,232 | 65 | 3,382 | 80 | 3,532 | 95  | 3,682 |
| -24 | 2,492 | -9  | 2,642 | 6  | 2,792 | 21 | 2,942 | 36 | 3,092 | 51 | 3,242 | 66 | 3,392 | 81 | 3,542 | 96  | 3,692 |
| -23 | 2,502 | -8  | 2,652 | 7  | 2,802 | 22 | 2,952 | 37 | 3,102 | 52 | 3,252 | 67 | 3,402 | 82 | 3,552 | 97  | 3,702 |
| -22 | 2,512 | -7  | 2,662 | 8  | 2,812 | 23 | 2,962 | 38 | 3,112 | 53 | 3,262 | 68 | 3,412 | 83 | 3,562 | 98  | 3,712 |
| -21 | 2,522 | -6  | 2,672 | 9  | 2,822 | 24 | 2,972 | 39 | 3,122 | 54 | 3,272 | 69 | 3,422 | 84 | 3,572 | 99  | 3,722 |
| -20 | 2,532 | -5  | 2,682 | 10 | 2,832 | 25 | 2,982 | 40 | 3,132 | 55 | 3,282 | 70 | 3,432 | 85 | 3,582 | 100 | 3,732 |
| -19 | 2,542 | -4  | 2,692 | 11 | 2,842 | 26 | 2,992 | 41 | 3,142 | 56 | 3,292 | 71 | 3,442 | 86 | 3,592 | 101 | 3,742 |
| -18 | 2,552 | -3  | 2,702 | 12 | 2,852 | 27 | 3,002 | 42 | 3,152 | 57 | 3,302 | 72 | 3,452 | 87 | 3,602 | 102 | 3,752 |
| -17 | 2,562 | -2  | 2,712 | 13 | 2,862 | 28 | 3,012 | 43 | 3,162 | 58 | 3,312 | 73 | 3,462 | 88 | 3,612 | 103 | 3,762 |
| -16 | 2,572 | -1  | 2,722 | 14 | 2,872 | 29 | 3,022 | 44 | 3,172 | 59 | 3,322 | 74 | 3,472 | 89 | 3,622 | 104 | 3,772 |

#### Tab. 8: Fühlerwerte

In jedem Regelkreis des RU 6X, im Menü **Service / Fühlerkorrektur**, können die Messwerte der zugewiesenen Temperaturfühler um +/- 10 Kelvin (°C) korrigiert werden.

# **Dokumentation nach Inbetriebnahme**

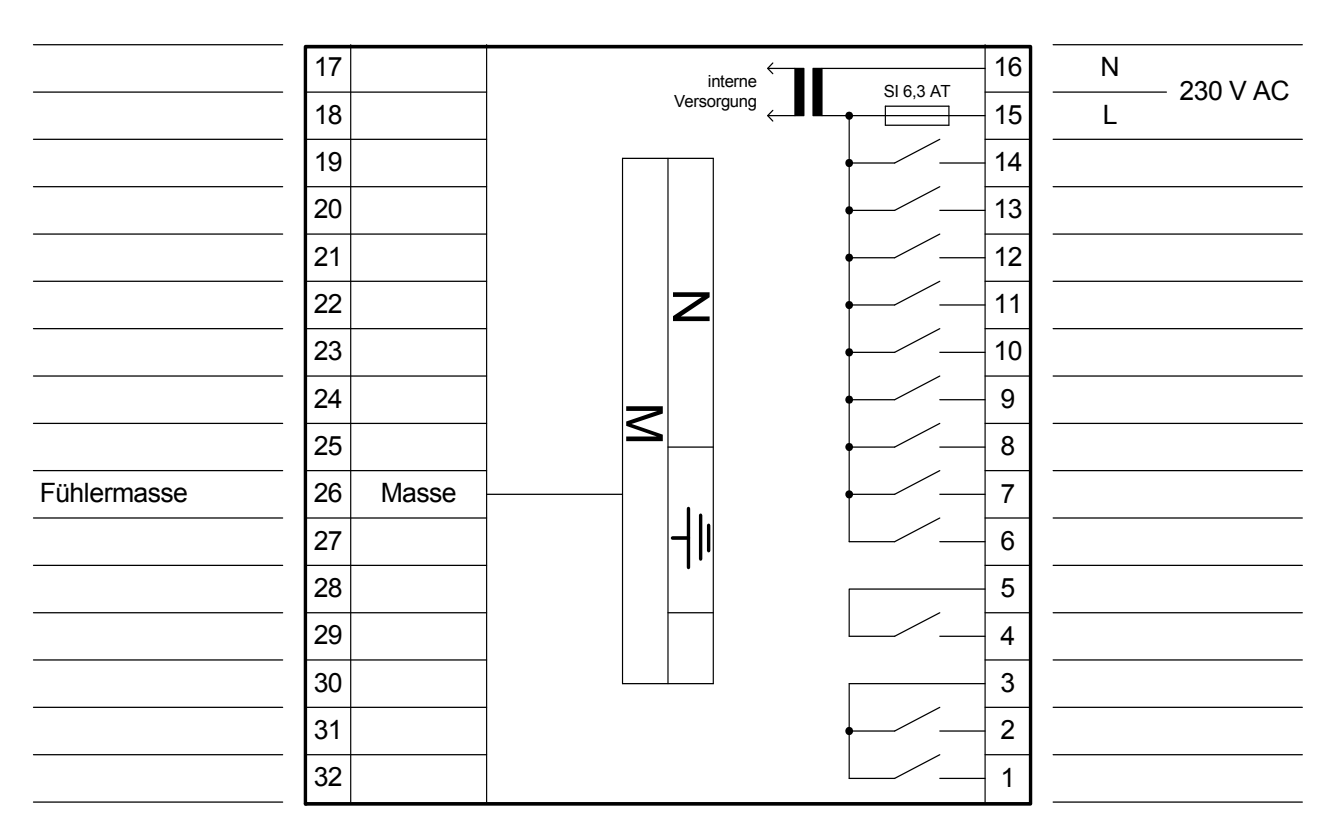

# CAN - IO - Modul 1

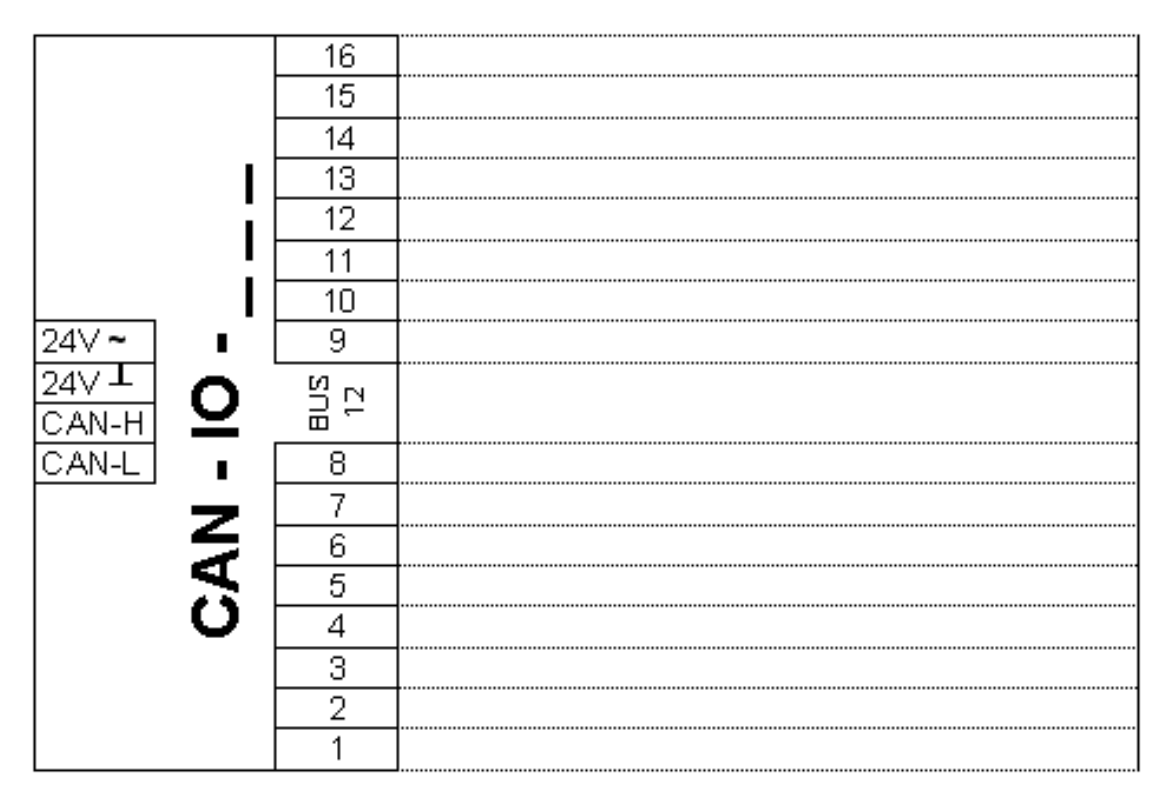

CAN - IO - Modul 2

|        | 16 |  |
|--------|----|--|
|        | 15 |  |
|        | 14 |  |
| I      | 13 |  |
|        | 12 |  |
|        | 11 |  |
|        | 10 |  |
| 24∨~ ∎ | 9  |  |
| 24     |    |  |
|        |    |  |
| CAN-L  | 8  |  |
|        | 7  |  |
|        | 6  |  |
| _      | 5  |  |
| 0      | 4  |  |
|        | 3  |  |
|        |    |  |
|        | 1  |  |
|        |    |  |

### Nutzungszeiten

|                                                       | Raum 1 | <br>Raum 2 | Raum 3 | <br>Raum 4 | Raum 5 |   | Raum 6 | <br>Raum 7 | Raum 8 | Raum 9 | Raum 10 | <br>Raum 11 | <br>Raum 12 |  |
|-------------------------------------------------------|--------|------------|--------|------------|--------|---|--------|------------|--------|--------|---------|-------------|-------------|--|
| Blockbildung<br>0:keine, 1:Mo-Do,<br>2.Mo-Fr, 3:Mo-So |        |            |        |            |        |   |        |            |        |        |         |             |             |  |
| Mo Beginn NZ                                          |        |            |        |            |        |   |        |            |        |        |         |             |             |  |
| Mo Ende NZ                                            |        |            |        |            |        |   |        |            |        |        |         |             |             |  |
| Di Beginn NZ                                          |        |            |        |            |        |   |        |            |        |        |         |             |             |  |
| Di Ende NZ                                            |        |            |        |            |        |   |        |            |        |        |         |             |             |  |
| Mi Beginn NZ                                          |        |            |        |            |        |   |        |            |        |        |         |             |             |  |
| Mi Ende NZ                                            |        |            |        |            |        |   |        |            |        |        |         |             |             |  |
| Do Beginn NZ                                          |        |            |        |            |        |   |        |            |        |        |         |             |             |  |
| Do Ende NZ                                            |        |            |        |            |        |   |        |            |        |        |         |             |             |  |
| Fr Beginn NZ                                          |        |            |        |            |        |   |        |            |        |        |         |             |             |  |
| Fr Ende NZ                                            |        |            |        |            |        |   |        |            |        |        |         |             |             |  |
| Sa Beginn NZ                                          |        |            |        |            |        |   |        |            |        |        |         |             |             |  |
| Sa Ende NZ                                            |        |            |        |            |        | _ |        |            |        |        |         |             |             |  |
| So Beginn NZ                                          |        |            |        |            |        |   |        |            |        |        |         |             |             |  |
| So Ende NZ                                            |        |            |        |            |        |   |        |            |        |        |         |             |             |  |

### Zusatzfunktion / Regler / Ventilator

|                                                                                                    |        |            |            |            |            |        |            | -      | -      |         | -       | -           |
|----------------------------------------------------------------------------------------------------|--------|------------|------------|------------|------------|--------|------------|--------|--------|---------|---------|-------------|
|                                                                                                    | Raum 1 | <br>Raum 2 | <br>Raum 3 | <br>Raum 4 | Raum 5<br> | Raum 6 | Raum 7<br> | Raum 8 | Raum 9 | Raum 10 | Raum 11 | Raum 12<br> |
| ChangeOver<br>Heizen/Kühlen<br>0:kein; 1:Kontakt,<br>2,3:Fühler max,min                                                                                                    |        |            |            |            |            |        |            |        |        |         |         |             |
| Grenzetemperatur<br>ChangeOver<br>Kühlen bei<br>2: T>Gr, 3: T <gr< td=""><td></td><td></td><td></td><td></td><td></td><td></td><td></td><td></td><td></td><td></td><td></td><td></td></gr<> |        |            |            |            |            |        |            |        |        |         |         |             |
| Sequenz 1<br>Ausgang<br>1:stetig, 2:2Pkt, 3:3Pkt,<br>5:quasistetig                                                                                                    |        |            |            |            |            |        |            |        |        |         |         |             |
| Sequenz 2<br>Ausgang<br>1:stetig, 2:2Pkt, 3:3Pkt,<br>5:quasistetig                                                                                                    |        |            |            |            |            |        |            |        |        |         |         |             |
| Ventilator<br>Anzahl Stufen<br>0:kein, 1-3:Stufen                                                                                                    |        |            |            |            |            |        |            |        |        |         |         |             |
| Ventilator<br>Schaltpunkt Stufen<br>0%, 33%, 66%                                                                                                    |        |            |            |            |            |        |            |        |        |         |         |             |
| Stufenverriegelung<br>StuVerG<br>0:nein, 1:ja                                                                                                    |        |            |            |            |            |        |            |        |        |         |         |             |
| Ventilator Art<br>1:nach Y-Regler,<br>2:nach SW-Liste                                                                                                    |        |            |            |            |            |        |            |        |        |         |         |             |
| Ventilator<br>Schaltdifferenz                                                                                                    |        |            |            |            |            |        |            |        |        |         |         |             |

### Sollwerte

| SW-NZ   |  |  |  |  |  |  |
|---------|--|--|--|--|--|--|
| SW-NN-H |  |  |  |  |  |  |
| SW-NN-K |  |  |  |  |  |  |
| VoIS-NZ |  |  |  |  |  |  |
| VoIS-NN |  |  |  |  |  |  |

#### SSK Schnittstelle / Bus / Modem

| SSK Aktiv                             |  |
|---------------------------------------|--|
| Baudrate                              |  |
| <b>Bus</b> : Aktiv /<br>Regleradresse |  |

| Modem: Aktiv /<br>Modemtyp |  |
|----------------------------|--|
| TelNrGLT                   |  |
| eigene TelNr               |  |

# DDC- Regel U N I T 6X für Einzelraumregler

**Bedienhandbuch Teil 3** 

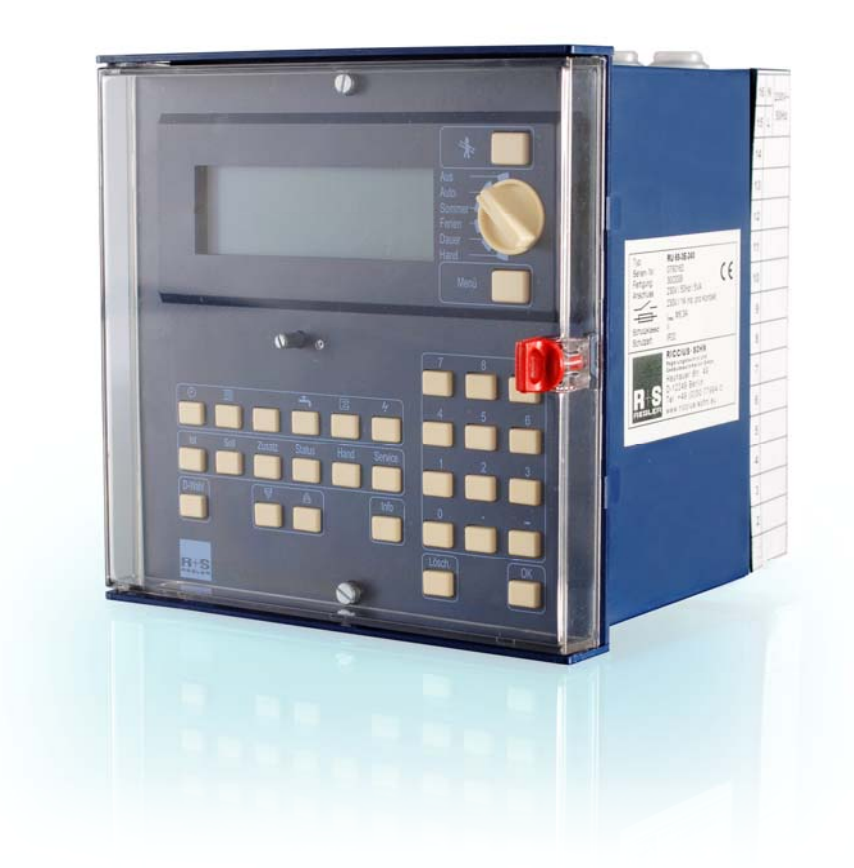

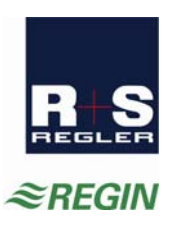

| 0  | Einf | ührung4                                                   |
|----|------|-----------------------------------------------------------|
| 1  | Glob | oales7                                                    |
|    | 1.3  | Service7                                                  |
|    | 1.5  | Strukturierung                                            |
| 2  | MSF  | R-GLT Programme10                                         |
|    | 2.1  | Uhren                                                     |
|    | 2.4  | Einzelraumregelkreis                                      |
|    | 2.6  | Trend                                                     |
|    | 2.7  | Wartungsmeldung                                           |
|    | 2.8  | Universalregler                                           |
| 3  | Sch  | nittstellen42                                             |
|    | 31   | Serviceschnittstelle (SSK-S) 42                           |
|    | 3.2  | SSK                                                       |
|    | 3.4  | M-Bus                                                     |
|    | 3.5  | CAN-Bus                                                   |
| 4  | Kon  | figuration46                                              |
|    | 4 1  | Fingänge 46                                               |
|    | 4.2  | Ausgänge                                                  |
|    | 4.4  | Tasten                                                    |
|    | 4.5  | Schalter                                                  |
|    | 4.10 | - 13 M-Bus Zähler 1 - 4                                   |
|    | 4.14 | Virtuelle Klemmen                                         |
|    | 4.15 | + 16 CAN-Modul 1 + 259                                    |
| 5  | Anla | igenschemen61                                             |
| 6  | Anla | ngenübersicht62                                           |
| An | hang | E Einheiten und Attribute64                               |
| An | hang | P System / Vertriebs Partner Error! Bookmark not defined. |

# 0 Einführung

Die Betriebssoftware des RU 6X basiert auf dem Betriebssystem und den Bibliotheksprogrammen des RU 9X.5. Der RU 6X kann in zwei unterschiedlichen Arten betrieben werden (ohne oder mit zentralem Energiemanager).

Im Auslieferzustand verhält sich der RU 6X wie ein RU 5X. Die Menüstruktur und eine Vielzahl der Funktionen (externe Anforderung über VAZ und VAV und Meldung) sind an die RU 5X angepasst worden.

Die RU 6X Einzelraumregler lassen sich sehr einfach und schnell in Betrieb nehmen. Mit der Auswahl der Anlagenaggregate (Heizen / Kühlen / Ventilator) werden die Einzelraumregelkreise an den Anlagenaufbau angepasst. Die Anschlussklemmen für Fühler, Meldungen, Ventile und Ventilatorstufen sind frei zuweisbar. Änderungen und Erweiterungen sind jederzeit möglich.

Der RU 6X kann mit CAN-Fernbedienungen, CAN-IO-Modulen und M-Bus Zählern erweitert werden. Somit können mit einem RU 6X umfangreichere Anlagen geregelt werden. Auf Grund der Leistungsfähigkeit und der neuen Möglichkeiten der RU 6X Regler sind auch neue Typen lieferbar. So kann der Einzelraumregler bis zu 12 Räume regeln. Weitere Reglertypen sind die Heizungsregler für Fernwärme-, Kessel- und Wärmepumpenanlagen mit bis zu 3 Wärmerzeugern (3E), 2 Brauchwasserkreisen und 4 Heizkreisen und die Lüftungsregler (für eine oder zwei Lüftungen) mit je 4 Sequenzen (Mischklappe, Wärmerückgewinnung, Erhitzer, Kühler).

Der R+S RU 6X enthält mehrere Betriebsprogramme, die bei R+S Bibliotheksprogramme genannt werden. Es wird unterschieden zwischen dem Betriebssystem und den Bibliotheksprogrammen. Im Betriebsystem können bestimmte Einstellungen für die Eingänge, die Ausgänge, die Reglerschnittstellen, die Systemuhr und das Systemdatum vorgenommen werden. In den Bibliotheksprogrammen (Schaltuhr, Einzelraumregler, Trend, Wartung und Universalregler) können spezielle Einstellungen für die jeweiligen Funktionen vorgenommen werden. Die Änderungen gelten nur im ausgewählten Bibliotheksprogramme.

In den folgenden Kapiteln werden die wichtigsten Parameter und ihre Einstellmöglichkeiten erläutert. Mittels der vorgestellten Parameter kann jede Anlage sicher in Betrieb genommen werden.

Bei R+S wird nicht programmiert, sondern parametriert, d.h. alle Funktionen sind in der Betriebssoftware des Reglers schon vorhanden. Diese Funktionen können über die Parameter aktiviert bzw. den Anforderungen der Anlage durch eine Parameteränderung angepasst werden. Im Regler hat jeder Parameter eine Parameternummer. In den folgenden Kapiteln zeigen die Überschriften die Reglermenünummer. Die Parameternummern sind in den Parameterübersichten dargestellt. Mit Hilfe der direkten Parameteranwahl (über Taste D-Wahl oder Service- PC und IRMA remote) können die Funktionen leicht erreicht werden (z.B. 2.1.6.1.1 = aktuelle Uhrzeit).

Der RU6X besitzt eine feste Menüstruktur mit den einzelnen Bibliotheksprogrammen für die Regelkreise. Auch die Bibliotheksprogramme weisen immer die gleiche Menüstruktur auf.

Unter "Istwerte" werden alle Eingänge, z.B. alle Temperaturen, des gewählten Regelkreises angezeigt.

Im Menü "Sollwerte" können die Temperatur- und Volumenstromsollwerte des Bibliotheksprogramms angepasst werden. Die Menüpunkte Zusatzfunktionen und Service stehen in einer engen Beziehung zu einander. Unter "Zusatzfunktionen" können weitere Reglerfunktionen eingestellt und aktiviert werden, wie z.B. der Hauswart (automatische Sommerabschaltung der Heizung). Im Menüpunkt "Service" wird das Verhalten der aktivierten Zusatzfunktion an die Anlage angepasst, z.B. Regelparameter, Klemmenzuweisung, Fühlerkorrektur. Es ist sinnvoll zuerst die Einstellungen unter Service und dann unter Zusatzfunktionen vorzunehmen.

Unter "Status" werden Betriebs-, Störstatus und die Ansteuerung der Ausgänge angezeigt. Bei einer Anlagenstörung ist neben dem Menü Istwerte auch der Status von besonderem Interesse.

Im Menü Hand kann die Handsteuerung der Stellantriebe und Ventilatoren aktiviert werden.

|                  | Mart I.                    |                           |                             |                     |
|------------------|----------------------------|---------------------------|-----------------------------|---------------------|
| Globales         | Meldungen                  |                           |                             |                     |
|                  | Fenier                     | 111                       |                             |                     |
|                  | Service                    | Hardware                  |                             |                     |
|                  |                            | Software                  |                             |                     |
|                  |                            | Kalt- Warmstart           |                             |                     |
|                  |                            | Zugriffscodes             |                             |                     |
|                  |                            | Projektmanagement         |                             |                     |
|                  | Systemuhr                  |                           |                             |                     |
|                  | Strukturierung             | Schnittstellen            |                             |                     |
|                  |                            | Display                   |                             |                     |
| MSR-GLT          | (1) Uhren                  | Uhr Istwerte              |                             |                     |
|                  |                            | Uhr Kanalauswahl          | "Regelkreis"                | Wochenprogramm      |
|                  |                            |                           |                             | Sond. NN-Zeiträume  |
|                  |                            |                           |                             | Sond. N-Zeiträume   |
|                  |                            |                           |                             | Vorrang             |
|                  |                            | Uhr Status                | "Regelkreis"                | Betriebsstatus      |
|                  |                            |                           |                             | 0=NN; 1=NZ1; 2=NZ2; |
|                  |                            | Uhr Handsteuerung         | "Regelkreis"                | 3=NZ3; 4=NZ4;       |
|                  |                            | Libr Convice              | l lla rao it                | 5-10 SNZ; 11=AUTO   |
|                  |                            | OIII Service              | Datum                       |                     |
|                  |                            |                           | Datum                       |                     |
|                  |                            |                           | Klemmonzuweigung            | "Degellyreie"       |
|                  |                            |                           | Klemmenzuweisung            | Regeikreis          |
|                  | Einzelraumregler           | Einzelraumregler "n"      | (siene Folgeseiten: Menustr | uktur des           |
|                  |                            | -                         | Bibliotneksprogramms "Einz  | eiraumregier")      |
|                  | Irend                      | I rend "n"                | Istwerte                    | Irend               |
|                  |                            |                           | Zusatzfunktion              | Aufzeichnen         |
|                  |                            |                           | <b>O</b> (1)                | Regler              |
|                  |                            |                           | Status                      |                     |
|                  |                            |                           | Service                     | Aufzeichnen         |
|                  |                            |                           |                             | Klemmenzuweisung    |
|                  |                            |                           |                             | Referenz/Löschen    |
|                  | Wartung                    | Wartung "n"               | Istwerte                    |                     |
|                  |                            |                           | Zusatzfunktion              | Meldung             |
|                  |                            |                           | Service                     | Klemmenzuweisung    |
|                  | Universalregler            | Universalregler "n"       |                             | Istwerte            |
|                  |                            |                           |                             | Sollwerte           |
|                  |                            |                           |                             | Zusatzfunktion      |
|                  |                            |                           |                             | Status              |
|                  |                            |                           |                             | Handsteuerung       |
|                  |                            |                           |                             | Service             |
| Konfiguration    | Eingänge                   |                           |                             |                     |
|                  | Ausgänge                   |                           |                             |                     |
|                  | Potentiometer              |                           |                             |                     |
|                  | Tasten                     |                           |                             |                     |
|                  | Schalter                   |                           |                             |                     |
|                  | CAN-FB "n"                 |                           |                             |                     |
|                  | M-Bus Zähler "n"           |                           |                             |                     |
|                  | Virtuelle Klemmen          |                           |                             |                     |
| -                | CAN-Modul "n"              |                           |                             |                     |
| 5 Schnittstellen | SSK-S                      | Allgem. Kennwerte         |                             |                     |
|                  |                            | Drucker                   |                             |                     |
|                  | SSK                        | Allgem. Kennwerte         |                             |                     |
|                  |                            | Modem                     |                             |                     |
|                  |                            | Bus                       |                             |                     |
|                  | M-Bus                      | M-Bus "n"                 | M-Bus Teilnehmer 1 + 2 + 3  | + 4                 |
|                  | CAN-Bus                    | CAN-Bus "n"               | CAN- Fernbedienung 1 12     |                     |
|                  |                            | CAN-IO "n"                | CAN- IO- Modul 1 + 2        |                     |
| Anlagenschemen   | Aktivierung des E-Managers | 3                         |                             |                     |
| Anlagenübersicht | Regler, Raum 1, , Raum 2   | 12, CAN-Modul 1, CAN-Modu | ıl 2                        |                     |

In der folgenden Tabelle werden die Menüpunkte der Regelkreise des Einzelraumreglers RU 68-ER dargestellt.

Fett gedruckte Menüpunkte sind durch die Tasten: (merken erreichbar. Kursiv gedruckte Menüpunkte können mit der Taste "Menü" (innerhalb von MSR-GLT) oder mit D-Wahl aufgerufen werden. Das Menü Anlagenübersicht wird nach langem Drücken der Taste Info angezeigt.

# Bibliotheksprogramm "IIII Einzelraumregler"

| Finzolraumroglor | Istworto       | Poum                                                                                                    |                                                     |  |  |  |  |  |
|------------------|----------------|----------------------------------------------------------------------------------------------------|-----------------------------------------------------|--|--|--|--|--|
|                  | เอเพษาไช       | Ausson                                                                                                    |                                                     |  |  |  |  |  |
|                  |                | Aussen                                                                                                    |                                                     |  |  |  |  |  |
|                  |                | Chovern                                                                                                    |                                                     |  |  |  |  |  |
|                  |                | usw.                                                                                                    |                                                     |  |  |  |  |  |
|                  | Sollwerte      | Temperaturen                                                                                                   | SW-Heizen, SW-Kühlen,<br>SW-NZ1-4, SW-NN-H, SW-NN-K |  |  |  |  |  |
|                  |                | Volumenstrom                                                                                                   | SW-Vols, Vols-NZ1-4, VolS-NN                        |  |  |  |  |  |
|                  | Zusatzfunktion | Regler                                                                                                    |                                                     |  |  |  |  |  |
|                  |                | Hauswart                                                                                                    |                                                     |  |  |  |  |  |
|                  |                | Einschaltoptimierung Heizer                                                                                    | 1                                                   |  |  |  |  |  |
|                  |                | Einschaltoptimierung Kühler                                                                                    | 1                                                   |  |  |  |  |  |
|                  |                | Gebäudeschutz                                                                                                  |                                                     |  |  |  |  |  |
|                  |                | Sollwertumschaltung                                                                                            |                                                     |  |  |  |  |  |
|                  |                | Sollwertkennlinie                                                                                              |                                                     |  |  |  |  |  |
|                  |                | Fernbedienung                                                                                                  |                                                     |  |  |  |  |  |
|                  |                | Ventilator                                                                                                    |                                                     |  |  |  |  |  |
|                  |                | Taupunktüberwachung                                                                                            |                                                     |  |  |  |  |  |
|                  |                | Meldung                                                                                                    |                                                     |  |  |  |  |  |
|                  |                | Blockierschutz                                                                                                 |                                                     |  |  |  |  |  |
|                  |                | Temperaturanforderung                                                                                          |                                                     |  |  |  |  |  |
|                  |                | Betriebsstatus, Störstatus, SW-Quelle Temperatur,                                                              |                                                     |  |  |  |  |  |
|                  | Status         | SW-Quelle Volumenstrom, Ansteuerung Ausgänge,                                                                  |                                                     |  |  |  |  |  |
|                  |                | Hilfsstatusanzeigen                                                                                            |                                                     |  |  |  |  |  |
|                  | Handsteuerung  | Sq1-Reg Heizen                                                                                                 | 3Pkt.: 0=ZU; 1=AUF; 2=HALT; 3=AUTO;                 |  |  |  |  |  |
|                  |                | Sq2-Reg Kühlen                                                                                                 | stetig: 0 - 100%; 101=AUTO                          |  |  |  |  |  |
|                  |                | Ventilator                                                                                                    | 0=Aus; 1=Stufe1; 2=Stufe2;                          |  |  |  |  |  |
|                  |                | Et al de la desta de la composición de la composición de la composición de la composición de la composición de | 3=Stufe3; 4:Automatik                               |  |  |  |  |  |
|                  | Service        | Einschaltopt.Heizen                                                                                            |                                                     |  |  |  |  |  |
|                  |                | Einschaltopt.Kuni                                                                                              |                                                     |  |  |  |  |  |
|                  |                | Soliwertkennlinie                                                                                              |                                                     |  |  |  |  |  |
|                  |                | Sequenzausgang 1                                                                                               | Heizen; bei ChangeOver Heizen/Kunien                |  |  |  |  |  |
|                  |                | Sequenzausgang 2                                                                                               | Kuhlen                                              |  |  |  |  |  |
|                  |                | Meldung                                                                                                    |                                                     |  |  |  |  |  |
|                  |                | Fuehlerkorrektur                                                                                               | Korrekturwert +/- 10K                               |  |  |  |  |  |
|                  |                | Klemmenzuweisung                                                                                               |                                                     |  |  |  |  |  |
|                  |                | Zuweisung Fernbedienung                                                                                        |                                                     |  |  |  |  |  |
|                  |                | Zuweisung Uhr                                                                                                  |                                                     |  |  |  |  |  |

# 1 Globales

Der Menüpunkt Globales ist erst nach Eingabe des **Zugriffscode Niveau 4** über die Taste "**D-Wahl**", **P.Nr: 1** und Bestätigung mit **OK** erreichbar. Globales gehört zum Betriebsystem des Reglers. Es sind generelle Funktionen und Parameter, wie z.B. die Version der Reglersoftware, zu finden. Dieser Bereich ist dem Fachmann vorbehalten.

# 1.3 Service

Unter Globales / Service werden wichtige Reglerinformationen, wie die Anzahl der Warmstarts, Kaltstarts und die Reglerinnentemperatur, angezeigt. Außerdem können die Einstellungen zum Zugriffsschutz vorgenommen werden.

# 1.3.4 Kalt- Warmstart

Durch Parametereingabe können der Kaltstart bzw. der Warmstart des Reglers ausgelöst werden. Der Warmstart führt dazu, dass alle Fühlerwerte neu eingelesen werden. Der Warmstart hat die gleiche Wirkung wie das Wegschalten der Netzspannung und dem erneuten Einschalten des Geräts. Ein Kaltstart bewirkt das Zurücksetzen der gesamten Geräteparametrierung auf die Basiseinstellungen. Nach einem Kaltstart führt der RU 6X eine automatische Parametrierung aus, die die Klemmen und die Bibliotheksprogramme einrichtet. Dabei entsteht ein betriebsbereiter Regler mit der zum Reglertyp gehörenden "Klemmenbelegung nach Kaltstart" (siehe Bedienhandbuch Teil 2). Die Anpassung an die Anlage muss durch eine Fachkraft ausgeführt werden. Daher sollte der Kaltstart nur sehr bewusst durchgeführt werden. Die anderen Parameter dienen dem Überblick der ausgeführten Warm- und Kaltstarts.

| Nr.  | Text      | Info-Text                       | Einheit | Min. | Max. | Basis | Bemerkung              |
|------|-----------|---------------------------------|---------|------|------|-------|------------------------|
| 001  | Warmstart |                                 |         | 0    | 1    | 0     | 1 = Warmstart auslösen |
| 006  | KaltstSys | Kaltstart System                |         | 0    | 1    | 0     | 1 = Kaltstart auslösen |
| 800  | AnzKst    | Anzahl Kaltstarts               |         |      |      |       |                        |
| 009  | AnzWst    | Anzahl Warmstarts               |         |      |      |       |                        |
| 0010 | ZeitWst   | Zeit seit dem letzten Warmstart | s       |      |      |       |                        |

#### Erläuterung:

AnzKst: Anzahl der Kaltstarts (nur Anzeige, keine Eingabe)
AnzWst: Anzahl der Warmstarts nach dem letzten Kaltstart (nur Anzeige, keine Eingabe)
Zeit seit dem letzten Warmstart (nur Anzeige, keine Eingabe)

# 1.3.5 Zugriffscodes

Die verschiedenen Reglermenüebenen werden mit unterschiedlichen Zugriffscodes vor falschen Einstellungen geschützt. Für die erste Parameteränderung muss der entsprechende Zugriffscode eingegeben werden. Die Freischaltung des Zugriffniveaus bleibt nach dem letzten Tastendruck noch 10 Minuten aktiv. Nach Eingabe des korrekten Zugriffscodes können die Parameter der freigegebenen Menüebenen verändert werden. Für den Zugriff auf das Menü Globales / Service / Zugriffscodes muss der Code für das Niveau 4 (Basis: 4444444) eingegeben worden sein. Durch Vergrößern des Parameters "Schützen" kann der Zugriffsschutz teilweise (2..4) oder ganz (5) außer Kraft gesetzt werden.

| Nr. | Text     | Info-Text                            | Einheit | Min. | Max. | Basis    | Bemerkung |
|-----|----------|--------------------------------------|---------|------|------|----------|-----------|
| 001 | Niveau 1 | Code für bezeichnetes Zugriffsniveau |         |      |      | 11111111 |           |
| 002 | Niveau 2 | Code für bezeichnetes Zugriffsniveau |         |      |      | 22222222 |           |
| 003 | Niveau 3 | Code für bezeichnetes Zugriffsniveau |         |      |      | 33333333 |           |
| 004 | Niveau 4 | Code für bezeichnetes Zugriffsniveau |         |      |      | 4444444  |           |
| 007 | Schützen | Zugriffscode erforderlich ab Niveau  |         | 1    | 5    | 1        |           |

#### Erläuterung:

| Niveau 1: | Änderung der Sollwerte und Betriebszeiten                                                                 |
|-----------|----------------------------------------------------------------------------------------------------|
| Niveau 2: | Einstellungen der Funktionen und Handsteuerung in den Bibliotheksprogrammen                               |
| Niveau 3: | Einstellungen der Servicefunktionen (Zuweisungen usw.) in den Bibliotheksprogrammen                       |
| Niveau 4: | Zugriff auf die Betriebsprogramme Globales, Schnittstellen, Konfiguration und Anlagenschema               |
| Schützen: | ermöglicht die Freigabe bestimmter Zugriffsniveaus, so dass sie ohne Zugriffscodeeingabe zugänglich sind, |
|           | z.B.: Schützen = 2. Niveau 1 ist ohne Codeeingabe freigeschaltet. Sollwerte und Betriebszeiten änderbar   |

# **1.3.7** Projektmanagement

Diese Funktion wird nach einem Kaltstart mit der automatischen Parametrierung aktiviert. Sie registriert maximal 200 Parameterverstellungen, z.B. für notwendige Anlagenanpassungen bei der Inbetriebnahme. Die aufgezeichneten Parameterverstellungen können mittels eines PC und der R+S Software IRMA control (Menüpunkt "Projektmanagement") ausgelesen, archiviert, ausgedruckt, exportiert und zurück geschrieben werden.

Mit dieser Funktion kann schnell eine Dokumentation der Reglereinstellungen erstellt werden. Damit ist die Neuparametrierung eines Reglers nach Reparatur oder Austausch schnell möglich.

| Nr.   | Text                                                            | Info-Text | Einheit | Min. | Max. | Basis | Bemerkung |
|-------|-----------------------------------------------------------------|-----------|---------|------|------|-------|-----------|
| 001   | Aktiv                                                           |           |         | 0    | 1    | 0     |           |
| 002   | Löschen                                                         |           |         | 0    | 1    | 0     |           |
| 003   | AnzPara                                                         |           |         | 0    | 200  | -     |           |
| 004   | ParNr.1                                                         |           |         |      |      |       |           |
| 005   | ParNr.2                                                         |           |         |      |      |       |           |
| 006   | ParNr.3                                                         |           |         |      |      |       |           |
|       |                                                                 |           |         |      |      |       |           |
| 201   | ParNr.198                                                       |           |         |      |      |       |           |
| 202   | ParNr.199                                                       |           |         |      |      |       |           |
| 203   | ParNr.200                                                       |           |         |      |      |       |           |
|       |                                                                 |           |         |      |      |       |           |
| Erläu | iterung:                                                        |           |         |      |      |       |           |
| Aktiv | ktiv: Aktivierung des Projektmanagements (Aufzeichnung starten) |           |         |      |      |       |           |

Löschen: löscht alle gespeicherten Parameter

AnzPara Anzahl der aufgezeichneten Parameter

Anzeige der geänderten Parameternummer ParNr.x

#### 1.5 Strukturierung

Unter Globales / Strukturierung kann die anlagenspezifische Strukturierung der Schnittstellen und der Standardanzeige des Reglers erfolgen.

# 1.5.4 Schnittstellen

Ist im RU 6X die Schnittstellenkarte RU 6S-CSM (CAN- und M-Bus-Schnittstelle) eingebaut und erkannt worden, dann werden die Anzahl der CAN- Bus- Fernbedienungen und die Anzahl der M- Bus-Teilnehmer automatisch auf die maximal zugelassene Anzahl strukturiert. Bei Bedarf können bis zu 2 CAN-IO-Module manuell strukturiert werden. Danach werden im Menü "Schnittstellen" (Taste 4) die Menüpunkte der strukturierten Teilnehmer angezeigt. Die Anzahl der strukturierten CAN- Bus- Fernbedienungen und M- Bus- Teilnehmer bleibt auch bei einem Kaltstart des Reglers erhalten.

| Nr. | Text     | Info-Text                 | Einheit Min. | Max. | Basis | Bemerkung                   |
|-----|----------|---------------------------|--------------|------|-------|-----------------------------|
| 002 | AnzCAN   | Anzahl CAN-Bus- FB/Fühler | 0            | 12   | 0     | automatische Strukturierung |
| 003 | AnzMBus  | Anzahl M-Bus- Teilnehmer  | 0            | 4    | 0     | bei Schnittstellenerkennung |
| 004 | AnzCANIO | Anzahl CAN-IO-Module      | 0            | 0    | 2     |                             |

Erläuterungen:

AnzCAN = 1 ... 12 Schnittstellenkarte RU 6S-CSM bestückt, CAN- Bus- Fernbedienung/Fühler 1 ... 12 kann eingerichtet

| werden        |                                                                                                  |
|---------------|--------------------------------------------------------------------------------------------------|
| AnzMBus = 1 4 | Schnittstellenkarte RU 6S-CSM bestückt, M- Bus- Zähler 1 4 können eingerichtet werden            |
| AnzCANIO = 1  | Schnittstellenkarte RU 6S.CSM bestückt, CAN-IO- Modul 1 kann eingerichtet und verwendet werden   |
| = 2           | Schnittstellenkarte RU 6S.CSM bestückt, CAN-IO- Module 1 und 2 können eingerichtet und verwendet |
| werden        |                                                                                                  |

veraei

# 1.5.6 Display

Die Standardanzeige eines RU 6X kann anlagenspezifisch strukturiert werden. In allen 4 Zeilen können entweder 19 Zeichen lange Texte (z.B. "Einzelraumregler") oder ein Klemmenwert des Reglers mit einer 9 Zeichen langen Kurzbezeichnung (z.B. "Raum 1 20.7 °C") dargestellt werden.

| Nr. | Text      | Info-Text                   | Einheit | Min. | Max. | Basis | Bemerkung |
|-----|-----------|-----------------------------|---------|------|------|-------|-----------|
| 001 | KlemmeZ1  | Nummer der in der 1. Zeile  |         | 0    | 247  | 0     |           |
|     |           | darzust.Klemme              |         |      |      |       |           |
| 002 | KurzbezZ1 | Kurzbezeichnung für Zeile 1 |         |      |      |       |           |
| 003 | TextZ1    | Text für Zeile 1            |         |      |      |       |           |
| 004 | KlemmeZ2  | Nummer der in der 2. Zeile  |         | 0    | 247  | 0     |           |
|     |           | darzust.Klemme              |         |      |      |       |           |
| 005 | KurzbezZ2 | Kurzbezeichnung für Zeile 2 |         |      |      |       |           |
| 006 | TextZ2    | Text für Zeile 2            |         |      |      |       |           |
| 007 | KlemmeZ3  | Nummer der in der 3. Zeile  |         | 0    | 247  | 0     |           |
|     |           | darzust.Klemme              |         |      |      |       |           |
| 800 | KurzbezZ3 | Kurzbezeichnung für Zeile 3 |         |      |      |       |           |
| 009 | TextZ3    | Text für Zeile 3            |         |      |      |       |           |
| 010 | KlemmeZ4  | Nummer der in der 4. Zeile  |         | 0    | 247  | 0     |           |
|     |           | darzust.Klemme              |         |      |      |       |           |
| 011 | KurzbezZ4 | Kurzbezeichnung für Zeile 4 |         |      |      |       |           |
| 012 | TextZ4    | Text für Zeile 4            |         |      |      |       |           |

#### Erläuterungen:

| KlemmeZn  | Klemmennummer, die in Zeile n der Standardanzeige dargestellt werden soll |
|-----------|---------------------------------------------------------------------------|
| KurzbezZn | Kurzbezeichnung für die der Zeile n zugewiesene Klemmennummer             |
| TextZn    | Text für die Zeile n                                                      |

# 2 MSR-GLT Programme

In der folgenden Beschreibung werden die Menüpunkte, Funktionen und Parameter der Regler- Bibliotheksprogramme erläutert.

# 2.1 Uhren

Der R+S Regler RU 68-ER ist mit 12 Schaltuhrprogrammen (Uhrenkanälen) ausgestattet. Diese Uhrenprogrammesind den Einzelraumregelkreisen zugeordnet. Die Zuordnung kann in jedem Einzelraumregelkreis individuell angepasst werden (z.B. Raum 5 wird von der Uhr Raum1 beeinflusst). Alle vorhandenen Uhrenkanäle (1 ... 12) können den Einzelraumregelkreisen und den Universalregelkreisen (zur Sollwertumschaltung) frei zugewiesen werden.

Die Zuordnung der Uhrkanäle nach einem Kaltstart (Basiswerte) und die Nummern für die Zuweisung in den Einzelraumregelkreisen und den Universalregelkreisen ist der folgenden Tabelle zu entnehmen.

| Uhrenkanal Nr.: | RU 68 - ER |
|-----------------|------------|
| 1               | Raum1      |
| 2               | Raum2      |
| 3               | Raum3      |
| 4               | Raum4      |
| 5               | Raum5      |
| 6               | Raum6      |
| 7               | Raum7      |
| 8               | Raum8      |
| 9               | Raum9      |
| 10              | Raum10     |
| 11              | Raum11     |
| 12              | Raum12     |

Tab. 1: Zuordnung der Uhrenkanäle

Allen Uhrenprogrammen kann eine Ausgangsklemme zugewiesen werden. Diese schaltet in Abhängigkeit der eingestellten Nutzungszeiten (NZx = Ein, NN = Aus). Im Handbetrieb kann der Uhrenstatus und die zugewiesene Ausgangsklemme manuell angesteuert werden.

Die Schaltuhrprogramme umfassen je ein Wochenprogramm und ein Jahresprogramm.

#### Wochenprogramm:

Für jeden Wochentag stehen 4 Nutzungszeiten zur Verfügung. Die Eingabe der Nutzungszeiten kann ungeordnet erfolgen. Mit dem Parameter Blockbildung können Wochentage mit gleichen Nutzungszeiten zusammengefasst und auf die anderen Tage kopiert werden.

Jahresprogramm: Der Anlagenbetreiber kann im Jahresprogramm bestimmte Zeiträume für die Nutzung bzw. Nichtnutzung definieren. Während dieser Sonderzeiträume gelten die Einstellungen im Wochenprogramm nicht. Das Jahresprogramm stellt 15 Zeiträume für die Nichtnutzung, z.B. Feiertage oder Betriebsferien in einem Firmengebäude, und 10 Zeiträume Nutzung, z.B. Sonderschicht an einem bestimmten Wochenende, zur Verfügung. Ein solcher Nichtnutzungszeitraum wird bei R+S Sonder- Nichtnutzungszeitraum (SNNZ) genannt. Jeder Nutzungszeitraum, bei R+S Sonder-Nutzungszeitraum (SNZ) genannt, verfügt über ein Tagesprogramm mit maximal 4 Nutzungszeiten, siehe Kap. 2.1.2.n.3. Es stehen 10 Sonder-Nutzungszeiträume zur Verfügung.

# 2.1.1 Uhr Istwerte

Im Menü Istwerte werden die aktuell berechneten Werte für die Jahreszeit und den Wochentag angezeigt.

| Nr.                                 | Text        | Info-Text                           | Einhei                                      | Min.     | Max.    | Basis | Bemerkung |  |  |  |
|-------------------------------------|-------------|-------------------------------------|---------------------------------------------|----------|---------|-------|-----------|--|--|--|
| 001                                 | Jahreszeit: | Gült. Jahresuhrzeit Sommer / Winter |                                             | Somm     | Winter  |       |           |  |  |  |
| 003                                 | Tag:        | berechnet aus aktuellem Datum       |                                             | Montag   | Sonntag |       |           |  |  |  |
|                                     |             |                                     |                                             |          |         |       |           |  |  |  |
| Erläuterung:                        |             |                                     |                                             |          |         |       |           |  |  |  |
| Jahreszeit: Anzeige der aktuell ber |             |                                     | neten Ja                                    | ahreszei | t       |       |           |  |  |  |
| Tag:                                |             | Anzeige des aktuell berech          | Anzeige des aktuell berechneten Wochentages |          |         |       |           |  |  |  |

# 2.1.2 Uhr Kanalauswahl / Sollwerte

Nach Auswahl des Regelkreises, z.B. Lüftung1, bzw. eines freien Uhrenkanals werden die zugehörigen Wochen- und Jahresprogramme angezeigt. In den untergeordneten Menüpunkten steht das "n" in der Parameternummer für die Nummer des gewählten Regelkreises.

| Nr. | Text   | Info-Text | Einheit | Min. | Max. | Basis | Bemerkung |
|-----|--------|-----------|---------|------|------|-------|-----------|
| 001 | Raum1  | Raum1     |         |      |      |       |           |
| 002 | Raum2  | Raum2     |         |      |      |       |           |
| 003 | Raum3  | Raum3     |         |      |      |       |           |
|     |        |           |         |      |      |       |           |
| 010 | Raum10 | Raum10    |         |      |      |       |           |
| 011 | Raum11 | Raum11    |         |      |      |       |           |
| 012 | Raum12 | Raum12    |         |      |      |       |           |
|     |        |           |         |      |      |       |           |

### 2.1.2.n.1 Wochenprogramm

Im Wochenprogramm des gewählten Regelkreises können für jeden Wochentag der Beginn und das Ende von maximal vier Nutzungszeiten eingetragen werden. Zwischen den einzelnen Nutzungszeiten herrscht Nichtnutzung. Mit der Blockfunktion kann die Einstellung für den Montag auf weitere Wochentage kopiert werden.

Beispiel: Block = 2 (Mo-Fr) bedeutet, dass die Einstellungen vom Montag auch Dienstag bis Freitag wirken. Wenn also die Nutzungszeit 1 am Montag um 8:13 Uhr beginnt, beginnt sie auch an den anderen Tagen um 8:13 Uhr. In diesem Beispiel müssen die Nutzungszeiten für Samstag und Sonntag separat eingegeben werden.

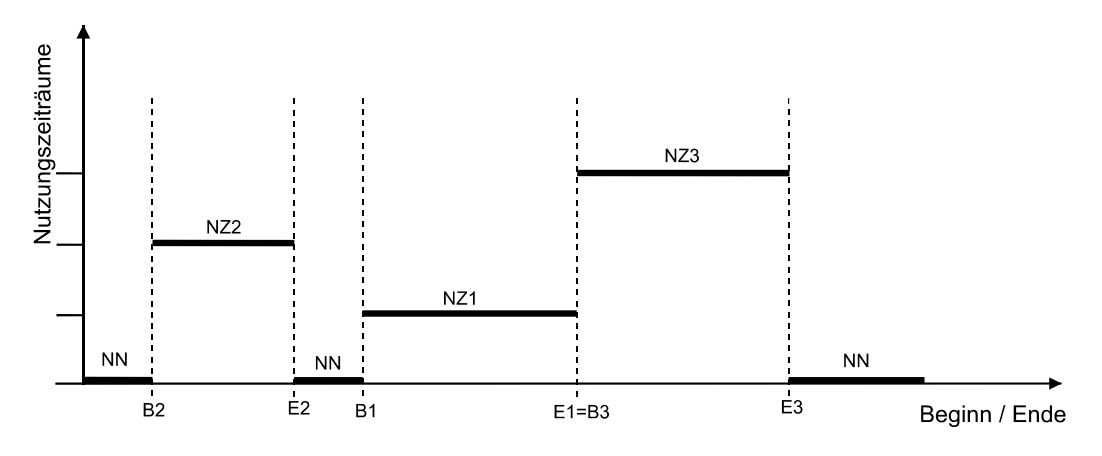

Abb. 1: Lage von Nutzungszeiträumen im Wochenprogramm

In der oberen Abbildung (Abb. 1) wird die mögliche Lage von Nutzungszeiträumen (NZ) verdeutlicht. So folgt nach dem Ende eines Nutzungszeitraumes entweder ein Nichtnutzungszeitraum (NN) oder der Beginn eines neuen Nutzungszeitraumes (s. E1=B3). Eine Überlagerung von Nutzungszeiten ist nicht möglich.

| Nr. | Text     | Info-Text                      | Einheit | Min.  | Max.  | Basis | Bemerkung |
|-----|----------|--------------------------------|---------|-------|-------|-------|-----------|
| 001 | Block    | 0:keine 1:Mo-Do 2:Mo-Fr 3:Mo-S | So      | 0     | 3     | 0     |           |
| 002 | MoAnzNZ  | Montag Anzahl NZ               |         | 0     | 4     | 1     |           |
| 003 | MoBegNZ1 | Montag Beginn NZ1              |         | 00:00 | 23:59 | 6:00  |           |
| 004 | MoEndNZ1 | Montag Ende NZ1                |         | 00:01 | 24:00 | 22:00 |           |
| 005 | MoBegNZ2 | Montag Beginn NZ2              |         | 00:00 | 23:59 | :     |           |
| 006 | MoEndNZ2 | Montag Ende NZ2                |         | 00:01 | 24:00 | :     |           |
| 007 | MoBegNZ3 | Montag Beginn NZ3              |         | 00:00 | 23:59 | :     |           |
| 800 | MoEndNZ3 | Montag Ende NZ3                |         | 00:01 | 24:00 | :     |           |
| 009 | MoBegNZ4 | Montag Beginn NZ4              |         | 00:00 | 23:59 | :     |           |
| 010 | MoEndNZ4 | Montag Ende NZ4                |         | 00:01 | 24:00 | :     |           |
| 011 | DiAnzNZ  | Dienstag Anzahl NZ             |         | 0     | 4     | 1     |           |
| 012 | DiBegNZ1 | Dienstag Beginn NZ1            |         | 00:00 | 23:59 | 6:00  |           |
| 013 | DiEndNZ1 | Dienstag Ende NZ1              |         | 00:01 | 24:00 | 22:00 |           |
| 014 | DiBegNZ2 | Dienstag Beginn NZ2            |         | 00:00 | 23:59 | :     |           |
| 015 | DiEndNZ2 | Dienstag Ende NZ2              |         | 00:01 | 24:00 | :     |           |
| 016 | DiBegNZ3 | Dienstag Beginn NZ3            |         | 00:00 | 23:59 | :     |           |
| 017 | DiEndNZ3 | Dienstag Ende NZ3              |         | 00:01 | 24:00 | :     |           |
| 018 | DiBegNZ4 | Dienstag Beginn NZ4            |         | 00:00 | 23:59 | :     |           |
| 019 | DiEndNZ4 | Dienstag Ende NZ4              |         | 00:01 | 24:00 | :     |           |
|     |          |                                |         |       |       |       |           |
| 047 | SaAnzNZ  | Samstag Anzahl NZ              |         | 0     | 4     | 1     |           |
| 048 | SaBegNZ1 | Samstag Beginn NZ1             |         | 00:00 | 23:59 | 6:00  |           |
| 049 | SaEndNZ1 | Samstag Ende NZ1               |         | 00:01 | 24:00 | 22:00 |           |
| 050 | SaBegNZ2 | Samstag Beginn NZ2             |         | 00:00 | 23:59 | :     |           |
| 051 | SaEndNZ2 | Samstag Ende NZ2               |         | 00:01 | 24:00 | :     |           |
| 052 | SaBegNZ3 | Samstag Beginn NZ3             |         | 00:00 | 23:59 | :     |           |
| 053 | SaEndNZ3 | Samstag Ende NZ3               |         | 00:01 | 24:00 | :     |           |
| 054 | SaBegNZ4 | Samstag Beginn NZ4             |         | 00:00 | 23:59 | :     |           |
| 055 | SaEndNZ4 | Samstag Ende NZ4               |         | 00:01 | 24:00 | :     |           |
| 056 | SoAnzNZ  | Sonntag Anzahl NZ              |         | 0     | 4     | 1     |           |
| 057 | SoBegNZ1 | Sonntag Beginn NZ1             |         | 00:00 | 23:59 | 6:00  |           |
| 058 | SoEndNZ1 | Sonntag Ende NZ1               |         | 00:01 | 24:00 | 22:00 |           |
| 059 | SoBegNZ2 | Sonntag Beginn NZ2             |         | 00:00 | 23:59 | :     |           |
| 060 | SoEndNZ2 | Sonntag Ende NZ2               |         | 00:01 | 24:00 | :     |           |
| 061 | SoBegNZ3 | Sonntag Beginn NZ3             |         | 00:00 | 23:59 | :     |           |
| 062 | SoEndNZ3 | Sonntag Ende NZ3               |         | 00:01 | 24:00 | :     |           |
| 063 | SoBegNZ4 | Sonntag Beginn NZ4             |         | 00:00 | 23:59 | :     |           |
| 064 | SoEndNZ4 | Sonntag Ende NZ4               |         | 00:01 | 24:00 | :     |           |
|     |          |                                |         |       |       |       |           |

#### Erläuterung:

| Block:    |     | Blockbildung über mehrere Wochentage                                                      |
|-----------|-----|-------------------------------------------------------------------------------------------|
|           | = 0 | keine Blockbildung                                                                        |
|           | = 1 | Montag bis Donnerstag gleiche Nutzungszeiten                                              |
|           | = 2 | Montag bis Freitag gleiche Nutzungszeiten                                                 |
|           | = 3 | Montag bis Sonntag gleiche Nutzungszeiten                                                 |
| MoAnzNZ:  |     | Anzahl der Nutzungszeiten am Montag                                                       |
|           | = 0 | keine Nutzungszeit (=> Nichtnutzung)                                                      |
|           | = 1 | eine Nutzungszeit, Beginn und Ende NZ1 müssen eingetragen werden (=> Basisparametrierung) |
|           | = 2 | zwei Nutzungszeiten, Beginn und Ende NZ2 müssen eingetragen werden                        |
|           | = 3 | drei Nutzungszeiten, Beginn und Ende NZ3 müssen eingetragen werden                        |
|           | = 4 | vier Nutzungszeiten, Beginn und Ende NZ4 müssen eingetragen werden                        |
| MoBegNZ1: |     | Beginn der Nutzungszeit 1 am Montag, Uhrzeit von 00:00 23:59 Uhr eintragen                |
| MoEndNZ1: |     | Ende der Nutzungszeit 1 am Montag, Uhrzeit von 00:01 24:00 Uhr eintragen                  |
|           |     |                                                                                           |

Beispiel: Dauerbetrieb, Montag bis Sonntag - rund um die Uhr Block = 3, MoAnzNZ = 1, MoBegNZ1 = 00:00, MoEndNZ1 = 24:00

# 2.1.2.n.2 Sonder- Nichtnutzungszeiträume

Eingabe von Nichtnutzungszeiträumen.

| Nr. | Text      | Info-Text    | Einheit | Min.     | Max.     | Basis | Bemerkung |
|-----|-----------|--------------|---------|----------|----------|-------|-----------|
| 001 | AnzSNN    | Anzahl SNN   |         | 0        | 15       | 0     |           |
| 002 | BegSNN1   | Beginn SNN1  |         | 01.01.00 | 31.12.99 |       |           |
| 003 | EndeSNN1  | Ende SNN1    |         | 01.01.00 | 31.12.99 |       |           |
| 004 | BegSNN2   | Beginn SNN2  |         | 01.01.00 | 31.12.99 |       |           |
| 005 | EndeSNN2  | Ende SNN2    |         | 01.01.00 | 31.12.99 |       |           |
|     |           |              |         |          |          |       |           |
| 028 | BegSNN14  | Beginn SNN14 |         | 01.01.00 | 31.12.99 |       |           |
| 029 | EndeSNN14 | Ende SNN14   |         | 01.01.00 | 31.12.99 |       |           |
| 030 | BegSNN15  | Beginn SNN15 |         | 01.01.00 | 31.12.99 |       |           |
| 031 | EndeSNN15 | Ende SNN15   |         | 01.01.00 | 31.12.99 |       |           |

#### Erläuterung:

| AnzSNN:    | Anzahl der Sonder- Nichtnutzungszeiträume    |  |  |  |  |
|------------|----------------------------------------------|--|--|--|--|
| BegSNN1:   | Beginn des Sonder- Nichtnutzungszeitraumes 1 |  |  |  |  |
| = 01.01.08 | Beginn am 1. Januar 2008                     |  |  |  |  |
| = 01.01    | Beginn am 1. Januar jedes Jahres             |  |  |  |  |

# 2.1.2.n.3 Sonder-Nutzungszeiträume

Eingabe von Nutzungszeiträumen.

| Nr. | Text      | Info-Text         | Einheit  | Min.     | Max. | Basis | Bemerkung |
|-----|-----------|-------------------|----------|----------|------|-------|-----------|
| 001 | AnzSNZ    | Anzahl SNZ        | 0        | 10       | 0    |       |           |
| 002 | BegSNZ1   | Beginn SNZ1       | 01.01.00 | 31.12.99 |      |       |           |
| 003 | EndeSNZ1  | Ende SNZ1         | 01.01.00 | 31.12.99 |      |       |           |
| 004 | SNZ1AnzNZ | SNZ1: Anzahl NZ   | 0        | 4        | 0    |       |           |
| 005 | SNZ1Beg1  | SNZ1: Beginn NZ1  | 00:00    | 23:59    | :    |       |           |
| 006 | SNZ1End1  | SNZ1: Ende NZ1    | 00:01    | 24:00    | :    |       |           |
| 007 | SNZ1Beg2  | SNZ1: Beginn NZ2  | 00:00    | 23:59    | :    |       |           |
| 800 | SNZ1End2  | SNZ1: Ende NZ2    | 00:01    | 24:00    | :    |       |           |
| 009 | SNZ1Beg3  | SNZ1: Beginn NZ3  | 00:00    | 23:59    | :    |       |           |
| 010 | SNZ1End3  | SNZ1: Ende NZ3    | 00:01    | 24:00    | :    |       |           |
| 011 | SNZ1Beg4  | SNZ1: Beginn NZ4  | 00:00    | 23:59    | :    |       |           |
| 012 | SNZ1End4  | SNZ1: Ende NZ4    | 00:01    | 24:00    | :    |       |           |
|     |           |                   |          |          |      |       |           |
| 101 | BegSNZ10  | Beginn SNZ10      | 01.01.00 | 31.12.99 |      |       |           |
| 102 | EndeSNZ10 | Ende SNZ10        | 01.01.00 | 31.12.99 |      |       |           |
| 103 | SNZ10AnzN | SNZ10: Anzahl NZ  | 0        | 4        | 0    |       |           |
| 104 | SNZ10Beg1 | SNZ10: Beginn NZ1 | 00:00    | 23:59    | :    |       |           |
| 105 | SNZ10End1 | SNZ10: Ende NZ1   | 00:01    | 24:00    | :    |       |           |
| 106 | SNZ10Beg2 | SNZ10: Beginn NZ2 | 00:00    | 23:59    | :    |       |           |
| 107 | SNZ10End2 | SNZ10: Ende NZ2   | 00:01    | 24:00    | :    |       |           |
| 108 | SNZ10Beg3 | SNZ10: Beginn NZ3 | 00:00    | 23:59    | :    |       |           |
| 109 | SNZ10End3 | SNZ10: Ende NZ3   | 00:01    | 24:00    | :    |       |           |
| 110 | SNZ10Beg4 | SNZ10: Beginn NZ4 | 00:00    | 23:59    | :    |       |           |
| 111 | SNZ10End4 | SNZ10: Ende NZ4   | 00:01    | 24:00    | :    |       |           |
|     |           |                   |          |          |      |       |           |

#### Erläuterung:

| AnzSNZ:    | Anzahl der Sonder-Nutzungszeiträume                                               |
|------------|-----------------------------------------------------------------------------------|
| BegSNZ1:   | Beginn des Sonder-Nutzungszeitraumes 1                                            |
| = 01.01.08 | Beginn am 1. Januar 2008                                                          |
| = 01.01    | Beginn am 1. Januar jedes Jahres                                                  |
| SNZ1AnzNZ: | Anzahl der Nutzungszeiten an jedem Tag des Sonder-Nutzungszeitraumes 1            |
| = 0        | keine Nutzungszeit an jedem Tag des Sonder-Nutzungszeitraumes 1 (=> Nichtnutzung) |
| = 1        | eine Nutzungszeit an jedem Tag des Sonder-Nutzungszeitraumes 1                    |
| SNZ1Beg1:  | Beginn der Nutzungszeit 1 an jedem Tag des Sonder-Nutzungszeitraumes 1            |
| SNZ1End1:  | Ende der Nutzungszeit 1 an jedem Tag des Sonder-Nutzungszeitraumes 1              |
|            |                                                                                   |

### 2.1.2.n.4 Vorrang

Unter "Vorrang" kann bestimmt werden, ob bei einer Überlagerung von mehreren Zeiträumen des Jahresprogramms der Sonder- Nutzungszeitraum (SNZ) oder der Sonder- Nichtnutzungszeitraum (SNNZ) Vorrang haben soll.

| Nr. | Text   | Info-Text                              | Einheit | Min. | Max. | Basis | Bemerkung |
|-----|--------|----------------------------------------|---------|------|------|-------|-----------|
| 001 | ArtVor | 0:SNZ hat Vorrang<br>1:SNN hat Vorrang |         | 0    | 1    | 0     |           |

Erläuterung:

ArtVor:

= 0 Sonder- Nutzungszeitraum hat Vorrang.

= 1 Sonder- Nichtnutzungszeitraum hat Vorrang.

# 2.1.4 Uhr Status

Nach Auswahl des Regelkreises, z.B. Lüftung1, bzw. eines freien Uhrenkanals wird das zugehörige Statusmenü angezeigt. Im untergeordneten Menüpunkt steht das "n" in der Parameternummer für die Nummer des gewählten Regelkreises.

| Nr.     | Text   | Info-Text | Einheit | Min. | Max. | Basis | Bemerkung |
|---------|--------|-----------|---------|------|------|-------|-----------|
| 001     | Raum1  | Raum1     |         |      |      |       |           |
| 002     | Raum2  | Raum2     |         |      |      |       |           |
| 003     | Raum3  | Raum3     |         |      |      |       |           |
| <br>010 | Raum10 | Raum10    |         |      |      |       |           |
| 011     | Raum11 | Raum11    |         |      |      |       |           |
| 012     | Raum12 | Raum12    |         |      |      |       |           |

### 2.1.4.n Uhrenstatus des gewählten Regelkreises

Im Uhrenstatus der Regelkreise werden der aktuelle Betriebsstatus des Schaltuhrprogramms, der folgende Status und die Zeitdifferenz zwischen beiden angezeigt.

| Nr. Tex                                     | t                                                                                                    | Info-Text                                             |                                                                                                    | Einheit                                                                                                    | Min.                                                     | Max.         | Basis | Bemerkung |  |  |  |
|---------------------------------------------|----------------------------------------------------------------------------------------------------|-------------------------------------------------------|----------------------------------------------------------------------------------------------------|----------------------------------------------------------------------------------------------------|----------------------------------------------------------|--------------|-------|-----------|--|--|--|
| 001 Uhr<br>002 aktl<br>003 nxtS<br>004 Zeit | Status<br>Stat<br>Stat<br>diff                                                                             | aktueller St<br>folgender S<br>Zeitdifferen           | atus<br>tatus<br>z bis Ende aktl. Status                                                                                                    | min                                                                                                    |                                                          |              |       |           |  |  |  |
| Erläuterung:                                |                                                                                                    |                                                       |                                                                                                    |                                                                                                    |                                                          |              |       |           |  |  |  |
| UhrStatus<br>aktlStat:<br>nxtStat:          | s:<br>= Zeitpr<br>= Hand<br>= NN<br>= NZ1<br>= SNN<br>= SNZ1<br>= SNN<br>= NZ1<br>= SNN<br>= SNZ1<br>= SNN | rogrammNor<br>[Status]<br>.NZ4<br>4<br>.NZ4<br>4<br>4 | Anzeige des Betriebsstatt<br>male Betriebsart, Abarbeit<br>Status der Handsteuerung<br>Anzeige aktueller Status<br>Wochenprogramm Nichtn<br>Wochenprogramm Nutzu<br>Sonder-Nutzungszeitraun<br>Sonder- Nichtnutzungsze<br>Anzeige folgender Status<br>Wochenprogramm Nichtn<br>Wochenprogramm Nutzu<br>Sonder-Nutzungszeitraun<br>Sonder-Nutzungszeitraun<br>Sonder-Nutzungszeitraun<br>Sonder-Nutzungszeitraun | us<br>ten der einge<br>g Bsp. Hand<br>ngszeitraum<br>n Nichtnutzu<br>n<br>itraum<br>nutzung<br>ngszeitraum<br>n Nichtnutzu<br>n | egebenen<br>⊢ [NZ1]<br>1 bis 4<br>ing<br>⊢1 bis 4<br>ing | Zeitprogramm | ne.   |           |  |  |  |

# 2.1.5 Uhr Handsteuerung

Die Handsteuerung wird bei der Inbetriebnahme des Reglers eingesetzt. So kann leicht geprüft werden, ob die Schaltuhren auch tatsächlich zur gewünschten Sollwertumschaltung der Regelkreise führen und die zugewiesenen Ausgänge auch tatsächlich angesteuert werden. Nach erfolgreicher Prüfung sollte die Handsteuerung wieder auf Automatik gestellt werden, da sonst die Steuerungen über das Wochen- und Jahresprogramm nicht wirken.

| Nr. | Text   | Info-Text | Einheit | Min. | Max. | Basis | Bemerkung |
|-----|--------|-----------|---------|------|------|-------|-----------|
| 001 | Raum1  | Raum1     |         | 0    | 11   | 11    |           |
| 002 | Raum2  | Raum2     |         | 0    | 11   | 11    |           |
| 003 | Raum3  | Raum3     |         | 0    | 11   | 11    |           |
|     |        |           |         |      |      |       |           |
| 010 | Raum10 | Raum10    |         | 0    | 11   | 11    |           |
| 011 | Raum11 | Raum11    |         | 0    | 11   | 11    |           |
| 012 | Raum12 | Raum12    |         | 0    | 11   | 11    |           |

#### Erläuterung:

Wert für Handsteuerung des gewählten Uhrenkanals:

= 0 Nichtnutzung (NN), Ausgang = AUS

= 1 ... 4 Nutzungszeitraum 1 ... 4 (NZ1 ... NZ4), Ausgang = EIN

= 5 Sonder- Nutzungszeit Nichtnutzung SNN, Ausgang = AUS

Sonder- Nutzungszeit 1 ... 4 (SNZ1 ... SNZ4), Ausg. = EIN = 6 ...9 Sonder- Nichtnutzungszeitraum, Ausgang = AUS

= 10 = 11

#### Automatik

# 2.1.6 Uhr Service

Im Menü Service können die Einstellungen von Uhrzeit und Datum sowie die Wahl der Betriebsart der Systemuhr vorgenommen werden. Unter Klemmenzuweisung können den Uhrenkanälen Ausgangsklemmen zugeordnet werden. Das Menü kann auch durch langes Drücken der Taste 🕘 aufgerufen werden.

#### 2.1.6.1 Uhrzeit

Anzeige der aktuellen Uhrzeit. Die Uhrzeit kann verändert werden.

| Nr. | Text    | Info-Text        | Einheit | Min.  | Max.  | Basis | Bemerkung |
|-----|---------|------------------|---------|-------|-------|-------|-----------|
| 001 | AktZeit | Aktuelle Uhrzeit |         | 00:00 | 23:59 |       |           |

#### 2.1.6.2 Datum

Anzeige des aktuellen Datums. Das Datum kann verändert werden.

| Nr. | Text     | Info-Text       | Einheit | Min.     | Max.     | Basis | Bemerkung |
|-----|----------|-----------------|---------|----------|----------|-------|-----------|
| 001 | AktDatum | Aktuelles Datum |         | 01.01.90 | 31.12.89 |       |           |

# 2.1.6.3 Mode

Unter Mode können spezielle Einstellungen für die Systemuhr vorgenommen werden.

| Nr.                                                                   | Text        | Info-Text                                                                                                    | Einheit                                                                                                    | Min.        | Max.        | Basis                          | Bemerkung            |  |  |  |
|-----------------------------------------------------------------------|-------------|----------------------------------------------------------------------------------------------------|----------------------------------------------------------------------------------------------------|-------------|-------------|--------------------------------|----------------------|--|--|--|
| 001                                                                   | ArtSoWiUms  | ch So/Wi-Umschalt nach 0:Dat/Uhr 1                                                                                                    | :gesetzl.                                                                                                    | 0           | 1           | 1                              |                      |  |  |  |
| 002                                                                   | DatumSo     | Datum Sommer                                                                                                    |                                                                                                    | 01.01.90    | 31.12.89    |                                | bei ArtSoWiUmsch = 0 |  |  |  |
| 004                                                                   | DatumWi     | Datum Winter                                                                                                    |                                                                                                    | 01.01.90    | 31.12.89    |                                | bei ArtSoWiUmsch = 0 |  |  |  |
| 007                                                                   | Betriebsart | Betrieb 0:netzsyn. 1:quarzsyn.                                                                                                    |                                                                                                    | 0           | 1           | 0                              |                      |  |  |  |
| 800                                                                   | Korrektur   |                                                                                                    |                                                                                                    | -99         | 99          |                                | bei Betriebsart = 1  |  |  |  |
| Erläuterungen:<br>ArtSoWuUmsch = 0 Somm<br>= 1 Auton<br>Winte<br>Somm |             | <ul> <li>= 0 Sommer- Winterzeitumschaltung</li> <li>= 1 Automatische Sommer- Winterzeit-Umschaltung</li> <li>Sommer-/Winterzeit-Umschaltung</li> </ul> | Sommer- Winterzeitumschaltung entsprechend eingestelltem Datum und eingestellter Uhrzeit.<br>Automatische Sommer- Winterzeitumschaltung nach gesetzlicher Regelung:<br>Ninter-/Sommerzeit-Umschaltung am letzten Sonntag im März 02:00 Uhr um +1h<br>Sommer-/Winterzeit-Umschaltung am letzten Sonntag im Oktober 03:00 Uhr um -1h |             |             |                                |                      |  |  |  |
| Datur                                                                 | nSo:        | Datum ab der die Sommerzeit ge                                                                                                    | elten soll. Die                                                                                                    | Uhr wird ar | n diesem Ta | g um 2 Uhr um<br>um 2 Uhr um 1 | 1 1h vorgestellt.    |  |  |  |
| DatumWi:<br>Betriebsart                                               |             | = 0 Betrieb netzsynchron<br>= 1 Betrieb guarzsynchron                                                                                                  |                                                                                                    |             |             |                                |                      |  |  |  |
| Korre                                                                 | ktur:       | Korrekturwert für Quarzuhr in Sekunden/Woche.                                                                                                    |                                                                                                    |             |             |                                |                      |  |  |  |

# 2.1.6.4 Klemmenzuweisung

Jedem Uhrenkanal kann eine nicht belegte Ausgangsklemme des Reglers oder eine digitale virtuelle Klemme zugewiesen werden. Die Zuweisung erfolgt durch das Eintragen der Klemmennummer.

| Nr. | Text   | Info-Text | Einheit | Min. | Max. | Basis | Bemerkung |
|-----|--------|-----------|---------|------|------|-------|-----------|
| 001 | Raum1  | Raum1     |         | 0    | 255  | 0     |           |
| 002 | Raum2  | Raum2     |         | 0    | 255  | 0     |           |
| 003 | Raum3  | Raum3     |         | 0    | 255  | 0     |           |
|     |        |           |         |      |      |       |           |
| 010 | Raum10 | Raum10    |         | 0    | 255  | 0     |           |
| 011 | Raum11 | Raum11    |         | 0    | 255  | 0     |           |
| 012 | Raum12 | Raum12    |         | 0    | 255  | 0     |           |

#### Beispiele für eine Zuweisung:

| 1  | Relaisausgang Klemme 1 zugewiesen   |
|----|-------------------------------------|
| 25 | OC-Ausgang Klemme Nr. 25 zugewiesen |
| 50 | Virtuelle Klemme 50 zugewiesen      |

# 2.4 Einzelraumregelkreis

Das Bibliotheksprogramm "Einzelraumregelkreis" kann die Temperatur eines Raumes regeln. Dazu können die Heizleistung (z.B. ein Heizungsventil), die Kühlleistung (z.B. ein Kühlerventil) und der Volumenstrom eines Lüfters (z.B. Lüfterstufen) angesteuert werden. Der RU 68-ER bietet **zwölf** Einzelraumregelkreise. Die folgenden Menüpunkte sind in der Menüstruktur der Einzelraumregelkreise geordnet und unter den Parameternummern 2.4.1 für Raum 1 bis 2.4.12 für Raum 12 zu finden.

Der Einzelraumregelkreis kann je nach Parametrierung der Service- und Zusatzfunktionen zum Heizen, zum Kühlen, zum Heizen und Kühlen (mit getrennter Ventilansteuerung oder Sequenzumschaltung - Change-over - ) eingerichtet werden.

Die Sollwerte **NN** (Nichtnutzung), **Stby** (Standby) und **NZ** (Komfort) können in Abhängigkeit eines Uhrenkanals und / oder in Abhängigkeit der Eingänge **Belegt** und **Präsenz** umgeschaltet werden. Mit Hilfe einer Gebäudeleittechnik ist es möglich, z.B. in einem Hotel, die vermieteten Zimmer belegt zu melden (es wird die Standby - Temperatur gehalten). Über einen Schlüsselkontakt oder ein Kartenschließsystem kann die Präsenz des Gastes erkannt werden (es wird die Komfort - Temperatur gehalten).

Durch die Aufschaltung eines **Fenster**kontaktes kann (bei offenem Fenster) die Energiezufuhr gesperrt werden (Heiz- und Kühlventil wird geschlossen).

Durch die Überwachung eines Betauungsschalter **TaupktSch** oder Betauungsfühlers **TaupktFüh** kann die Betauung der Kühldecke und daraus resultierende Bauschäden verhindert werden.

In Anlagen mit Zweileitersystem (Vorlauf- / Rücklaufrohr) kann mit der Change-over Funktion zwischen Heizbetrieb und Kühlbetrieb gewechselt werden. Der Meldekontakt **ChOver** oder die Überwachung einer Temperatur **ChOverT** führt zum Umschalten der Regelsequenz 1 von Heizung auf Kühlung. Je nach aktueller Betriebsart wird durch das Ansteuern des Sequenzausganges 1 die Heizleistung oder die Kühlleistung geregelt.

Alle eingerichteten Meldeeingänge und erkannte Fehlermeldungen der Fühlereingänge können im Reglerdisplay und / oder in der R+S GLT (IRMA system) eine Klartextmeldung anzeigen.

# 2.4.n.1 Istwerte

Der Menüpunkt Istwerte zeigt eine Übersicht aller zugewiesenen Eingänge des Einzelraumregelkreises, wie Fühlerwerte, Meldekontakten und die Stellung der Betriebsartenschalter.

| Nr. | Text      | Info-Text           | Einheit | Min.  | Max.  | Basis | Bemerkung |
|-----|-----------|---------------------|---------|-------|-------|-------|-----------|
| 001 | Raum      | Raumtemperatur      | °C      | -40.0 | 160.0 |       |           |
| 002 | Aussen    | Aussentemperatur    | °C      | -50.0 | 160.0 |       |           |
| 005 | ChOverT   | Change-over Temp.   | °C      | -40.0 | 160.0 |       |           |
| 006 | Poti-FB   | Fernsollwert-Temp.  | %       | 0.0   | 100.0 |       |           |
| 007 | TaupktFüh | Betauungsfühler     | %       | 0.0   | 100.0 |       |           |
| 800 | TaupktSch | Betauungsschalter   |         |       |       |       |           |
| 009 | ChOver    | Change-over         |         |       |       |       |           |
| 010 | Belegt    | Raumbelegung        |         |       |       |       |           |
| 011 | Präsenz   | Präsenzmelder       |         |       |       |       |           |
| 012 | Fenster   | Fensterkontakt      |         |       |       |       |           |
| 013 | Taste     | FB-Taste            |         |       |       |       |           |
| 014 | ÜbTaste4h | FB-Überstd-Taste 4h |         |       |       |       |           |
| 015 | StTasteFB | FB-VentTaster       |         |       |       |       |           |
| 016 | BArtFB    | FB-B-Art-Schalter   |         |       |       |       |           |
| 017 | BArtFern  | B-Art-Schalter-Fern |         |       |       |       |           |
| 018 | BArtLok   | B-Art-Schalter-Lok  |         |       |       |       |           |
| 019 | Meldeeing | Meldeeingang        |         |       |       |       |           |

# 2.4.n.2 Sollwerte

In den folgenden Parameterlisten werden für die jeweiligen Nutzungs- und Nichtnutzungszeiten die Temperatur- und Volumenstromsollwerte vorgegeben.

### 2.4.n.2.1 Temperaturen

Die Sollwertliste für die Temperaturen zeigt die aktuellen Heiz- und Kühl- Sollwerte an, die an die Regelsequenzen übergeben werden. Die Sollwerte für die verschiedenen Nutzungs- und Nichtnutzungszeiträume und die Standby- Sollwerte können in dieser Liste eingestellt werden.

| Nr. | Text      | Info- Text              | Einheit | Min.  | Max. | Basis | Bemerkung                       |
|-----|-----------|-------------------------|---------|-------|------|-------|---------------------------------|
| 001 | SW-Heiz   | Sollwert Heizen         | °C      | 2.0   | 50.0 | -     | aktuellen Sollwertes für Heizen |
| 002 | SW-Kühl   | Sollwert Kühlen         | °C      | 2.0   | 50.0 | -     | aktuellen Sollwertes für Kühlen |
| 003 | SW-NZ1    | Sollwert NZ1            | °C      | -20.0 | 50.0 | 20.0  | für Nutzungszeit 1              |
| 004 | SW-NZ2    | Sollwert NZ2            | °C      | -20.0 | 50.0 | 20.0  | für Nutzungszeit 2              |
| 005 | SW-NZ3    | Sollwert NZ3            | °C      | -20.0 | 50.0 | 20.0  | für Nutzungszeit 3              |
| 006 | SW-NZ4    | Sollwert NZ4            | °C      | -20.0 | 50.0 | 20.0  | für Nutzungszeit 4              |
| 007 | SW-NN-H   | Sollwert NN Heizen      | °C      | 2.0   | 50.0 | 15.0  | für NN Stützbetrieb Heizen      |
| 800 | SW-NN-K   | Sollwert NN Kühlen      | °C      | -20.0 | 50.0 | 28.0  | für NN Stützbetrieb Kühlen      |
| 009 | SW-SNNZ-H | Sollwert SNNZ Heiz.     | °C      | 2.0   | 50.0 | 15.0  | für SNN Stützbetrieb Heizen     |
| 010 | SW-SNNZ-K | Sollwert SNNZ Kühl.     | °C      | -20.0 | 50.0 | 28.0  | für SNN Stützbetrieb Kühlen     |
| 011 | SW-Stby-H | Sollwert Standby Heizen | °C      | 2.0   | 50.0 | 18.0  | für Standbybetrieb Heizen       |
| 012 | SW-Stby-K | Sollwert Standby Kühlen | °C      | -20.0 | 50.0 | 25.0  | für Standbybetrieb Kühlen       |
|     | -         |                         |         |       |      |       | Standby über Meldung Belegt     |

### 2.4.n.2.2 Volumenstrom

Die Sollwertliste für den Volumenstrom zeigt den aktuellen Volumenstrom-Sollwert, der zur Steuerung des Ventilators übergeben wird, an. Die Sollwerte für die verschiedenen Nutzungszeiträume, die Nichtnutzungszeit und den Standby- Betrieb sind in dieser Liste sichtbar, können eingegeben werden und sind wirksam, wenn die Ventilatorsteuerung (unter Zusatzfunktion / Ventilator) auf Art = 2 (nach Sollwertliste) eingestellt ist.

Die Stufen des Ventilators schalten ein, bei einem aktuellen Volumenstromsollwert größer dem unter Zusatz-funktion eingestellten Schaltpunkten der Stufen + Schaltdifferenz (Basis für 3stufig: SchaltpktStu1 = 0%, SchaltpktStu2 = 33%, SchaltpktStu3 = 66%, SchaltD = 5%).

| Nr. | Text      | Info- Text        | Einheit | Min. | Max.  | Basis | Bemerkung                      |
|-----|-----------|-------------------|---------|------|-------|-------|--------------------------------|
| 001 | SW-VoIS   | Sollwert VolStrom | %       | 0.0  | 100.0 | -     | aktueller Volumenstromsollwert |
| 002 | VoIS-NZ1  | VolStrom NZ1      | %       | 0.0  | 100.0 | 100.0 | für Nutzungszeit 1             |
| 003 | VoIS-NZ2  | VolStrom NZ2      | %       | 0.0  | 100.0 | 100.0 | für Nutzungszeit 2             |
| 004 | VoIS-NZ3  | VolStrom NZ3      | %       | 0.0  | 100.0 | 100.0 | für Nutzungszeit 3             |
| 005 | VolS-NZ4  | VolStrom NZ4      | %       | 0.0  | 100.0 | 100.0 | für Nutzungszeit 4             |
| 006 | VolS-NN   | VolStrom NN       | %       | 0.0  | 100.0 | 50.0  | für NN Reduzierter Betrieb     |
| 007 | VolS-Stby | VolStrom Standby  | %       | 0.0  | 100.0 | 80.0  | für Standbybetrieb             |
|     |           |                   |         |      |       |       | Standby über Meldung Belegt    |

# 2.4.n.3 Zusatzfunktion

### 2.4.n.3.2 Regler

Je nach geladenem Anlagenschema sind die folgenden Reglerparameter automatisch eingestellt worden. Bei Abweichungen des Anlagenaufbaus oder der Aggregatsansteuerung vom geladenen Anlagenschema kann der Einzelraumregelkreis hier angepasst werden.

| Nr.     | Text          | Info-Text       | t                      | Einheit                       | Min.          | Max.                         | Basis           | Bemerkung         |
|---------|---------------|-----------------|------------------------|-------------------------------|---------------|------------------------------|-----------------|-------------------|
| Allge   | meine Kennda  | iten:           |                        |                               |               |                              |                 |                   |
| 001     | Hk-Exp        | Heizkörp        | er-Exponent            |                               | 1.00          | 1.60                         | 1.30            |                   |
| 002     | ChangeOver    | 0:kein 1:ł      | Kontakt 2,3:Fühler     |                               | 0             | 3                            | 0               |                   |
| 003     | GrChangO      | Grenzten        | np. ChangeOver         |                               | 0.0           | 50.0                         | 22.0            |                   |
| Sequ    | ienz 1:       |                 |                        |                               |               |                              |                 |                   |
| 004     | Seq1-Ausg     | 1:stetig 2      | :2Pkt 3:3Pkt 5:quasis  | tet.                          | 0             | 5                            | 0               |                   |
| 005     | Seq1-TMot     | Motorlauf       | fzeit                  |                               | 0             | 600                          | 120             |                   |
| Sequ    | ienz 2:       |                 |                        |                               |               |                              |                 |                   |
| 006     | Seq2-Ausg     | 1:stetig 2      | :2Pkt 3:3Pkt 5:quasis  | tet.                          | 0             | 5                            | 0               |                   |
| 007     | Seq2-TMot     | Motorlauf       | fzeit                  |                               | 0             | 600                          | 120             |                   |
| Vent    | lator:        |                 |                        |                               |               |                              |                 |                   |
| 800     | VAnzStu       | Anzahl de       | er Stufen              |                               | 0             | 3                            | 0               |                   |
| 009     | SchaltpktStu  | l Schaltpui     | nkt Stufe1             |                               | 0             | 100                          | 0               |                   |
| 010     | SchaltpktStu2 | 2Schaltpu       | nkt Stufe2             |                               | 0             | 100                          | 33              |                   |
| 011     | SchaltpktStu3 | 3Schaltpu       | nkt Stufe3             |                               | 0             | 100                          | 66              |                   |
| 012     | StuVerG       | Schaltstu       | . Verrieg.             |                               | 0             | 1                            | 1               |                   |
| Prog    | rammbezeichr  | iung:           |                        |                               |               |                              |                 |                   |
| 013     | Langbez       | irei vorgebbare |                        |                               |               |                              | Raum n          |                   |
|         |               | ProgLar         | ngbez.                 |                               |               |                              |                 |                   |
| Erläu   | iterung:      |                 |                        |                               |               |                              |                 |                   |
| Hk-F    | xn:           |                 | erforderlich für die B | erechnung                     | der Vorlauf   | temperatura                  | nforderuna      |                   |
| Char    | igeOver:      | = 0             | nicht aktiv            | g                             |               |                              | g               |                   |
|         | 0             | = 1             | Kühlbetrieb bei Eing   | ang ChOver                    | = 1, sons     | t Heizbetrieb                | )               |                   |
|         |               | = 2             | Kühlbetrieb bei Tem    | peratur am l                  | Eingang C     | hOverT > G                   | rChangeO,       |                   |
|         |               |                 | sonst Heizbetrieb, S   | chaltdifferer                 | z 0,5K, z.I   | <ol> <li>Umschalt</li> </ol> | ung durch Aus   | ssentemperatur    |
|         |               | = 3             | Kühlbetrieb bei Tem    | peratur am l                  | Eingang C     | hOverT < G                   | rChangeO,       |                   |
| 0       | A             | •               | sonst Heizbetrieb, S   | chaltdifferer                 | nz 0,5K, z.I  | B. Umschalt                  | ung durch Voi   | rlauftemperatur   |
| Sqx-    | Ausg:         | = 0             | nicht aktiv            |                               |               |                              |                 |                   |
|         |               | = 1             | Stetiger Ausgang       |                               |               |                              |                 |                   |
|         |               | = 2             | Dreipunktausgang       |                               |               |                              |                 |                   |
|         |               | = 5             | quasistetide Ansteur   | eruna eines                   | Zweinunkt     | ausganges i                  | mit einer Zeith | pasis von 10 min  |
| VAnz    | Stu           | = 1-3           | Anzahl der Ventilato   | rstufen (1sti                 | ifia. 2stufia | 1. 3stufia)                  |                 |                   |
| Scha    | ltpktStux     |                 | Einschalten der Stuf   | e bei einem<br>tdifferenz (si | aktuellen     | Volumenstro<br>zfunktion / V | omsollwert vor  | ו                 |
| StuV    | erG           | = 0             | keine Verriegelung o   | der Ventilato                 | rstufen (St   | ufe 1 + Stuf                 | e 2 + Stufe 3)  |                   |
| olavoro |               | = 1             | die Ventilatorstufen   | sind gegene                   | inander ve    | erriegelt (Stu               | fe 1 oder Stuf  | e 2 oder Stufe 3) |
|         |               |                 |                        |                               |               |                              |                 | ,                 |

#### 2.4.n.3.3 Hauswart

Wird vom Einzelraumregelkreis nur die Heizung des Raumes geregelt (keine Kühlung vorhanden), dann ist die Zusatzfunktion Hauswart sichtbar und kann aktiviert werden. Die außentemperaturabhängige Abschaltung des Einzelraumregelkreises im Sommer spart Energie. Bei Überschreitung der eingestellten Ausschalttemperatur AusTemp wird die Heizung gesperrt und bei Unterschreitung der eingestellten Einschalttemperatur EinTemp wieder freigegeben. Im Nutzungszeitraum gelten AusTempNZ und EinTempNZ, im Nichtnutzungszeitraum die AusTempNN und EinTempNN.

| Nr. | Text      | Info-Text          | Einheit | Min. | Max. | Basis | Bemerkung |
|-----|-----------|--------------------|---------|------|------|-------|-----------|
| 001 | Aktiv     |                    |         | 0    | 1    | 0     |           |
| 002 | AusTempNZ | Ausschalt-Temp. NZ | °C      | 0.0  | 30.0 | 22.0  |           |
| 003 | AusTempNN | Ausschalt-Temp. NN | °C      | 0.0  | 30.0 | 18.0  |           |
| 004 | EinTempNZ | Einschalt-Temp. NZ | °C      | 0.0  | 30.0 | 15.0  |           |
| 005 | EinTempNN | Einschalt-Temp. NN | °C      | 0.0  | 30.0 | 11.0  |           |

#### 2.4.n.3.4 **Einschaltoptimierung Heizen**

Die Einschaltoptimierung Heizen bewirkt ein vorzeitiges Aufheizen der Räume noch vor dem Beginn der

Nutzungszeit (d.h. während der Nichtnutzungszeit), so dass die Raumtemperatur zum Nutzungszeitbeginn bereits ihren Sollwert RaumNZx (s. Kap. 2.4.n.2.1 Sollwerte \ Temperaturen) erreicht hat. Der optimale Zeitpunkt für den Beginn des Aufheizvorganges wird automatisch, abhängig von der aktuellen Außen- und Raumtemperatur, berechnet. Mit der Einstellung Art = 1 wird die Berechnung der Aufheizdauer ständig weiter optimiert. Nach einer Lernphase (maximal eine Heizperiode) kann der Regler das reale Aufheizverhalten des Gebäudes berücksichtigen. Während des Aufheizbetriebes fordert der Einzelraumregelkreis vom Wärmeerzeuger die maximale Vorlauf-temperatur und die maximale Wärmeleistung an (s. Kap. 2.4.n.3.20 Zusatzfunktion \ Energiemanagement).

Die Einschaltoptimierung setzt die Zuweisung eines Außenfühlers Aussen voraus (s. Kap. 2.4.n.6.17 Service \ Klemmenzuweisung).

| Nr. | Text     | Info-Text            | Einheit | Min. | Max. | Basis | Bemerkung                    |
|-----|----------|----------------------|---------|------|------|-------|------------------------------|
| 001 | Aktiv    |                      |         | 0    | 1    | 0     |                              |
| 002 | Art      | 1:mit 2:ohne Adapt.  |         | 1    | 2    | 2     |                              |
| 003 | FrgTDiff | Freigabe Temp. Diff. | К       | 0.0  | 5.0  | 1.0   | min. Abweichung d. Raumtemp. |

#### Erläuterung:

Art:

Automatische Optimierung der Aufheizzeiten =1: =2:

manuelle Handeinstellung der Aufheizzeiten,

genaue Aufheizzeit wird aus der aktuellen Raum- und Außentemperatur berechnet

#### 2.4.n.3.5 Einschaltoptimierung Kühlen

Die Einschaltoptimierung Kühlen bewirkt ein vorzeitiges Abkühlen der Räume noch vor dem Beginn der Nutzungszeit (d.h. während der Nichtnutzungszeit), so dass die Raumtemperatur zum Nutzungszeitbeginn bereits ihren Sollwert RaumNZx (s. Kap. 2.4.n.2.1 Sollwerte \ Temperaturen) erreicht hat. Der optimale Zeitpunkt für den Beginn des Abkühlvorganges wird automatisch, abhängig von der aktuellen Außen- und Raumtemperatur, berechnet. Mit der Einstellung Art = 1 wird die Berechnung der Abkühldauer ständig weiter optimiert. Nach einer Lern-phase (maximal eine Kühlperiode) kann der Regler das reale Abkühlverhalten des Gebäudes berücksichtigen.

Während des Abkühlbetriebes fordert der Einzelraumregelkreis vom Kälteerzeuger die minimale Vorlauf-temperatur und die maximale Kälteleistung an (s. Kap. 2.4.n.3.20 Zusatzfunktion \ Energiemanagement).

Die Einschaltoptimierung setzt die Zuweisung eines Außenfühlers Aussen voraus (s. Kap. 2.4.n.6.17 Service \ Klemmenzuweisung).

| Nr. | Text     | Info-Text            | Einheit | Min. | Max. | Basis | Bemerkung                    |
|-----|----------|----------------------|---------|------|------|-------|------------------------------|
| 001 | Aktiv    |                      |         | 0    | 1    | 0     |                              |
| 002 | Art      | 1:mit 2:ohne Adapt.  |         | 1    | 2    | 2     |                              |
| 003 | FrgTDiff | Freigabe Temp. Diff. | К       | 0.0  | 5.0  | 1.0   | min. Abweichung d. Raumtemp. |

#### Erläuterung:

Art: =1: =2:

Automatische Optimierung der Abkühlzeiten

=2: manuelle Handeinstellung der Abkühlzeiten,

genaue Abkühlzeit wird aus der aktuellen Raum- und Außentemperatur berechnet

### 2.4.n.3.6 Gebäudeschutz

Der Gebäudeschutz verhindert Frost- und Hitzeschäden im Gebäude. Er wirkt immer, wenn das Programm aktiviert ist (ein Raumfühler zugewiesen ist) und auch dann, wenn sich der Einzelraumregelkreis im Abschaltbetrieb befindet (z.B. durch die Schalterstellung des Betriebsartenschalters). Bei Unterschreitung der eingestellten Raum-Frostgrenze **RaumFrGrFe** wird durch Öffnen des Heizungsventils geheizt. Bei Überschreitung der eingestellten Raum-Hitzegrenze **RaumHiGrFe** wird durch Öffnen des Kühlventils gekühlt. Die Schaltdifferenz beträgt 1K.

| Nr. | Text       | Info-Text                               | Einheit | Min. | Max. | Basis | Bemerkung |
|-----|------------|-----------------------------------------|---------|------|------|-------|-----------|
| 001 | RaumFrGrFe | Raum-Frostgrenze<br>bei offenem Fenster | °C      | 5.0  | 50.0 | 12.0  |           |
| 002 | RaumHiGrFe | Raum-Hitzegrenze<br>bei offenem Fenster | °C      | 5.0  | 60.0 | 35.0  |           |

# 2.4.n.3.7 Sollwertumschaltung

Die Sollwerte **NN** (Nichtnutzung), **Stby** (Standby) und **NZ** (Komfort) können in Abhängigkeit eines Uhrenkanals und / oder in Abhängigkeit der Eingänge **Belegt** und **Präsenz** umgeschaltet werden. Wird die Raumbelegung (Eingang Belegt) erkannt, dann sind die Sollwerte - Standby gültig. Bei Anwesenheit (Eingang Präsenz) gelten die Komfortsollwerte NZ. In Abhängigkeit vom Uhrenkanal wird auf die Sollwerte NN umgeschaltet. Die Zeitverzögerung für die Erkennung der Abwesenheit und Anwesenheit kann eingestellt werden.

Ist ein **Fenster**kontakt als Eingang zu gewiesen und die Überwachung mit **ArtFenstKon** = 1 aktiviert, dann wird (bei offenem Fenster) die Energiezufuhr gesperrt (Heiz- und Kühlventil wird geschlossen).

| Nr. | Text        | Info-Text                          | Einheit | Min. | Max. | Basis | Bemerkung |
|-----|-------------|------------------------------------|---------|------|------|-------|-----------|
| 001 | VerAbwes    | Verz. Abwesenheit                  | min     | 0    | 120  | 5     |           |
| 002 | VerAnwes    | Verz. Anwesenheit                  | min     | 0    | 120  | 0     |           |
| 003 | ArtFenstKon | 1:Energiesperre bei<br>Fenster auf |         | 0    | 1    | 0     |           |

### 2.4.n.3.8 Sollwertkennlinie

Der aktuelle Raumtemperatursollwert **SW-Heiz** bzw. **SW-Kühl** (s. Kap. 2.4.n.2.1 Sollwerte \ Temperaturen) kann während der Nutzungszeit mit der Zusatzfunktion \ Sollwertkennlinie in Abhängigkeit von der Außentemperatur **Aussen** nach unten oder oben korrigiert werden. Die negativen und positiven Einsatzpunkte und Verschiebe-faktoren der Sollwertkennlinie sind einstellbar.

Nach der Aktivierung (**Aktiv** = 1) wird mit der Basisparametrierung die außentemperaturabhängige Raum-temperaturanhebung im Sommerbetrieb (**Sommerkompensation**) nach DIN 1946 Teil 2 ausgeführt.

Die Zusatzfunktion Sollwertkennlinie steht **nur bei aktivierter Kühlfunktion** (s. Kap. 2.4.n.3.2 Zusatzfunktion \ Regler; Sq2-Ausg > 0 oder ChangeOver > 0) und zugewiesenem Außenfühler **Aussen** (s. Kap. 2.4.n.6.17 Service \ Klemmenzuweisung) zur Verfügung.

| Nr. | Text      | Info-Text                             | Einheit | Min.  | Max.  | Basis | Bemerkung                                         |
|-----|-----------|---------------------------------------|---------|-------|-------|-------|---------------------------------------------------|
| 001 | Aktiv     |                                       |         | 0     | 1     | 0     |                                                   |
| 002 | negVF     | Verschiebefaktor<br>für neg. SW-Korr. |         | -10.0 | +10.0 | 0.0   |                                                   |
| 003 | EPnegKorr | Einsatzpunkt für<br>neg. SW-Korrektur | °C      | -40   | +60   | -30   | Außentemperaturgrenze für Raumsollwertreduzierung |
| 004 | EPposKorr | Einsatzpunkt für<br>pos. SW-Korrektur | °C      | -40   | +60   | 22    | -                                                 |
| 005 | posVF     | Verschiebefaktor<br>für pos. SW-Korr. |         | -10.0 | +10.0 | 0.4   | Außentemperaturgrenze für Raumsollwertreduzierung |
| 006 | maxKorr   | max. SW-Korrektur                     | К       | 0.0   | 20.0  | 4.0   | -                                                 |

Beispiel:

negVF = 0.5

posVF = 0.4

Ist die Außentemperatur 1°C kälter als der Einsatzpunkt für die negative Korrektur, dann wird der Raumtemperatursollwert um 0,5 °C reduziert (Außendifferenz mal Verschiebefaktor). Ist die Außentemperatur 1°C wärmer als der Einsatzpunkt für die positive Korrektur, dann wird der Raumtemperatursollwert um 0,4 °C erhöht (Außendifferenz mal Verschiebefaktor).

# 2.4.n.3.9 Fernbedienung

Nach Zuweisung einer CAN- Fernbedienung (s. Kap. 2.4.n.6.18 Service \ Zuw. Fernbedienung) ist das Menü

Zusatzfunktion \ Fernbedienung sichtbar. Die maximale Korrektur des Raumsollwertes bei Linksanschlag und Rechtsanschlag des Fernsollwertgebers kann eingestellt werden. Die Dauer einer Nutzungszeitverlängerung

Überstundenfunktion wird als **DauÜberstd** festgelegt.

| Nr. | Text       | Info-Text               | Einheit | Min. | Max. | Basis | Bemerkung |
|-----|------------|-------------------------|---------|------|------|-------|-----------|
| 001 | Poti0%-T   | TempWert Linksanschlag  | к       | -50  | 50   | -5    |           |
| 002 | Poti100%-T | TempWert Rechtsanschlag | К       | -50  | 50   | 5     |           |
| 003 | DauÜberstd | Dauer Verlängerung      | h       | 0.0  | 24.0 | 2.0   |           |

# 2.4.n.3.12 Ventilator

Der Einzelraumregelkreis kann bis zu 3 Ventilatorstufen ansteuern. Ob die Stufen nach dem Stellsignal der Regelung oder nach der Sollwertliste schalten, wird als **Art** der Ventilator- Steuerung festgelegt.

Ist bei mehrstufigen Ventilatoren mit Verriegelung **StuVerG** eingestellt (s. Kap. 2.4.n.3.2 Zusatzfunktion \ Regler), kann mit der Einstellung der Ausschaltverzögerung **AusVer** eine Trudelschaltung realisiert werden. Das heißt, dass beim Runterschalten z.B. von Stufe 2 auf Stufe 1, die Stufe 2 ausschaltet und Stufe 1 erst nach Ablauf der Verzögerungszeit einschaltet.

| Nr. | Text    | Info-Text                    | Einheit | Min. | Max.  | Basis | Bemerkung |
|-----|---------|------------------------------|---------|------|-------|-------|-----------|
| 001 | Art     | 1:nach Y-Reg 2:nach SW-Liste |         | 1    | 2     | 1     |           |
| 002 | EinVer  | Verzög. Vent. Ein            | s       | 0    | 600   | 0     |           |
| 003 | AusVer  | Verzög. Vent. Aus            | s       | 0    | 600   | 0     |           |
| 004 | SchaltD | Schaltdifferenz              | %       | 0.0  | 100.0 | 5.0   |           |

Erläuterung:

Art:

= 1: Ventilator- Steuerung abhängig vom Stellsignal des Temperaturreglers

= 2: Ventilator- Steuerung zeitabhängig nach Sollwertliste Volumenstrom

Bei Handsteuerung über den Eingang SttasteFB wird der Temperaturregelkreis mit Sollwert-NZ1 geregelt. Ventilator- Einschaltverzögerung

EinVer: AusVer:

Ventilator- Einschaltverzögerung

# 2.4.n.3.13 Taupunktüberwachung

Durch die Überwachung eines Betauungsschalter **TaupktSch** oder Betauungsfühlers **TaupktFüh** kann die Betauung der Kühldecke und daraus resultierende Bauschäden verhindert werden.

Wenn der am kältesten Punkt der Kühldecke (am Kühlwassereintritt / Vorlauf) angebrachte Betauungsschalter öffnet oder wenn das Signal des Betauungsfühlers die eingestellte Taupunktgrenze TaupktGr überschreitet, wird die Betauung der Kühldecke erkannt, das Kühlerventil geschlossen und der Betriebsstatus Taupunkt gesetzt. Nach Ablauf der Verzögerungszeit VerTaupkt (s. Kap. 2.4.n.3.14 Zusatzfunktion \ Meldung) wird der Störstatus Taupunkt ausgelöst.

Wenn der Betauungsschalter wieder schließt oder wenn das Signal des Betauungsfühlers die eingestellte Taupunktgrenze **TaupktGr** abzüglich der Schaltdifferenz **SchaltD** unterschreitet, wird in den Kühlbetrieb zurückgekehrt und der Störstatus aufgehoben.

| Nr. | Text      | Info-Text                      | Einheit | Min. | Max. | Basis | Bemerkung |
|-----|-----------|--------------------------------|---------|------|------|-------|-----------|
| 001 | Aktiv     |                                |         | 0    | 1    | 1     |           |
| 002 | TaupktGr  | Taupunktgrenze                 | %       | 0    | 100  | 50    |           |
| 003 | SchaltD   | Schaltdifferenz                | %       | 0    | 20   | 5     |           |
| 004 | VentStufe | Vent. Stufe 0-3: Stufe, 4:Auto |         | 0    | 4    | 4     |           |

# 2.4.n.3.14 Meldung

Bei aktiver Zusatzfunktion Meldung (**Aktiv** = 1) werden die erkannten Störungen, wie im Parameter **SM-Gesamt** festgelegt, gemeldet. Bei Überschreitung eines **Grenzwertes** und nach Ablauf der dazugehörenden **Verzögerung**, kann der Alarm an die GLT abgesetzt werden, die Meldung im Reglerdisplay angezeigt werden und / oder ein Störmeldeausgang eingeschaltet werden.

Die Überwachung der Regelabweichung Xw - Raum erfolgt nur während des Nennbetriebes.

| Nr. | Text         | Info-Text                | Einheit | Min. | Max. | Basis | Bemerkung                |
|-----|--------------|--------------------------|---------|------|------|-------|--------------------------|
| 001 | Aktiv        |                          |         | 0    | 1    | 0     |                          |
| 002 |              | Meldesignal aktiv!       |         |      |      |       | 19 Zeichen freier Text   |
| 003 | SM-Gesamt    | SM an GLT:2,3,6,7        |         | 0    | 7    | 1     | > 0: Globale Aktivierung |
|     |              | SM-A 4-7 Disp:1,3,5,7    |         |      |      |       | aller Einzelmeldungen    |
| 004 | Xw-Raum      | max. Regelabw.           | K       | 0.5  | 20.0 | 20.0  |                          |
|     |              | Raumtemperatur           |         |      |      |       |                          |
| 005 | FensterFRGr  | max. AT für Stör-        | °C      | -50  | 20   | 2     |                          |
|     |              | meldung Fenster auf      |         |      |      |       |                          |
| 006 | FensterHiGr  | min. AT für Stör-        | °C      | 0    | 50   | 35    |                          |
|     |              | meldung Fenster auf      |         |      |      |       |                          |
| 007 | Ver-FrRaum   | Verzög. Frostschutz Raum | min     | 0    | 600  | 60    |                          |
| 800 | Ver-FrRaumFe | Verzög. Frostschutz      | min     | 0    | 600  | 60    |                          |
|     |              | Raum bei offenem Fenster |         |      |      |       |                          |
| 009 | Ver-HiRaum   | Verzög. Hitzeschutz Raum | min     | 0    | 600  | 60    |                          |
| 010 | Ver-HiRaumFe | Verzög. Hitzeschutz      | min     | 0    | 600  | 60    |                          |
|     |              | Raum bei offenem Fenster |         |      |      |       |                          |
| 011 | Ver-FenstAuf | Verzög. Störmeldung      | min     | 0    | 600  | 30    |                          |
|     |              | Fenster auf              |         |      |      |       |                          |
| 012 | Ver-Xw-Raum  | Verzög. Regelabw.        | min     | 0    | 600  | 600   |                          |
|     |              | Raumtemperatur           |         |      |      |       |                          |
| 013 | VerTaupkt    | Verzög. Störmeldung      | min     | 0    | 600  | 10    |                          |
|     |              | Taupunktüberwachnung     |         |      |      |       |                          |

# 2.4.n.3.15 Blockierschutz

Die Funktion Blockierschutz erkennt selbständig, ob sich die Ventile in den letzten 24 Stunden auf Grund von durchgeführten Regelaufgaben bewegt haben. Wenn das nicht der Fall ist, werden täglich um 11 Uhr für eine einstellbare Zeit (**Dauer**) die Ausgänge angesteuert. Dadurch wird das Festsetzen der Ventile verhindert. Im Parameter Dauer sollte mindestens die Motorlaufzeit des Ventilantriebs eingetragen werden, damit während der Blockierschutzfunktion die Ventile über den gesamten Hub bewegt werden.

| Nr. | Text  | Info-Text         | Einheit | Min. | Max. | Basis | Bemerkung |
|-----|-------|-------------------|---------|------|------|-------|-----------|
| 001 | Dauer | Laufzeit BlSchutz | S       | 0    | 600  | 300   |           |

# 2.4.n.3.20 Temperaturanforderung

Das Energiemanagement des Einzelraumregelkreises berechnet die aktuell benötigte Vorlauftemperatur- und Leistungsanförderung für Wärme und Kälte. Der zentrale Energiemanager des Reglers kann die Anforderungen aller Einzelraumregelkreise sammeln und an die Wärme- und Kälteerzeuger übergeben.

Voraussetzung für die Funktion ist die Zuweisung eines Außenfühlers (s. Kap. 2.4.n.6.17 Service \ Klemmenzuweisung). Im Abhängigkeit der Parameter **Art** (s. Erläuterung) werden die Leistungsanforderungen berechnet. Für die korrekte Berechnung müssen die Auslegungsleistungen Wärme **W-Q-Ausl** und Kälte **K-Q-Ausl** eingegeben und auf richtige Einstellung der Auslegungstemperaturen (Par. 003 - 005 + 009 - 012) geachtet werden.

| Nr. | Text        | Info-Text                              | Einheit | Min.  | Max.   | Basis | Bemerkung |
|-----|-------------|----------------------------------------|---------|-------|--------|-------|-----------|
| 001 | W-Art       | LstgAnf. Wärme<br>1:konst. 3:AT 4:VL-T |         | 0     | 4      | 4     |           |
| 002 | W-Q-Ausl    | AuslWärmebedarf                        | kW      | 0.0   | 3200.0 | 2.0   |           |
| 003 | W-AusIRT    | AuslRaumtemp. Wärme                    | °C      | 5.0   | 30.0   | 20.0  |           |
| 004 | W-AusIAT    | AuslAussentemp. Wärme                  | °C      | -50.0 | 0.0    | -12.0 |           |
| 005 | W-AusIVL-T  | AuslVorlauftemp. Wärme                 | °C      | 0.0   | 160.0  | 70.0  |           |
| 006 | K-Art       | LstgAnf. Kälte<br>1:konst. 3:AT        |         | 0     | 3      | 1     |           |
| 007 | K-Q-Ausl    | AuslKältebedarf                        | kW      | 0.0   | 3200.0 | 2.0   |           |
| 800 | K-Q-Ausl-AT | AT-abhängiger<br>LstgAnteil Kälte      | %       | 0     | 100    | 40    |           |
| 009 | K-minAT     | Aussentemp. bei<br>min. Vorlauftemp.   | °C      | -40.0 | 50.0   | 32.0  |           |
| 010 | K-maxAT     | Aussentemp. bei<br>max. Vorlauftemp.   | °C      | -40.0 | 50.0   | 20.0  |           |
| 011 | K-minVL     | min. Vorlauftemp. Kälte                | °C      | 5.0   | 30.0   | 16.0  |           |
| 012 | K-maxVL     | max. Vorlauftemp. Kälte                | °C      | 5.0   | 30.0   | 20.0  |           |

Erläuterung:

|       | -   |                                                                                                  |
|-------|-----|--------------------------------------------------------------------------------------------------|
| W-Art | = 0 | Energiemanager Wärme nicht aktiv                                                                 |
|       | = 1 | Konstante Leistungsanforderung (Auslegungsleistung)                                              |
|       | = 3 | Leistungsberechnung aus der Außentemperatur und Auslegungsdaten (Wärmebedarf nach DIN 4701)      |
|       | = 4 | Leistungsberechnung aus der aktuellen Vorlauftemperatur-Anforderung VL-T-Hzg und Auslegungsdaten |
| K-Art | = 0 | Energiemanager Kälte nicht aktiv                                                                 |
|       | = 1 | Konstante Leistungsanforderung (Auslegungsleistung)                                              |
|       | = 3 | Leistungsberechnung aus der Außentemperatur und Auslegungsdaten                                  |
|       |     |                                                                                                  |

# 2.4.n.3.21 Lastabwurf

Mit dem übergeordneten Energiemanagement (aktivierbar) kann eine mehrstufige Lastabwurfschaltung ausgeführt werden. Nach getrennter Aktivierung für Wärme und Kälte, wird der Raumtemperatursollwert um 1 °C pro Lastabwurfsstufe verschoben (bei Wärme nach unten, bei Kälte nach oben). Die Lastabwurfschaltung wird unwirksam, wenn die Lastabwurfsstufe = 0 ist oder / und wenn die Frostgrenze erreicht wird.

| Nr.        | Text                   | Info-Text | Einheit | Min.   | Max.   | Basis  | Bemerkung |
|------------|------------------------|-----------|---------|--------|--------|--------|-----------|
| 001<br>002 | Akt-Wärme<br>Akt-Kälte |           |         | 0<br>0 | 1<br>1 | 0<br>0 |           |

# 2.4.n.4 Status

Der Menüpunkt Status gibt einen Überblick über die aktuelle Arbeitsweise des Heizkreises.

Jede Funktion, die sich auf den Betrieb der Anlage auswirkt, geht in die Bildung des Hauptstatus BStatus oder des Hilfsstatus BStatcode ein. Der BStatcode ist eine Hexadezimalzahl. Die Bedeutung der in den Parametern BStatCode und SStatCode angezeigten Zeichen wird in den folgenden Tabellen erläutert.

| Nr.        | Text       |                                                                        | Info-Te                                                        | ext                                                                                                    | Einheit     | Min.        | Max.           | Basis       | Bemerkung                              |                 |  |  |
|------------|------------|------------------------------------------------------------------------|----------------------------------------------------------------|----------------------------------------------------------------------------------------------------|-------------|-------------|----------------|-------------|----------------------------------------|-----------------|--|--|
| 001        | BStatus    | 5                                                                      |                                                                |                                                                                                    |             |             |                | '           |                                        | Betriebsstatus  |  |  |
| 002        | Störung    | 1                                                                      |                                                                |                                                                                                    |             | '           |                | '           |                                        | Störstatus      |  |  |
| 003        | Quelle     |                                                                        | Sollwe                                                         | rtquelle und                                                                                                    |             | '           |                | '           |                                        |                 |  |  |
|            |            |                                                                        | -beinflu                                                       | issung                                                                                                    |             |             |                |             |                                        |                 |  |  |
| 004        | Sq1-Ste    | et                                                                     | Seque                                                          | nz1 Stetig                                                                                                    |             | %           | 0.0            | 100.0       |                                        | Heizen          |  |  |
| 005        | Sq1-Au     | f                                                                      | Seque                                                          | nz1 Auf                                                                                                    |             |             | Aus            | Ein         |                                        | oder            |  |  |
| 006        | Sq1-Zu     |                                                                        | Seque                                                          | nz1 Zu                                                                                                    |             |             | Aus            | Ein         |                                        | Heizen / Kühlen |  |  |
| 007        | Sq1-2P     | kt                                                                     | Seque                                                          | nz1 Zweipunkt                                                                                                    |             |             | Aus            | Ein         |                                        | bei Change-over |  |  |
| 008        | Sq2-Ste    | et                                                                     | Seque                                                          | nz2 Stetig                                                                                                    |             | %           | 0.0            | 100.0       |                                        |                 |  |  |
| 009        | Sq2-Au     | f                                                                      | Seque                                                          | nz2 Auf                                                                                                    |             |             | Aus            | Ein         |                                        | Kühlen          |  |  |
| 010        | Sq2-Zu     |                                                                        | Sequenz2 Zu                                                    |                                                                                                    |             |             | Aus            | Ein         |                                        |                 |  |  |
| 011        | Sq2-2P     | kt                                                                     | Seque                                                          | nz2 Zweipunkt                                                                                                    |             |             | Aus            | Ein         |                                        |                 |  |  |
| 012        | Vent-St    | 1                                                                      | Ventila                                                        | tor Stufe1                                                                                                    |             |             | Aus            | Ein         |                                        |                 |  |  |
| 013        | Vent-St    | 2                                                                      | Ventila                                                        | tor Stufe2                                                                                                    |             |             | Aus            | Ein         |                                        |                 |  |  |
| 014        | Vent-St    | 3                                                                      | Ventila                                                        | tor Stufe3                                                                                                    |             |             | Aus            | Ein         |                                        |                 |  |  |
| 015        | Störmel    | d                                                                      | Störme                                                         | ldung                                                                                                    |             |             | Normal         | Störung     |                                        |                 |  |  |
| 016        | LEDSta     | tFB                                                                    | FB-LEI                                                         | D-Status                                                                                                    |             |             |                |             |                                        |                 |  |  |
| 017        | FrgFB      |                                                                        | FB-Fre                                                         | igabe                                                                                                    |             |             | Aus            | Ein         |                                        |                 |  |  |
| 018        | VAZ-H      |                                                                        | VAZ H                                                          | eizen                                                                                                    |             | °C          | 0.0            | 160.0       | -                                      |                 |  |  |
| 019        | VAV-H      |                                                                        | VAV H                                                          | eizen                                                                                                    |             | °C          | 0.0            | 160.0       | -                                      |                 |  |  |
| 020        | VAZ-K      |                                                                        | VAZ Ki                                                         | ühlen                                                                                                    |             | °C          | 0.0            | 160.0       | -                                      |                 |  |  |
| 021        | VAV-K      |                                                                        | VAV K                                                          | ühlen                                                                                                    |             | °C          | 0.0            | 160.0       | -                                      |                 |  |  |
| 022        | BStatCo    | ode                                                                    |                                                                |                                                                                                    |             |             | 00000          | 7FFFF       |                                        |                 |  |  |
| 023        | SStatCo    | ode                                                                    |                                                                |                                                                                                    |             |             | 00             | FF          |                                        |                 |  |  |
| Frlä       | iteruna.   |                                                                        |                                                                |                                                                                                    |             |             |                |             |                                        |                 |  |  |
| RSta       | tue:       |                                                                        |                                                                | Hauntetatue                                                                                                    | lac Einzalr | aumragalk   |                | vienial: N  | Vennhetrich NZ1                        |                 |  |  |
| DOla       | N          | Nicht aktiv<br>Gebäudeschutz<br>Abschaltbetrieb                        |                                                                | Raumfühler nicht zugewiesen<br>Frostgrenze Raum unterschritten<br>Hauswart ausgelöst (Sommerabschaltung der Heizung),     |             |             |                |             |                                        |                 |  |  |
|            | G          |                                                                        |                                                                |                                                                                                    |             |             |                |             |                                        |                 |  |  |
|            | A          |                                                                        |                                                                |                                                                                                    |             |             |                |             |                                        |                 |  |  |
|            |            |                                                                        |                                                                | Lüftungserkennung ausgelöst (Fensterkontakt neldet Fenster offen),                                                        |             |             |                |             |                                        |                 |  |  |
|            |            |                                                                        |                                                                | Betriebsartenschalter BArtFern zugewiesen und Stellung Aus,<br>Betriebsartenschalter BArtLok zugewiesen und Stellung Aus, |             |             |                |             |                                        |                 |  |  |
|            |            | <i>.</i> .                                                             |                                                                |                                                                                                    |             |             |                |             |                                        |                 |  |  |
|            | A          | utheizen                                                               |                                                                | Aufheizen durch Einschaltoptimierung Heizen                                                                               |             |             |                |             |                                        |                 |  |  |
|            | A          | ADKUNIEN<br>Red Betrieb                                                |                                                                | Abkunien durch Einschaltoptimierung Kunien<br>Status vom Ubropkonal NN, SNN oder SNNZ                                     |             |             |                |             |                                        |                 |  |  |
|            | N          | eu. Deille<br>onnhotrio                                                | b<br>b                                                         | Status vom Uhrenkanal N71 N74 oder SN71 SN74                                                                              |             |             |                |             |                                        |                 |  |  |
|            | H          | andbetrie                                                              | b                                                              | Handsteuerung für einen Ausgang aktiv.                                                                                    |             |             |                |             |                                        |                 |  |  |
|            |            | handbetrieb                                                            |                                                                | Betriebsartenschalter BArtFern zugewiesen und Stellung Hand.                                                              |             |             |                |             |                                        |                 |  |  |
|            |            |                                                                        |                                                                | Betriebsarten                                                                                                    | schalter BA | ArtLok zug  | ewiesen und    | d Stellung  | Hand                                   |                 |  |  |
| Störu      | ung: ke    | eine                                                                   |                                                                |                                                                                                    |             | -           |                | -           |                                        |                 |  |  |
|            | 'K         | Curztext de                                                            | ext der 1. auftretenden Störung                                |                                                                                                    |             |             |                |             |                                        |                 |  |  |
| Quel       | le:        | Zusammengesetzt aus der Sollwertquelle und den Kennzeichen der S       |                                                                |                                                                                                    |             |             |                |             | wertbeeinflussungen                    | , z.B.: UHR-NZ1 |  |  |
| FIB        | =5         | tenelles COLL MM - Cellurett Michtentenerer (Delect - C. Delinett - C. |                                                                |                                                                                                    |             |             |                |             |                                        |                 |  |  |
| Soliv      | vertquelle | SOLL-I                                                                 | -INN Sollwert: Nichthutzungszeitraum (Belegt = U, Prasenz = U) |                                                                                                    |             |             |                |             |                                        |                 |  |  |
|            |            | UHR-v                                                                  | 30 I<br>VVV                                                    | Sollwert: vom Ubrennrogramm mit Ubrenstatus (z. R. 114P-NZ1)                                                              |             |             |                |             |                                        |                 |  |  |
| Kennzeiche |            | Fxxxx                                                                  | ~~~                                                            | Sollwert von                                                                                                    | Fernsollwei | taeber be   | einflusst      | J (Z. D. UI | ···· ································· |                 |  |  |
|            |            | xTxxx                                                                  |                                                                | Sollwert durch FB-Taste beeinflusst                                                                                       |             |             |                |             |                                        |                 |  |  |
|            |            | xxBxx                                                                  |                                                                | Sollwert durch Betriebsartenschalter beeinflusst                                                                          |             |             |                |             |                                        |                 |  |  |
|            |            | xxxEx                                                                  |                                                                | Sollwert durc                                                                                                    | h Energiem  | anager be   | eeinflusst (z. | B. Lastabv  | vurf)                                  |                 |  |  |
|            |            | xxxxS                                                                  |                                                                | Sollwert durc                                                                                                    | h Sollwertk | ennlinie be | eeinflusst     |             |                                        |                 |  |  |
|            |            |                                                                        |                                                                |                                                                                                    |             |             |                |             |                                        |                 |  |  |

#### BStatCode:

Der Hilfsbetriebsstatus besteht aus fünf Stellen, da verschiedene Funktionen des Einzelraumkreises gleichzeitig wirken können. Die Anzeige erleichtert die Analyse der Regelung. Das untere Beispiel zusammen mit der Übersetzungstabelle veranschaulicht die Entschlüsselung der Zeichenfolge.

|   | 1. Stelle                                         | 2. Stelle                                                        | 3. Stelle                                                                           | 4.Stelle                                                              | 5.Stelle                                       |
|---|---------------------------------------------------|------------------------------------------------------------------|-------------------------------------------------------------------------------------|-----------------------------------------------------------------------|------------------------------------------------|
| 1 | Fensterkontakt                                    | FB-Überstd-Taste 4h                                              | B-Art-Schalter fern                                                                 | Blockierschutz                                                        | Hauswart                                       |
| 2 | Präsenzmelder                                     | FB-Taste                                                         | B-Art-Schalter lok.                                                                 | Taupunkt                                                              | Abkühlen                                       |
| 3 | Fensterkontakt,<br>Präsenzmelder                  | FB-Überstd-Taste 4h,<br>FB-Taste                                 | B-Art-Schalter fern,<br>B-Art-Schalter lok.                                         | Blockierschutz,<br>Taupunkt                                           | Hauswart, Abkühlen                             |
| 4 | Raumbelegung                                      | Kühlbetrieb                                                      | FB-B-Art-Schalter                                                                   | Sollwertkennlinie                                                     | Aufheizen                                      |
| 5 | Raumbelegung,<br>Fensterkontakt                   | Kühlbetrieb,<br>FB-Überstd-Taste 4h                              | FB-B-Art-Schalter,<br>B-Art-Schalter fern                                           | Sollwertkennlinie,<br>Blockierschutz                                  | Aufheizen, Hauswart                            |
| 6 | Raumbelegung,<br>Präsenzmelder                    | Kühlbetrieb,<br>FB-Taste                                         | FB-B-Art-Schalter,<br>B-Art-Schalter lok.                                           | Sollwertkennlinie,<br>Taupunkt                                        | Aufheizen, Abkühlen                            |
| 7 | Raumbelegung,<br>Fensterkontakt,<br>Präsenzmelder | Kühlbetrieb,<br>FB-Überstd-Taste 4h,<br>FB-Taste                 | FB-B-Art-Schalter,<br>B-Art-Schalter fern,<br>B-Art-Schalter lok.                   | Sollwertkennlinie,<br>Blockierschutz,<br>Taupunkt                     | Aufheizen,<br>Hauswart, Abkühlen               |
| 8 |                                                   | Heizbetrieb                                                      | FB-VentTaster                                                                       | Anpassung 3 Pkt                                                       | Lastabwurf                                     |
| 9 |                                                   | Heizbetrieb,<br>FB-Überstd-Taste 4h                              | FB-VentTaster,<br>B-Art-Schalter fern                                               | Anpassung 3 Pkt,<br>Blockierschutz                                    | Lastabwurf,<br>Hauswart                        |
| А |                                                   | Heizbetrieb,<br>FB-Taste                                         | FB-VentTaster,<br>B-Art-Schalter lok.                                               | Anpassung 3 Pkt,<br>Taupunkt                                          | Lastabwurf,<br>Abkühlen                        |
| в |                                                   | Heizbetrieb,<br>FB-Überstd-Taste 4h,<br>FB-Taste                 | FB-VentTaster,<br>B-Art-Schalter fern,<br>B-Art-Schalter lok.                       | Anpassung 3 Pkt,<br>Blockierschutz,<br>Taupunkt                       | Lastabwurf,<br>Hauswart, Abkühlen              |
| С |                                                   | Heizbetrieb,<br>Kühlbetrieb                                      | FB-VentTaster,<br>FB-B-Art-Schalter                                                 | Anpassung 3 Pkt,<br>Sollwertkennlinie                                 | Lastabwurf,<br>Aufheizen                       |
| D |                                                   | Heizbetrieb,<br>Kühlbetrieb,<br>FB-Überstd-Taste 4h              | FB-VentTaster,<br>FB-B-Art-Schalter,<br>B-Art-Schalter fern                         | Anpassung 3 Pkt,<br>Sollwertkennlinie,<br>Blockierschutz              | Lastabwurf,<br>Aufheizen, Hauswart             |
| E |                                                   | Heizbetrieb,<br>Kühlbetrieb,<br>FB-Taste                         | FB-VentTaster,<br>FB-B-Art-Schalter,<br>B-Art-Schalter lok.                         | Anpassung 3 Pkt,<br>Sollwertkennlinie,<br>Taupunkt                    | Lastabwurf,<br>Aufheizen, Abkühlen             |
| F |                                                   | Heizbetrieb,<br>Kühlbetrieb,<br>FB-Überstd-Taste 4h,<br>FB-Taste | FB-VentTaster,<br>FB-B-Art-Schalter,<br>B-Art-Schalter fern,<br>B-Art-Schalter lok. | Anpassung 3 Pkt,<br>Sollwertkennlinie,<br>Blockierschutz,<br>Taupunkt | Lastabwurf,<br>Aufheizen<br>Hauswart, Abkühlen |

Tab. 2: Betriebsstatuscode Einzelraumregelkreis

Beispiel:

Anzeige: BStatCode: = 68010 Bedeutung: Stelle 1 =

Stelle 1 = Raumbelegung und Präsenzmelder beeinflusst den Betriebszustand des Einzelraumregelkreises,

Stelle 2 = Einzelraumregelkreis in Heizbetrieb Stelle 4 = Einzelraumregelkreis führt momentan Blockierschutz aus
#### SStatCode:

Der Hilfsstörstatus besteht aus drei Stellen, da auch mehrere Störungen gleichzeitig auftreten können. Das untere Beispiel zusammen mit der Übersetzungstabelle veranschaulicht die Entschlüsselung der Zeichenfolge.

|   | 1. Stelle        | 2. Stelle                                                                                                    | 3. Stelle                                                                                           |
|---|------------------|----------------------------------------------------------------------------------------------------|----------------------------------------------------------------------------------------------------|
| 1 | Frostschutz Raum | Störung Taupunktüberwachung                                                                                                    | Störung Eingang                                                                                     |
| 2 |                  | Hitzeschutz Raum bei offenem<br>Fenster                                                                                            | Meldeeingang                                                                                        |
| 3 |                  | Störung Taupunktüberwachung,<br>Hitzeschutz Raum bei offenem<br>Fenster                                                            | Störung Eingang, Meldeeingang                                                                       |
| 4 |                  | Hitzeschutz Raum                                                                                                    | max. Regelabweichung der Raum-<br>temperatur                                                        |
| 5 |                  | Hitzeschutz Raum,<br>Störung Taupunktüberwachung                                                                                   | max. Regelabweichung der Raum-<br>temperatur, Störung Eingang                                       |
| 6 |                  | Hitzeschutz Raum, Hitzeschutz<br>Raum bei offenem Fenster                                                                          | max. Regelabweichung der Raum-<br>temperatur, Meldeeingang                                          |
| 7 |                  | Hitzeschutz Raum, Störung Tau-<br>punktüberwachung, Hitzeschutz<br>Raum bei offenem Fenster                                        | max. Regelabweichung der Raum-<br>temperatur, Störung Eingang,<br>Meldeeingang                      |
| 8 |                  | Frostschutz Raum bei offenem<br>Fenster                                                                                            | Störung Fenster auf                                                                                 |
| 9 |                  | Frostschutz Raum bei offenem<br>Fenster,<br>Störung Taupunktüberwachung                                                            | Störung Fenster auf,<br>Störung Eingang                                                             |
| A |                  | Frostschutz Raum bei offenem<br>Fenster, Hitzeschutz Raum bei<br>offenem Fenster                                                   | Störung Fenster auf,<br>Meldeeingang                                                                |
| в |                  | Frostschutz Raum bei offenem<br>Fenster, Störung Taupunktüberwa-<br>chung, Hitzeschutz Raum bei offe-<br>nem Fenster               | Störung Fenster auf,<br>Störung Eingang, Meldeeingang                                               |
| С |                  | Frostschutz Raum bei offenem<br>Fenster, Hitzeschutz Raum                                                                          | Störung Fenster auf, max. Regelab-<br>weichung der Raumtemperatur                                   |
| D |                  | Frostschutz Raum bei offenem<br>Fenster, Hitzeschutz Raum,<br>Störung Taupunktüberwachung                                          | Störung Fenster auf, max. Regelab-<br>weichung der Raumtemperatur,<br>Störung Eingang               |
| E |                  | Frostschutz Raum bei offenem<br>Fenster, Hitzeschutz Raum, Hitze-<br>schutz Raum bei offenem Fenster                               | Störung Fenster auf, max. Regelab-<br>weichung der Raumtemperatur,<br>Meldeeingang                  |
| F |                  | Frostschutz Raum bei offenem<br>Fenster, Hitzeschutz Raum, Störung<br>Taupunktüberwachung, Hitzeschutz<br>Raum bei offenem Fenster | Störung Fenster auf, max. Regelab-<br>weichung der Raumtemperatur,<br>Störung Eingang, Meldeeingang |

Tab. 3: Störstatuscode Einzelraumregelkreis

Beispiel:

Anzeige: SStatCode: = 022 Bedeutung:

Stelle 2 = Hitzeschutz Raum bei offenem Fenster, Stelle 3 = Meldeeingang (externe Kontakt für Klartextmeldung)

# 2.4.n.5 Handsteuerung

Mit der Handsteuerung kann bei der Inbetriebnahme eine Kontrolle der Ventilantriebe und Ventilatorstufen auf Funktion, Wirksinn und Drehrichtung erfolgen.

#### Achtung !

Die Betriebsart "Handbetrieb" kann bei unsachgemäßer Anwendung zu Schäden an der Anlage führen. Durch die Handsteuerung werden Begrenzungsfunktionen, Blockier- und Frostschutz sowie Über-wachungs- und Meldefunktionen außer Kraft gesetzt.

| Nr. | Text    | Info-Text                     | Einheit | Min. | Max. | Basis | Bemerkung                      |
|-----|---------|-------------------------------|---------|------|------|-------|--------------------------------|
| 001 | Sq1-Reg | 0-100:Hand 101:Automatik      |         | 0    | 101  | 101   | stetiger Ausgang   Heizen oder |
| 002 | Sq1-Reg | 0:Aus 1:Ein 3:Automatik       |         | 0    | 3    | 3     | 2Pkt Ausgang   Heiz./Kühl.b.   |
| 003 | Sq1-Reg | 0:Zu 1:Auf 2:Halt 3:Automatik |         | 0    | 3    | 3     | 3Pkt Ausgang   Change-over     |
| 004 | Sq2-Reg | 0-100:Hand 101:Automatik      |         | 0    | 101  | 101   | stetiger Ausgang               |
| 005 | Sq2-Reg | 0:Aus 1:Ein 3:Automatik       |         | 0    | 3    | 3     | 2Pkt Ausgang   Kühlen          |
| 006 | Sq2-Reg | 0:Zu 1:Auf 2:Halt 3:Automatik |         | 0    | 3    | 3     | 3Pkt Ausgang                   |
| 007 | Vent    | 0:Aus 1-3:Stufe 4:Automatik   |         | 0    | 4    | 4     | Ventilator Stufen 1 - 3        |

# 2.4.n.6 Service

Im Servicemenü des Einzelraumregelkreises wird eine Grundeinrichtung des Bibliotheksprogramms vorgenommen, Ein- und Ausgänge können zugewiesen und die Grundparametrierung der Zusatzfunktionen vorgenommen werden.

## 2.4.n.6.4 Einschaltoptimierung Heizen

Der Beginn und das Ende der letzten Einschaltoptimierung Heizen wird angezeigt. Bei der Betriebsart ohne automatische Adaption (s. Kap. 2.4.n.3.4 Zusatzfunktion / Einschaltoptimierung Heizen / Art = 2), sind im Servicemenü die Parameter für die manuelle Einstellung der Aufheizdauer (im Bezug auf die Außentemperatur) sichtbar und können an die Anlage angepasst werden.

| Nr. | Text    | Info-Text                      | Einheit | Min. | Max. | Basis | Bemerkung               |
|-----|---------|--------------------------------|---------|------|------|-------|-------------------------|
| 001 | BegAufh | Beginn Aufheizen               |         |      |      |       | Uhrzeit: z.B. 04:05 Uhr |
| 002 | EndAufh | Ende Aufheizen                 |         |      |      |       | Uhrzeit: z.B. 05:52 Uhr |
| 003 | AHD+25  | Aufheizdauer bei xx°C Aussent. | h       | 0.0  | 48.0 | 0.0   |                         |
| 004 | AHD+15  | Aufheizdauer bei xx°C Aussent. | h       | 0.0  | 48.0 | 1.5   |                         |
| 005 | AHD+5   | Aufheizdauer bei xx°C Aussent. | h       | 0.0  | 48.0 | 4.5   |                         |
| 006 | AHD-5   | Aufheizdauer bei xx°C Aussent. | h       | 0.0  | 48.0 | 7.5   |                         |
| 007 | AHD-15  | Aufheizdauer bei xx°C Aussent. | h       | 0.0  | 48.0 | 48.0  |                         |
| 800 | AHD-25  | Aufheizdauer bei xx°C Aussent. | h       | 0.0  | 48.0 | 48.0  |                         |
| 009 | AHD-35  | Aufheizdauer bei xx°C Aussent. | h       | 0.0  | 48.0 | 48.0  |                         |
| 010 | AHD-45  | Aufheizdauer bei xx°C Aussent. | h       | 0.0  | 48.0 | 48.0  |                         |

## 2.4.n.6.5 Einschaltoptimierung Kühlen

Der Beginn und das Ende der letzten Einschaltoptimierung Kühlen wird angezeigt. Bei der Betriebsart ohne automatische Adaption (s. Kap. 2.4.n.3.5 Zusatzfunktion / Einschaltoptimierung Kühlen / Art = 2), sind im Servicemenü die Parameter für die manuelle Einstellung der Abkühldauer (im Bezug auf die Außentemperatur) sichtbar und können an die Anlage angepasst werden.

| Nr. | Text   | Info-Text                     | Einheit | Min. | Max. | Basis | Bemerkung               |
|-----|--------|-------------------------------|---------|------|------|-------|-------------------------|
| 001 | BegAbk | Beginn Abkühlen               |         |      |      |       | Uhrzeit: z.B. 04:05 Uhr |
| 002 | EndAbk | Ende Abkühlen                 |         |      |      |       | Uhrzeit: z.B. 05:52 Uhr |
| 003 | AKD+40 | Abkühldauer bei xx°C Aussent. | h       | 0.0  | 24.0 | 7.5   |                         |
| 004 | AKD+30 | Abkühldauer bei xx°C Aussent. | h       | 0.0  | 24.0 | 4.5   |                         |
| 005 | AKD+20 | Abkühldauer bei xx°C Aussent. | h       | 0.0  | 24.0 | 1.5   |                         |
| 006 | AKD+10 | Abkühldauer bei xx°C Aussent. | h       | 0.0  | 24.0 | 0.0   |                         |

### 2.4.n.6.8 Sollwertkennlinie

Die aktuell berechnete Sollwertkorrektur der außentemperaturabhängigen Schiebefunktion wird in diesem Servicemenü angezeigt.

| Nr. | Text        | Info-Text                            | Einheit | Min. | Max. | Basis | Bemerkung |
|-----|-------------|--------------------------------------|---------|------|------|-------|-----------|
| 001 | aktlSW-Korr | aktuelle SW-Korr.<br>durch Schiebung | К       |      |      |       |           |

### 2.4.n.6.10 Sequenzausgang 1

Das Regelverhalten (für Heizen oder bei Change-over Heizen/Kühlen) der Einzelraumregelung kann durch Anpassung der Parameter **Xp** und **Tn** geändert werden. Die Schaltdifferenz einer Zweipunktregelung ist einstellbar. Mit den Parametern Sq1-0% und Sq1-100% kann eingestellt werden, ob Ventilatorstufen und Stellsignal symmetrisch angesteuert werden sollen (s. Basisparametrierung). Bei bestimmten Anlagen soll erst das Stellventil öffnen und dann die Ventilatorstufe erhöht werden (mögl. Parametrierung: Sq1-0% = 0%, Sq1-100% = 50%). Das aktuell berechnete Stellsignal wird angezeigt.

| Nr. | Text        | Info- Text                          | Einheit | Min. | Max.  | Basis | Bemerkung |
|-----|-------------|-------------------------------------|---------|------|-------|-------|-----------|
| 002 | Хр          | Proportionalbereich                 | к       | 0.0  | 500.0 | 3.0   |           |
| 003 | Tn          | Nachstellzeit                       | min     | 0.1  | 121.0 | 30.0  |           |
| 004 | SchaltD2Pkt | Schaltdiff. 2Pkt.                   | К       | 0.0  | 50.0  | 1.0   |           |
| 005 | Sq1-0%      | Y-Regler bei dem<br>Y-Sequenz1 0%   | %       | 0.0  | 100.0 | 0.0   |           |
| 006 | Sq1-100%    | Y-Regler bei dem<br>Y-Sequenz1 100% | %       | 0.0  | 100.0 | 100.0 |           |
| 007 | Y-Reg       | Reglerstellgrösse                   | %       | 0.0  | 100.0 |       |           |

#### Erläuterung:

| Xp: |  |
|-----|--|
| Tn: |  |

Proportionalbereich, bei Vergrößerung wird die Sprungantwort des P-Anteils geringer Nachstellzeit, durch Vergrößerung wird der I-Anteil zeitlich gestreckt und hat damit einen geringeren Einfluss, durch Tn = 121.0 min wird der I-Anteil deaktiviert.

### 2.4.n.6.11 Sequenzausgang 2

Das Regelverhalten (für Kühlen) der Einzelraumregelung kann durch Anpassung der Parameter **Xp** und **Tn** geändert werden. Die Schaltdifferenz einer Zweipunktregelung ist einstellbar. Mit den Parametern Sq1-0% und Sq1-100% kann eingestellt werden, ob Ventilatorstufen und Stellsignal symmetrisch angesteuert werden sollen (s. Basisparametrierung). Bei bestimmten Anlagen soll erst das Stellventil öffnen und dann die Ventilatorstufe erhöht werden (mögl. Parametrierung: Sq1-0% = 0%, Sq1-100% = 50%). Das aktuell berechnete Stellsignal wird angezeigt.

| Nr. | Text        | Info- Text                          | Einheit | Min.  | Max.  | Basis | Bemerkung |
|-----|-------------|-------------------------------------|---------|-------|-------|-------|-----------|
| 001 | Totzone     |                                     | К       | -10.0 | 10.0  | 2.0   |           |
| 002 | Хр          | Proportionalbereich                 | К       | 0.0   | 50.0  | 3.0   |           |
| 003 | Tn          | Nachstellzeit                       | min     | 0.1   | 121.0 | 30.0  |           |
| 004 | SchaltD2Pkt | Schaltdiff. 2Pkt.                   | К       | 0.0   | 50.0  | 1.0   |           |
| 005 | Sq1-0%      | Y-Regler bei dem<br>Y-Sequenz1 0%   | %       | 0.0   | 100.0 | 0.0   |           |
| 006 | Sq1-100%    | Y-Regler bei dem<br>Y-Sequenz1 100% | %       | 0.0   | 100.0 | 100.0 |           |
| 007 | Y-Reg       | Reglerstellgrösse                   | %       | 0.0   | 100.0 |       |           |

Erläuterung:

Xp: Tn: Proportionalbereich, bei Vergrößerung wird die Sprungantwort des P-Anteils geringer Nachstellzeit, durch Vergrößerung wird der I-Anteil zeitlich gestreckt und hat damit einen geringeren Einfluss, durch Tn = 121.0 min wird der I-Anteil deaktiviert.

### 2.4.n.6.14 Meldung

Die letzten 10 vom Bibliotheksprogramm Einzelraumregelkreis erkannten Störungen werden aufgezeichnet und im Servicemenü "Meldung" angezeigt. Der erste Parameter zeigt immer die aktuellste Störung und der letzte Parameter die älteste Störung an. Als Parametertext wird der Kurztext der erkannten Störung dargestellt. Mit Hilfe der ? Taste kann der Info- Text aufgerufen werden. Es wird das Datum und die Uhrzeit, zu der die Störung festgestellt worden ist, dokumentiert. Durch einen Spannungsausfall oder einen Warmstart des Reglers werden die aufgezeichneten Störungen gelöscht!

| Nr.                                                                                                    | Text     | Info- Text                                                                                         | Einheit                                                                                                    | Min.       | Max.          | Basis            | Bemerkung |
|----------------------------------------------------------------------------------------------------|----------|----------------------------------------------------------------------------------------------------|----------------------------------------------------------------------------------------------------|------------|---------------|------------------|-----------|
| 001                                                                                                    | -        | <datum, uhrzeit=""></datum,>                                                                       |                                                                                                    | ·          |               |                  |           |
| 002                                                                                                    | -        | <datum, uhrzeit=""></datum,>                                                                       |                                                                                                    | ·          |               | '                |           |
| 009<br>010                                                                                                    | -        | <datum, uhrzeit=""><br/><datum, uhrzeit=""></datum,></datum,>                                      |                                                                                                    | '          |               | <br>             |           |
| Erlä                                                                                                    | uterung: |                                                                                                    |                                                                                                    |            |               |                  |           |
| Parametertext: GS-FrRaum<br>GS-FrRaumFe<br>GS-HiRaum<br>GS-HiRaumFe<br>Taupkt<br>FensterAuf<br>Xw-Raum<br>SM-Eing |          | GS-FrRaum<br>GS-FrRaumFe<br>GS-HiRaum<br>GS-HiRaumFe<br>Taupkt<br>FensterAuf<br>Xw-Raum<br>SM-Eing | Frostschutz Raum hat ausgelöst<br>Frostschutz Raum bei offenem Fenster hat ausgelöst<br>Hitzeschutz Raum hat ausgelöst<br>Hitzeschutz Raum bei offenem Fenster hat ausgelöst<br>Störung Taupunktüberwachung wurde erkannt<br>Störung Fenster auf<br>Regelabweichung der Raumtemperatur zu groß<br>Störmeldung Eingang erkannt. Fühlerfehler festgestellt |            |               |                  |           |
| Info-                                                                                                    | Text:    | <datum, uhrzeit=""></datum,>                                                                       | z.B.: am 18.11.08 um 13:5                                                                                                    | 7 Uhr wurd | de die Störur | ng aufgezeichnet |           |

### 2.4.n.6.16 Fühlerkorrektur

Sollten die unter Istwerte angezeigten Temperaturen von den aktuellen Anlagenwerten abweichen, so können durch die Eingabe eines Korrekturwertes die einzelnen Fühlerwerte abgeglichen werden.

| Nr. | Text      | Info-Text        | Einheit | Min.  | Max. | Basis | Bemerkung |
|-----|-----------|------------------|---------|-------|------|-------|-----------|
| 001 | Raum      | Raumtemperatur   | к       | -10.0 | 10.0 | 0.0   |           |
| 002 | Aussen    | Aussentemperatur | К       | -10.0 | 10.0 | 0.0   |           |
| 005 | ChOverT   | ChangeOverTemp.  | К       | -10.0 | 10.0 | 0.0   |           |
| 006 | TaupktFüh | Taupunktfühler   | %       | -10.0 | 10.0 | 0.0   |           |

### 2.4.n.6.17 Klemmenzuweisung

Unter Klemmenzuweisung werden den Ein- und Ausgängen des Einzelraumregelkreises die verwendeten Reglerklemmen zugewiesen. Jeder Eingangsklemme ist ein Ersatzwert zugeordnet. Der Ersatzwert, ist der Wert mit dem Regler weiterarbeitet, wenn z.B. ein Fühlerfehler vorliegt. Der Ersatzwert wird nur angezeigt, wenn die Ersatzwertklemme "99" zugewiesen wird. Der Ersatzwert wird auch als Regleristwert übernommen, solange die Ersatzwertklemme "99" zugewiesen ist.

| Nr. | Text      | Info-Text         | Einheit | Min.   | Max.  | Basis | Bemerkung |
|-----|-----------|-------------------|---------|--------|-------|-------|-----------|
| 001 | Raum      | Raumtemperatur    |         | 0      | 255   | 0     |           |
| 002 | ^-Ersatz  | Ersatzwert        | °C      | -40.0  | 160.0 | 20.0  |           |
| 003 | Aussen    | Aussentemperatur  |         | 0      | 255   | 0     |           |
| 004 | ^-Ersatz  | Ersatzwert        | °C      | -40.0  | 160.0 | 0.0   |           |
| 005 | Poti-FB   | Fernsollwert Temp |         | 0      | 255   | 0     |           |
| 006 | ^-Ersatz  | Ersatzwert        | %       | 0.0    | 100.0 | 50.0  |           |
| 007 | ChOverT   | Change-over Temp. |         | 0      | 255   | 0     |           |
| 800 | ^-Ersatz  | Ersatzwert        | °C      | -100.0 | 100.0 | 0.0   |           |
| 009 | TaupktFüh | Betauungsfühler   |         | 0      | 255   | 0     |           |
| 010 | ^-Ersatz  | Ersatzwert        | %       | 0.0    | 100.0 | 0.0   |           |
| 011 | TaupktSch | Betauungsschalter |         | 0      | 255   | 0     |           |
| 012 | ^-Ersatz  | Ersatzwert        |         | 0      | 1     | 0     |           |
| 013 | ChOver    | Change-over       |         | 0      | 255   | 0     |           |
| 014 | ^-Ersatz  | Ersatzwert        |         | 0      | 1     | 0     |           |

| Nr. | Text      | Info-Text            | Einheit | Min. | Max. | Basis | Bemerkung       |
|-----|-----------|----------------------|---------|------|------|-------|-----------------|
| 015 | Belegt    | Raumbelegung         |         | 0    | 255  | 0     |                 |
| 016 | ^-Ersatz  | Ersatzwert           |         | 0    | 1    | 0     |                 |
| 017 | Präsenz   | Präsenzmelder        |         | 0    | 255  | 0     |                 |
| 018 | ^-Ersatz  | Ersatzwert           |         | 0    | 1    | 0     |                 |
| 019 | Fenster   | Fensterkontakt       |         | 0    | 255  | 0     |                 |
| 020 | ^-Ersatz  | Ersatzwert           |         | 0    | 1    | 0     |                 |
| 021 | Taste     | FB-Taste             |         | 0    | 255  | 0     |                 |
| 022 | ÜbTaste4h | FB-Überstd-Taste 4h  |         | 0    | 255  | 0     |                 |
| 023 | StTasteFB | FB-VentTaster        |         | 0    | 255  | 0     |                 |
| 024 | BArtFB    | FB-B-Art-Schalter    |         | 0    | 255  | 0     |                 |
| 025 | BArtFern  | B-Art-Schalter fern  |         | 0    | 255  | 0     |                 |
| 026 | ^-Ersatz  | Ersatzwert           |         | 0    | 9    | 0     |                 |
| 027 | BArtLok   | B-Art-Schalter lokal |         | 0    | 255  | 151   |                 |
| 028 | ^-Ersatz  | Ersatzwert           |         | 0    | 9    | 0     |                 |
| 029 | Meldeeing | Meldeeingang         |         | 0    | 255  | 0     |                 |
| 030 | ^-Ersatz  | Ersatzwert           |         | 0    | 1    | 0     |                 |
| 031 | Sq1-Stet  | Sequenz1 Stetig      |         | 0    | 255  | 0     | Heizen          |
| 032 | Sq1-Auf   | Sequenz1 Auf         |         | 0    | 255  | 0     | oder            |
| 033 | Sq1-Zu    | Sequenz1 Zu          |         | 0    | 255  | 0     | Heizen / Kühlen |
| 034 | Sq1-2Pkt  | Sequenz1 Zweipunkt   |         | 0    | 255  | 0     | bei Change-over |
| 035 | Sq2-Stet  | Sequenz2 Stetig      |         | 0    | 255  | 0     |                 |
| 036 | Sq2-Auf   | Sequenz2 Auf         |         | 0    | 255  | 0     | Kühlen          |
| 037 | Sq2-Zu    | Sequenz2 Zu          |         | 0    | 255  | 0     |                 |
| 038 | Sq1-2Pkt  | Sequenz2 Zweipunkt   |         | 0    | 255  | 0     |                 |
| 039 | Vent-St1  | Ventilator Stufe1    |         | 0    | 255  | 0     |                 |
| 040 | Vent-St2  | Ventilator Stufe2    |         | 0    | 255  | 0     |                 |
| 041 | Vent-St3  | Ventilator Stufe3    |         | 0    | 255  | 0     |                 |
| 042 | Störmeld  | Störmeldung          |         | 0    | 255  | 207   |                 |
| 043 | VAZ-H     | VAZ Heizen           |         | 0    | 255  | 0     |                 |
| 044 | VAV-H     | VAV Heizen           |         | 0    | 255  | 0     |                 |
| 045 | VAZ-K     | VAZ Kühlen           |         | 0    | 255  | 0     |                 |
| 046 | VAV-K     | VAV Kühlen           |         | 0    | 255  | 0     |                 |

#### Erläuterung:

Alle Funktionen der Fernbedienung CAN-Bus 1 (CANTeiln = 1) sind durch die Zuweisung "101" mit dem Einzelraumregelkreis verbunden.

Für die Teilnehmer 2 ... 12 werden die Zuweisungen "102" ... "112" verwendet.

Der Fernsollwertsteller der Fernbedienung 1 kann mit der Zuweisung Poti-FB = 101 auch in den anderen Einzelraumregelkreisen verwendet werden. Auch der Raumtemperaturfühler der Fernbedienung 8 kann mit der Zuweisung Raum = 108 auch in den anderen Einzelraumregel-kreisen verwendet werden. Mit der Zuweisung 101 ... 112 als Datenpunkt einer Trendfunktion, werden Raumtemperaturfühler der Fernbe-dienungen 1 ... 12 aufgezeichnet.

### 2.4.n.6.18 Zuweisung Fernbedienung

Über die CAN-Bus-Schnittstelle können busfähige Fernbedienungen an den RU 6X angeschlossen und im Menü Service unter Zuweisung Fernbedienung dem Bibliotheksprogramm Einzelraumregelkreis zugeordnet werden.

Damit werden die einzelnen Funktionen der Fernbedienung (z.B. Raumfühler, Sollwertsteller, Überstundentaste, Ventilatortaste) mit den Ein- und Ausgängen des Einzelraumregelkreises verknüpft. Abweichende oder nicht erwünschte Zuordnungen (wie z.B. Poti der Fernbedienung 1 (101) soll auf Raum 1 und auch auf Raum 2 wirken) können unter Service / Klemmenzuweisung, durch Ändern der Zuweisung, angepasst werden. Die Zuordnung der Überstundentasten, des Betriebsartenwahlschalter und der Ventilatorstufentaste ist fest mit der Zuweisung der CAN-Bus Teilnehmer verbunden, sie kann nicht geändert aber gelöscht werden.

| Nr. | Text     | Info-Text                 | Einheit | Min. | Max. | Basis | Bemerkung |
|-----|----------|---------------------------|---------|------|------|-------|-----------|
| 001 | CANTeiln | Nummer CAN-Bus Teilnehmer |         | 0    | 12   | 0     |           |

### 2.4.n.6.19 Zuweisung Uhr

Durch die freie Zuweisung eines Uhrenkanals (1 ... 12) ist es möglich, mehrere Einzelraumregelkreise nach einem Wochen- und Jahresprogramm arbeiten zu lassen. Wenn kein Uhrenkanal zugewiesen ist, kann keine Nachtabsenkung des Raumsollwertes erfolgen.

Nach einem Kaltstart ist jeden Einzelraumregelkreis Raum 1 ... Raum 12 ein eigener Uhrenkanal Raum 1 ... Raum 12 zugeordnet (Basis: n = 1 ... 12).

| Nr. | Text   | Info-Text       | Einheit | Min. | Max. | Basis | Bemerkung |
|-----|--------|-----------------|---------|------|------|-------|-----------|
| 001 | UhrKan | Nummer Uhrkanal |         | 0    | 12   | n     |           |

# 2.6 Trend

Mit der Trendfunktion können bestimmte Parameter für einen längeren Zeitraum aufgezeichnet werden. Daher kann der Trend die Fehlersuche erheblich erleichtern. Des Weiteren kann durch die Datensammlung ein Nachweis der ordnungsgemäßen Funktion der Anlage erbracht werden.

Im RU 6X stehen maximal **10 Trendprogramme** zur Verfügung. Daher sind die folgenden Menüpunkte unter den Parameternummern 2.6.1 = Trend 1 bis 2.6.**10** = Trend 10 zu finden. Jedes Trendprogramm zeichnet einen Datenpunkt auf. Das Aufzeichnungsintervall kann zwischen 1 Minute und 999,9 Minuten gewählt werden. Der Aufzeichnungsspeicher ist ein Ringspeicher, d.h. bei Erreichen der maximalen Aufzeichnungskapazität wird der erste Speicherwert vom aktuellen Speicherwert überschrieben. Es können 50 Werte aufgezeichnet werden.

Die aufgezeichneten Werte können im Reglerdisplay eingesehen werden. Mittels eines R+S Serviceprogramms können die gesammelten Werte aus dem Trendspeicher ausgelesen werden.

## 2.6.n.1.4 Istwerte / Trend

Unter Trend können die aufgezeichneten Messwerte eingesehen werden. Im Infotext werden Datum und Uhrzeit der Aufzeichnung abgespeichert. Der Infotext wird sichtbar, wenn die Info-Taste gedrückt wird. Der nächste aufzuzeichnende Messwert wird durch den Parameter laufende Aufzeichnungsnummer LfdNrAufz angezeigt.

| Nr.            | Text       | Info-Text                                                     | Einheit | Min. | Max. | Basis | Bemerkung                                    |
|----------------|------------|---------------------------------------------------------------|---------|------|------|-------|----------------------------------------------|
| 001            | LfdNrAufz  | laufende Nummer<br>Aufzeichnung                               |         | 1    | 50   | -     | Nummer der aktuellen<br>Aufzeichnung         |
| 002<br>003     | W1<br>W2   | <datum, uhrzeit=""><br/><datum, uhrzeit=""></datum,></datum,> |         |      |      |       | Speicherplatz Nr. 1<br>Speicherplatz Nr. 2   |
| <br>050<br>051 | W49<br>W50 | <datum, uhrzeit=""><br/><datum, uhrzeit=""></datum,></datum,> |         |      |      |       | Speicherplatz Nr. 49<br>Speicherplatz Nr. 50 |

## 2.6.n.3.2 Zusatzfunktion / Aufzeichnen

In diesem Menüpunkt wird das Aufzeichnungsintervall festgelegt. Mit dem Parameter Aktiv = 1 beginnt die Aufzeichnung.

| Nr.        | Text             | Info-Text              | Einheit | Min.     | Max.       | Basis     | Bemerkung |
|------------|------------------|------------------------|---------|----------|------------|-----------|-----------|
| 001<br>002 | Aktiv<br>IntAufz | Intervall Aufzeichnung | min     | 0<br>1.0 | 1<br>999.9 | 0<br>60.0 |           |

## 2.6.n.3.10 Zusatzfunktion / Regler

Um eine eindeutige Zuordnung der Trendfunktion zum zugewiesenen Datenpunkt zu ermöglichen, kann hier ein bis zu 19 Zeichen langer Klartext eingegeben werden (z.B. Lehrerzimmer 1.OG).

| Nr. | Text     | Info-Text       | Einheit | Min. | Max. | Basis   | Bemerkung |
|-----|----------|-----------------|---------|------|------|---------|-----------|
| 001 | Langbez. | frei vorgebbare |         |      |      | Trend n |           |
|     |          | ProgLangbez.    |         |      |      |         |           |

## 2.6.n.4 Status

Der Menüpunkt Status gibt einen Überblick über die aktuelle Arbeitsweise des Trendprogramms. Der Betriebsstatus **BStatus** zeigt die augenblickliche Betriebsart als Klartext an.

| Nr. | Text    | Info-Text | Einheit       | Min.  | Max. | Basis | Bemerkung      |
|-----|---------|-----------|---------------|-------|------|-------|----------------|
| 001 | BStatus |           | 'Aufz. Interv | vall' |      |       | Betriebsstatus |

### 2.6.n.6 Service

Im Servicebereich des Bibliotheksprogramms können bestimmte Einstellungen, wie die Zuweisung des Einganges und das Rücksetzen des Speichers, vorgenommen werden.

### 2.6.n.6.2 Aufzeichnen

In diesem Menüpunkt werden der letzte und der aktuelle Aufzeichnungswert angezeigt.

| Nr. | Text     | Info-Text                    | Einheit | Min. | Max. | Basis | Bemerkung |
|-----|----------|------------------------------|---------|------|------|-------|-----------|
| 001 | AufzWert | letzter aufgezeichneter Wert |         |      |      |       |           |
| 002 | aktlWert | aktueller Wert               |         |      |      |       |           |

### 2.6.n.6.3 Klemmenzuweisung

Der Trendfunktion kann eine beliebige Klemme (1 ... 255) des Reglers zugewiesen werden.

| Nr. | Text | Info-Text  | Einheit | Min. | Max. | Basis | Bemerkung     |
|-----|------|------------|---------|------|------|-------|---------------|
| 001 | DPkt | Datenpunkt |         | 0    | 255  | 0     | Klemmennummer |

#### Beispiele für eine Zuweisung:

| -   |                                                                                                    |
|-----|----------------------------------------------------------------------------------------------------|
| 17  | Eingang-Klemme 17                                                                                    |
| 101 | Raumfühler des CAN-Bus Teilnehmers 1 (102 112 entsprechen der Raumtemperatur CANTeiln 2 12)          |
| 211 | Klemme 1 des CAN-IO-Modules 1 (212 226 = Klemmen2 16, 231 246 = Klemmen 1 16 vom CAN-<br>IO-Modul 2) |

### 2.6.n.6.4 Referenz/Löschen

Unter Referenz/Löschen kann der Inhalt des Aufzeichnungsspeichers gelöscht werden.

| Nr. | Text          | Info-Text          | Einheit | Min. | Max. | Basis | Bemerkung            |
|-----|---------------|--------------------|---------|------|------|-------|----------------------|
| 001 | KaltstartSpei | Kaltstart Speicher |         | 0    | 1    | 0     | 1 = Speicher löschen |

# 2.7 Wartungsmeldung

Wartungsmeldungen werden immer dann eingesetzt, wenn in Abhängigkeit eines Meldeeinganges oder datumsabhängig eine Meldung für den Benutzer erzeugt werden soll. Die Meldung kann auf dem Reglerdisplay angezeigt und / oder als Alarmmeldung an eine übergeordnete R+S Leitwarte weitergeleitet werden.

Die Eingabe eines freiwählbaren Meldetextes ist möglich. Somit ist es möglich auch anlagenfremde Meldungen mit eindeutigen Texten darzustellen (z.B. Störung Druckhaltung, Überflutung Keller, Störung Fahrstuhl, ...).

Zur Auslösung der datumsabhängigen Wartungsmeldung kann das Datum des Wartungsintervalls (Anlagenwartung 1 x im Jahr) eingetragen werden.

Im RU 6X stehen **8 Wartungsmeldungen** zur Verfügung. Daher sind die folgenden Menüpunkte unter den Parameternummern 2.7.1 = Wartung 1 bis 2.7.8 = Wartung 8 zu finden.

## 2.7.n.1 Istwerte

Ist der Wartungsfunktion ein Meldeeingang zugewiesen, wird unter Istwerte der Zustand der Eingangsklemme angezeigt. Ist keine Klemme zugewiesen, ist das Menü Istwerte nicht sichtbar.

| Nr. | Text    | Info-Text    | Einheit | Min. | Max. | Basis | Bemerkung |
|-----|---------|--------------|---------|------|------|-------|-----------|
| 001 | Meldung | Meldekontakt |         |      |      | -     |           |

## 2.7.n.3.1 Zusatzfunktion / Meldung

Im Menü Meldung kann das Verhalten des Reglers bei Auslösung der Wartungsfunktion festgelegt werden. Der Parameter **Aktiv** legt fest, ob im Reglerdisplay und/oder im Alarmprotokoll einer R+S Leitwarte die Wartungsmeldung angezeigt werden soll.

Mit **Art-Meld** erfolgt die Einrichtung für eine Meldung bei Überschreitung des eingestellten Wartungsintervalls (Art-Meld = 1, Wartung = Datum) oder bei aktivem Meldekontakt (Art-Meld = 2). Für datumsabhängige Meldung und Kontaktmeldung muss Art-Meld auf 3 parametriert werden.

Als Display- und GLT- Texte können freiwählbare Klartextmeldungen eingetragen werden. Für die Meldungstexte stehen jeweils 19 Zeichen zur Verfügung.

| Nr. | Text     | Info-Text              | Einheit | Min.     | Max.     | Basis       | Bemerkung          |
|-----|----------|------------------------|---------|----------|----------|-------------|--------------------|
| 001 | Aktiv    | SM an GLT:2,3 Disp:1,3 |         | 0        | 3        | 0           | 0 = nicht aktiv    |
| 002 | Art-Meld | Meldung bei 1:Datum,   |         | 1        | 3        | 1           |                    |
|     |          | 2:Kontakt, 3:beide     |         |          |          |             |                    |
| 003 | Wartung  | Datum für              |         | 01.01.00 | 31.12.99 | 31.12.99    | nicht sichtbar bei |
|     |          | Wartungsmeldung        |         |          |          |             | Art-Meld = 2       |
| 004 | Display1 | Displaytext Zeile1     |         |          |          | 'Wartungsi  | ntervall'          |
| 005 | Display2 | Displaytext Zeile2     |         |          |          | 'abgelaufei | n'                 |
| 006 | Glt      | Glt-Text               |         |          |          | 'Wartung'   |                    |

## 2.7.n.3.2 Zusatzfunktion / Regler

In diesem Menü kann für das ausgewählte Wartungsprogramm ein eigener Name eingetragen werden. Der Name wird im Reglermenü der Wartungsfunktionen angezeigt.

| Nr. | Text    | Info-Text       | Einheit | Min. | Max. | Basis     | Bemerkung |
|-----|---------|-----------------|---------|------|------|-----------|-----------|
| 001 | Langbez | frei vorgebbare |         |      |      | Wartung n |           |
|     |         | ProgLangbez.    |         |      |      |           |           |

## 2.7.n.6.1 Klemmenzuweisung

Der Wartungsmeldung kann eine beliebige Klemme (1 ... 255) des Reglers zugewiesen werden. Des Weiteren besteht die Möglichkeit für den Meldeeingang einen Ersatzwert vorzugeben.

| 001 Meldung Meldekontakt 0 | 255 | 0 | Klemmennummer |
|----------------------------|-----|---|---------------|

#### Beispiele für eine Zuweisung:

| 14 | Ausgangsklemme 14   |
|----|---------------------|
| 17 | Eingang-Klemme 17   |
| 50 | Virtuelle Klemme 50 |

# 2.8 Universalregler

Mit dem Bibliotheksprogramm Universalregler lässt sich eine zusätzliche Regelfunktion realisieren, die von anderen Bibliotheksprogrammen wie den Einzelraumregelkreisen nicht abgedeckt werden kann. So ist es z.B. möglich einen RU6X Einzelraumregler zusätzlich eine Zulufttemperatur, einen Differenzdruck, einen Volumenstrom, einen Füllstand oder einen Kühlkreis regeln zu lassen.

Der Universalregler kann durch die Eingänge Freigabe und externer Sollwert beeinflusst werden. Eine Sollwertumschaltung ist über einen frei wählbaren Uhrenkanal oder den Eingang Nichtnutzung- Nutzung möglich.

Es kann ein Stellausgang: Zweipunktausgang, stetiger Ausgang oder Dreipunktausgang und ein Schaltausgang,

z. B. für eine Pumpe, angesteuert werden.

Eine Überschreitung der eingestellten Regelabweichung kann eine Störmeldung auslösen. Eine Störmeldung kann auf dem Display, in der Alarmprotokollierung der GLT angezeigt werden. Zusätzlich ist das Schalten eines Störmeldeausganges möglich. Mittels des Quittiereingangs kann die Störmeldung quittiert werden. Im RU 6X stehen **2 Universalregler** zur Verfügung. Daher sind die folgenden Menüpunkte unter den Parameternummern

2.8.1 = Universalregler 1 bis 2.8.2 = Universalregler 2 zu finden.

## 2.8.n.1 Istwerte

Im Menüpunkt Istwerte werden die aktuellen Werte der zugewiesenen Programmeingänge, wie des Messeingangs, des externe Sollwertes, der externen Nichtnutzungs- Nutzungsumschaltung, der Regelkreisfreigabe und der Quittierung der Störmeldung, angezeigt.

| Nr.                              | Text                           | Info-Text                                                             | Einheit | Min.       | Max.       | Basis | Bemerkung |
|----------------------------------|--------------------------------|-----------------------------------------------------------------------|---------|------------|------------|-------|-----------|
| 001 H<br>002 e<br>003 H<br>004 H | Eing1<br>extSW<br>NN/NZ<br>Frg | Messeingang1<br>externer Sollwert<br>Nichtnutzung-Nutzung<br>Freigabe |         | Aus<br>Aus | Ein<br>Ein | -     |           |

## 2.8.n.2 Sollwerte

Hier werden die Sollwerte für die Nutzungs- und Nichtnutzungszeiten eingestellt und der aktuelle Sollwert angezeigt. Je nach Art der Sollwertumschaltung werden nur die gültigen Parameter angezeigt.

| Nr. | Text    | Info-Text     | Einheit | Min.      | Max.    | Basis | Bemerkung |
|-----|---------|---------------|---------|-----------|---------|-------|-----------|
| 001 | SW      | Sollwert      |         |           |         |       |           |
| 002 | SW-NZ1  | Sollwert NZ1  |         | -999999.9 | 99999.9 | 0.0   |           |
| 003 | SW-NZ2  | Sollwert NZ2  |         | -999999.9 | 99999.9 | 0.0   |           |
| 004 | SW-NZ3  | Sollwert NZ3  |         | -999999.9 | 99999.9 | 0.0   |           |
| 005 | SW-NZ4  | Sollwert NZ4  |         | -999999.9 | 99999.9 | 0.0   |           |
| 006 | SW-NN   | Sollwert NN   |         | -999999.9 | 99999.9 | 0.0   |           |
| 007 | SW-SNNZ | Sollwert SNNZ |         | -99999.9  | 99999.9 | 0.0   |           |

# 2.8.n.3 Zusatzfunktion

### 2.8.n.3.2 Sollwertumschaltung

Mit den Sollwertoptionen kann die Umschaltung zwischen den Sollwerten der Sollwertliste und einem externen Sollwert (steuerbar über den Freigabeeingang) eingestellt werden. Ein frei wählbarer Uhrenkanal kann genutzt werden, um zwischen den eingegebenen Sollwerten der Nutzungszeiten 1 ... 4, der Nichtnutzungszeit und der Sondernichtnutzungszeit umzuschalten.

| Nr.     | Text       | Info-Text                                                                            | Einheit     | Min.       | Max.         | Basis              | Bemerkung                |  |  |
|---------|------------|--------------------------------------------------------------------------------------|-------------|------------|--------------|--------------------|--------------------------|--|--|
| 001     | Aktiv      |                                                                                      |             | 0          | 1            | 0                  |                          |  |  |
| 002     | Frg-SW     | Frg Ein 1:SW NZ1 2: extSW,<br>3:SW -> extSW                                          |             | 0          | 3            | 0                  |                          |  |  |
| 003     | SWQuelle   | 0:ohne Uhr 1:Uhr                                                                     |             | 0          | 1            | 0                  | sichtbar bei Frg-SW = 3< |  |  |
| Erläu   | uterung:   |                                                                                      |             |            |              |                    |                          |  |  |
| Frg-S   | SW         | Freigabe Sollwert                                                                    |             |            |              |                    |                          |  |  |
| 0       | = 0        | Sollwert NZ1 ist wirksam.                                                            |             |            |              |                    |                          |  |  |
|         | = 1        | Der Sollwert NZ1 ist wirksam, wenn d                                                 | ler Freigab | e-Eingan   | g zugewiese  | n ist und aktiv is | t.                       |  |  |
|         | = 2        | Der externe Sollwert extSW ist wirksa                                                | am, wenn c  | ler Freiga | be-Eingang   | zugewiesen ist u   | Ind aktiv ist.           |  |  |
|         | = 3        | Eine Umschaltung vom uhrengesteue                                                    | erten Sollw | ert auf de | en externen  | Sollwert extSW     | erfolgt, wenn der Frei-  |  |  |
| gabe    | -          |                                                                                      |             |            |              |                    |                          |  |  |
|         |            | Eingang zugewiesen ist und aktiv ist.                                                |             |            |              |                    |                          |  |  |
| SWC     | luelle     | Parameter für die Festlegung der Sollwertquelle, gilt für den ausgewählten Sollwert. |             |            |              |                    |                          |  |  |
|         | = 0        | Einstellung für den Betrieb ohne Uhr                                                 | renkanal. I | Es werde   | n in der Sol | lwertliste die Sol | lwerte für NZ und NN     |  |  |
| berei   | tgestellt. |                                                                                      |             |            |              |                    |                          |  |  |
|         |            | Eine Umschaltung zwischen die Stat                                                   | i NN und l  | NZ1 kann   | mit dem ex   | ternen Meldeein    | igang NN/NZ realisiert   |  |  |
| werd    | en.        |                                                                                      |             |            |              |                    |                          |  |  |
|         |            | Ohne Zuweisung des Meldeeingangs                                                     | gilt der St | atus NZ1.  |              |                    |                          |  |  |
|         | = 1        | Einstellung für den Betrieb mit Uhrei                                                | nkanal (Uł  | nrenkanal  | muss zuger   | wiesen sein !). E  | Es werden in der Soll-   |  |  |
| wertl   | iste die   |                                                                                      |             |            |              |                    |                          |  |  |
|         |            | Soliwerte für die vier Nutzungszeiter                                                | n, eine Nic | ntnutzung  | gszeit und e | ine Sondernicht    | nutzungszeit bereitge-   |  |  |
| stellt. |            |                                                                                      |             |            |              |                    |                          |  |  |

#### Beispiele für die Parametrierung:

Für die Sollwertumschaltung nach einem Uhrenkanal muss die **Frg-SW = 3** und die **SWQuelle = 1** eingestellt werden. Wenn Freigabe nicht zugewiesen ist oder bei zugewiesener Freigabe der Eingangskontakt Aus (offen) ist, dann wirkt der Uhrenstatus.

### 2.8.n.3.3 Sequenz 1

Mit Aktiv = 1 wird die Regelfunktion aktiviert.

| Nr. | Text  | Info-Text | Einheit | Min. | Max. | Basis | Bemerkung |
|-----|-------|-----------|---------|------|------|-------|-----------|
| 001 | Aktiv |           |         | 0    | 1    | 0     |           |

### 2.8.n.3.6 Meldung

Mit der Zusatzfunktion Meldung kann die Überschreitung der maximalen Regelabweichung des Regelfühlers als Störmeldung zur Anzeige gebracht werden. Mit Hilfe des Parameters SM-Gesamt kann bestimmt werden, wie die Meldung vom Regler angezeigt werden soll. Zur Auswahl stehen die Anzeigemöglichkeiten: als Störung auf dem Reglerdisplay, als Alarm in der Gebäudeleittechniksoftware und/oder das Schalten des Störmeldeausganges.

| Nr.        | Text                  | Info-Text                                        | Einheit | Min.     | Max.       | Basis         | Bemerkung |
|------------|-----------------------|--------------------------------------------------|---------|----------|------------|---------------|-----------|
| 001        | Aktiv                 |                                                  |         | 0        | 1          | 0             |           |
| 002        | SM-Gesamt             | SM an GLT: 2,3,6,7<br>SM-A: 4-7 Disp:1,3,5,7     |         | 0        | 7          | 0             |           |
| 009<br>004 | Xw-Regel<br>Xw-Regler | Verzög. Störung Xw Regel<br>max. Regelabw. Regel | min     | 0<br>2.0 | 120<br>0.1 | 10<br>99999.9 |           |

## 2.8.n.3.7 Quittierung

Mit **ArtQuitt** kann festgelegt werden, ob der Störmeldeausgang über den Eingang Quittierung verriegelt werden soll.

| Nr.  | Text     | Info-Text        | Einheit | Min. | Max. | Basis | Bemerkung |
|------|----------|------------------|---------|------|------|-------|-----------|
| 001  | ArtQuitt | Anst. SM-Ausgang | 0       | 2    | 0    |       |           |
| Erlä | iterung: |                  |         |      |      |       |           |

| ArtQuitt | Optionen für die Störungsquittierung                                                 |
|----------|--------------------------------------------------------------------------------------|
| = 0      | Der Störmeldeausgang wird wieder ausgeschaltet, wenn keine Störung mehr ansteht.     |
| = 1      | Der Störmeldeausgang bleibt solange aktiv, bis eine Quittierung durchgeführt wurde.  |
| = 2      | Der Störmeldeausgang wird wieder ausgeschaltet, wenn keine Störung mehr ansteht oder |
|          | wenn die Störung quittiert wurde.                                                    |

### 2.8.n.3.8 Regler

Zur Anpassung des Universalreglers an den Aufbau des Regelkreises kann im Menüpunkt Regler die Art des Stellausganges und die Art des Schaltausganges eingerichtet werden. Das Bibliotheksprogramm kann ein stetiges, 2Punkt- oder 3Punkt- Stellsignal und einen Pumpen- oder Schaltausgang ansteuern.

Mit dem Parameter **TypSq1** wird festgelegt, ob der Universalregler bei negativer (Istwert kleiner Sollwert - Heizen) oder positiver (Istwert größer Sollwert - Kühlen) Regelabweichung reagiert (das Stellsignal erhöht).

| Nr.        | Text                | Info-Text                                               | Einheit | Min. | Max. | Basis                  | Bemerkung |
|------------|---------------------|---------------------------------------------------------|---------|------|------|------------------------|-----------|
| 001        | TypSq1              | 0:bei negativem Xw<br>1:bei positivem Xw                |         | 0    | 1    | 0                      |           |
| 002        | Sq1-Ausg            | 1:stetig 2:2Pkt. 3:3Pkt                                 |         | 0    | 3    | 0                      |           |
| 003<br>004 | Sq1-SchA<br>Langbez | 1:Schaltausgang 2:Pumpe<br>frei vorgebbare ProgLangbez. |         | 0    | 2    | 0<br>Universalregler n |           |

## 2.8.n.4 Status

Der Menüpunkt Status gibt einen Überblick über die aktuelle Arbeitsweise des Universalreglers.

Jede Funktion, die sich auf den Betrieb der Anlage auswirkt, geht in die Bildung des Hauptstatus BStatus oder des Hilfsstatus BStatcode ein. Der BStatcode ist eine Hexadezimalzahl. Die Bedeutung der in den Parametern BStatCode und SStatCode angezeigten Zahlen wird in den folgenden Tabellen erläutert.

| Nr.               | Text                        | Info-Text                           | Einheit | Min. | Max. | Basis | Bemerkung |
|-------------------|-----------------------------|-------------------------------------|---------|------|------|-------|-----------|
| 001               | BStatus                     |                                     | ·       |      | 1    |       |           |
| 002               | Störung                     |                                     | '       |      | '    |       |           |
| 003               | Quelle                      | Sollwertquelle und<br>Beeinflussung | '       |      | '    |       |           |
| 004               | Sq1-2Pkt                    | Sequenz1 2Pkt.                      |         |      |      |       |           |
| 005               | Sq1-stet                    | Sequenz1 stetig                     |         |      |      |       |           |
| 006               | Sq1-Auf                     | Sequenz1 3Pkt. Auf                  |         |      |      |       |           |
| 007               | Sq1-Zu                      | Sequenz1 3Pkt. Zu                   |         |      |      |       |           |
| 800               | Sq1-SchA                    | Schaltausg Seq.1                    |         |      |      |       |           |
| 009               | StörMeld                    | Störmeldung                         |         |      |      |       |           |
| 010<br>014<br>017 | Y<br>BStatCode<br>SStatCode | Stellgröße                          |         |      |      |       |           |
| 0.7               | 001010000                   |                                     |         |      |      |       |           |

#### Erläuterung:

| BStatus:        | Klartext des Regle<br>Nennbetrieb NZ1.     | erstatus und Kurzbezeichnungen für bestimmte Betriebszustände<br>Nennbetrieb NZ2, Nennbetrieb NZ3, Nennbetrieb NZ4                                                                                                    |
|-----------------|--------------------------------------------|----------------------------------------------------------------------------------------------------|
|                 | Nennbetrieb SNZ                            | 1, Nennbetrieb SNZ2, Nennbetrieb SNZ3, Nennbetrieb SNZ4                                                                                                    |
|                 | Red. Betrieb NN                            |                                                                                                    |
|                 | Red. Betrieb SNN                           | IZ                                                                                                    |
|                 | Abschaltbetrieb                            |                                                                                                    |
|                 | Hand                                       |                                                                                                    |
|                 | Sollwert NZ1                               |                                                                                                    |
|                 | ext. Sollwert                              |                                                                                                    |
|                 | Nicht Aktiv                                |                                                                                                    |
|                 | Störung                                    |                                                                                                    |
| Störung:        | keine                                      |                                                                                                    |
| 0               | 'Kurztext der 1. au                        | uftretenden Störung'                                                                                                    |
| Quelle:         | Zusammengesetz<br>z.B.: UHR-NZ1 F          | t aus der Sollwertquelle und den Kennzeichen der Sollwertbeeinflussungen<br>IBRVOE-                                                                                                    |
| Sollwertquelle: | SOLL-NZ<br>SOLL-NN<br>UHR-xxxx<br>SOLL-EXT | Sollwert: Nutzungszeitraum ohne Uhrenprogramm, vom Eingang NN-NZ<br>Sollwert: Nichtnutzungszeitraum ohne Uhrenprogramm, vom Eingang NN-NZ<br>Sollwert: vom Uhrenprogramm mit Uhrenstatus (z. B. UHR-SNNZ)<br>Sollwert: vom zugewiesenen Eingang |
|                 |                                            |                                                                                                    |

BStatCode:

SStatCode:

Der Hilfsbetriebsstatus stellt die aktuell wirkenden Funktionen (auch gleichzeitig verschiedene) des Universalregelkreises dar. Die Anzeige erleichtert die Analyse der Regelung. Das untere Beispiel zusammen mit der Übersetzungstabelle veranschaulicht die Entschlüsselung der Zeichenfolge.

|   | 1. Stelle                 |
|---|---------------------------|
| 1 | Quittung                  |
| 2 | Freigabe                  |
| 3 | Quittung; Freigabe        |
| 4 | NN/NZ                     |
| 5 | NN/NZ; Quittung           |
| 6 | NN/NZ; Freigabe           |
| 7 | NN/NZ; Quittung; Freigabe |

Tab. 4: Betriebsstatuscode Universalregelkreis

Beispiel: Anzeige: BStatCode: = 6 Bedeutung: Stelle 1 = NN/NZ; Freigabe ootatooae.

Der Hilfsstörstatus stellt die aktuellen Störungen des Universalregelkreises dar. Das untere Beispiel zusammen mit der Übersetzungstabelle veranschaulicht die Entschlüsselung der Zeichenfolge.

|   | 1. Stelle                                                   |
|---|-------------------------------------------------------------|
| 1 | Störung Eingang                                             |
| 2 | max. Regelabweichung<br>überschritten                       |
| 3 | Störung Eingang; max.<br>Regelabweichung überschrit-<br>ten |

Tab. 5: Störstatuscode Universalregelkreis

Beispiel: Anzeige: SStatCode: = 2 Bedeutung: Stelle 1 = max. Regelabweichung überschritten

## 2.8.n.5 Handsteuerung

Mit der Handsteuerung kann bei der Inbetriebnahme eine Kontrolle des Stellausganges und des Schaltausganges auf Funktion und Wirksinn (Aus / Ein, Zu / Auf) erfolgen.

| Nr. | Text     | Info-Text                     | Einheit | Min. | Max. | Basis | Bemerkung |
|-----|----------|-------------------------------|---------|------|------|-------|-----------|
| 001 | Sequenz1 | 0-100:Hand 101:Automatik      | %       | 0    | 101  | 101   |           |
| 002 | Sequenz1 | 0:Aus 1:Ein 3:Automatik       |         | 0    | 3    | 3     |           |
| 003 | Sequenz1 | 0:Zu 1:Auf 2:Halt 3:Automatik |         | 0    | 3    | 3     |           |
| 004 | Sq1-Scha | 0:Aus 1:Ein 3:Automatik       |         | 0    | 3    | 3     |           |

## 2.8.n.6 Service

Im Servicemenü des Universalregelkreises wird das Bibliotheksprogramm eingerichtet, Ein-, Ausgänge und der Freie Uhrenkanal können zugewiesen und die Parameter einzelner Zusatzfunktionen eingestellt werden.

## 2.8.n.6.3 Sequenz 1

Das Regelverhalten des PID - Reglers kann durch die folgenden Reglerparameter an die Charakteristik der Regelstrecke angepasst werden.

| Nr. | Text        | Info-Text           | Einheit | Min. | Max.    | Basis | Bemerkung |
|-----|-------------|---------------------|---------|------|---------|-------|-----------|
| 001 | XP          | Proportionalbereich |         | 0.0  | 99999.9 | 5.0   |           |
| 002 | Tn+         | Nachstellzeit(+xw)  | min     | 0.5  | 121.0   | 30.0  |           |
| 003 | Tn-         | Nachstellzeit(-xw)  | min     | 0.5  | 121.0   | 30.0  |           |
| 004 | Tv+         | Vorhaltezeit(+xw)   | S       | 0    | 999     | 0     |           |
| 005 | Tv-         | Vorhaltezeit(-xw)   | S       | 0    | 999     | 0     |           |
| 006 | nZone       | neutrale Zone       |         | 0.0  | 10.0    | 1.0   |           |
| 007 | Ymin        | min Stellsignal     | %       | 0.0  | 100.0   | 0.0   |           |
| 800 | Ymax        | max Stellsignal     | %       | 0.0  | 100.0   | 100.0 |           |
| 009 | SchaltD2Pkt | Schaltdiff. 2Pkt    | %       | 0.0  | 100.0   | 5.0   |           |
| 010 | Y           | Stellaröße          | %       |      |         |       |           |

#### Erläuterung:

| Xp:          | Proportionalbereich, bei Vergrößerung wird die Sprungantwort des P-Anteils geringer                      |
|--------------|----------------------------------------------------------------------------------------------------|
| Tn+:         | Nachstellzeit bei positiver Regelabweichung, durch Vergrößerung wird der I-Anteil zeitlich gestreckt und |
|              | hat damit beim Heizen einen geringeren Einfluss auf das Schließen des Ventils (Istwert > Sollwert)       |
| Tn-:         | Nachstellzeit bei negativer Regelabweichung, durch Vergrößerung wird der I-Anteil zeitlich gestreckt und |
|              | hat damit beim <b>Heizen</b> einen geringeren Einfluss auf das Öffnen des Ventils (Istwert < Sollwert)   |
| Tv+          | Vorhaltzeit bei positiver Regelabweichung, Wartezeit bevor eingegriffen wird, sollte auf 0s stehen       |
| Tv-          | Vorhaltzeit bei negativer Regelabweichung, Wartezeit bevor eingegriffen wird, sollte auf 0s stehen       |
| nZone        | neutrale Zone, zulässige Regelgrößenabweichung ohne Veränderung des Reglerausgangs                       |
| Ymin         | minimale Stellgröße des Reglerausgangs                                                                   |
| Ymax         | maximale Stellgröße des Reglerausgangs                                                                   |
| SchaltD2Pkt: | Schaltdifferenz für Zweipunkt-Reglerausgang                                                              |

### 2.8.n.6.6 Meldung

Die letzten 10 vom Bibliotheksprogramm Universalregler erkannten Störungen werden aufgezeichnet und im

Servicemenü "Meldung" angezeigt. Der erste Parameter zeigt immer die aktuellste Störung und der letzte Parameter die älteste Störung an. Als Parametertext wird der Kurztext der erkannten Störung dargestellt. Mit Hilfe der Info-Taste kann der Info- Text aufgerufen werden. Das Datum und die Uhrzeit, zu der die Störung festgestellt worden ist, werden dokumentiert. Durch einen Spannungsausfall oder einen Warmstart des Reglers werden die aufgezeichneten Störungen gelöscht.

| Nr.     | Text       | Info- Text                   | Einheit                                              | Min.        | Max.          | Basis            | Bemerkung |
|---------|------------|------------------------------|------------------------------------------------------|-------------|---------------|------------------|-----------|
| 001     | -          | <datum, uhrzeit=""></datum,> |                                                      |             |               | 1                |           |
| 002     | -          | <datum, uhrzeit=""></datum,> |                                                      | '           |               |                  |           |
| <br>009 | _          | <datum. uhrzeit=""></datum.> |                                                      |             |               |                  |           |
| 010     | -          | <datum, uhrzeit=""></datum,> |                                                      |             |               | ı                |           |
| Erlä    | uterung:   |                              |                                                      |             |               |                  |           |
| Para    | metertext: | Xw-Regel<br>Fühler defekt    | Regelabweichung am Rege<br>Fühlerfehler festgestellt | elfühler zu | ı groß        |                  |           |
| Info-   | Text:      | <datum, uhrzeit=""></datum,> | z.B.: am 18.02.06 um 13:5                            | 7 Uhr wur   | de die Störur | ng aufgezeichnet |           |
|         |            |                              |                                                      |             |               |                  |           |
|         |            |                              |                                                      |             |               |                  |           |

### 2.8.n.6.8 Regler

Ist der Stellausgang als 3Punkt- Stellsignal eingerichtet, dann muss im Menüpunkt Regler die Motorlaufzeit des Stellantriebes eingegeben werden. Erst danach ist eine optimale Ansteuerung möglich.

| Nr. | Text    | Info-Text     | Einheit | Min. | Max. | Basis | Bemerkung |
|-----|---------|---------------|---------|------|------|-------|-----------|
| 001 | TMotSq1 | Motorlaufzeit | S       | 10   | 600  | 120   |           |

### 2.8.n.6.9 Fühlerkorrektur

Sollten die unter Istwerte angezeigten Messwerte von den aktuellen Anlagenwerten abweichen, so können durch die Eingabe eines Korrekturwertes die einzelnen Eingänge abgeglichen werden.

| Nr. | Text       | Info-Text               | Einheit          | Min.    | Max.   | Basis | Bemerkung |
|-----|------------|-------------------------|------------------|---------|--------|-------|-----------|
| DDO | C- Regel L | JNIT 6X für Einzelraumr | egler Bedienhand | dbuch - | Teil 3 |       | 40        |

### 2.8.n.6.10 Klemmenzuweisung

Unter Klemmenzuweisung werden den Ein- und Ausgängen des Universalreglers die verwendeten Reglerklemmen zugewiesen. Jeder Eingangsklemme ist ein Ersatzwert zugeordnet. Der Ersatzwert, ist der Wert mit dem Regler weiterarbeitet, wenn z.B. ein Fühlerfehler vorliegt. Der Ersatzwert wird nur angezeigt, wenn die Ersatzwertklemme "99" zugewiesen wird. Der Ersatzwert wird auch als Regleristwert übernommen, solange die Ersatzwertklemme "99" zugewiesen ist.

| Nr. | Text     | Info-Text          | Einheit | Min.    | Max.   | Basis | Bemerkung |
|-----|----------|--------------------|---------|---------|--------|-------|-----------|
| 001 | Eing1    | Messeingang1       |         | 0       | 255    | 0     |           |
| 002 | ^-Ersatz | Ersatzwert         |         | -999999 | 999999 | 0     |           |
| 003 | extSW    | externer Sollwert  |         | 0       | 255    | 0     |           |
| 004 | ^-Ersatz | Ersatzwert         |         | -999999 | 999999 | 0     |           |
| 005 | NN/NZ    | Nichtnutz-Nutzung  |         | 0       | 255    | 0     |           |
| 006 | ^-Ersatz | Ersatzwert         |         | 0       | 1      | 0     |           |
| 007 | Freigabe | Freigabe           |         | 0       | 255    | 0     |           |
| 800 | ^-Ersatz | Ersatzwert         |         | 0       | 1      | 0     |           |
| 009 | Quitt    | Quittierung        |         | 0       | 255    | 0     |           |
| 010 | ^-Ersatz | Ersatzwert         |         | 0       | 1      | 0     |           |
| 011 | Sq1-2Pkt | Sequenz1 2Pkt.     |         | 0       | 255    | 0     |           |
| 012 | Sq1-stet | Sequenz1 stetig    |         | 0       | 255    | 0     |           |
| 013 | Sq1-Auf  | Sequenz1 3Pkt. Auf |         | 0       | 255    | 0     |           |
| 014 | Sq1-Zu   | Sequenz1 3Pkt. Zu  |         | 0       | 255    | 0     |           |
| 015 | Sq1-SchA | Schaltausg Seq.1   |         | 0       | 255    | 0     |           |
| 016 | SM       | Störmeldung        |         | 0       | 255    | 0     |           |

### 2.8.n.6.11 Uhrzuweisung

Um einen Uhrenkanal des Reglers zur Sollwertumschaltung nutzen zu können, muss der Parameter **UhrKan** auf die Nummer (möglicher Bereich von 1 bis 12) des gewünschten Uhrenkanals gestellt werden.

Die Nummern der nutzbaren Uhrenkanäle können der folgenden Tabelle entnommen werden:

| Uhrenkanal Nr.: | RU 68 - ER |
|-----------------|------------|
| 1               | Raum1      |
| 2               | Raum2      |
| 3               | Raum3      |
| 4               | Raum4      |
| 5               | Raum5      |
| 6               | Raum6      |
| 7               | Raum7      |
| 8               | Raum8      |
| 9               | Raum9      |
| 10              | Raum10     |
| 11              | Raum11     |
| 12              | Raum12     |

| Tab. 1. Zuolullully dei Ollielikallale |
|----------------------------------------|
|----------------------------------------|

| Nr. | Text   | Info-Text            | Einheit | Min. | Max. | Basis | Bemerkung |
|-----|--------|----------------------|---------|------|------|-------|-----------|
| 001 | UhrKan | 0:kein 1-12:Uhrkanal |         | 0    | 12   | 0     |           |

# 3 Schnittstellen

Unter Schnittstellen werden die Parameter der verschiedenen Reglerschnittstellen vorgestellt. Der RU 6X kann mit bis zu 4 Schnittstellen ausgerüstet werden. Über die SSK und SSK-S kann eine Verbindung zum PC aufgebaut werden. Die CAN-Schnittstelle ist für den Anschluss der CAN Fernbedienungen oder der CAN-IO-Module notwendig. Über die M-BUS Schnittstelle können bestimmte Daten von Wärmemengenzählern ausgelesen werden.

# 3.1 Serviceschnittstelle (SSK-S)

Jede **DDC- Regel UNIT 6X** ist serienmäßig mit einer frontseitigen Serviceschnittstelle, im Folgenden als SSK-S bezeichnet, ausgerüstet. Die Einsatzmöglichkeiten der SSK-S reichen von der Datensicherung über die Parametrierung bis zum Anschluss eines Protokolldruckers zur Trendaufzeichnung von einstellbaren Parametern. Für die Parametrierung und Datensicherung wird ein PC und eine R+S Software, z.B. **IRMA control** benötigt. Zur Verbindung der SSK-S mit einem PC oder Drucker ist das R+S Adapterkabel **RU 9S.Adap** erforderlich.

## 3.1.1 Allgem. Kennwerte

werden. Der Basiswert beträgt 9600 Baud. Es sind folgende Übertragungsgeschwindigkeiten möglich: 2400, 4800, 9600, 19200, 38400.

| Nr. | Text     | Info-Text | Einheit | Min. | Max.  | Basis | Bemerkung |
|-----|----------|-----------|---------|------|-------|-------|-----------|
| 001 | Baudrate |           |         | 2400 | 38400 | 9600  |           |

# 3.2 SSK

Über die SSK kann die **DDC RegelUNIT 6X** an eine übergeordnete R+S Leittechnik oder als Unterstation an eine DDC- Unterzentrale unitPLUS angeschlossen werden.

Eine Datensicherung der Parametrierung des Reglers bzw. die direkte Parametrierung der Bibliotheksprogramme mittels Servicelaptop kann über die SSK ebenso wie über die Service-Schnittstelle SSK-S durchgeführt werden.

Für die Einrichtung des Reglers kann das R+S Programm IRMA control verwendet werden. Zur Verbindung der SSK mit einem PC wird das R+S Kabel **K2PC9** benötigt.

## 3.2.1 Allgem. Kennwerte

Damit eine Verbindung zwischen PC und Regler möglich ist, müssen alle Komponenten (Regler, Schnittstellenumsetzer, Modem, PC) mit der gleichen Übertragungsgeschwindigkeit arbeiten und die Kommunikation mit Aktiv = 1 aktiviert sein.

Die unter "Allgemeine Kennwerte" eingestellte Übertragungsgeschwindigkeit der SSK muss mit der in der IRMA Einrichtungsdatei "insel.ini" festgelegten Baudrate übereinstimmen. Der Basiswert beträgt 9600 Baud. Es sind folgende Übertragungsgeschwindigkeiten möglich: 2400, 4800, 9600, 19200 und 38400.

| Nr. | Text     | Info-Text | Einheit | Min. | Max.  | Basis | Bemerkung           |
|-----|----------|-----------|---------|------|-------|-------|---------------------|
| 001 | Aktiv    |           |         | 0    | 1     | 0     | Aktivierung der SSK |
| 002 | Baudrate |           |         | 2400 | 38400 | 9600  |                     |

## 3.2.3 Modem

Bei der Fernüberwachung des Reglers über ein Modem werden zwei Betriebsfälle unterschieden.

#### Fall 1: passives Modem

Das Modem wird nur zur Fernüberwachung eingesetzt. Das Leitwartenmodem ruft das anlagenseitige Modem an. Das anlagenseitige Modem baut eine Verbindung zum Regler auf. Der Parameter Modemtyp muss in diesem Fall auf 1 eingestellt sein.

#### Fall 2: aktives Modem

Das Modem ist in diesem Fall in der Lage bei einer Alarmmeldung eine Verbindung zur übergeordneten R+S Leittechnik, z.B. IRMA control, aufzubauen. Dazu muss der Parameter Modemtyp auf 2 eingestellt sein.

Um eine erfolgreiche Verbindung zur Leittechnik aufzubauen, müssen weitere Parameter angepasst werden. Der Parameter TelNrGLT enthält die Telefonnummer der Leitwarte. Das Modem wählt in Störfall die eingetragene Nummer der Leitwarte an. Der Parameter TelNrEig dient zur Identifizierung der Anlage. Die Zeichenfolge dieses Parameters muss mit der Einrichtung des Alarmprotokollierungsprogramms übereinstimmen. Ansonsten wird der anrufende Regler von der Leitwarte nicht bearbeitet.

Hängt das Modem an einer Telefonanlage, muss die Betriebsart der Schnittstelle durch den Parameter Nebenstelle angepasst werden. In diesem Fall wird der Telefonnummer der Leitwarte eine 0 für die Amtskennzahl eingefügt.

Mit dem Parameter Wartezeit kann die Anrufhäufigkeit gesteuert werden. Es kann vorkommen, dass der Anschluss der Leitwarte besetzt ist. In diesem Fall ruft der Regler nicht ständig die Leitwarte an, sondern wartet die "Wartezeit" ab.

Der Parameter AnzWahl ist ein weiterer Parameter, der die Anrufhäufigkeit reguliert. Mit AnzWahl kann die Maximalzahl der Anrufe festgelegt werden.

Beispiel:

Ist bei AnzWahl = 3 eingetragen, dann versucht der Regler mit maximal drei Anrufen die Alarmmeldung an die Leitwarte zu senden. Danach ist Pause bis zur nächsten Störmeldung.

Als Alarmprogramm kann IRMA control verwendet werden.

| Nr. | Text        | Info-Text                   | Einheit | Min. | Max. | Basis | Bemerkung                |
|-----|-------------|-----------------------------|---------|------|------|-------|--------------------------|
| 001 | Aktiv       |                             |         | 0    | 1    | 0     | Aktivierung Modembetrieb |
| 002 | Modemtyp    | Modem ist 1:passiv, 2:aktiv |         | 1    | 2    | 1     |                          |
| 003 | Nebenstelle | Nebenstellenanschluss       |         | 0    | 1    | 0     | nur bei Modemtyp = 2     |
| 004 | AnzWahl     | Anzahl Wahlversuche         |         | 0    | 999  | 999   | nur bei Modemtyp = 2     |
| 005 | Wartezeit   |                             | min     | 1    | 999  | 5     | nur bei Modemtyp = 2     |
| 006 | TelNrGLT    | Telefonnummer GLT-Zentrale  |         |      |      |       | nur bei Modemtyp = 2     |
| 007 | TelNrEig    | eigene Telefonnummer        |         |      |      |       | nur bei Modemtyp = 2     |

### 3.2.4 Bus

Der Busbetrieb muss aktiviert werden, wenn der RU 6X mit weiteren R+S DDC- Geräten über ein Busnetzwerk an eine übergeordnete Leitwarte angeschlossen werden soll. Ein solches Bussystem wird bei R+S "Insel" genannt. Jedes Gerät in einer Insel muss eine eigene Busadresse erhalten. Des Weiteren muss die Baudrate aller Regler, des Schnittstellenumsetzers, der Modems und der Leitwarte gleich sein. Denn sonst kann keine Kommunikation zwischen den Geräten und der Leitwarte aufgebaut werden.

Als Leitwartensoftware kann IRMA control verwendet werden.

| Nr.        | Text            | Info-Text     | Einheit | Min.   | Max.     | Basis  | Bemerkung |
|------------|-----------------|---------------|---------|--------|----------|--------|-----------|
| 001<br>003 | Aktiv<br>RegAdr | Regleradresse |         | 0<br>0 | 1<br>127 | 0<br>0 |           |

# 3.4 M-Bus

Dieser Menüpunkt ist nur bei Reglern mit eingebauter Schnittstellenkarte RU6S.CSM sichtbar. Mittels der

M-Busschnittstelle kann der RU 6X Daten aus bis zu vier M-Bus-Wärmemengenzählern lesen und den Bibliotheksprogrammen sowie der R+S Leitwarte zur Anzeige und Verarbeitung (s. IRMA invoice) übergeben.

Nach Einstellung des M-Buszähler-Typs **Typ** (abhängig von Hersteller und Gerät) und der Busadresse **Adresse** wird die Kommunikation mit **Aktiv** = 1 gestartet.

#### Achtung!

Bei der Bestellung jedes M-Bus-Zählers unbedingt die gewünschte Bus-Adresse angeben! Sonst müssen die Zähler bei der Inbetriebnahme adressiert werden, und das ist nicht bei allen Zählern ohne weiteres möglich.

### 3.4.1 - 4 M-Bus 1 - M-Bus 4

Hier werden die Einstellungen für die beiden M-Bus-Zähler vorgenommen und die Zähler-Daten angezeigt.

| Nr.   | Text               | Info-Text                                                | Einheit       | Min.                    | Max.        | Basis            | Bemerk               | ung                |                        |
|-------|--------------------|----------------------------------------------------------|---------------|-------------------------|-------------|------------------|----------------------|--------------------|------------------------|
| 001   | Aktiv              | Aktivierung M-Bus                                        |               | 0                       | 1           | 0                |                      |                    |                        |
| 002   | Тур                | Typ des Teilnehmers                                      |               | 0                       | 255         | 0                | Einstellu<br>M-Bus-Z | ing des<br>ählertv | s gewünschten<br>/ps   |
| 003   | TxtTyp             |                                                          |               |                         |             |                  | Klartexta<br>M-Bus-Z | anzeige<br>ählerty | e des gewählten<br>/ps |
| 004   | Adresse            | Adresse M-Busteilnehm                                    | er            | 1                       | 250         | 1 - 4            |                      | -                  | •                      |
| 005   | Baudrate           |                                                          |               | 0                       | 2400        | -                | nur Anze             | eige, ko           | eine Einstellung       |
| 007   | Regeln             | Regeln 0:nein 1:ja                                       |               | 0                       | 1           | 0                | nicht bei            | allen              | Zählertypen            |
| 800   | Abtstint           | Abtastintervall                                          | d             | 1                       | 30          | 30               | nur bei F            | Regeln             | = 0, Tage              |
| 800   | Abtstint           | Abtastintervall                                          | S             | 20                      | 999         | 20               | nur bei F            | Regeln             | = 1, Sekunden          |
| 010   | Status             |                                                          |               |                         |             |                  | Kommur               | nikatior           | nsstatus               |
| 012   | Störmeld           | SM an 1:Disp 2:GLT 3:b                                   | eide          | 0                       | 3           | 0                |                      |                    |                        |
| 100   | aktlWMng           | aktl. Wärmemenge                                         | kWh           |                         |             |                  |                      |                    |                        |
| 101   | Volumen            |                                                          | m³            |                         |             |                  |                      |                    |                        |
| 102   | HeizLstg           | Heizleistung                                             | kW            |                         |             |                  |                      |                    |                        |
| 103   | VolStrom           | Volumenstrom                                             | m³/h          |                         |             |                  |                      |                    |                        |
| 104   | Vorl               | Vorlauftemperatur                                        | °C            |                         |             |                  |                      |                    |                        |
| 105   | Rückl              | Rücklauftemperatur                                       | °C            |                         |             |                  |                      |                    |                        |
| 141   | ZVol-1             | Zusatzvolumen 1                                          | m³            |                         |             |                  |                      |                    |                        |
| 161   | ZVol-2             | Zusatzvolumen 2                                          | m³            |                         |             |                  |                      |                    |                        |
| Erläu | iterung:           |                                                          |               |                         |             |                  |                      |                    |                        |
| Typ:  |                    |                                                          |               |                         |             |                  |                      |                    |                        |
| = 0   | Standardprot       | okoll                                                    |               |                         |             |                  |                      | Rege               | eln = 1 möglich!       |
| = 10  | Spanner Poll       | ux "Pollustat 2WR4, 2W                                   | R5", sensus   | / invensys              | PolluCom    | E, PolluStat E   | Firmwa               | re 1               | Regeln = 1 möglich!    |
| = 11  | sensus / inve      | ensys PolluCom E, Pollu I                                | herm E, Pol   | luStat E                |             |                  | Firmwa               | re 2               | Regeln = 1 moglich!    |
| = 61  | Dechem Dei         | ta Kompakt II                                            | una ohno 7    | ulocoupa)               |             |                  |                      |                    |                        |
| = 70  | R+S Multida        | ita S1" (Leistungsbegrenz<br>ita S1" – Kurzprotokoll (ei | ndeschränk    | ulassung)<br>ter wählba | rer Parame  | etersatz) Batte  | riesneisun           | a                  |                        |
| = 72  | R+S "Multida       | ita N1" – Kurzprotokoli (ei                              | ngeschränk    | ter, wählba             | arer Parame | etersatz), Netzs | speisuna             | Rear               | ln = 1 möglich!        |
| = 73  | R+S "dataPlu       | us Z3" Zenner Zelsius                                    | igeeenani     |                         |             | ,                | poloung              | g                  | in integriori          |
| = 80  | ABB/ICM "F2        |                                                          |               |                         |             |                  |                      | Rege               | eln = 1 möglich!       |
| = 90  | Siemens "2W        | /R4, 2WR5"                                               |               |                         |             |                  |                      | Rege               | eln = 1 möglich!       |
| =100  | Engelmann "        | Sensostar"                                               |               |                         |             |                  |                      | _                  |                        |
| =102  | Engelmann "        | Sensostar2C"                                             |               |                         |             |                  |                      | Rege               | eln = 1 möglich!       |
| =122  |                    | Sensostar2C + 2ZVOl"                                     | or Typ"       |                         |             |                  |                      | ĸege               | $\sin = 1 \mod 1$      |
| Stör  | a. ING<br>Aeld: Fe | stlegung ob eine Störmel                                 | ici iyp       | öst werder              | n soll      |                  |                      |                    |                        |
| Para  | meter 100 bis      | 161: Daten vom M-Bus-P                                   | rotokoll je n | ach Zähler              | typ.        |                  |                      |                    |                        |

# 3.5 CAN-Bus

Dieser Menüpunkt ist nur bei Reglern mit eingebauter Schnittstellenkarte **RU6S.CSM** sichtbar. An die CAN-Bus-Schnittstelle des Reglers können bis zu zwölf R+S CAN-Fernbedienungsgeräte oder CAN-Raumfühler sowie zwei CAN-IO-Module angeschlossen werden. Die CAN-Fernbedienungen/Fühler können den Bibliotheksprogramm Einzelraumregelkreis zugewiesen werden. Die Eingangsklemmen der CAN-IO-Module sind frei zuweisbar.

# 3.5.1 - 12 CAN-Bus 1 - CAN-Bus 12

Nach Einstellung des CAN-Teilnehmer-Typs **TxtTyp** und der Busadresse **Adresse** wird die Kommunikation mit **Aktiv** = 1 gestartet. Die Zuordnung zu den Einzelraumregelkreisen erfolgt durch Zuweisung der Nummer des CAN-Teilnehmers. Die Klemmenzuweisung einzelner Funktionen (wie Raum, Poti-FB) ist änderbar.

| Nr. | Text      | Info-Text               | Einheit | Min.  | Max.   | Basis | Bemerkung                    |
|-----|-----------|-------------------------|---------|-------|--------|-------|------------------------------|
| 001 | Aktiv     |                         |         | 0     | 1      | 0     |                              |
| 003 | TxtTyp    | Typ CAN-Teilnehmer      |         |       |        |       | z.B. "FTR2-CS"               |
| 004 | Adresse   | Adresse CAN-Bus         |         | 0     | 15     | 0     |                              |
| 010 | Status    |                         |         |       |        |       | Kommunikationsstatus         |
| 012 | StörMeld  | SM an 1:Disp. 2:GLT 3:b | eide    | 0     | 3      | 0     |                              |
| 100 | Taste     | FB-Taste                |         | 0     | 1      | -     |                              |
| 100 | ÜbTaste4h | FB-Überstd-Taste 4h     |         | 0     | 4      | -     | je nach eingestelltem TxtTyp |
| 100 | BArtFB    | FB-B-Art-Schalter       |         | 0     | 2      | -     |                              |
| 110 | Poti-FB   | Fernsollwertgeber       | %       | 0.0   | 100.0  | -     |                              |
| 112 | KorrWert  | Korrekturwert Poti-FB   | %       | -10,0 | +10,0  | 0,0   |                              |
| 113 | DefWert   | Defaultwert Poti-FB     | %       | 0,0   | 100,0  | 50,0  |                              |
| 120 | Raum      | Raumtemperatur          | °C      | -40,0 | +160,0 | -     |                              |
| 122 | KorrWert  | Korrekturwert Raumtemp  | o.°C    | -10,0 | +10,0  | 0,0   |                              |
| 123 | DefWert   | Defaultwert Raumtemp.   | °C      | -40,0 | +160,0 | 19,0  |                              |
| 130 | EK        | Kontakteingang          |         | 0     | 1      | -     | nur bei TxtTyp = FLCD-CS     |
| 200 | LEDStatFB | FB-LED-Status           |         | 0     | 4      | -     |                              |
| 210 | FrgFB     | FB-Freigabe             |         | 0     | 1      | 1     |                              |
| 250 | SM-LED    | Störmeldung LED         |         | 0     | 1      | 0     | nur bei TxtTyp = FLCD-CS     |

Erläuterungen:

TxtTyp: Auswahl des gewünschten R+S CAN-Gerätes (Fernbed. oder Raumfühler) durch Scrollen mit den Tasten Hoch oder runter.

Erfolgt die Einstellung über Schnittstelle und PC, so ist die Typenbezeichnung oder die Artikelnummer einzugeben. Status: `Normal' - `Störung' - `Falscher Typ''

StörMeld: Festlegung ob eine Störmeldung ausgelöst werden soll

Parameter 100 bis 250: Daten vom CAN-Bus-Protokoll je nach Gerätetyp.

## 3.5.13 - 14 CAN-IO 1 - 2

Unter Globales / Strukturierung / Schnittstellen muss als Erstes die Anzahl der gewünschten CAN-IO-Module eingestellt werden (D-Wahl: 1.5.4.4 AnzCANIO max. 2 Stück). Danach sind die Menüs CAN-IO 1 und CAN-IO 2 unter Schnittstellen / CAN-Bus sichtbar. Vor dem starten der Kommunikation (mit **Aktiv** = 1) müssen der Modultyp **TxtTyp** und die Busadresse **Adresse** eingestellt werden.

Am RU 6X sind folgende CAN-IO-Module zugelassen: CAN-IO-16X, CAN-IO-16EK, CAN-IO-16E24, CAN-IO-16R, CAN-IO-16Y10 und CAN-IO-8R8X. Wenn eine Verbindung zum Modul aufgebaut werden konnte, wird das Programmdatum des CAN-IO-Moduls im Parameter ProgDat angezeigt.

Die Klemmen 1 bis 16 vom angeschlossenen CAN-IO-Modul 1 können unter Konfiguration / CAN-Modul 1 / Klemmen 211 bis 226 eingerichtet werden. Die konfigurierten Klemmen 211 bis 226 sind im Regler frei zuweisbar. Die Klemmen 1 bis 16 vom angeschlossenen CAN-IO-Modul 2 können unter Konfiguration / CAN-Modul 2 / Klemmen 231 bis 246 eingerichtet werden. Die konfigurierten Klemmen 231 bis 246 sind im Regler frei zuweisbar.

Die Klartextbezeichnungen und Klemmenwerte der Modulklemmen werden in der Zentralen Anlagenübersicht im Menü CAN-Modul 1 und CAN-Modul 2 angezeigt.

| Nr. | Text     | Info-Text               | Einheit | Min. | Max. | Basis   | Bemerkung            |
|-----|----------|-------------------------|---------|------|------|---------|----------------------|
| 001 | Aktiv    |                         |         | 0    | 1    | 0       |                      |
| 003 | TxtTyp   | Typ CAN-Teilnehmer      |         |      |      |         | z.B. "IO-16EK"       |
| 004 | Adresse  | Adresse CAN-Bus         |         | 12   | 13   | 12 - 13 |                      |
| 010 | Status   |                         |         |      |      |         | Kommunikationsstatus |
| 011 | ProgDat  | Softwaredatum CAN-IO-   | Modul   |      |      |         |                      |
| 012 | StörMeld | SM an 1:Disp. 2:GLT 3:b | eide    | 0    | 3    | 0       |                      |

# 4 Konfiguration

Die Konfiguration stellt die Verbindung zwischen den logischen Ein- und Ausgängen der Bibliotheksprogramme und den physikalischen Ein- und Ausgangsklemmen des Reglers, den (Sonder-)Tasten und dem Drehschalter des Reglers her. Des Weiteren werden die Klemmen der M-Busteilnehmer angezeigt. Außerdem können 20 virtuelle Klemmen und die Klemmen der beiden CAN-IO-Module eingerichtet werden.

Für die Klemmen können bestimmte Einstellungen vorgenommen werden, wie z.B. Klemmentyp, Glättungszeitkonstante, Einheit, Ersatzwert. Verknüpfungen von analogen oder digitalen Signalen sind mit den Virtuellen Klemmen möglich, die hier eingerichtet werden können. Das Konfigurationsmenü ist mit der Eingabe D-Wahl, 4, **OK** einfach zu erreichen.

# 4.1 Eingänge

Unter Eingänge können spezielle Einstellungen für die verschiedenen Eingangsklemmen vorgenommen werden.

Die Reglereingänge 17 – 25, 27 – 32 sind nicht für alle Signalarten geeignet. Die Reglerklemmen 24, 25, 27 und 28 sind Multifunktionsklemmen. Sie können als Eingänge oder Ausgänge eingerichtet werden. Unter Konfiguration / Eingänge sind sie nur dann sichtbar, wenn sie nicht als Ausgänge aktiviert wurden.

In der folgenden Übersicht sind die Verwendungsmöglichkeiten der Reglereingänge dargestellt:

| 010 V<br>Ausg. | OC-Ausg.<br>Koppelrel | Wärme<br>Ausg. | anfo<br>VA | orderung<br>Z Eing. | Zähler | Taster | Taste /<br>Lampe | techem<br>VorlKorr | 0(4)<br>20 mA | EK<br>Meldg. | Poti<br>10K | Pt 1000<br>(modif.) | 010 V | M-<br>Fühler | Nutzung      | Basis-<br>einstellung |
|----------------|-----------------------|----------------|------------|---------------------|--------|--------|------------------|--------------------|---------------|--------------|-------------|---------------------|-------|--------------|--------------|-----------------------|
| 2              | 1                     | 10             |            | 9                   | 5      | 3      | 10               | 6                  | 5             | 4            | 3           | 2                   | 1     | 0            | Klemm<br>Typ | nach<br>Kaltstart     |
|                |                       |                |            |                     |        |        |                  | X                  | X**           | Х            | Х           |                     | Х     | Х            | 17           | M-Fühler              |
|                |                       |                |            |                     |        |        |                  | Х                  | X**           | Х            | Х           |                     | Х     | Х            | 18           | M-Fühler              |
|                |                       |                |            |                     |        |        |                  | X*                 |               | Х            | Х           | Х                   | X*    | Х            | 19           | M-Fühler              |
|                |                       |                |            |                     |        |        |                  | X*                 |               | Х            | Х           | Х                   | X*    | Х            | 20           | M-Fühler              |
|                |                       |                |            |                     |        |        |                  | X*                 |               | Х            | Х           | Х                   | X*    | Х            | 21           | M-Fühler              |
|                |                       |                |            |                     |        |        |                  | X*                 |               | Х            | Х           | Х                   | X*    | Х            | 22           | M-Fühler              |
|                |                       |                |            |                     |        |        |                  | X*                 |               | Х            | Х           | Х                   | X*    | Х            | 23           | M-Fühler              |
| Х              | Х                     |                |            |                     |        |        |                  | Х                  |               | Х            |             |                     | Х     | Х            | 24           | M-Fühler              |
| Х              | Х                     |                |            |                     |        |        |                  | Х                  |               | Х            |             |                     | Х     | Х            | 25           | M-Fühler              |
|                |                       |                | _          |                     |        |        |                  |                    |               | •            |             | •                   | •     | •            | 26           | Masse –               |
|                | Х                     |                |            |                     |        |        |                  | X*                 |               | Х            |             |                     | X*    | Х            | 27           | M-Fühler              |
|                | Х                     |                |            |                     |        |        |                  | X*                 |               | Х            |             |                     | X*    | Х            | 28           | M-Fühler              |
|                |                       |                |            |                     |        |        |                  | X*                 |               | Х            | Х           | Х                   | X*    | Х            | 29           | M-Fühler              |
|                |                       | Х              | ]          | Х                   | Х      | Х      | Х                |                    |               | Х            |             |                     |       |              | 30           | Ta / La               |
|                |                       |                | ]          |                     |        |        |                  | X*                 |               | Х            | Х           | Х                   | X*    | Х            | 31           | M-Fühler              |
|                |                       | Х              |            | Х                   | Х      | Х      | Х                |                    |               | Х            |             |                     |       |              | 32           | Ta / La               |

Tab. 6: Reglereingänge

\* Soll ein 0...10V Messsignal an den Klemmen 19 - 23, 27 - 29 + 31 angeschlossen werden, so muss der Fühler / Signalgeber einen

Messstrom von 1mA aufnehmen können. Ist das nicht möglich, muss als Anpassverstärker eine 105.SVWS dazwischen geschaltet werden.

\* Zur Aufschaltung eines 0(4) ... 20 mA Signals muss zwischen der Eingangsklemme (17 / 18) und der Fühlermasse (26) ein 250 Ohm

Widerstand angeklemmt werden.

#### 4.1.1 - 12 + 14Klemmen 17 - 29 + 31 Fühler/Meldung

Die Konfiguration rechnet den Rohwert, die aktuelle Eingangsspannung der Klemme, in den Klemmenwert KIWert um. Der Klemmenwert wird an das zugewiesene Bibliotheksprogramm (siehe Service / Klemmenzuweisung im Bibliotheksprogramm) übergeben.

Mit dem Parameter KlemmTyp wird die Art des Eingangssignals gewählt. Mit der Einstellung des Parameters

Einheit kann dem Klemmenwert z.B. einer 0-10V - Klemme (KlemmTyp = 1) wahlweise eine Maßeinheit,

z.B. "150 = %", zugeordnet werden.

Mit den Einsatzpunkten EPQu1, EPQu2 und den Ausgangspunkten APKI1, APKI2 kann der Rohwert eines analogen Einganges über eine Kennlinie umgerechnet werden (z.B. KlemmTyp = 1 (0-10V), 2 ... 8V entsprechen

0..50°C).

Der Parameter Glättungszeitkonstante GlättZeitK verzögert die Änderungen des berechneten Klemmenwertes. Dadurch können Messwertschwankungen, die beispielsweise durch Störbeeinflussung der Fühlerleitung verursacht werden, gedämpft werden.

Mit dem Parameter **aktZust** = 0 wird der Klemmenwert eines Kontakteinganges, bei R+S EK-Eingang genannt, invertiert. Dies kann z.B. bei der Aufschaltung von Anlagenmeldungen genutzt werden.

Mit der Einstellung StörMeld > 0 wird die Fühlerüberwachung automatisch auf dem Reglerdisplay und/oder in der R+S Leitwarte gemeldet.

| Nr. | Text     | Info-Text                                     | Einheit | Min.       | Max.      | Basis | Bemerkung / nur sichtbar                                 |
|-----|----------|-----------------------------------------------|---------|------------|-----------|-------|----------------------------------------------------------|
| 002 | KlemmTyp | 0:MF 1:0-10V 2:Pt1000<br>3:Poti 4:EK 5:0-20mA |         | 0          | 5         | 0     | nicht alle Klemmentypen bei<br>  allen Eingängen möglich |
| 014 | Rohwert  |                                               |         |            |           |       | Einheit je nach KlemmTyp                                 |
| 103 | EPQu1    | Einsatzpkt. 1                                 |         |            |           |       | bei KlemmTyp = 1, 3, 5                                   |
| 104 | EPQu2    | Einsatzpkt. 2                                 |         |            |           |       | bei KlemmTyp = 1, 3, 5                                   |
| 105 | Einheit  |                                               |         | 0          | 255       | 150   | bei KlemmTyp = 1, 3, 5                                   |
| 106 | APKI1    | Ausgangspkt. 1                                |         | -9999999.9 | 9999999.9 | 0.0   | bei KlemmTyp = 1, 3, 5                                   |

Der Parameter KIStatus zeigt den aktuellen Zustand der Klemme an.

| 014 | Rohwert    |                     |   |            |          |       | Einheit je nach KlemmTyp     |
|-----|------------|---------------------|---|------------|----------|-------|------------------------------|
| 103 | EPQu1      | Einsatzpkt. 1       |   |            |          |       | bei KlemmTyp = 1, 3, 5       |
| 104 | EPQu2      | Einsatzpkt. 2       |   |            |          |       | bei KlemmTyp = 1, 3, 5       |
| 105 | Einheit    |                     |   | 0          | 255      | 150   | bei KlemmTyp = 1, 3, 5       |
| 106 | APKI1      | Ausgangspkt. 1      |   | -999999.9  | 999999.9 | 0.0   | bei KlemmTyp = 1, 3, 5       |
| 107 | APKI2      | Ausgangspkt. 2      |   | -999999.9  | 999999.9 | 100.0 | bei KlemmTyp = 1, 3, 5       |
| 108 | KorrWert   | Korrekturwert       |   | -9999999.9 | 999999.9 | 0.0   | bei KlemmTyp = 0, 1, 2, 3, 5 |
| 115 | GlättZeitK | Glättungszeitkonst. | S | 0          | 100      | 1     | bei KlemmTyp = 0, 1, 2, 3, 5 |
| 117 | aktZust    | 0:log 0>aktiv       |   | 0          | 1        | 1     | bei KlemmTyp = 4             |
|     |            | 1:log 1>aktiv       |   |            |          |       |                              |
| 125 | DefWert    | Default-Wert        |   | -999999.9  | 999999.9 | 0.0   |                              |
| 208 | StörMeld   | SM an 1:Disp. 2:GLT |   | 0          | 3        | 0     |                              |
|     |            | 3:beide             |   |            |          |       |                              |
| 209 | KIStatus   | Klemmenstatus       |   | 0          | FFFF     | -     |                              |
| 210 | KIWert     | Klemmenwert         |   |            |          |       |                              |

Erläuterung:

KlemmTyp: Einrichten der Klemme für das gewünschte Eingangssignal M-Fühler

= 0

- = 1 0-10 V, bei Klemmen 19 - 23, 27 - 29 + 31 muss der Sensor einen Messstrom von 1 mA aufnehmen, sonst 105.SVWS zwischenschalten
- = 2 Pt 1000 modifiziert (z.B. UF 3 TH, AGF)
- Potentiometer 0-10 kOhm = 3
- = 4 Kontakteingang
- = 5 0-20mA, nur an Klemmen 17 + 18, mit externem Zusatzwiderstand 250 Ohm möglich
- techem ecotech, Vorl.- opt. über 1-9 V entspricht -6 ... +6 °C, autom. Konfiguration bei Zuweisung als VL-= 6

Korr im HK Einheit:

- = 0dimensionslos
  - = 25 Pascal
  - = 27 Bar
  - Kilowattstunden = 41
  - = 49 Kilowatt = 108 Grad Celsius
  - = 109Kelvin
  - = 255
- keine Einheit weitere Einheiten s. Anhang E

# Klemme störungsfrei Kurzschluss Fühlerbruch KIStatus: = 0

- = 1 = 2

## 4.1.13 + 15 Klemmen 30 + 32 Zähler/VAZ/TaLa

Die Klemmen 30 und 32 können als Impuls**zähler**eingang, **VAZ** - Eingang, als Eingang für eine Überstundentaste

| - <b>Ta</b> ste / <b>La</b> mpe - (z.B. | einer Fernbedienung MR-FVS | oder als Meldeeingang | (EK) benutzt werden. |
|-----------------------------------------|----------------------------|-----------------------|----------------------|
|                                         |                            |                       |                      |

| Nr. | Text     | Info-Text                                | Einheit | Min.  | Max.     | Basis | Bemerkung                   |
|-----|----------|------------------------------------------|---------|-------|----------|-------|-----------------------------|
| 002 | KlemmTyp | 4:EK 5:Zähler 9:VAZ<br>3:Taster 10:Ta/La |         | 3     | 10       | 10    |                             |
| 014 | Rohwert  |                                          |         | 0     | 9999999  | 0     |                             |
| 105 | Einheit  |                                          |         | 0     | 255      | 41    | nur bei KlemmTyp = 5:Zähler |
| 109 | Normierg | Normierung                               |         | 0.000 | 9999.000 | 1.000 | nur bei KlemmTyp = 5:Zähler |
| 117 | aktZust  | 0:log 0>aktiv, 1:log 1>akti              | v       | 0     | 1        | 1     | nur bei KlemmTyp = 4:EK     |
| 208 | StörMeld | SM an 1:Disp.<br>2:GLT 3:beide           |         | 0     | 3        | 0     | nur bei KlemmTyp = 9:VAZ    |
| 209 | KIStatus | Klemmenstatus                            |         | 0000  | FFFF     | -     | nur bei KlemmTyp = 9:VAZ    |
| 210 | KIWert   | Klemmenwert                              |         |       |          | -     |                             |

#### Erläuterungen:

| KlemmTyp:      | Einrichten der Klemme für das gewünschte Eingangssignal                                                                                                    |  |  |  |  |  |  |  |
|----------------|----------------------------------------------------------------------------------------------------|--|--|--|--|--|--|--|
| = 3            | Taster, hält den Zustand bis zum nächsten Schließen des Kontaktes, erstes Mal drücken = Ein, zweites Mal                                                                                                    |  |  |  |  |  |  |  |
| drücken = Aus  |                                                                                                    |  |  |  |  |  |  |  |
| = 4            | Kontakteingang                                                                                                    |  |  |  |  |  |  |  |
| = 5            | Zähler, Wärmemengen (Einheit = 41:kWh) oder Volumenzähler (Einheit = 9:I (Liter) oder 10:m <sup>3</sup> ),<br>zugehörige Klemmen 40 bzw. 42 werden automatisch auf Heizleistung - Momentanleistung (kW) oder<br>Volumenstrom - momentane Strömungsgeschwindigkeit (l/h (Liter pro Stunde) oder m <sup>3</sup> /h) eingerichtet |  |  |  |  |  |  |  |
| = 9            | VAZ, Eingang für variable Wärmeanforderung von RU 6X oder RU 5X Reglern                                                                                                    |  |  |  |  |  |  |  |
| = 10           | Ta/La, Taste / Lampe, Überstundentaste (Ein/Aus) mit Lampe (leuchtet, wenn Überstundenfunktion ausge-                                                                                                    |  |  |  |  |  |  |  |
| löst wurde),   |                                                                                                    |  |  |  |  |  |  |  |
|                | automatisches Zurücksetzen des Klemmenwertes durch den HK oder den BW-Kreis nach Ablauf der Über-                                                                                                    |  |  |  |  |  |  |  |
| stundefunktion |                                                                                                    |  |  |  |  |  |  |  |

Mit der Einstellung des Klemmentyps **KlemmTyp = 5** werden die Eingänge als **Impulszähler** konfiguriert. Die

Einheit kann an den Impulsgeber angepasst werden (Wärmemengenzähler, Einheit = 41: kWh, Volumenstromzähler, Einheit = 9:l bzw. 10: m<sup>3</sup>). Als Normierung muss die Wertigkeit eines Impulses (z.B. 1.000 kWh für 1kWh pro Impuls oder 1.000l bzw. 0.001 m<sup>3</sup> für 1Liter pro Impuls) eingestellt werden. Der Parameter Rohwert wird bei der Inbetriebnahme dem aktuellen Zählerstand angepasst und zählt ab diesem Moment die Impulse mit. Der Klemmenwert zeigt den aktuellen Zählerstand. Die aktuelle Momentanleistung bzw. der aktuelle Momentanvolumenstrom wird von der zugehörigen Klemme 40 (zu Kl.30) bzw. Klemme 42 (zu KI.32) berechnet. Diese wird automatisch konfiguriert, wenn die Klemme 30 bzw. 32 als Impulszählerklemme eingerichtet wird. Die Einheiten für die Momentanwertklemmen werden von den Einheiten der Impulszählerklemmen abgeleitet (kWh > kW. Т l/h. m<sup>3</sup> > m<sup>3</sup>/h). Die Klemmen 30/32 bzw. 40/42 können den Bibliotheksprogrammen (z.B. dem Fernwärmekreis) als Eingänge Wärmemenge WMenge bzw. Heizleistung Heizlstg oder Volumenstrom VolStrom zugewiesen werden. Dabei werden die Klemmentypen automatisch konfiguriert.

#### Parametrierungsbeispiel für einen Wärmemengenzähler:

#### 4.1.13 + 15 Klemmen 30 + 32 Zähler/VAZ/TaLa

| Nr. | Text     | Info-Text                                | Einheit | Min.  | Max.     | Eingabe          | Bemerkung                                                      |
|-----|----------|------------------------------------------|---------|-------|----------|------------------|----------------------------------------------------------------|
| 002 | KlemmTyp | 4:EK 5:Zähler 9:VAZ<br>3:Taster 10:Ta/La |         | 3     | 10       | 5                | 5: Zähler                                                      |
| 014 | Rohwert  |                                          |         | 0     | 9999999  | 111              | bei Inbetriebnahme und Wartung<br>auf den Zählerstand anpassen |
| 105 | Einheit  |                                          |         | 0     | 255      | 41               | 41: kWh                                                        |
| 109 | Normierg | Normierung                               |         | 0.000 | 9999.000 | <b>1.000</b> kWh | Wertigkeit eines Impulses,<br>z.B. 1 kWh pro Impuls            |
| 210 | KIWert   | Klemmenwert                              |         |       |          | 111.0 kWh        | aus Rohwert und Normierung berechnetter Zählerstand            |

| Nr. | Text       | Info-Text         | Einheit | Min. | Max.   | Anzeige | Bemerkung    | l                           |
|-----|------------|-------------------|---------|------|--------|---------|--------------|-----------------------------|
| 014 | Rohwert    |                   | S       | 0    | 999999 | 9.0     | 72.8 s       | gemessene Zeit zwischen den |
| 115 | GlättZeitK | Glättungzeitkonst | s       | 0    | 100    | 0       | 0: keine Glä | en Impulsen<br>ttung        |
| 210 | KIWert     | Klemmenwert       | 0       | Ũ    | 100    | 47.6 kW | aus Rohwer   | t und Normierung            |
|     |            |                   |         |      |        |         | berechnette  | Momentanleistung            |

#### 4.1.19 Klemme 100 Freie Klemme

Klemmen 40 + 42 HeizLstg/VStr

Diese Klemme ist zur freien Verwendung ohne Zuordnung zu einer Hardware-Klemme bestimmt. Sie kann einen einstellbaren Ersatzwert liefern oder einen, über den R+S Bus geschrieben Wert (Aussentemperatur) bereitstellen.

Ist keine Quelladresse (AdrQu = 0) eingetragen, wird der Defaultwert DefWert als Klemmenwert übergeben. Damit kann ein Bibliotheksprogramm mit einem einstellbaren Fühlerersatzwert versorgt werden.

Ist als Quelladresse **AdrQu** = 1 oder 2 eingetragen, wird der **Rohwert** als Klemmenwert übergeben. Dieser kann über den R+S Bus von der R+S Leitwarte oder von einem DDC - Regler unit PLUS beschrieben werden, z.B. um den Messwert eines zentralen Außentemperaturfühlers an RU 6X zu übergeben.

| Nr. | Text     | Info-Text                                  | Einheit | Min.        | Max.     | Basis | Bemerkung |
|-----|----------|--------------------------------------------|---------|-------------|----------|-------|-----------|
| 001 | Aktiv    |                                            |         | 0           | 1        | 0     |           |
| 002 | KlemmTyp | 0:MF 1:0-10V 3:Poti<br>2:Pt1000 4:EK 5:stu |         | 0           | 5        | 0     |           |
| 004 | AdrQu    | Adresse Quelle                             |         | 0           | 2        | 0     |           |
| 014 | Rohwert  |                                            |         | -40.0       | 160.0    | -     |           |
| 105 | Einheit  |                                            |         | 0           | 255      | 108   |           |
| 125 | DefWert  | Default Wert                               | °C      | -999999.9 9 | 999999.9 | 0.0   |           |
| 210 | KIWert   | Klemmenwert                                | °C      |             |          |       |           |

#### Erläuterungen:

4.1.16 + 17

KlemmTyp: = 5 stufiger Wert (0, 1, 2, 3, 4, 5) nutzbar als Betriebsartenschalter Fern BArtFern (Aus, Auto, Sommer, Ferien, Dauer, Hand) AdrQu:

\_ = 0 DefWert verwenden

Rohwert verwenden, bei Ausfall der Kommunikation den letzten Rohwert weiter verwenden = 1

= 2 Rohwert verwenden, bei Ausfall der Kommunikation DefWert verwenden

#### 4.2 Ausgänge

Unter Ausgänge können spezielle Einstellungen für die verschiedenen Ausgangsklemmen vorgenommen werden.

An den Reglerklemmen 1 – 14 stehen je nach Reglertyp bis zu 12 Relaisausgänge zur Verfügung. Die Klemmen 24, 25, 27 und 28 sind an allen Reglertypen Multifunktionsklemmen. Sie können als Ausgänge oder Eingänge eingerichtet werden.

In der folgenden Übersicht sind die verwendbaren Reglerausgänge (abhängig vom Reglertyp) dargestellt:

|                              | RU 62      | RU 63                  | RU 64         | RU 65 | RU 66 69 |
|------------------------------|------------|------------------------|---------------|-------|----------|
| Relaisausgänge (230V AC, 1   | A ind.)    |                        | ·             |       |          |
| Schließer an Reglerpotential |            |                        |               |       |          |
| 14                           | Х          | Х                      | Х             | Х     | Х        |
| 13                           |            | Х                      | Х             | Х     | Х        |
| 12                           |            |                        | Х             | Х     | Х        |
| 11                           | Ausgang de | r Phase L über Sicheru | ung SI 6,3 AT | Х     | Х        |
| 10                           |            |                        |               |       | Х        |
| 9                            |            |                        |               |       | Х        |
| 8                            |            |                        |               |       | Х        |
| 7                            |            |                        |               |       | Х        |
| 6                            |            |                        |               |       | Х        |
|                              |            |                        |               |       |          |
| Schließer potentialfrei      |            |                        |               |       |          |
| 9 <b>(7)</b> *               | Х          | Х                      | Х             | Х     |          |
| 8 <b>(7)</b> *               | Х          | Х                      | Х             | Х     |          |
| 4 <b>(5)</b> *               | Х          | Х                      |               | Х     | Х        |
| 2 <b>(3)</b> *               |            |                        | Х             | Х     | Х        |
| 1 <b>(3)</b> *               |            |                        | Х             | Х     | Х        |
|                              |            |                        |               |       |          |
|                              |            |                        |               |       |          |
| Multifunktionsklemmen        |            |                        |               |       |          |
| Transistor OC- Ausgang       | -          | -                      |               |       |          |
| 24                           | Х          | Х                      | Х             | Х     | Х        |
| 25                           | Х          | Х                      | Х             | Х     | Х        |
| 27                           | Х          | Х                      | Х             | Х     | Х        |
| 28                           | Х          | Х                      | Х             | Х     | Х        |
|                              |            |                        |               |       |          |
| 010V stetiger Ausgang        |            | -                      |               |       |          |
| 24                           | Х          | Х                      | Х             | Х     | Х        |
| 25                           | Х          | Х                      | Х             | Х     | Х        |

#### Tab. 7: Reglerausgänge

\* Die in Klammern angegebene Klemmennummer, z.B. (7), gibt die Einspeiseklemme für die potentialfreien Relaisausgänge an.

### 4.2.1 - 12 Klemmen 01 - 14 Relais-Ausgang

Es kann der Programmwert und der Klemmenwert der Ausgangsklemme eingesehen werden. Mit dem Parameter **aktZust** = 0 kann der Klemmenwert invertiert werden.

| Nr. | Text    | Info-Text                      | Einheit | Min. | Max. | Basis | Bemerkung |
|-----|---------|--------------------------------|---------|------|------|-------|-----------|
| 014 | WertQu  | Quellwert                      |         | 0    | 1    | -     |           |
| 117 | aktZust | 0:log 0>aktiv<br>1:log 1>aktiv |         | 0    | 1    | 1     |           |
| 210 | KIWert  | Klemmenwert                    |         |      |      |       |           |

## 4.2.13 + 14 Klemmen 24 + 25 OC-10V-Ausgänge

Die Anschlussklemmen 24 und 25 können als Eingänge aber auch als Open- Collector- oder 0-10V Ausgänge genutzt werden. Damit können z.B. elektronische Pumpen (START/STOP oder MIN/MAX) direkt angesteuert werden oder Stellsignale für stetige Ventilantriebe ausgegeben werden. Wird die Klemme 24 bzw. 25 als Ausgang aktiviert, ist sie unter Eingänge (Klemme 24 bzw. 25) nicht

verfügbar.

Mit **aktZust** = 0 kann der Klemmenwert des Open- Collector- Ausganges invertiert werden.

Mit **EPQu1**, **EPQu2**, **APKI1** und **APKI2** kann die Kennlinie des 0-10V Ausganges eingestellt werden, z.B. für externe Vorlauftemperaturanforderungen.

Wird die Klemme in einem Bibliotheksprogramm als Ausgang zugewiesen, wird sie automatisch passend konfiguriert (Pumpe = Open- Collector, Ventil-stetig = 0 - 10 V). Soll die Klemme in den virtuellen Klemmen als Ausgang verwendet werden, muss sie zuerst manuell konfiguriert werden.

| Nr. | Text     | Info-Text                  | Einheit | Min. | Max. | Basis | Bemerkung                |
|-----|----------|----------------------------|---------|------|------|-------|--------------------------|
| 001 | Aktiv    |                            |         | 0    | 1    | 0     |                          |
| 002 | KlemmTyp | 1:oc 2:0-10V               |         | 1    | 2    | 1     |                          |
| 014 | WertQu   | Quellwert                  |         | 0.0  | 10.0 | -     |                          |
| 103 | EPQu1    | Einsatzpkt1 Quelle         |         | 0    | 1500 | 0     |                          |
| 104 | EPQu2    | Einsatzpkt2 Quelle         |         | 0    | 1500 | 100   | bei KlemmTyp = 2:0-10V   |
| 105 | APKI1    | Ausgangspunkt 1            | V       | 0.0  | 10.0 | 0.0   | 0 - 10 V Ausgang         |
| 106 | APKI2    | Ausgangspunkt 2            | V       | 0.0  | 10.0 | 10.0  | 1                        |
| 117 | aktZust  | 0:log 0>aktiv, 1:log 1>akt | iv      | 0    | 1    | 1     | bei KlemmTyp = 1:oc      |
|     |          |                            |         |      |      |       | Open- Collector- Ausgang |
| 210 | KIWert   | Klemmenwert                |         |      |      |       |                          |

## 4.2.15 + 16 Klemmen 27 + 28 OC-Ausgang

Die Anschlussklemmen 27 und 28 können als Open- Collector- Ausgänge genutzt werden. Damit können

z.B. Koppelrelais angesteuert werden um sie als zusätzliche Schaltausgänge zu verwenden.

Wird die Klemme 27 bzw. 28 als Ausgang aktiviert, ist sie unter Eingänge (Klemme 27 bzw. 28) nicht verfügbar.

Mit aktZust = 0 kann der Klemmenwert des Open- Collector- Ausganges invertiert werden.

Wird die Klemme in einem Bibliotheksprogramm als Ausgang zugewiesen, wird sie automatisch passend konfiguriert (Pumpe = Open- Collector). Soll die Klemme in den virtuellen Klemmen als Ausgang verwendet werden, muss sie zuerst manuell konfiguriert werden.

| Nr. | Text    | Info-Text                   | Einheit | Min. | Max. | Basis | Bemerkung |
|-----|---------|-----------------------------|---------|------|------|-------|-----------|
| 001 | Aktiv   |                             |         | 0    | 1    | 0     |           |
| 014 | WertQu  | Quellwert                   |         | 0.0  | 10.0 | -     |           |
| 117 | aktZust | 0:log 0>aktiv, 1:log 1>akti | iv      | 0    | 1    | 1     |           |
| 210 | KIWert  | Klemmenwert                 |         |      |      |       |           |

## 4.2.17 + 18 Klemmen 30 + 32 VAZ

Die Anschlussklemmen 30 und 32 können als VAZ Ausgänge eingerichtet werden. Über diese Klemmen kann die Wärme- bzw. Kälteanforderung an einen übergeordneten Regler, der die Wärme- bzw. Kälteerzeuger regelt, übergeben werden. Wird die Klemme 30 bzw. 32 als Ausgang aktiviert, ist sie unter Eingänge (Klemme 30 bzw. 32) nicht verfügbar. Wird die Klemme in einem Lüftungskreis als VAZ Ausgang zugewiesen, wird sie automatisch aktiviert. Soll die Klemme in den virtuellen Klemmen als Ausgang verwendet werden, muss sie zuerst manuell aktiviert werden.

| Nr. | Text   | Info-Text | Einheit | Min. | Max. | Basis | Bemerkung |
|-----|--------|-----------|---------|------|------|-------|-----------|
| 001 | Aktiv  |           |         | 0    | 1    | 0     |           |
| 014 | WertQu | Quellwert |         | 0.0  | 10.0 | -     |           |

# 4.4 Tasten

Einige Tasten des RU 6X bieten "Sonderfunktionen". Sie können als Quittiertaste (für Lüftung und Wischfunktion) oder Überstundentasten (für die Lüftungskreise) verwendet werden. Die Tastenwerte werden in den folgenden Menüs angezeigt. Für die Verwendung in den Bibliotheksprogrammen müssen die Klemmennummern (141, 142, 143, 144, 145) den Funktionen Quittierung oder Taste zugewiesen werden.

## 4.4.2 - 5 Klemmen 142 - 145 Taste 2 - 5 Überstundentasten

Die zweite, dritte, vierte und fünfte Taste der ersten Tastenzeile kann als Überstundentaste in den Einzelraumregelprogrammen verwendet werden. Durch **längeres Drücken (> 3s)** wird die Überstundenfunktion gestartet.

Nach dem Zuweisen der Klemmennummer (142 - 145) als Eingang "Taste" in einem Einzelregelprogramm ist die Überstundenfunktion nutzbar. Die Überstundendauer kann im Menü Zusatzfunktion / Fernbedienung mit dem Barameter Dauüberstd (Basis: 2b) festgelegt werden Nach Beendigung der Überstundenfunktion

Parameter **Dauüberstd** (Basis: 2h) festgelegt werden. Nach Beendigung der Überstundenfunktion oder durch nochmaliges langes Drücken wird der Klemmenwert auf 0 zurückgesetzt. Bei aktiver Überstundenfunktion wird im Lüftungskreis unter Istwerte der Parameter **Taste Ein** angezeigt

| Nr. | Text    | Info-Text   | Einheit | Min. | Max. | Basis | Bemerkung |
|-----|---------|-------------|---------|------|------|-------|-----------|
| 014 | Rohwert |             |         | 0    | 1    | -     |           |
| 210 | KIWert  | Klemmenwert |         |      |      |       |           |

# 4.5 Schalter

## 4.5.1 Klemme 151 BArtSchalter

Der Drehschalter des Reglers ist in allen Regelkreisen als lokaler Betriebsartenschalter BArtLok (Klemme 151) zugewiesen. Damit reagieren die Programme auf die Schalterstellung. Bei Stellung **"Aus**" werden alle Programme in Status "Nicht Aktiv / Aus" versetzt und alle Reglerausgänge (Relais, Open- Collector- und 0 - 10 V) abgeschaltet. Es erfolgt keine Frost- und Gebäudeschutzüberwachung. Die normale Schalterstellung ist "**Auto**". Damit werden die Sollwerte der Regelkreise von den zugehörigen Uhrenkanälen beeinflusst (Tag- / Nachtumschaltung). In der Schalterstellung "**Standby**" werden die Lüftungskreise des Reglers in Nennbetrieb Standby versetzt (Standby Sollwerte gelten). Alle anderen Regelkreise (z-B. Universalregler, Wischfunktion) bleiben in Automatik. Bei Stellung "**Ferien**" gelten die Sollwerte des Nichtnutzungszeitraumes (Reduzierter Betrieb / Stützbetrieb), bei "**Dauer**" die des Nutzungszeitraumes 1 (NZ1). Mit der Schalterstellung "**Hand**" und den Handwerten, die im Menü Handsteuerung der Regelkreise einstellbar sind, ist eine Handsteuerung der Absperrklappen, Ventile, Pumpen, Ventilatoren, ... möglich.

| Nr. | Text    | Info-Text    | Einheit                                      | Min. | Max. | Basis | Bemerkung           |  |
|-----|---------|--------------|----------------------------------------------|------|------|-------|---------------------|--|
| 001 | Aktiv   |              |                                              | 0    | 1    | 1     | bei 0 wirkt DefWert |  |
| 014 | Rohwert |              |                                              | 0    | 5    | -     |                     |  |
| 125 | DefWert | Default-Wert |                                              | 0    | 5    | 0     | wirkt bei Aktiv = 0 |  |
| 210 | KIWert  | Klemmenwert  | Aus - Auto - Standby - Ferien - Dauer - Hand |      |      |       |                     |  |

# 4.10 - 13 M-Bus Zähler 1 - 4

Den Daten (aktuelle Wärmemenge, Heizleistung und Volumenstrom) der eingerichteten M-Bus Zähler (unter Schnittstellen / M-Bus / M-Bus 1 - 4) sind die Klemmen 180 - 197 zugeordnet.

| Funkt. d. Zählers                      | Zuweisung als | M-Bus<br>Zähler 1 | M-Bus<br>Zähler 2 | M-Bus<br>Zähler 3 | M-Bus<br>Zähler 4 |
|----------------------------------------|---------------|-------------------|-------------------|-------------------|-------------------|
| akt. Wärmemenge<br>kW/h                | Wärmemenge    | 180               | 185               | 190               | 195               |
| Momentanleistung<br>kW                 | Heizleistung  | 181               | 186               | 191               | 196               |
| Momentanvolumenstrom m <sup>3</sup> /h | Volumenstrom  | 182               | 187               | 192               | 197               |

Die in der folgenden Tabelle dargestellten Klemmen stehen zur Verfügung:

Tab. 8: Klemmen für M-Bus Zähler

In den Menüpunkten der M-Bus Zähler werden die Daten der letzten Auslesung als Klemmenwerte in den folgenden Menüpunkten angezeigt:

| Funkt. d. Zählers                         | M-Bus Zähler 1<br>4.10.n | M-Bus Zähler 2<br>4.11.n | M-Bus Zähler 3<br>4.12.n | M-Bus Zähler 4<br>4.13.n |
|-------------------------------------------|--------------------------|--------------------------|--------------------------|--------------------------|
| akt. Wärmemenge<br>kW/h                   | 4.10.1                   | 4.11.1                   | 4.12.1                   | 4.13.1                   |
| Momentanleistung<br>kW                    | 4.10.2                   | 4.11.2                   | 4.12.2                   | 4.13.2                   |
| Momentanvolumenstrom<br>m <sup>3</sup> /h | 4.10.3                   | 4.11.3                   | 4.12.3                   | 4.13.3                   |

Tab. 9: Menüpunkte der M-Bus Zähler

Der Menüaufbau für die Momentanleistung des M- Bus Zählers 1 ist z.B.:

# 4.10.2 Klemme 181 Heizleistung

| Nr. | Text   | Info-Text   | Einheit | Min. | Max. | Basis | Bemerkung |
|-----|--------|-------------|---------|------|------|-------|-----------|
| 210 | KIWert | Klemmenwert | kW      |      |      |       |           |

# 4.14 Virtuelle Klemmen

Mit den 20 Virtuellen Klemmen können analoge und digitale Verknüpfungen - ähnlich wie SPS - Funktionen -eingerichtet werden.

Es ist möglich z. B. den Minimal-, Maximal- oder Mittelwert mehrerer Temperaturfühler zu berechnen, eine

Thermostatfunktion (Schwellwertschalter) zu realisieren, eine Ein- oder Ausschaltverzögerung zu bewirken. Über eine virtuelle Klemme ist eine Verknüpfung von bis zu vier Eingangssignalen möglich.

Die möglichen Klemmen- Typen und deren Modifikationsmöglichkeiten sind in folgender Tabelle ersichtlich:

| Klemmen- Typ: |    | Quellwert          | Zielwert       | Modifizierung |   | Wirkung, Verwendung z.B. für/als                                                   |
|---------------|----|--------------------|----------------|---------------|---|------------------------------------------------------------------------------------|
| KlemmTyp =    | 1  | digitale Quelle    | digitales Ziel | KlemmMod =    | 0 | digitaler Wert mit Umrechnung, Negation                                            |
|               |    |                    |                |               | 1 | Einschaltverzögerung                                                               |
|               |    |                    |                |               | 2 | Ausschaltverzögerung                                                               |
|               |    |                    |                |               | 3 | Blinken, Störmeldeleuchte                                                          |
|               | 2  | analoge Quelle     | analoges Ziel  |               | 0 | analog Wert mit Umrechnung,<br>Stellfunktion oder Sollwertbildung                  |
|               |    |                    |                |               | 1 | Wurzel                                                                             |
|               | 4  | analoge Quelle     | digitales Ziel |               | 0 | Intervallschalter, quasistetige Ansteue-<br>rung eines thermischen Ventilantriebes |
|               |    |                    |                |               | 1 | Schwellwertschalter, Thermostatfunktion                                            |
|               | 5  | digitale Quelle    | analoges Ziel  |               |   | Analogschalter,<br>Fühler- oder Sollwertumschaltung                                |
|               | 10 | Verknüpfung digita | ler Werte      |               | 0 | UND- Verknüpfung                                                                   |
|               |    |                    |                |               | 1 | ODER- Verknüpfung                                                                  |
|               |    |                    |                |               | 2 | Binäre-Verknüpfung (2° bis 23)                                                     |
|               |    |                    |                |               | 3 | 1 aus n Decoder (n = 1 bis 4),<br>BArtSchalter über Kontakteingänge                |
|               |    |                    |                |               | 4 | Flipflop, Selbsthaltung                                                            |
|               | 11 | Verknüpfung analo  | ger Werte      |               | 0 | Minimalwert- Bildung, mehrer Fühler                                                |
|               |    |                    |                |               | 1 | Maximalwert- Bildung,<br>ein Stellsignal für Heizen und Kühlen                     |
|               |    |                    |                |               | 2 | Mittelwert- Bildung, mehrer Fühler                                                 |
|               |    |                    |                |               | 3 | Differenzwert- Bildung aus zwei Quell-<br>werten, Temperaturdifferenzregelung      |
|               |    |                    |                |               | 4 | Differenzwert- Bildung (absolut) aus<br>zwei Quellwerten                           |
|               |    |                    |                |               | 5 | Summe                                                                              |
|               |    |                    |                |               | 6 | Produkt                                                                            |
|               |    |                    |                |               | 7 | Quotient                                                                           |
|               |    |                    |                |               | 8 | absolute Feuchte (Quellen: relative Feuchte und Temperatur)                        |

Tab. 10: Arten von Virtuellen Klemmen

## 4.14.10 - 29 Klemmen 50 - 69 Virtuelle Klemmen

Nach der Auswahl des gewünschten Klemmen- Typs und der Modifizierung, werden die dazugehörigen Parameter im Menü angezeigt.

Die Quell- und Zieladresse muss mit dem gewählten Klemmen- Typ und der Modifizierung zusammenpassen.

Einer ODER - Verknüpfung können <u>keine</u> analogen Signale (wie Fühlereingänge), sondern nur digitale Signale (wie Meldekontakteingänge) zugewiesen werden.

Als Quelleadresse können Eingangsklemmen, Ausgangsklemmen, Tasten oder Virtuelle Klemmen zugewiesen werden. Als Zieladresse können Ausgangsklemmen oder Virtuelle Klemmen eingerichtet werden.

In den Bibliotheksprogrammen des RU6X können die Virtuellen Klemmen als Eingänge oder Ausgänge parametriert werden.

Eine Virtuelle Klemme darf immer nur <u>einem</u> Bibliotheksprogramm als Ausgang (z.B. Pumpe) zugewiesen werden. Das Bibliotheksprogramm schreibt immer auf den Wert Quelle 1 (es darf keine Quelladresse 1 eingegeben sein/werden).

| Nr. | Text      | Info-Text                  | Einheit | Min.       | Max.      | Basis | Bemerkung                     |
|-----|-----------|----------------------------|---------|------------|-----------|-------|-------------------------------|
| 001 | Aktiv     |                            |         | 0          | 1         | 0     |                               |
| 002 | Klemmtyp  | 1:dig>dig 2:anl>anl        |         | 1          | 11        | 1     |                               |
|     |           | 4:anl>dig 10:dig           |         |            |           |       |                               |
| 003 | KlemmMod  | 0:keine 1:EinVer           |         | 0          | 3         | 0     | bei Klemmtyp = 1              |
|     |           | 2:AusVer 3:Blinken         |         |            |           |       |                               |
| 003 | KlemmMod  | 0:keine 1:Wurzel           |         | 0          | 1         | 0     | bei Klemmtyp = 2              |
| 003 | KlemmMod  | 0:Intervallausgang         |         | 0          | 1         | 0     | bei Klemmtyp = 4              |
|     |           | 1:Schwellwertsch.          |         |            |           |       |                               |
| 003 | KlemmMod  | 0:Und 1:Oder 2:Binär       |         | 0          | 4         | 0     | bei Klemmtyp = 10             |
|     |           | 3:1 aus n 4:Flipflop       |         |            |           |       |                               |
| 003 | KlemmMod  | 0:Min 1:Max 2:MW           |         | 0          | 8         | 0     | bei Klemmtyp =11              |
|     |           | 3:Diff 4:abs Diff          |         |            |           |       |                               |
| 004 | AdrQu1    | Quelladresse 1             |         | 0          | 255       | 0     |                               |
| 005 | AdrQu2    | Quelladresse 2             |         | 0          | 255       | 0     |                               |
| 006 | AdrQu3    | Quelladresse 3             |         | 0          | 255       | 0     |                               |
| 007 | AdrQu4    | Quelladresse 4             |         | 0          | 255       | 0     |                               |
| 014 | WertQu1   | Quellwert 1                |         |            |           |       |                               |
| 015 | WertQu2   | Quellwert 2                |         |            |           |       |                               |
| 016 | WertQu3   | Quellwert 3                |         |            |           |       |                               |
| 017 | WertQu4   | Quellwert 4                |         |            |           |       |                               |
| 103 | EPQu1     | Einsatzpkt. 1              |         | -9999999,9 | 9999999,9 | 0,0   |                               |
| 104 | EPQu2     | Einsatzpkt. 2              |         | -999999,9  | 9999999,9 | 0,0   | nur bei analogen              |
| 105 | Einheit   |                            |         | 0          | 255       |       | Verknüpfungen                 |
| 106 | APKI1     | Ausgangspkt. 1             |         | -9999999,9 | 9999999,9 | 0,0   |                               |
| 107 | APKI2     | Ausgangspkt. 2             |         | -9999999,9 | 9999999,9 | 0,0   |                               |
| 111 | Intervall | Intervall                  | S       | 10         | 999       | 60    | bei Intervallausgang          |
| 115 | ZeitK     | Zeitkonstante              | Min.    | 0.1        | 999.9     | 1.0   | Ein -, Aus - Verzögerungszeit |
| 117 | aktZust   | 0:log 0>aktiv 1:log 1>akti | V       | 0          | 1         | 1     | Negation des Klemmenwertes    |
| 201 | ZielAdr   | Zieladresse                |         | 0          | 255       | 0     |                               |
| 210 | KIWert    | Klemmenwert                |         |            |           |       |                               |

#### **Beispiel 1:**

Es soll der Minimal-, Maximal- oder **Mittelwert von 4 Temperaturfühlern** gebildet werden. Der berechnete Wert wird als Raumfühler für den Heizkreis 1 benötigt. Als Eingangsklemme werden die Reglerklemme 22 (KI.22), die Reglerklemme 23 (KI.23), die Anschlussklemme 1 vom CAN-IO Modul 1 (KI.211) und die Anschlussklemme 9 vom CAN-IO Modul 2 (KI.239) verwendet. Die Eingangsklemmen am Regler und an den CAN-IO-Modulen wurden bereits als M- Fühlereingänge eingerichtet. Es wird **1 virtuelle Klemmen** (z.B. KI. 50) benötigt.

| Nr.   | Text         | Info-Text Ei                  | inheit   | Eingabe | Bemerkung                                    |
|-------|--------------|-------------------------------|----------|---------|----------------------------------------------|
| 4.14  | .10 Klemme   | 50 Virtuelle Klemme           |          |         |                                              |
| 002   | Klemmtyp     | 1:dig>dig 2:anl>anl 4:anl>dig | g 10:dig | 11      | 11 = Verknüpfung analoger Werte              |
| 003   | KlemmMod     | 0:Min 1:Max 2:MW 3:Diff       |          | 2       | 2 = Mittelwertbildung                        |
| 004   | AdrQu1       | Quelladresse 1                |          | 22      | 22 = Reglerklemme 22                         |
| 005   | AdrQu2       | Quelladresse 2                |          | 23      | 23 = Reglerklemme 23                         |
| 006   | AdrQu3       | Quelladresse 3                |          | 211     | 211 = CAN-IO 1 Eingang 1                     |
| 007   | AdrQu4       | Quelladresse 4                |          | 239     | 239 = CAN-IO 2 Eingang 9                     |
| 001   | Aktiv        |                               |          | 1       | 1 = Aktivierung der Berechnung               |
| 2.5.1 | .6.23 Heizkr | eis 1 / Service / Klemmenzu   | weisung  | I       |                                              |
| 001   | Raum         | Raumtemperatur                |          | 50      | 50 = Virt. Klemme 50 als Raumfühler zuweisen |

#### Beispiel 2:

Bei einer Außentemperatur kleiner 15°C, soll die Zubringerpumpe einer Lüftungsanlage über den Reglerausgang 1 eingeschaltet und dem Wärmeerzeuger (z.B. Fernwärmekreis) eine Temperaturanforderung von 75°C übergeben werden. Das Ausschalten der Zubringerpumpe soll 10 Minuten verzögert werden.

Es werden 2 virtuelle Klemmen (z.B. Kl. 51 und 52) benötigt, ein Schwellwertschalter (Thermostatfunktion) und eine Ausschaltverzögerung.

| Nr.          | Text                         | Info-Text E                                           | Einheit    | Eingabe         | Bemerkung                                          |
|--------------|------------------------------|-------------------------------------------------------|------------|-----------------|----------------------------------------------------|
| 4.14         | .11 Klemme                   | 51 Virtuelle Klemme                                   |            |                 |                                                    |
| 002          | Klemmtyp                     | 1:dig>dig 2:anl>anl 4:anl>d                           | lig 10:dig | 4               | 4 = Analog > Digital Verknüpfung                   |
| 003          | KlemmMod                     | 1:Schwellwertsch.                                     |            | 1               | 1 = Schwellwertschalter                            |
| 004          | AdrQu1                       | Quelladresse 1                                        |            | 17              | 17 = Reglerklemme 17 Außentemperaturfühler         |
| 103          | EPQu1                        | Einsatzpkt. 1 °                                       | С          | 15.0            | AUS < 15 °C   wenn aktiver                         |
| 104          | EPQu2                        | Einsatzpkt. 2 °                                       | С          | 16.0            | EIN > 16 °C   Zustand = 1                          |
| 117          | aktZust                      | 0:log 0>aktiv 1:log 1>aktiv                           |            | 0               | aktiver Zustand 0 = EIN kleiner 15 °C              |
| 201          | ZielAdr                      | Zieladresse                                           |            | 52              | 59 = schreiben auf Klemme 59 Quellwert 1           |
| 001          | Aktiv                        |                                                       |            | 1               | 1 = Aktivierung der Berechnung                     |
| 4.14         | .12 Klemme                   | 52 Virtuelle Klemme                                   |            |                 |                                                    |
| 002          | Klemmtyp                     | 1:dig>dig 2:anl>anl 4:anl>d                           | lig 10:dig | 1               | 1 = Digitale > Digital Verknüpfung                 |
| 003          | KlemmMod                     | 0:keine 1:EinVer 2:AusVer                             |            | 2               | 2 = Ausschaltverzögerung                           |
| 115          | ZeitK                        | Zeitkonstante N                                       | /lin.      | 10.0            | 10 Minuten Ausschaltverzögerung                    |
| 201          | ZielAdr                      | Zieladresse                                           |            | 1               | 1 = schreiben auf <b>Reglerkl. 1</b> Relaisausgang |
| 001          | Aktiv                        |                                                       |            | 1               | 1 = Aktivierung der Berechnung                     |
| 2.2.1        | Fernwärme                    | ekreis                                                |            |                 |                                                    |
| 2.2.1        | .6.18 Servi                  | ce / Klemmenzuweisung                                 |            |                 |                                                    |
| 027          | Anf-Kont.                    | Anf. Kontakt                                          |            | 51              | 51 = Virt. Klemme 51 Außentemp. kleiner 15°C       |
| 2.2.1        | .3.12 Zusa                   | tzfunktion / ext. Anforderu                           | ng         |                 |                                                    |
| 001          | Anf-Kont.                    | Anf. Kontakt aktiv                                    |            | 1               | 1 = Anforderung über Kontakt wird berücksichtigt   |
| 002          | Anf-T-^                      | Vorlaufsolltemp. Kontakt °                            | С          | 75.0            | Temperaturanforderung 75 °C                        |
| Bei<br>(Anf. | Reglern mit<br>Kontakt) im S | mehr als einem Wärmeerz<br>Strategiekreis zugewiesen: | zeuger (z. | B. RU 67-2K-100 | mit 2 Kesselkreisen) wird die Wärmeanforderung     |
| 2.2.4        | Strategiek                   | reis                                                  |            |                 |                                                    |
| 2.2.4        | l.6.15 <b>Servi</b>          | ce / Klemmenzuweisung                                 |            |                 |                                                    |
| 013          | Anf-Kont.                    | Anf. Kontakt                                          |            | 51              | 51 = Virt. Klemme 51 Außentemp. kleiner 15°C       |
| 2.2.4        | .3.10 <b>Zusa</b>            | tzfunktion / ext. Anforderu                           | ng         |                 |                                                    |
| 001          | Anf-Kont.                    | Anf. Kontakt aktiv                                    |            | 1               | 1 = Anforderung über Kontakt wird berücksichtigt   |
| 002          | Anf-T-^                      | Vorlaufsolltemp. Kontakt °                            | С          | 75.0            | Temperaturanforderung 75 °C                        |

#### Beispiel 3:

Zur Regelung der Raumtemperatur soll ein **thermischer Ventilantrieb (z.B. R+S ZHMTU) quasistetig angesteuert** werden. Dazu muss der stetige Ventilausgang (Reg-stet) des Heizkreises über **eine virtuelle Klemme** "Intervallschalter" (z.B. Kl. 53) in ein getaktet Signal umgerechnet und über ein Relais ausgegeben werden. Die Laufzeit (für 100% Hub) ist im Parameter Intervall einzustellen, um eine optimale Ansteuerung zu ermöglichen. Die Anpassung auf die Art des Ventilantriebes ("stromlos Zu" oder "stromlos Auf") kann durch die Invertierung des Klemmenwertes (aktZustand = 0:stromlos Auf) erfolgen.

| Nr.   | Text         | Info-Text                   | Einheit     | Eingabe | Bemerkung                           |
|-------|--------------|-----------------------------|-------------|---------|-------------------------------------|
| 4.14. | 13 Klemme    | 53 Virtuelle Klemme         |             |         |                                     |
| 002   | Klemmtyp     | 1:dig>dig 2:anl>anl 4:anl>  | >dig 10:dig | 4       | 4 = analoge Quelle / digitales Ziel |
| 003   | KlemmMod     | 0:Intervallausgang          |             | 0       | 0 = Intervallschalter               |
| 111   | Intervall    | Intervall                   | S           | 180     | 180s = 3 min Laufzeit               |
| 117   | aktZust      | 0:log 0>aktiv 1:log 1>aktiv | v           | 1       | 1 = stromlos Zu                     |
| 201   | ZielAdr      | Zieladresse                 |             | 14      | 14 = Reglerklemme 14 Relaisausgang  |
| 001   | Aktiv        |                             |             | 1       | 1 = Aktivierung der Berechnung      |
| 2.5.1 | .6.23 Heizkr | eis 1 / Service / Klemmer   | zuweisung   |         |                                     |
| 036   | Reg-stet     | Regler stetig               |             | 53      | 53 = Virt. Klemme 53 zuweisen       |

# 4.14.7 Klemme 207 Sammelmelden

Die Klemme 207 ist allen Bibliotheksprogrammen als Störmeldeausgang zugewiesen. Sie ist fest auf eine ODER - Verknüpfung (Sammelmeldefunktion) programmiert. Als Klemmenadresse kann eine Reglerausgangsklemme, eine Virtuelle Klemme oder eine Klemme eines CAN-IO-Ausgangsmodules zugewiesen werden.

| Nr. | Text   | Info-Text      | Einheit | Min. | Max. | Basis | Bemerkung |
|-----|--------|----------------|---------|------|------|-------|-----------|
| 201 | KIAdr  | Klemmenadresse |         | 0    | 124  | 0     |           |
| 210 | KIWert | Klemmenwert    |         |      |      |       |           |

# 4.15 + 16 CAN-Modul 1 + 2

Die Klemmen 1 bis 16, des unter Schnittstellen / CAN- Bus parametrierten CAN-IO-Moduls 1, können unter Konfiguration / CAN-Modul 1 / Klemmen 211 bis 226 eingerichtet werden. Die Klemmen 1 bis 16, des unter Schnittstellen / CAN- Bus parametrierten CAN-Moduls 2, können unter Konfiguration / CAN-IO-Modul 2 / Klemmen 231 bis 246 eingerichtet werden.

Je nach angeschlossenem CAN-IO-Modultyp können Meldeeingänge, M-Fühler, 0-10V, Potentiometer, 0-20mA Eingänge oder Relais- bzw. 0-10V Ausgänge konfiguriert werden. Die konfigurierten CAN-Modulklemmen sind im Regler frei zuweisbar. Die Klartextbezeichnungen und Klemmenwerte werden in der Zentralen Anlagenübersicht in den Menüpunkten der CAN-Module angezeigt. Zeigt das Reglerdisplay die Standardanzeige, dann kann die Zentrale Anlagenübersicht durch längeres Drücken der Taste Info aufgerufen werden.

## 4.15.1 - 16 Klemme 211 CAN-Modul 1 Klemme 1 -Klemme 226 CAN-Modul 1 Klemme 16

### 4.16.1 - 16 Klemme 231 CAN-Modul 2 Klemme 1 -Klemme 246 CAN-Modul 2 Klemme 16

Je nach eingerichtetem CAN-IO-Modultyp werden die Reglerklemmen automatisch eingestellt.

Anpassungen sind nur dann nötig, wenn:

- der Klemmentyp (z.B. bei einem CAN-IO-16X auf 4: EK Meldeeingang) geändert werden soll,
- Klartextbezeichnungen (TxtBez) eingetragen werden sollen,
- bei analogen Eingängen oder Ausgängen die Arbeitskennlinie (Einsatzpunkte und Ausgangspunkte) verschoben werden soll.
- der Klemmenwert eine Einheit (z.B. 27:bar) bekommen soll,
- die Art des Meldeeinganges festgelegt werden muss (ArtMeld = 0:Störmeldung, 1: Betriebsmeldung),
- eine **Invertierung** (aktZust = 0) des Meldeeinganges benötigt wird.

Menüaufbau einer Klemme bei einem analogen Eingangsmodul CAN-IO-16X oder CAN-IO-8R8X (Eing. 9 - 16):

| Nr. | Text       | Info-Text                            | Einheit  | Min.         | Max.     | Basis | Bemerkung / nur s    | ichtbar       |
|-----|------------|--------------------------------------|----------|--------------|----------|-------|----------------------|---------------|
| 002 | KlemmTyp   | 0:MF 1:0-10V 3:Poti<br>2:0-20mA 4:EK |          | 0            | 4        | 0     |                      |               |
| 013 | TxtBez     |                                      |          | '            |          | '     | 9 Zeichen freier Tex | at            |
| 014 | Rohwert    |                                      |          |              |          |       | Einheit je nach Klen | nmTyp         |
| 102 | ArtMeld    | 0:Störmeldung, 1: Betrieb            | smeldung |              | 0        | 1     | 1 be                 | ei KlemmTyp 4 |
| 103 | EPQu1      | Einsatzpkt. 1                        | V        | 0.0          | 10.0     | 0.0   | bei KlemmTyp 1       |               |
| 103 | EPQu1      | Einsatzpkt. 1                        | mA       | 0.0          | 20.0     | 0.0   | bei KlemmTyp 2       |               |
| 103 | EPQu1      | Einsatzpkt. 1                        | kOhm     | 0.0          | 10.0     | 0.0   | bei KlemmTyp 3       |               |
| 104 | EPQu2      | Einsatzpkt. 2                        | V        | 0.0          | 10.0     | 10.0  | bei KlemmTyp 1       |               |
| 104 | EPQu2      | Einsatzpkt. 2                        | mA       | 0.0          | 20.0     | 20.0  | bei KlemmTyp 2       |               |
| 104 | EPQu2      | Einsatzpkt. 2                        | kOhm     | 0.0          | 10.0     | 10.0  | bei KlemmTyp 3       |               |
| 105 | Einheit    |                                      |          | 0            | 255      | 150   | bei KlemmTyp 1, 2,   | 3             |
| 106 | APKI1      | Ausgangspkt. 1                       |          | -9999999.9 9 | 999999.9 | 0.0   | bei KlemmTyp 1, 2,   | 3             |
| 107 | APKI2      | Ausgangspkt. 2                       |          | -9999999.9 9 | 999999.9 | 100.0 | bei KlemmTyp 1, 2,   | 3             |
| 108 | KorrWert   | Korrekturwert                        |          | -9999999.9 9 | 999999.9 | 0.0   |                      |               |
| 015 | GlättZeitK | Glättungszeitkonst.                  | S        | 0            | 100      | 1     |                      |               |
| 117 | aktZust    | 0:log 0>aktiv 1:log 1>aktiv          | /        | 0            | 1        | 1     | bei KlemmTyp 4       |               |
| 125 | DefWert    | Default-Wert                         |          | -9999999.9 9 | 999999.9 | 0.0   |                      |               |
| 208 | StörMeld   | SM an 1:Disp. 2:GLT                  |          | 0            | 3        | 0     |                      |               |
|     |            | 3:beide                              |          |              |          |       |                      |               |
| 209 | KIStatus   | Klemmenstatus                        |          | 0            | FFFF     |       |                      |               |
| 210 | KIWert     | Klemmenwert                          |          |              |          |       |                      |               |

#### Erläuterung:

KIStatus

| = 0 | Klemme störungsfrei |
|-----|---------------------|
|-----|---------------------|

= 1 Kurzschluss = 2 Fühlerbruch

= 3 Störung CAN- Buskommunikation

#### Beispiel:

| Betriebsmeldung: | TxtBez = BM Pu HK1<br>ArtMeld = 1 | Betriebsmeldung Pumpe Heizkreis 1<br>Als Klemmenwert wird "Aus / Ein" angezeigt.                         |
|------------------|-----------------------------------|----------------------------------------------------------------------------------------------------|
| Störmeldung:     | aktZust = 1<br>TxtBez = SM Pu HK1 | Bei geschlossenem Kontakt wird "Ein" angezeigt.<br>Störmeldung Pumpe Heizkreis 1                         |
| eterniolaang.    | ArtMeld = $0$<br>aktZust = $0$    | Als Klemmenwert wird "Normal / Störung" angezeigt.<br>Bei geschlossenem Kontakt wird "Normal" angezeigt. |

#### Achtung!

Auf den Modulen CAN-IO-16X und CAN-IO-8R8X sind jeder Eingangsklemme 2 Kodierstecker zugeordnet. Mit deren Hilfe wird die Eingangsklemme an die Art des Messsignals angepasst. Die Kodierung eines

Moduleinganges muss mit dem im Regler parametrierten Klemmentyp übereinstimmen.

#### Menüaufbau einer Klemme bei einem digitalen Meldemodul CAN-IO-16EK oder CAN-IO-16E24:

| Nr. | Text     | Info-Text                | Einheit   | Min.       | Max.     | Basis | Bemerkung                |
|-----|----------|--------------------------|-----------|------------|----------|-------|--------------------------|
| 013 | TxtBez   |                          |           | 1          |          | 1     | 9 Zeichen freier Text    |
| 014 | Rohwert  |                          |           |            |          |       | Einheit je nach KlemmTyp |
| 102 | ArtMeld  | 0:Störmeldung, 1: Betrie | bsmeldung | 0          | 1        | 1     |                          |
| 117 | aktZust  | 0:log 0>aktiv 1:log 1>ak | tiv       | 0          | 1        | 1     |                          |
| 125 | DefWert  | Default-Wert             |           | -9999999.9 | 999999.9 | 0.0   |                          |
| 209 | KIStatus | Klemmenstatus            |           | 0          | FFFF     | -     |                          |
| 210 | KIWert   | Klemmenwert              |           | Aus        | Ein      | -     |                          |
|     |          |                          |           | Normal     | Störuna  | -     |                          |

#### Menüaufbau einer Klemme bei einem analogen Ausgangsmodul CAN-IO-16Y10:

| Nr. | Text     | Info-Text      | Einheit | Min. | Max.  | Basis | Bemerkung / nur sichtbar |
|-----|----------|----------------|---------|------|-------|-------|--------------------------|
| 013 | TxtBez   |                |         |      |       | 1     | 9 Zeichen freier Text    |
| 014 | WertQu   | Quellwert      | %       | 0.0  | 100.0 | -     |                          |
| 103 | EPQu1    | Einsatzpkt. 1  | %       | 0.0  | 150.0 | 0.0   |                          |
| 104 | EPQu2    | Einsatzpkt. 2  | %       | 0.0  | 150.0 | 100.0 |                          |
| 106 | APKI1    | Ausgangspkt. 1 | V       | 0.0  | 10.0  | 0.0   |                          |
| 107 | APKI2    | Ausgangspkt. 2 | V       | 0.0  | 10.0  | 10.0  |                          |
| 209 | KIStatus | Klemmenstatus  |         | 0    | FFFF  | -     |                          |
| 210 | KIWert   | Klemmenwert    | V       | 0.0  | 10.0  | -     |                          |

# Menüaufbau einer Klemme bei einem digitalen Ausgangsmodul CAN-IO-16R oder CAN-IO-8R8X (Ausg. 1 - 8):

| Nr. | Text     | Info-Text                   | Einheit | Min. | Max. | Basis | Bemerkung / nur sichtbar |
|-----|----------|-----------------------------|---------|------|------|-------|--------------------------|
| 013 | TxtBez   |                             |         | 1    |      | '     | 9 Zeichen freier Text    |
| 014 | WertQu   | Quellwert                   |         | 0    | 1    | -     |                          |
| 117 | aktZust  | 0:log 0>aktiv 1:log 1>aktiv | v       | 0    | 1    | 1     |                          |
| 209 | KIStatus | Klemmenstatus               |         | 0    | FFFF |       |                          |
| 210 | KIWert   | Klemmenwert                 |         |      |      |       |                          |
|     |          |                             |         |      |      |       |                          |

#### Achtung !

Die Relaisausgänge der CAN-IO-Module können <u>nicht</u> für Dreipunktsignale verwendet werden. In den Regelkreisen ist eine Zuweisung als <u>Auf / Zu Signale nicht möglich</u>.

# 5 Anlagenschemen

Bei allen RU 6X Reglertypen ist im Menü Anlagenschemen der Parameter **EM-Aktiv** zu finden. Bei aktivem

Energiemanager werden Temperatur- und Leistungsanforderungen der Einzelraumregelkreise gesammelt und zur übergabe an die Wärmeerzeuger bereitgestellt.

#### Achtung!

#### Die vollständige Beschreibung des Energiemanagers ist <u>nicht</u> Bestandteil dieses Handbuches. Sie kann von der R+S Homepage geladen oder per E-Mail angefordert werden.

Nach jeder Änderung eines Parameters im Menü Anlagenschemen ist ein KALTSTART des Reglers nötig um die Änderung der Strukturierung (Anzeige durch StrukÄnd = 1) zu übernehmen. Wird trotz geänderter Strukturierung kein Kaltstart ausgelöst, meldet der Regler in der Standardanzeige "Fehler Systemstörung Struktur geändert". Der Regler ist erst dann wieder betriebsbereit, wenn der Kaltstart ausgeführt wurde oder die Einstellungen im Menü Anlagenschemen rückgängig gemacht wurden (bei StrukÄnd = 0).

| Nr. | Text      | Info-Text               | Einheit | Min. | Max. | Basis | Bemerkung / nur sichtbar |
|-----|-----------|-------------------------|---------|------|------|-------|--------------------------|
| 006 | EM-Aktiv  | EManageraktivierung     |         | 0    | 1    | 0     | 0 = ohne EM, 1 = mit EM  |
| 009 | StrukÄnd  | Änderung Strukturierung |         | 0    | 1    | 0     |                          |
| 100 | Kaltstart | Kaltstart System        |         | 0    | 1    | 0     |                          |

# 6 Anlagenübersicht

Die zentrale Anlagenübersicht des RU 6X ermöglicht eine sehr einfache Analyse des momentanen Reglerstatus. Es werden alle wichtigen Parameter des Reglers und der Anlage angezeigt und die am häufigsten verwendeten Sollwerte können angepasst werden. Die Anlagenübersicht ist nach Anlagenteilen geordnet. Die Daten der Anlagenübersicht geben dem R+S Kundendienst erste Hinweise auf mögliche Probleme.

Durch längeres Drücken der Taste **Info** (aus der Standardanzeige) wird die Anlagenübersicht im Reglerdisplay dargestellt. Einen besseren Überblick bieten die Möglichkeiten, mit IRMA remote (R+S Fernbedienung) jedes Menü einzeln vollständig anzuzeigen, mit der Funktionstaste F4 ins HTML-Format zu exportieren und in einem Internet Browser (z.B. Internet Explorer) darzustellen. Für die Verbindung mit einem PC wird das Servicekabel RU9S.Adap. oder das Schnittstellenkabel K2 PC 9 benötigt.

| 6.X  | Anlagenübersicht | Bemerkung                 |
|------|------------------|---------------------------|
| 6.1  | Regler           |                           |
| 6.2  | Raum 1           |                           |
| 6.2  | Raum 2           |                           |
| :    |                  |                           |
| 6.12 | Raum 11          |                           |
| 6.13 | Raum 12          |                           |
| 6.14 | CAN-Modul 1      | Je nach Reglereinrichtung |
| 6.15 | CAN-Modul 2      | Je nach Reglereinrichtung |

Die folgenden Tabellen zeigen die Untermenüs der zentralen Anlagenübersicht:

Tab. 11: Hauptmenü der zentralen Anlagenübersicht

| 6.1.X | Anlage Regler | Wert     |
|-------|---------------|----------|
| 6.1.1 | RU_Typ        | RU 68-ER |
| 6.1.4 | ProgDat       | 02.02.09 |
| 6.1.5 | Version       | L6.1.xx  |
| 6.1.6 | Seriennr.     | 1180114  |
| 6.1.7 | AktZeit       | 13:19    |
| 6.1.8 | AktDatum      | 23.05.09 |

| Tab. | 12: | Reglermenü |
|------|-----|------------|
|------|-----|------------|

| 6.2.X  | Anlage Raum 1 | Wert            |
|--------|---------------|-----------------|
| 6.2.1  | BStatus       | Nennbetrieb NZ1 |
| 6.2.2  | Störung       | keine           |
| 6.2.3  | Quelle        | UHR-NZ1         |
| 6.2.4  | SW-Heiz       | 20.0 °C         |
| 6.2.5  | SW-Kühl       | 20.0 °C         |
| 6.2.6  | Raum          | 19.1 °C         |
| 6.2.7  | Sq1-Y         | 32.1 %          |
| 6.2.8  | Sq1-2Pkt      | Aus             |
| 6.2.9  | Sq2-Y         | 0.0 %           |
| 6.2.10 | Sq2-2Pkt      | Aus             |
| 6.2.11 | Vent-Stu1     | Aus             |
| 6.2.12 | Vent-Stu2     | Aus             |
| 6.2.13 | Vent-Stu3     | Ein             |
| 6.2.14 | SW-NZ1        | 20.0 °C         |
| 6.2.15 | SW-NN-H       | 15.0 °C         |
| 6.2.16 | SW-NN-H       | 28.0 °C         |

Tab. 13: Menü Raum 1

Die Anlagenübersicht für die Räume 2 ... 12 zeigt die gleichen Parameter und ist unter den Menüpunkten 6.3 bis 6.13 zu finden.
| 6.14.X  | Anlage CAN-Modul 1 | Wert        |
|---------|--------------------|-------------|
| 6.14.1  | Eing1              | BM PU HK1   |
| 6.14.2  | Wert1              | Ein         |
| 6.14.3  | Eing2              | SM PU HK1   |
| 6.14.4  | Wert2              | Normal      |
| 6.14.5  | Eing3              | Aussen N    |
| 6.14.6  | Wert3              | 10.5 °C     |
| 6.14.7  | Eing4              | Ausssen S   |
| 6.14.8  | Wert4              | 22.5 °C     |
|         |                    |             |
|         |                    |             |
| 6.14.24 | Eing13             | Raumfeuchte |
| 6.14.25 | Wert13             | 56 %        |
| 6.14.26 | Eing14             | Raum 211    |
| 6.14.27 | Wert14             | 23.7 °C     |
| 6.14.28 | Ausg15             | Pumpe HK1   |
| 6.14.29 | Wert15             | Ein         |
| 6.14.31 | Ausg16             | VentilHK1   |
| 6.14.32 | Wert16             | 86.1 %      |

Tab. 14: Menü CAN-IO-Modul 1 (je nach Modultyp)

Die dargestellten Eingänge, Ausgänge und Klemmenwerte sind vom eingestellten TxtTyp (Typ des CAN-IO-Moduls - analog oder digital, Eingangs-, Ausgangsmodul oder Mischmodul - ) abhängig. Die Übersicht der Klemmen des CAN-IO-Moduls 2 ist unter dem Menüpunkt 6.15 zu finden.

# Anhang E Einheiten und Attribute

## Einheiten für analoge Werte

| Nr. | Einheit | Beschreibung         |
|-----|---------|----------------------|
| 0   |         | dimensionslos        |
| 1   | mm      | Millimeter           |
| 2   | m       | Meter                |
| 3   | km      | Kilometer            |
| 6   | m²      | Quadratmeter         |
| 9   | I       | Liter                |
| 10  | m³      | Kubikmeter           |
| 12  | s       | Sekunde              |
| 13  | min     | Minute               |
| 14  | h       | Stunde               |
| 15  | d       | Tag                  |
| 20  | N       | Newton               |
| 21  | kN      | Kilonewton           |
| 22  | mN      | Meganewton           |
| 24  | hPa     | Hektopascal          |
| 25  | Pa      | Pascal               |
| 26  | mbar    | Millibar             |
| 27  | bar     | Bar                  |
| 28  | mg      | Milligramm           |
| 29  | g       | Gramm                |
| 30  | kg      | Kilogramm            |
| 31  | t       | Tonne                |
| 36  | J       | Joule                |
| 37  | kJ      | Kilojoule            |
| 38  | MJ      | Megajoule            |
| 39  | GJ      | Gigajoule            |
| 40  | Wh      | Wattstunde           |
| 41  | kWh     | Kilowattstunde       |
| 42  | MWh     | Megawattstunde       |
| 48  | W       | Watt                 |
| 49  | kW      | Kilowatt             |
| 50  | MW      | Megawatt             |
| 51  | VA      | Voltampere           |
| 52  | kVA     | Kilovoltampere       |
| 53  | MVA     | Megavoltampere       |
| 56  | 1/s     | 1 / Sekunde          |
| 57  | 1/min   | 1 / Minute           |
| 58  | 1/h     | 1 / Stunde           |
| 62  | 0       | (Alt-)Grad           |
| 68  | mm/s    | Millimeter / Sekunde |
| 69  | m/s     | Meter / Sekunde      |
| 70  | mm/min  | Millimeter / Minute  |

| Nr. | Einheit | Beschreibung                     |  |
|-----|---------|----------------------------------|--|
| 71  | m/min   | Meter / Minute                   |  |
| 72  | km/min  | Kilometer / Minute               |  |
| 73  | mm/h    | Millimeter / Stunde              |  |
| 74  | m/h     | Meter / Stunde                   |  |
| 75  | km/h    | Kilometer / Stunde               |  |
| 80  | l/s     | Liter / Sekunde                  |  |
| 81  | l/min   | Liter / Minute                   |  |
| 82  | l/h     | Liter / Stunde                   |  |
| 83  | m³/s    | Kubikmeter / Sekunde             |  |
| 84  | m³/min  | Kubikmeter / Minute              |  |
| 85  | m³/h    | Kubikmeter / Stunde              |  |
| 90  | g/h     | Gramm / Stunde                   |  |
| 91  | kg/h    | Kilogramm / Stunde               |  |
| 92  | t/h     | Tonne / Stunde                   |  |
| 93  | g/min   | Gramm / Minute                   |  |
| 94  | kg/min  | Kilogramm / Minute               |  |
| 95  | t/min   | Tonne / Minute                   |  |
| 96  | g/h     | Gramm / Stunde                   |  |
| 97  | kg/h    | Kiloramm / Stunde                |  |
| 98  | t/h     | Tonne / Stunde                   |  |
| 108 | °C      | Temperatur                       |  |
| 109 | К       | Temperaturdifferenz              |  |
| 115 | J/kg    | Joule / Kilogramm                |  |
| 116 | kJ/kg   | Kilojoule / Kilogramm            |  |
| 117 | MJ/kg   | Megajoule / Kilogramm            |  |
| 119 | mV      | Millivolt                        |  |
| 120 | V       | Volt                             |  |
| 121 | kV      | Kilovolt                         |  |
| 122 | MV      | Megavolt                         |  |
| 124 | mA      | Milliampere                      |  |
| 125 | А       | Ampere                           |  |
| 126 | kA      | Kiloampere                       |  |
| 130 | mOhm    | Milliohm                         |  |
| 131 | Ohm     | Ohm                              |  |
| 132 | kOhm    | Kiloohm                          |  |
| 133 | MOhm    | Megaohm                          |  |
| 150 | %       | Prozent (Verhältnis)             |  |
| 151 | %r.F.   | Prozent (rel. Feuchte)           |  |
| 152 | g/kg    | Gramm / Kilogramm (abs. Feuchte) |  |
| 201 | ppm     | parts per million                |  |
| 255 |         | keine Einheit                    |  |
|     |         |                                  |  |

# Attribute für digitale Werte / zweistufige Zustände

| Nr. | Attribut             |
|-----|----------------------|
| 0   | Wahr<->Falsch        |
| 1   | Stufe0<->Stufe1      |
| 10  | Ein<->Aus            |
| 11  | Offen<->Geschloss    |
| 12  | Auf<->Ab             |
| 13  | Auf<->Zu             |
| 14  | Start<->Stop         |
| 15  | Setzen<->Rücksetz    |
| 16  | Vor<->Zurück         |
| 17  | AusgStell<->Endstell |
| 18  | Tagbetr<->Nachtbetr  |
| 19  | Schnell<->Langsam    |
| 20  | Heizen<->Kühlen      |
| 21  | Sommer<->Winter      |
| 22  | Rechts<->Links       |
| 23  | Automatik<->Hand     |
| 24  | Aktiv<->Passiv       |
| 25  | Normal<->Anormal     |
| 26  | Normal<->Wartung     |
| 27  | Normal<->Störung     |
| 28  | Normal<->Alarm       |
| 29  | Normal<->Gefahr      |
| 30  | Initial<->Betrieb    |
| 31  | Betrieb<->Optimier   |
| 45  | Aus<->Ein            |
| 46  | Langsam<->Aus        |
| 47  | Schnell<->Aus        |
| 51  | Lokal<->Fern         |
| 52  | Fern<->Lokal         |
| 53  | Wartung<->Normal     |
| 54  | Störung<->Normal     |
| 55  | Alarm<->Normal       |
| 56  | Gefahr<->Normal      |
| 57  | Normal<->Notbetr     |

| Nr. | Attribut             |
|-----|----------------------|
| 58  | Notbetr<->Normal     |
| 61  | Auf<->Passiv         |
| 62  | Zu<->Passiv          |
| 63  | Ein<->Passiv         |
| 64  | Aus<->Passiv         |
| 65  | Normal<->Invers      |
| 66  | UND<->ODER           |
| 71  | Passiv<->Auf         |
| 72  | Passiv<->Zu          |
| 73  | Passiv<->Ein         |
| 74  | Passiv<->Aus         |
| 75  | Invers<->Normal      |
| 76  | ODER<->UND           |
| 77  | Aus<->Langsam        |
| 78  | Aus<->Schnell        |
| 200 | Geschloss<->Offen    |
| 201 | Ab<->Auf             |
| 202 | Zu<->Auf             |
| 203 | Stop<->Start         |
| 204 | Rücksetz<->Setzen    |
| 205 | Zurück<->Vor         |
| 206 | Endstell<->AusgStell |
| 207 | Nachtbetr<->Tagbetr  |
| 208 | Langsam<->Schnell    |
| 209 | Kühlen<->Heizen      |
| 210 | Winter<->Sommer      |
| 211 | Links<->Rechts       |
| 212 | Hand<->Automatik     |
| 213 | Passiv<->Aktiv       |
| 214 | Anormal<->Normal     |
| 215 | Initial<->Betrieb    |
| 216 | Optimier<->Betrieb   |
| 217 | Befeucht<->Entfeucht |
| 218 | Entfeucht<->Befeucht |

Die Firma RICCIUS+SOHN ist seit 1955 auf dem Markt der Gebäudeautomation vertreten und blickt auf eine langjährige Erfahrung in der Entwicklung und Produktion von leistungsfähigen Reglern für Heizungs- und Lüftungsanlagen zurück. Seit Dezember 2008 ist die Firma Teil des, im Jahre 1947 gegründeten, schwedischen Regin Konzerns. Regin gilt als Hersteller und Anbieter von Steuer und Regelsystemen, Komponenten und Zubehör, sowie Ventilen und Stellantrieben. Unter dem gemeinsamen Dach des Regin Konzerns vereinigen sich die Stärken beider Partner, die nun eine breite Produktpalette aus einer Hand anbieten können.

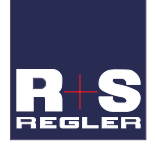

#### RICCIUS + SOHN GmbH

Vertriebsbüro Deutschland Haynauer Str. 49 D-12249 Berlin

Tel: +49 30 77 99 40 Fax: +49 30 77 99 413 info@riccius-sohn.eu www.riccius-sohn.eu

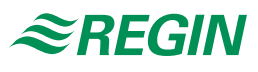

#### Zentrale Schweden

AB Regin Box 116 S-428 22 Kållered Tel: +46 31 720 20 00 info@regin.se www.regin.se

#### Frankreich Regin Controls SARL

32 rue Delizy F-93500 Pantin Tel: +33 1 41 71 00 34 info@regin.fr www.regin.fr

#### Spanien

Regin Ibérica, S.A. C/Arganda 18 local E-28005 Madrid Tel: +34 91 473 27 65 info@regin.es www.reginiberica.com

#### Singapur

Regin Controls Asia Pacific Pte Ltd

66 Tannery Lane # 03-04 Sindo Building Singapore 347805 Tel: +65 6747 8233 info@regin.com.sg www.regin.com.sg

### Hong Kong

Regin Controls Hong Kong Limited

Room 2901 EW International Tower 120 Texaco Road Tsuen Wan, NT Hong Kong Tel: +852 2407 0281 info@regin.com.hk www.regin.com.hk